# 

# SERVICE MANUAL

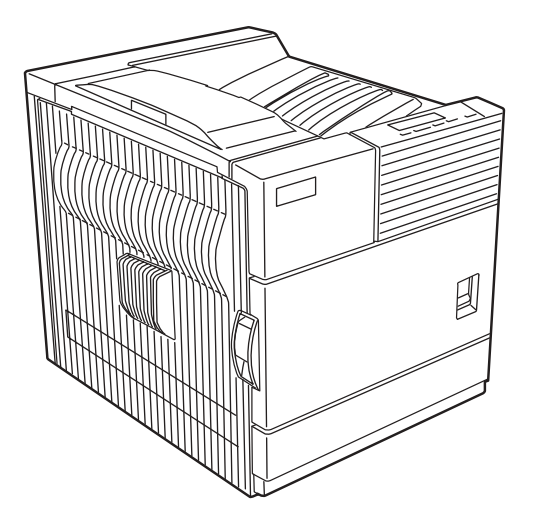

# LASER PRINTER MODEL B8300n

| [1] GENERAL                                      |
|--------------------------------------------------|
| [2] CONFIGURATION                                |
| [3] SPECIFICATIONS                               |
| [4] CONSUMABLE PARTS 4 - 1                       |
| [5] EXTERNAL VIEWS AND INTERNAL STRUCTURES 5 - 1 |
| [6] UNPACKING AND INSTALLATION                   |
| [7] DISASSEMBLY AND ASSEMBLY, MAINTENANCE        |
| [8] MACHINE OPERATION                            |
| [9] ADJUSTMENTS9-1                               |
| [10] DIAG 10 - 1                                 |
| [11] TROUBLE CODES 11 - 1                        |
| [12] PART NUMBERS                                |
| [13] OTHERS 13 - 1                               |

## CAUTION

This product is a class 1 laser product that complies with 21CFR 1040.10 and 1040.11 of the CDRH standard and IEC825. This means that this machine does not produce hazardous laser radiation. The use of controls, adjustments or performance of procedures other than those specified herein may result in hazardous radiation exposure.

This laser radiation is not a danger to the skin, but when an exact focusing of the laser beam is achieved on the eye's retina, there is the danger of spot damage to the retina.

The following cautions must be observed to avoid exposure of the laser beam to your eyes at the time of servicing.

- 1) When a problem in the laser optical unit has occurred, the whole optical unit must be exchanged as a unit, not as individual parts.
- 2) Do not look into the machine with the main switch turned on after removing the developer unit, toner cartridge, and drum cartridge.
- 3) Do not look into the laser beam exposure slit of the laser optical unit with the connector connected when removing and installing the optical system.
- 4) The middle frame contains the safety interlock switch.

Do not defeat the safety interlock by inserting wedges or other items into the switch slot.

#### **Cautions on laser**

| Wave length  | 785 nm +10 nm<br>–15 nm                                                                                                    | At the production line, the output power of the scanner unit<br>is adjusted to 0.4 MILLIWATT PLUS 8 % and is maintained<br>constant by the operation of the Automatic Power Control (APC).          |
|--------------|----------------------------------------------------------------------------------------------------|----------------------------------------------------------------------------------------------------|
| Pulse times  | North America:<br>35 cpm model: (4.1 µs ± 4.1 ns)/7 mm                                                                                                    |                                                                                                    |
|              | 45 cpm model: $(5.7 \ \mu s \pm 5.7 \ ns)/7 \ mm$<br>Europe:<br>35 cpm model: $(3.8 \ \mu s \pm 3.8 \ ns)/7 \ mm$<br>45 cpm model: $(4.4 \ \mu s \pm 4.4 \ ns)/7 \ mm$ | <b>Caution</b><br>This product contains a low power laser device. To ensure safety do not remove any cover or attempt to gain access to the inside of the product. Refer all servicing to qualified |
| Output power | 0.2 mW - 0.4 mW                                                                                                    | personnel.                                                                                                    |

#### For North America:

#### **SAFETY PRECAUTIONS**

This Digital Equipment is rated Class 1 and complies with 21 CFR 1040.10 and 1040.11 of the CDRH standards. This means that the equipment does not produce hazardous laser radiation. For your safety, observe the precautions below.

- Do not remove the cabinet, operation panel or any other covers.
- The equipment's exterior covers contain several safety interlock switches. Do not bypass any safety interlock by inserting wedges or other items into switch slots.

#### Caution

Use of controls or adjustments or performance of procedures other than those specified herein may result in hazardous radiation exposure.

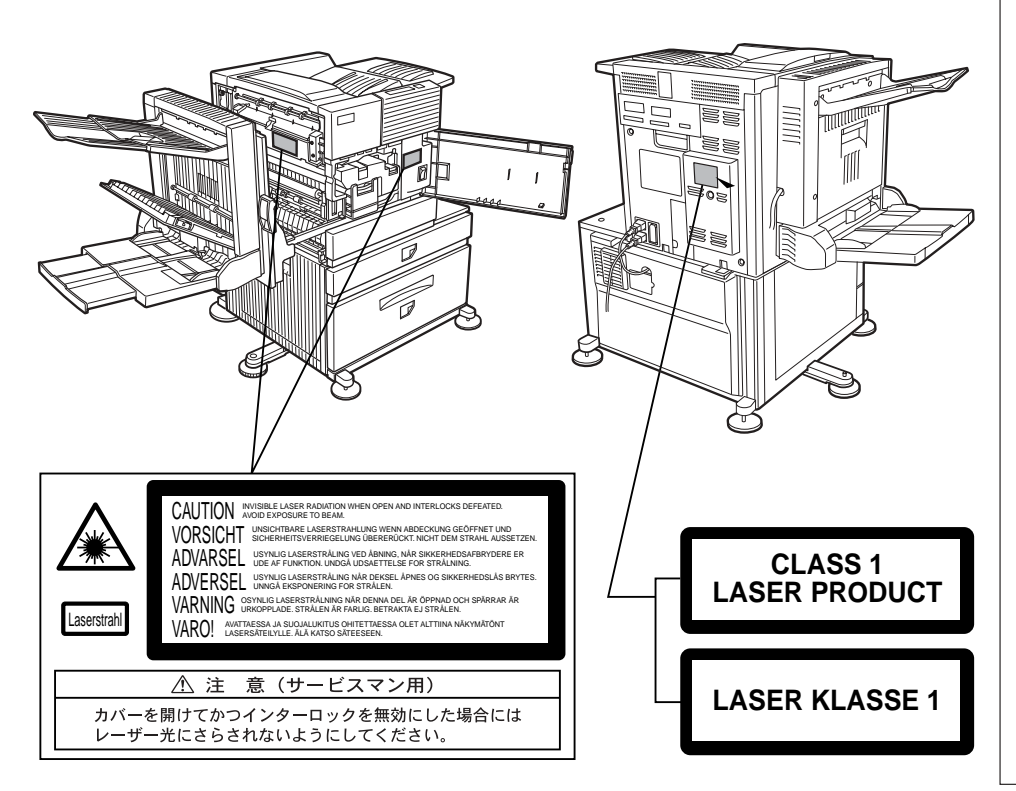

#### For Europe:

CLASS 1 LASER PRODUCT

LASER KLASSE 1

LUOKAN 1 LASERLAITE

KLASS 1 LASERAPPARAT

#### CAUTION

INVISIBLE LASER RADIATION WHEN OPEN INTERLOCKS DEFEATED. AVOID EXPOSURE TO BEAM.

#### VORSICHT

UNSICHTBARE LASERSTRAHLUNG WENN ABDECKUNG GEÖFFNET UND SICHERHEITSVERRIEGELUNG ÜBERBRÜCKT. NICHT DEM STRAHL AUSSETZEN.

#### ADVARSEL

USYNLIG LASERSTRÅLNING VED ÅBNING, NÅR SIKKERHEDSBRYDERE ER UDE AF FUNKTION. UNDGÅ UDSAETTELSE FOR STRÅLNING.

#### VAROITUS!

LAITTEEN KÄYTTÄMINEN MUULLA KUIN TÄSSÄ KÄYTTÖOHJEESSA MAINITULLA TAVALLA SAATTAA ALTISTAA KÄYTTÄJÄN TURVALLISUUSLUOKAN 1 YLITTÄVÄLLE NÄKYMÄTTÖMÄLLE LASERSÄTEILYLLE.

#### VARNING

OM APPARATEN ANVÄNDS PÅ ANNAT SÄTT ÄN I DENNA BRUKSANVISNING SPECIFICERATS, KAN ANVÄNDAREN UTSÄTTAS FÖR OSYNLIG LASERSTRÅLNING, SOM ÖVERSKRIDER GRÄNSEN FÖR LASERKLASS 1.

#### CAUTION FOR BATTERY REPLACEMENT

Г

| (Danish) ADVARSEL !<br>Lithiumbatteri – Eksplosionsfare ved fejlagtig håndtering.<br>Udskiftning må kun ske med batteri<br>af samme fabrikat og type.<br>Levér det brugte batteri tilbage til leverandoren.                                                                                                   |
|----------------------------------------------------------------------------------------------------|
| (English) Caution !<br>Danger of explosion if battery is incorrectly replaced.<br>Replace only with the same or equivalent type<br>recommended by the manufacturer.<br>Dispose of used batteries according to manufacturer's instruction:                                                                     |
| (Finnish) VAROITUS<br>Paristo voi räjähtää, jos se on virheellisesti asennettu.<br>Vaihda paristo ainoastaan laitevalmistajan suosittelemaan<br>tyyppiin. Hävitä käytetty paristo valmistajan ohjeiden<br>mukaisesti.                                                                                         |
| (French) ATTENTION<br>Il y a danger d'explosion s' il y a remplacement incorrect<br>de la batterie. Remplacer uniquement avec une batterie du<br>même type ou d'un type équivalent recommandé par<br>le constructeur.<br>Mettre au rebut les batteries usagées conformément aux<br>instructions du fabricant. |
| (Swedish) VARNING<br>Explosionsfara vid felaktigt batteribyte.<br>Använd samma batterityp eller en ekvivalent<br>typ som rekommenderas av apparattillverkaren.<br>Kassera använt batteri enligt fabrikantens<br>instruktion.                                                                                  |
| (German) Achtung<br>Explosionsgefahr bei Verwendung inkorrekter Batterien.<br>Als Ersatzbatterien dürfen nur Batterien vom gleichen Typ oder<br>vom Hersteller empfohlene Batterien verwendet werden.<br>Entsorgung der gebrauchten Batterien nur nach den vom<br>Hersteller angegebenen Anweisungen.         |
|                                                                                                    |

— CAUTION FOR BATTERY DISPOSAL —

(For USA,CANADA)

Contains lithium-ion battery. Must be disposed of properly. Remove the battery from the product and contact federal or state environmental agencies for information on recycling and disposal options.

# Table of Contents

## LASER PRINTER MODEL B8300n \_\_\_\_\_ 1

| [1] GENERAL                            | 1   |
|----------------------------------------|-----|
| Note for servicing                     | . 1 |
| Service Caution                        | 1   |
|                                        |     |
| [2] CONFIGURATION                      | 1   |
| System Configurations                  | . 1 |
| Standard                               | . 1 |
| Combination list of peripheral devices | . 2 |
|                                        |     |
| [3] SPECIFICATIONS                     | 1   |
| Basic Specification                    | . 1 |
| Base Engine                            | 1   |
| Document Feeding Equipment             | 2   |
| Output Equipment                       | 2   |
| Printer Function Specification         | . 2 |
| Platform                               | 2   |
| Support OS                             | 2   |
| PCL emulation                          | 2   |
| Print Function                         | 2   |
| Compatibility                          | 3   |
| Expanded RAM                           | . 3 |
| [4] CONSUMABLE PARTS                   | 1   |
| Supply system table                    | I   |
| Due describer annul en identification  | . 1 |
| Production number identification       | . 1 |

| Production number identification |
|----------------------------------|
| Developer cartridge unit1        |
| Drum toner cartridge2            |
| Environmental conditions2        |
| Operating conditions             |
| Storage conditions2              |
|                                  |

## [5] EXTERNAL VIEWS AND INTERNAL STRUC-

| TURES1                   |
|--------------------------|
| Appearance               |
| Internal                 |
| Operation panel          |
| Cross sectional view     |
| Switch, Sensor4          |
| PWB - Print Wire Board5  |
| Motor, Clutch, Solenoid6 |
|                          |

# [6] UNPACKING AND INSTALLATION ......1

| Installing procedure flowchart       | . 1 |
|--------------------------------------|-----|
| Note for installation placement      | . 2 |
| Check the parts included             | . 2 |
| Main Unit Installation procedure     | . 2 |
| Remove the main unit from the carton | . 2 |
|                                      |     |

| Install the main unit                  |
|----------------------------------------|
| Connecting the machine to a computer 4 |
| Load paper                             |
| Check the printer operation            |
| Other options                          |

| [7] DISASSEMBLY AND ASSEMBLY, MAINTE |
|--------------------------------------|
| NANCE1                               |
| Maintenance System Table             |
| Engine section                       |
| Peripheral devices                   |
| Disassembly and assembly 3           |
| Exterior 3                           |
| Drum peripheral 4                    |
| Transfer roller unit                 |
| Fusing unit 4                        |
| Ozone filter 6                       |
| Paper feed section 7                 |
| Paper dust removing unit             |
| Resist roller unit                   |
| Paper exit unit                      |
| Main motor/drum motor                |
| PCU PWB                              |
| PCU PWB base plate unit              |
| Main drive unit                      |
| High voltage PWB11                   |
| Fuse PWB                             |
| Power unit peripheral                |
| Printer operation PWB                |
| Mother PWB                           |
| Laser unit                           |
| Controller PWB                       |
|                                      |
| [8] MACHINE OPERATION 1              |
| Function of each I ED                |
| Outline of each mode                 |

| Function of each LED1                           |
|-------------------------------------------------|
| Outline of each mode1                           |
| Computer Client Settings                        |
| Printer environment setup                       |
| PCL symbol set2                                 |
| Key operator program                            |
| Canceling a print job and deleting print data 4 |
| Setting the paper size and type 4               |
| Specifications of paper trays                   |
| Applicable plain paper 6                        |
| Applicable special paper 6                      |
| Printing onto envelopes                         |
| Fusing unit pressure adjusting levers           |
| Loading transparency film7                      |
|                                                 |

| 9] ADJUSTIVIENTS                | 1 |
|---------------------------------|---|
| Engine 1                        | l |
| LSU right-angle adjustment      | 1 |
| LSU manual adjustment           | 1 |
| Print off-center adjustment     | 2 |
| Self print lead edge adjustment | 2 |
| Void area adjustment            | 3 |
| Resist quantity adjustment      | 3 |

| [10] DIAG1                                              |
|---------------------------------------------------------|
| Diag mode1                                              |
| Entering Diag mode1                                     |
| Selecting Diag menus1                                   |
| Canceling the Diag mode1                                |
| Diag mode list1                                         |
| Diag mode menu transition2                              |
| Diag mode                                               |
| [11] ERROR CODES1                                       |
| Error codes list1                                       |
| Details of error codes                                  |
| Operation Errors                                        |
| Condition-dependent Errors where the machine can be re- |
| paired                                                  |
| Error mode process10                                    |
| Writing to the error memory 10                          |
| [12] PART NUMBERS1                                      |
| Exterior1                                               |
| Left Door Unit                                          |
| PS Roller Unit                                          |
| Main Drive Unit 4                                       |
| TC Unit                                                 |
| Cassette Paper Feeder                                   |
| Fusing Unit 7                                           |
| Delivery Turn Over Unit 8                               |
| MC Unit 9                                               |
| Printer Cartridge and Developer Cartridge 0             |
| Controller Poy Unit                                     |
| Derver Supply Unit                                      |
|                                                         |
| Rear Frame Section 1                                    |
| Rear Frame Section 2                                    |
| Cassette Unit14                                         |
| RSPL Part Number List                                   |
| [13] OTHERS1                                            |
| PCU self print                                          |
| Self Print Procedure                                    |
| Flash ROM Update for PWB1                               |
| Required for updating Flash ROM:                        |
| Update procedure1                                       |
| Supplement                                              |

# [1] GENERAL

# 1. Note for servicing

## Line Art

This Service Manual uses line art to illustrate safe operation. Please take the time to understand the meanings of the illustrations before beginning service.

CAUTION: If these warnings are ignored, an injury or damage to property could occur.

#### A. Service Caution

- 1. Do not touch the photoconductive drum. Scratches or smudges on the drum will cause dirty printouts.
- 2. The fusing unit is extremely hot. Exercise care in this area.

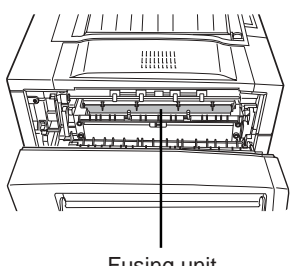

Fusing unit

3. Five adjusters are provided on all optional stand/paper drawer units. These adjusters should be lowered until they contact the floor.

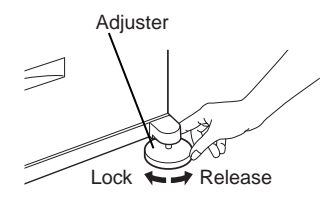

- 4. Do not perform any modifications to this machine outside of the scope of the instructions. Doing so may result in personal injury or damage to the machine.
- 5. Because the machine is heavy, it is recommended that it be moved by more than one person to prevent injury.
- 6. When connecting this machine to a computer, be sure to first turn both the computer and the machine off.
- 7. Do not print anything which is prohibited from printing by law. The following items are normally prohibited from printing by national law. Other items may be prohibited by local law.
  - Money
  - Stamps
  - Bonds
  - Stocks
  - Bank drafts
  - Checks
  - Passports

- Driver's licenses
- 8. Do not throw toner or a toner cartridge into fire. Toner may be spattered, causing a burn.
- 9. Store toner or toner cartridges in a hard-to-reach place for children.

# [2] CONFIGURATION

# 1. System Configurations

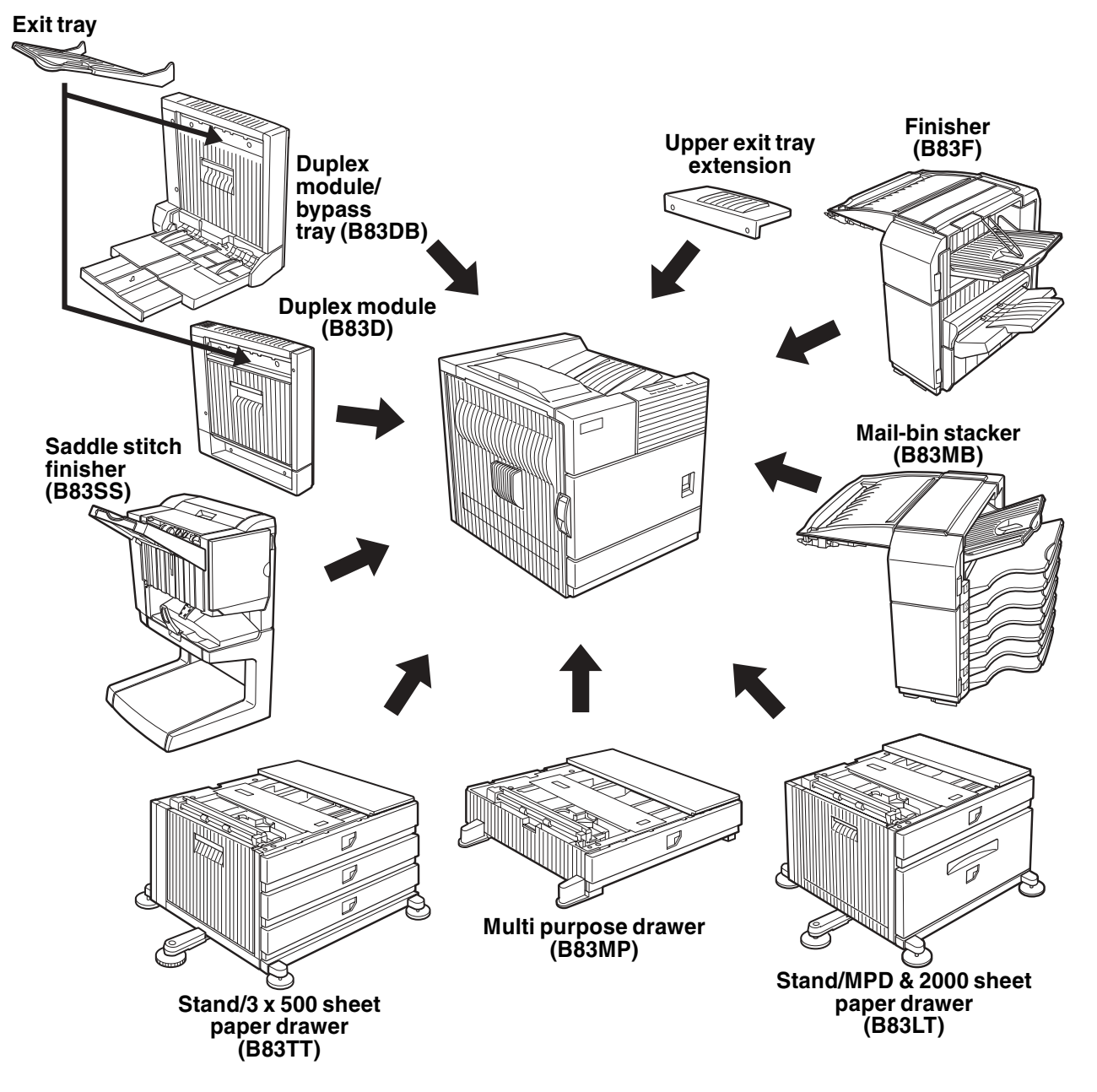

## 2. Standard

| Category                             | Model<br>Name | Other options required for the installation/mounting.<br>(Such option has be ordered separately.)                                                                                                    | Remarks |
|--------------------------------------|---------------|----------------------------------------------------------------------------------------------------|---------|
| Printer model (45ppm) (NIC standard) | B8300n        | Multi Purpose Drawer (B83MP), or Stand/MPD&2000 Sheet Paper Drawer (B83LT), or Three paper drawer stand (B83TT)                                                                                             |         |
|                                      |               | Power Supply Unit (B83PS) is required for Stand/MPD&2000 Sheet Paper Drawer (B83LT),<br>Three paper drawer stand (B83TT), Finisher (B83F), Saddle stitch finisher (B83SS), or Mail-<br>bin stacker (B83MB). |         |

# 3. Combination list of peripheral devices

As shown in the table below, some peripheral devices may require installation of another peripheral device. Some peripheral devices cannot be installed together.

| Related to paper feed unit                      | Model<br>Designation | Multi Purpose Drawer | Stand/3 x 500 sheet paper drawer | Stand/MPD & 2000 sheet | Duplex module/bypass tray | Duplex module         | Saddle stitch finisher | Finisher | Mail-bin stacker | Exit tray | Upper exit tray extension | Punch unit | Print server card | Power supply unit | Hard disk drive |
|-------------------------------------------------|----------------------|----------------------|----------------------------------|------------------------|---------------------------|-----------------------|------------------------|----------|------------------|-----------|---------------------------|------------|-------------------|-------------------|-----------------|
| Multi purpose drawer                            | B83MP                |                      | Х                                | Х                      |                           |                       | Х                      |          |                  |           |                           | Х          |                   |                   |                 |
| Stand/3 x 500 sheet paper drawer                | B83TT                | Х                    | _                                | Х                      |                           |                       |                        |          |                  |           |                           |            |                   | 0                 |                 |
| Stand/MPD & 2000 sheet                          | B83LT                | Х                    | Х                                |                        |                           |                       |                        |          |                  |           |                           |            |                   | 0                 |                 |
| paper drawer                                    |                      |                      |                                  |                        |                           |                       |                        |          |                  |           |                           |            |                   |                   |                 |
| Duplex module/bypass tray                       | B83DB                |                      | $O^1$                            |                        |                           |                       | Х                      |          |                  |           |                           | Х          |                   | $O^2$             |                 |
| Duplex module                                   | B83D                 |                      | $O^1$                            |                        |                           |                       |                        |          |                  |           |                           |            |                   | $O^2$             |                 |
| Output units                                    |                      |                      |                                  |                        |                           |                       |                        |          |                  |           |                           |            |                   |                   |                 |
| Saddle stitch finisher                          | B83SS                | Х                    | 0                                | $\mathbf{)}^1$         | Х                         | 0                     |                        | Х        |                  | Х         |                           |            |                   | 0                 |                 |
| Finisher                                        | B83F                 |                      | $O^1$                            |                        |                           |                       | Х                      |          | Х                |           | Х                         | Х          |                   | 0                 |                 |
| Mail-bin stacker                                | B83MB                |                      | $O^1$                            |                        |                           |                       |                        | Х        |                  |           | Х                         |            |                   | 0                 |                 |
| Exit tray for Duplexer                          | Exit Tray            |                      |                                  |                        | C                         | <b>)</b> <sup>1</sup> | Х                      | Х        | Х                |           |                           | Х          |                   |                   |                 |
| Upper exit tray extension                       | Upper Exit Tray      |                      |                                  |                        |                           |                       |                        | Х        | Х                |           |                           |            |                   |                   |                 |
| Punch unit                                      | B83FHP               | Х                    | 0                                | $\mathbf{D}^1$         | Х                         | 0                     | 0                      | Х        |                  | Х         |                           |            |                   | 0                 |                 |
| Related to extension of<br>functions and others |                      |                      |                                  |                        |                           |                       |                        |          |                  |           |                           |            |                   |                   |                 |
| Power supply unit                               | B83PS                |                      |                                  |                        |                           |                       |                        |          |                  |           |                           |            |                   |                   |                 |
| Hard disk drive                                 | B83HD                |                      |                                  |                        |                           |                       |                        |          |                  |           |                           |            |                   |                   | —               |
| Print server card                               | Okilan B83E          |                      |                                  |                        |                           |                       |                        |          |                  |           |                           |            |                   |                   |                 |

| Symbol            | Description                                  |
|-------------------|----------------------------------------------|
| 0                 | Must be installed together                   |
| $\mathbf{O}^{*1}$ | Any of the units must be installed together  |
| $O^{*2}$          | Must be installed for installation of the    |
| -                 | stand/3x500 sheet paper drawer or the stand/ |
|                   | MPD & 2000 sheet drawer                      |
| Х                 | Cannot be installed together                 |

# [3] SPECIFICATIONS

# **1. Basic Specification**

## A. Base Engine

#### 1. Engine speed

| Paper size       | Pages/Minute |
|------------------|--------------|
| A4, 8.5" x 11"   | 45ppm        |
| A5R/5.5" x 8.5"R | 45ppm        |
| B5               | 45ppm        |
| B4/8.5" x 14     | 22ppm        |
| A3/11" x 17"     | 20ppm        |

#### 2. Engine composition

| <u> </u>            |                                                    |
|---------------------|----------------------------------------------------|
| Photoconductor type | OPC (diameter of photoconductor : ø30mm)           |
| Record method       | Electrophotograph (laser)                          |
| Development method  | Dry-type dual-component magnetic brush development |
| Charge method       | Charged saw-tooth method                           |
| Transfer method     | Transfer roller                                    |
| Cleaning method     | Counter blade                                      |
| Fusing method       | Heat roller                                        |
| Used toner disposal | Toner recycling system                             |
| 3. Engine resolutio | n                                                  |
| Resolution          | Write: 600dpi                                      |
| Smoothing           | Write: 1200dpi equivalent                          |

### 4. Printable area

Gradation

The print area of this product is shown below.

Write: 2 levels

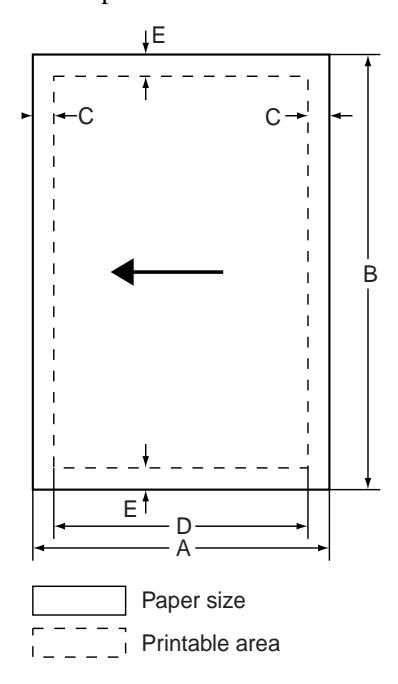

If a printer driver for Windows or Macintosh is used for printing, the printable area will be smaller. The actual printable area depends on the printer driver used.

| Refer to above diagram for A-E sizing information |            |             |                     |             |              |  |
|---------------------------------------------------|------------|-------------|---------------------|-------------|--------------|--|
| Paper media                                       | Α          | В           | С                   | D           | E            |  |
| in millimeters                                    |            |             | <u> </u>            | <u> </u>    |              |  |
| A3                                                | 297mm      | 420mm       | 4mm                 | 289mm       | 4mm          |  |
| B4                                                | 257        | 364         | 4                   | 242         | 4            |  |
| A4                                                | 210        | 297         | 4                   | 202         | 4            |  |
| B5                                                | 182        | 257         | 4                   | 168         | 4            |  |
| A5                                                | 148        | 210         | 4                   | 140         | 4            |  |
| Japanese postcard                                 | 100        | 148         | 4                   | 92          | 4            |  |
| C5(envelope)                                      | 162        | 229         | 4                   | 154         | 4            |  |
| DL(envelope)                                      | 110        | 220         | 4                   | 102         | 4            |  |
| ISO B5(envelope)                                  | 176        | 250         | 4                   | 168         | 4            |  |
| in inches                                         |            |             |                     | l           |              |  |
| Tabloid                                           | 10.98"     | 17.07"      | .16"                | 10.67"      | .16"         |  |
| Legal                                             | 8.50       | 14.00       | .16                 | 8.19        | .16          |  |
| Legal 13 (Foolscap)                               | 8.50       | 12.99       | .16                 | 8.19        | .16          |  |
| Letter                                            | 8.50       | 11.00       | .16                 | 8.19        | .16          |  |
| Executive                                         | 7.24       | 10.51       | .16                 | 7.20        | .16          |  |
| Invoice                                           | 5.51       | 8.50        | .16                 | 5.20        | .16          |  |
| Com-10 (envelope)                                 | 4.13       | 9.49        | .16                 | 3.82        | .16          |  |
| Monarch (envelope)                                | 3.86       | 7.52        | .16                 | 3.54        | .16          |  |
| 5. Warm-up                                        |            |             |                     |             |              |  |
| Warm-up time                                      | less than  | 80 second   | s                   |             |              |  |
| Pre-heat requirement                              | Required   |             |                     |             |              |  |
| Jam recovery time                                 | Target: al | oout 30 sec | conds               |             |              |  |
|                                                   | (Under st  | andard coi  | ndition of $\theta$ | 50 seconds  | s left after |  |
|                                                   | side cove  | r opening,  | polygon n           | notor halt) |              |  |
| 6. Power source                                   |            |             |                     |             |              |  |
| Voltage 100V system                               |            |             |                     |             |              |  |
|                                                   |            |             |                     | 100-12      | 27V          |  |
| Frequency 50/60Hz                                 |            |             |                     |             |              |  |
| 7. Power consumption                              |            |             |                     |             |              |  |

| Max. Power consump.  | 1350W |
|----------------------|-------|
| Average waiting mode | 1200W |
|                      |       |

#### 8. Energy Star benchmark

| Low power mode                    | 75W   |
|-----------------------------------|-------|
| Transition time to Low power mode | 60min |

#### 9. Noise

| Working      | less than 6.7 dB |
|--------------|------------------|
| Waiting mode | less than 4.8 dB |

Note: Showing noise benchmark in each model as a whole system.

#### 10. Dimensions

| External dimensions       | 25.75" x 22.32" x 23.35" (WxDxH) (inches)                                              |
|---------------------------|----------------------------------------------------------------------------------------|
| (With multi purpose tray) | 654 x 567 x 593 (mm)                                                                   |
| Occupied space dimensions | 25.75" x 22.32" (W x D) (inches)                                                       |
| (With multi purpose tray) | 654 x 567 (mm)                                                                         |
| Weight                    | Approx. 85.98 lbs (39 kg)                                                              |
|                           | Approx. 110.23 lbs (50 kg) (with multi-<br>purpose tray and upper exit tray extension) |

## **B. Document Feeding Equipment**

| 1. | One-drawer | trav | (included i | n the | base | engine) |
|----|------------|------|-------------|-------|------|---------|
| 1. | One drawer | uuy  | (included i | n uic | ouse | ungine) |

| Paper feed method                    | One-drawer tray                                                                |                                                   |  |  |  |  |
|--------------------------------------|--------------------------------------------------------------------------------|---------------------------------------------------|--|--|--|--|
| Sizes to be fed                      | A4, B5, 8.5" x 11"                                                             | A4, B5, 8.5" x 11"                                |  |  |  |  |
| Paper capacity                       | 500 sheets (at 21.22 lbs or                                                    | 500 sheets (at 21.22 lbs or 80 g/m <sup>2</sup> ) |  |  |  |  |
| Media available for<br>paper feeding | Plain paper 16 - 28lbs or 60 - 105g/m <sup>2</sup>                             |                                                   |  |  |  |  |
| Paper type                           | Plain, recycled, pre-printed, pre-punched, color, letter head                  |                                                   |  |  |  |  |
| Paper size switching                 | To be switched by user<br>(paper size to be entered from the operation panel). |                                                   |  |  |  |  |
| Dehumidification heater              | Not provided                                                                   |                                                   |  |  |  |  |
| Balance detection                    | Provided (paper empty an                                                       | d 3 steps)                                        |  |  |  |  |
| Default size setting                 | 100V system 200V system                                                        |                                                   |  |  |  |  |
|                                      | 8.5" x 11" A4                                                                  |                                                   |  |  |  |  |
| Mounting/demounting of the tray      | Provided                                                                       |                                                   |  |  |  |  |

## C. Output Equipment

1. Face-down Exit Tray (included in the base engine)

| Output position/method   | Face-down output at the upper side of main unit         |  |  |
|--------------------------|---------------------------------------------------------|--|--|
| Output paper capacity    | 400 sheets (at 21.22 lbs or 80 g/m <sup>2</sup> sheet)  |  |  |
| Output paper size        | A3, B4, A4, A4R, B5, B5R, A5R                           |  |  |
|                          | 11 " x 17", 8.5" x 14", 8.5" x 13", 8.5" x 11 ", 8.5" x |  |  |
|                          | 11 "R, 5.5" x 8.5"R                                     |  |  |
|                          | Executive, postal card, Monarch (98 x 191)              |  |  |
|                          | Com-10 (105 x 241), DL (110 x 220),                     |  |  |
|                          | C5 (162 x 229), ISO B5 (176 x 250)                      |  |  |
| Spec of media for paper  | Tracing paper : 14 ~ 15lbs / 52 ~ 59g/m <sup>2</sup>    |  |  |
| output                   | Plain paper : 16 ~ 34lbs / 60 ~ 128g/m <sup>2</sup>     |  |  |
|                          | Index paper : 47lbs / 176g/m <sup>2</sup>               |  |  |
|                          | Cover paper : 54 ~ 55lbs / 205g/m <sup>2</sup>          |  |  |
|                          | Transparency firm                                       |  |  |
| Remaining paper          | Not provided                                            |  |  |
| detection                |                                                         |  |  |
| Exit tray full detection | Duralitat                                               |  |  |

The meaning of "R" in paper size indications

Some paper sizes can be placed in the printer so that it feeds either long edge first or short edge first.

To differentiate between the two sizes in the various tables, the short edge first size indication will contain an "R". These are indicated as  $8\frac{1}{2} \times 11R$ ,  $5\frac{1}{2} \times 8\frac{1}{2}R$ , A4R, B5R, etc.

Sizes that can be placed only in the landscape orientation ( $11 \times 17$ ,  $8\frac{1}{2} \times 14$ ,  $8\frac{1}{2} \times 13$ , A3, B4) do not contain the "R" in their size indication.

# 2. Printer Function Specification

#### A. Platform

IBM PC/AT (Include compatible machine) Macintosh (680x0), Power Macintosh, iMac, G3 and G4 Macintosh

#### **B. Support OS**

| Custom PS   | Windows 95/98/Me                               |
|-------------|------------------------------------------------|
|             | Windows NT 4.0                                 |
|             | Windows 2000/XP                                |
|             | Mac OS 7.6 to Mac OS 9 (OS 10 - driver runs in |
|             | Classic environment only)                      |
| Custom      | Windows 95/98/Me                               |
| PCL5e/6(XL) | Windows NT 4.0                                 |
| SPDL        | Windows 2000/XP                                |
| PPD         | Windows 95/98/Me                               |
|             | Windows NT 4.0                                 |
|             | Windows 2000/XP                                |
|             | Mac OS 8.5.1 - Mac OS 9 (OS 10 - driver runs   |
|             | in Classic environment only)                   |

#### **C. PCL emulation**

PCL6 compatible, PCL5e compatible, PostScript Level 2 compatible, PostScript 3 compatible

## **D. Print Function**

#### 1. General

| Function         | PCL5e/<br>PCL6 | PS             | PPD<br>(Windows) | PPD<br>(Macintosh) |
|------------------|----------------|----------------|------------------|--------------------|
| Copies           | 1 - 999        | 1 - 999        | 1 - 999          | 1 - 999            |
| Orientation      | Yes            | Yes            | Yes              | Yes                |
| Duplex print     | Yes            | Yes            | Yes              | Yes                |
| Saddle stitch    | Yes            | Yes            | No               | N/A                |
| Binding edge     | Left/top/right | Left/top/right | Long/short       | Long/short         |
| N-up             | 2/4/6/8        | 2/4/6/8        | 2/4 *3 *4        | 2/4/6/9/16         |
| N-up direction   | Fixed          | Fixed          | Fixed            | Selectable         |
| N-up border line | Yes            | Yes            | Yes(always)      | Yes                |

#### 2. Paper input

| Function             | PCL5e/<br>PCL6 | PS     | PPD<br>(Windows) | PPD<br>(Macintosh) |
|----------------------|----------------|--------|------------------|--------------------|
| Paper size           | Yes            | Yes    | Yes              | Yes                |
| Custom paper size    | 1 size         | 1 size | 3 sizes *3 *5    | N/A                |
| Source selection     | Yes            | Yes    | Yes              | Yes                |
| Different first page | Yes            | Yes    | N/A              | Yes                |
| Transparency inserts | Yes            | Yes    | N/A              | Yes                |

#### 3. Paper output

| Function              | PCL5e/<br>PCL6 | PS  | PPD<br>(Windows) | PPD<br>(Macintosh) |
|-----------------------|----------------|-----|------------------|--------------------|
| Output tray selection | Yes            | Yes | Yes              | Yes                |
| Mail bin              | Yes            | Yes | Yes              | Yes                |
| Staple                | Yes            | Yes | Yes              | Yes                |
| Offset                | Yes            | Yes | Yes              | Yes                |
| Punch                 | Yes            | Yes | Yes              | Yes                |

| Function          | PCL5e/<br>PCL6                                   | PS      | PPD<br>(Windows) | PPD<br>(Macintosh) |  |
|-------------------|--------------------------------------------------|---------|------------------|--------------------|--|
| Resolution        | 600/300<br>dpi                                   | 600 dpi | 600 dpi          | 600 dpi            |  |
| Halftone          | N/A                                              | Yes     | Yes              | N/A                |  |
| Graphic mode      | Yes                                              | N/A     | N/A              | N/A                |  |
| Smoothing         | Yes                                              | Yes     | Yes              | Yes                |  |
| Toner save        | Yes                                              | Yes     | Yes              | Yes                |  |
| Photo enhancement | Yes *8                                           | Yes     | N/A              | N/A                |  |
| Negative image    | N/A                                              | Yes     | Yes              | Yes                |  |
| Mirror image      | tirror image N/A Horizontal/ Horizon<br>vertical |         | Horizontal       | Yes                |  |
| Zoom              | N/A                                              | N/A     | Yes              | Yes                |  |
| Fit to page       | Yes                                              | Yes     | N/A              | N/A                |  |

#### 5. Font

| Function      | PCL5e/PCL6 | PS           | PPD         | PPD         |
|---------------|------------|--------------|-------------|-------------|
|               |            |              | (Windows)   | (Macintosh) |
| Resident font | 45 fonts   | 136 fonts    | 136 fonts*6 | 35 fonts    |
| Download font | Bitmap     | Bitmap Type1 | Bitmap      | N/A         |
|               | TrueType,  | TrueType     | Type1       |             |
|               | Graphic    |              | TrueType    |             |

#### 6. Others

| Function                      | PCL5e/PCL6 | PS  | PPD       | PPD         |
|-------------------------------|------------|-----|-----------|-------------|
|                               |            |     | (Windows) | (Macintosh) |
| Watermark *7                  | Yes        | Yes | Yes       | Yes         |
| Overlay                       | Yes        | Yes | N/A       | N/A         |
| Job retention *1              | Yes        | Yes | N/A       | Yes         |
| Account control               | Yes        | Yes | N/A       | Yes         |
| Custom settings               | Yes        | Yes | N/A       | N/A         |
| Automatic<br>configuration *2 | Yes        | Yes | N/A       | Yes         |
| Job end<br>notification       | Yes        | Yes | N/A       | N/A         |

\* 1 In the models without a hard disk drive, an optional hard disk drive must be installed.

\* 2 Functions when peripheral devices are installed.

\* 3 Not supported in the Windows NT 4.0 environment.

\* 4 2/4/6/9/16 is supported in the Windows 2000 environment.

\* 5 Only one size is supported in the Windows 2000 environment.

\* 6 Only 35 fonts are supported in the Windows NT 4.0 environment.

\* 7 This function is limited for PPD.

\* 8 PCL6 only

## E. Compatibility

| PCL 5e        | Target for PCL5e is to be compatible with HP LaserJet 4000.   |  |  |  |  |  |
|---------------|---------------------------------------------------------------|--|--|--|--|--|
| compatibility | Small margin difference, rendering difference by different    |  |  |  |  |  |
|               | font family, default and transfer function difference are not |  |  |  |  |  |
|               | to be included in the compatibility.                          |  |  |  |  |  |
|               | All the PJL commands are not necessarily included in the      |  |  |  |  |  |
|               | compatibility.                                                |  |  |  |  |  |
| PCL6          | Target for PCL6 is to be compatible with HP LaserJet 4000.    |  |  |  |  |  |
| compatibility | Small margin difference, rendering difference by different    |  |  |  |  |  |
|               | font family, default and transfer function difference are no  |  |  |  |  |  |
|               | to be included in the compatibility.                          |  |  |  |  |  |
|               | All the PJL commands are not necessarily included in the      |  |  |  |  |  |
|               | compatibility.                                                |  |  |  |  |  |
| PostScript    | Roman PostScript is targeted to be compatible with Adobe      |  |  |  |  |  |
| Compatibility | PostScript as performed in HP LaserJet 4000.                  |  |  |  |  |  |
|               | Small margin difference, rendering difference by different    |  |  |  |  |  |
|               | font family, default and transfer function difference are not |  |  |  |  |  |
|               | to be included in the compatibility.                          |  |  |  |  |  |

# 3. Expanded RAM

Installation of an expanded RAM will avoid the following status.

- 1. Time out error reduction
- 2. Spool time reduction
- 3. Avoidance of VM error / memory full

Use commercially available RAM with the following specifications.

If the RAM that does not meet the specifications is installed, it may cause a trouble such as that it is not recognized or its capacity is not correctly recognized.

#### **Specification**

| DIMM TYPE     | 168pin 3.3V Unbuffered SDRAM DIMM Non-ECC |
|---------------|-------------------------------------------|
| DIMM capacity | 64MByte, 128MByte, 256MByte               |
| CAS LATENCY   | CL=2                                      |
| SDRAM CLOCK   | For PC100, PC133                          |
| SPD           | Supporting                                |
| Parity        | Not support                               |
| ECC           | Not support                               |

# 1. Supply system table

| NO | Name                 | Content                                    |    | Life   | Remark                                   |
|----|----------------------|--------------------------------------------|----|--------|------------------------------------------|
| 1  | Drum/Toner cartridge | Drum/Toner cartridge                       | x1 | 27K    | *Life setup is based on A4 5%            |
|    | (Black) with IC      | (Toner: Net weight 27oz or 778g)           |    |        |                                          |
|    |                      | Warranty paper                             | x1 |        |                                          |
|    |                      | Postcard label                             | x1 |        |                                          |
|    |                      | Polyethylene bag (for toner collection)    | x1 |        |                                          |
| 2  | Developer cartridge  | Developer cartridge                        | x1 | 100K   |                                          |
|    | (Black)              | (Toner: Net weight 16oz or 450g)           |    |        |                                          |
|    |                      | Warranty paper                             | x1 |        |                                          |
|    |                      | Postcard label                             | x1 |        |                                          |
|    |                      | Polyethylene bag (for toner collection)    | x1 |        |                                          |
| 3  | Starter kit          | Drum/Toner cartridge (Black) with IC (15K) | x1 |        | When start only                          |
|    |                      | Developer cartridge (Black) (100K)         | x1 |        |                                          |
| 4  | 100K PM kit          | Transfer unit                              | x1 | 100K   |                                          |
|    |                      | Ozone filter                               | x1 |        |                                          |
|    |                      | Paper dust removing unit                   | x1 |        |                                          |
| 5  | 200K PM kit          | Fusing unit (CRU)                          | x1 | 200K   |                                          |
| 6  | Staple cartridge     | Staple cartridge                           | x3 | 3000x3 | Common with cartridge<br>or B83SS & B83F |
| 7  | Staple cartridge     | Staple cartridge                           | x3 | 5000x3 | Common with cartridge for B83SS          |

Packed with the machine: DV100K/DT15K

The other maintenance parts which are not listed above are registered as service parts.

## 2. Production number identification

## A. Developer cartridge unit

The lot number comprises 7 digits with each digit indicating the information as follows. The lot number will be printed in the position shown in the figure.

| 1 | 2 | 3 | 4 | 5 | 6 | 7 |
|---|---|---|---|---|---|---|
|   |   |   |   |   |   |   |

- 1 Version number (A - sequentially revised)
- Numeral figure 2
- Indicates the end digit of the production year.
- 3 Alphabet
- Indicates the production factory. (B for SOCC)
- 4 Destination code
- 5,6 Numeral figures
- Indicates the production day. 7
  - Numeral figure or X, Y, Z

Indicates the production month. X stands for October, Y November, and Z December.

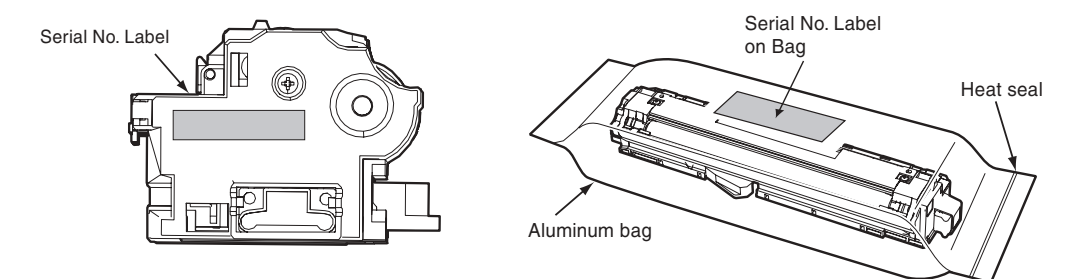

## B. Drum toner cartridge

The lot number comprises 7 digits with each digit indicating the information as follows. The lot number will be printed in the position shown in the figure.

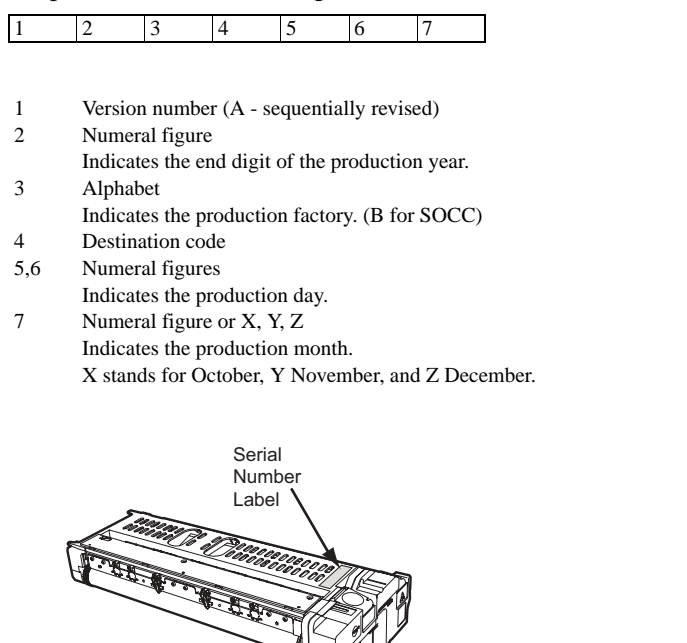

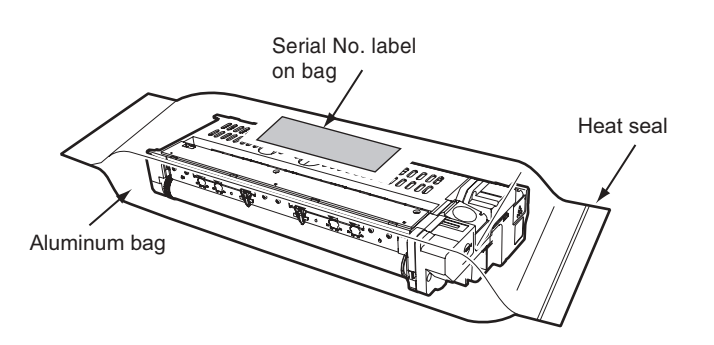

# 3. Environmental conditions

## A. Operating conditions

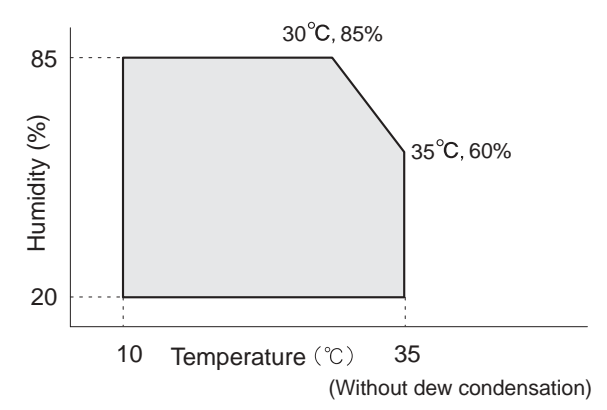

## B. Storage conditions

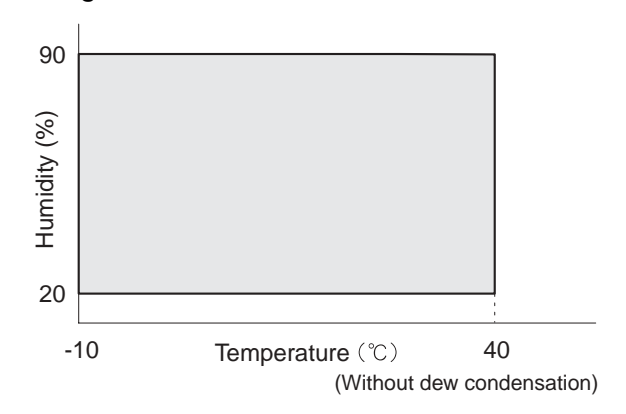

# [5] EXTERNAL VIEWS AND INTERNAL STRUCTURES

# 1. Appearance

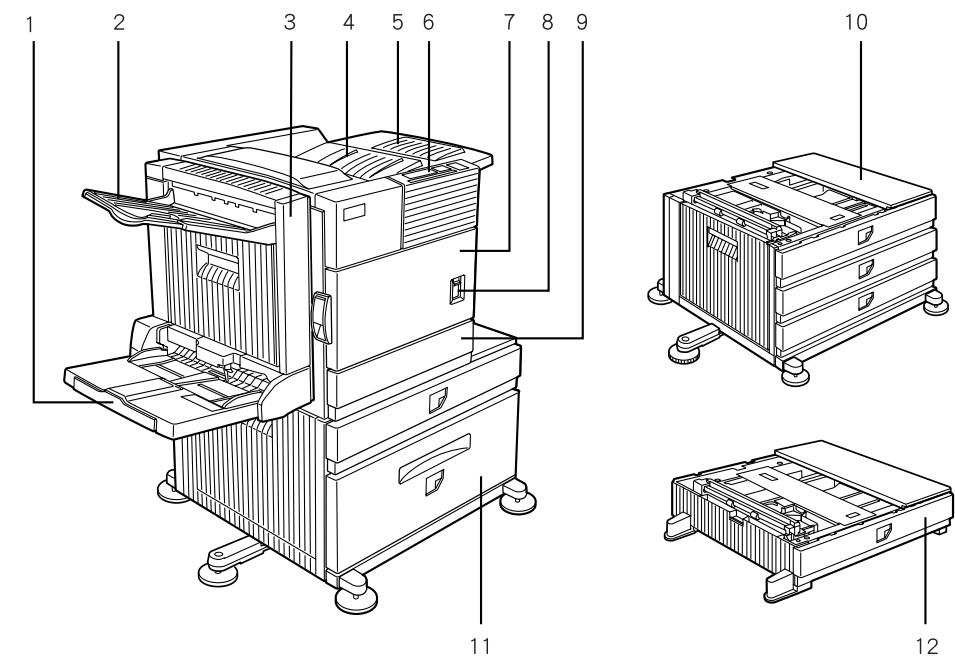

| 1*  | Bypass tray                        | 2*  | Exit tray                             | 3*  | Duplex module        |
|-----|------------------------------------|-----|---------------------------------------|-----|----------------------|
| 4   | Upper paper output area            | 5*  | Upper exit tray extension             | 6   | Operation panel      |
| 7   | Front cover                        | 8   | Main switch                           | 9   | Paper tray 1         |
| 10* | Stand / 3 x 500 sheet paper drawer | 11* | Stand / MPD & 2000 sheet paper drawer | 12* | Multi purpose drawer |

\* 1, 2, 3, 5, 10, 11, and 12 are peripheral units. The configuration of peripheral units varies with the main unit model.

# 2. Internal

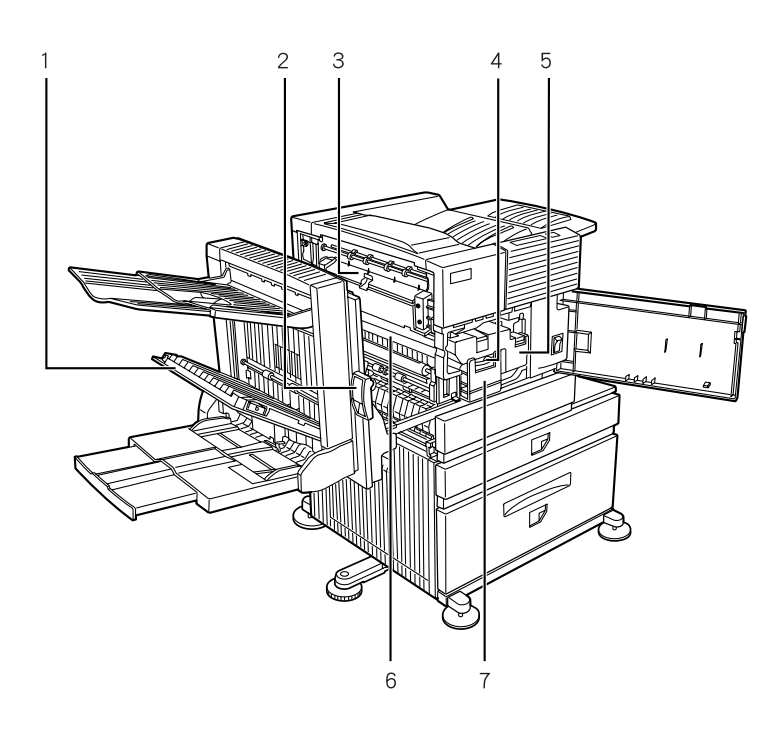

| 1 | Duplex module side cover | 2 | Side cover open knob | 3 | Fusing unit          |
|---|--------------------------|---|----------------------|---|----------------------|
| 4 | Developer cartridge      | 5 | Toner cartridge      | 6 | Photoconductive drum |
| 7 | Cartridge lock lever     |   |                      |   |                      |

# 3. Operation panel

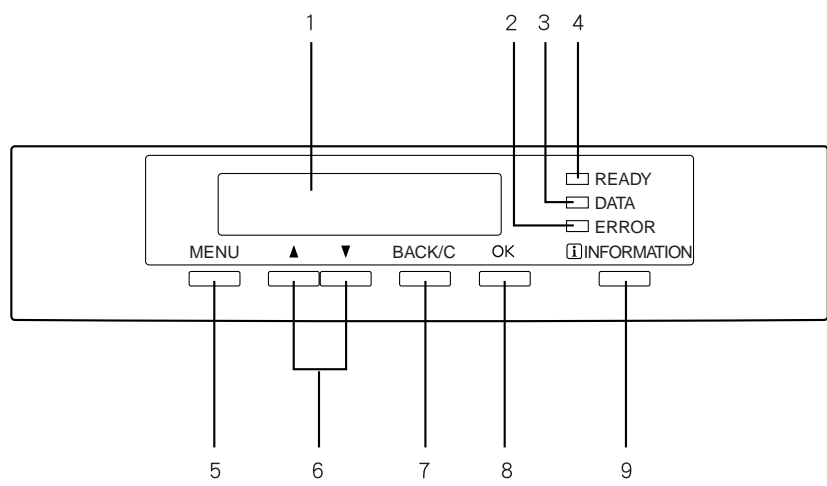

| 1 | Message display   | 2 | [ERROR] indicator | 3 | [DATA] indicator  |
|---|-------------------|---|-------------------|---|-------------------|
| 4 | [READY] indicator | 5 | [MENU] key        | 6 | [▲/▼] keys        |
| 7 | [BACK/C] key      | 8 | [OK] key          | 9 | [INFORMATION] key |

#### Function of each LED

|       | READY                       | DATA                                                      | ERROR                                                    |
|-------|-----------------------------|-----------------------------------------------------------|----------------------------------------------------------|
| ON    | Print job reception enable  | When RIP-completed print data is stored in memory.        | When trouble, which can be canceled by the user, occurs. |
| Flash |                             | When data is processed in the printer board (during RIP). | When trouble, which requires a service call, occurs.     |
| OFF   | Print job reception disable | Neither print data nor data under process are stored.     | No trouble                                               |

\* RIP:Raster In Processor. Develops the print command into pixel information.

# 4. Cross sectional view

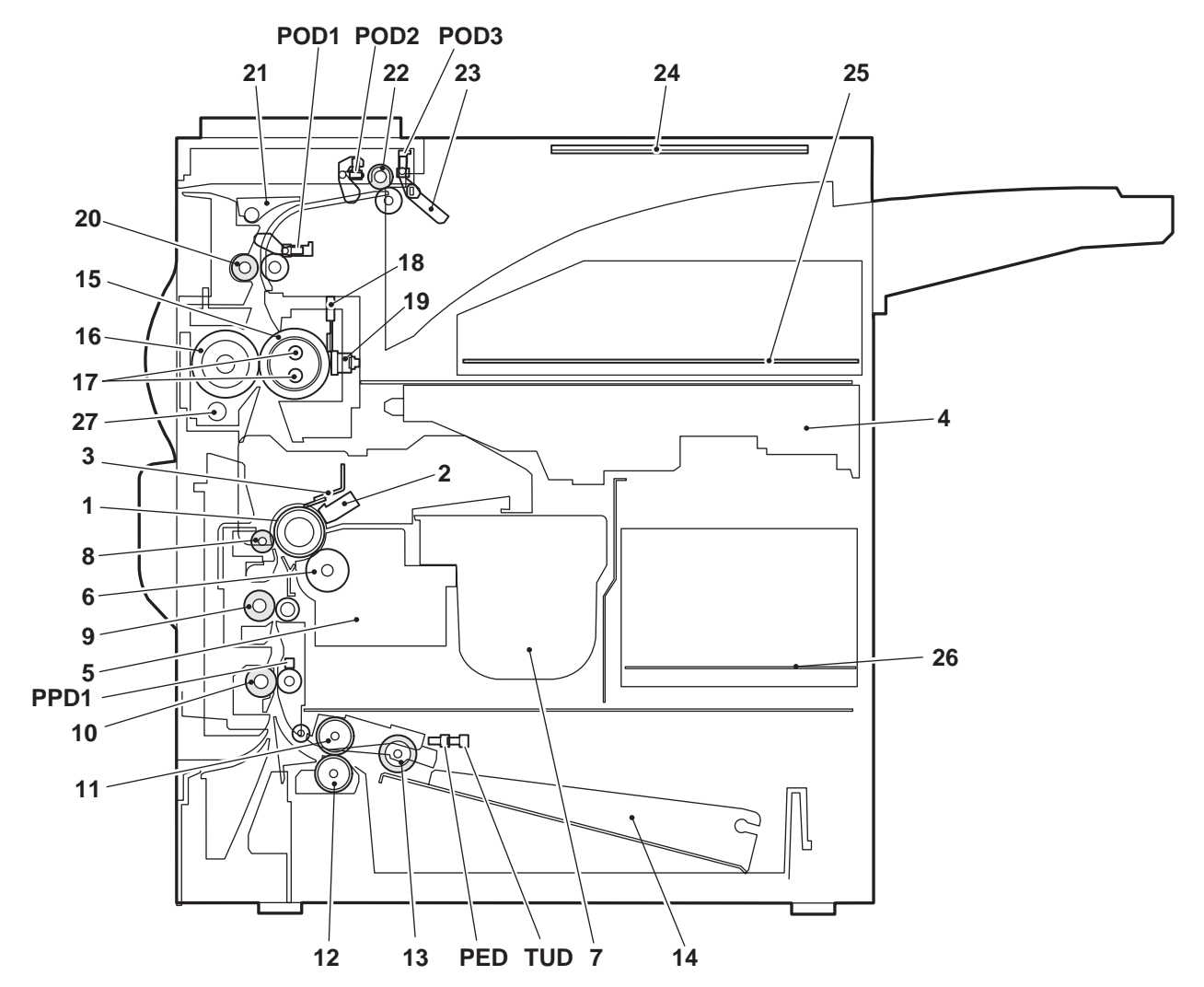

| No. | Name                                         | No. | Name                     |
|-----|----------------------------------------------|-----|--------------------------|
| 1   | OPC drum                                     | 15  | Upper heat roller        |
| 2   | Main charger                                 | 16  | Pressure roller          |
| 3   | Cleaning blade                               | 17  | Heater lamp              |
| 4   | LSU                                          | 18  | Thermistor (RTH1 / RTH2) |
| 5   | Developing unit                              | 19  | Thermostat               |
| 6   | Magnet roller                                | 20  | Fusing back roller       |
| 7   | Toner hopper                                 | 21  | Reverse gate             |
| 8   | Transfer roller                              | 22  | Paper exit roller        |
| 9   | Resist roller                                | 23  | Full detection lever     |
| 10  | Paper transport roller                       | 24  | Printer operation PWB    |
| 11  | Machine tray (Paper tray1) paper feed roller | 25  | Printer control PWB      |
| 12  | Machine tray (Paper tray1) separation roller | 26  | Power supply unit        |
| 13  | Machine tray (Paper tray1) take-up roller    | 27  | Cleaning roller          |
| 14  | Machine tray (Paper tray1) rotating plate    |     |                          |

# 5. Switch, Sensor

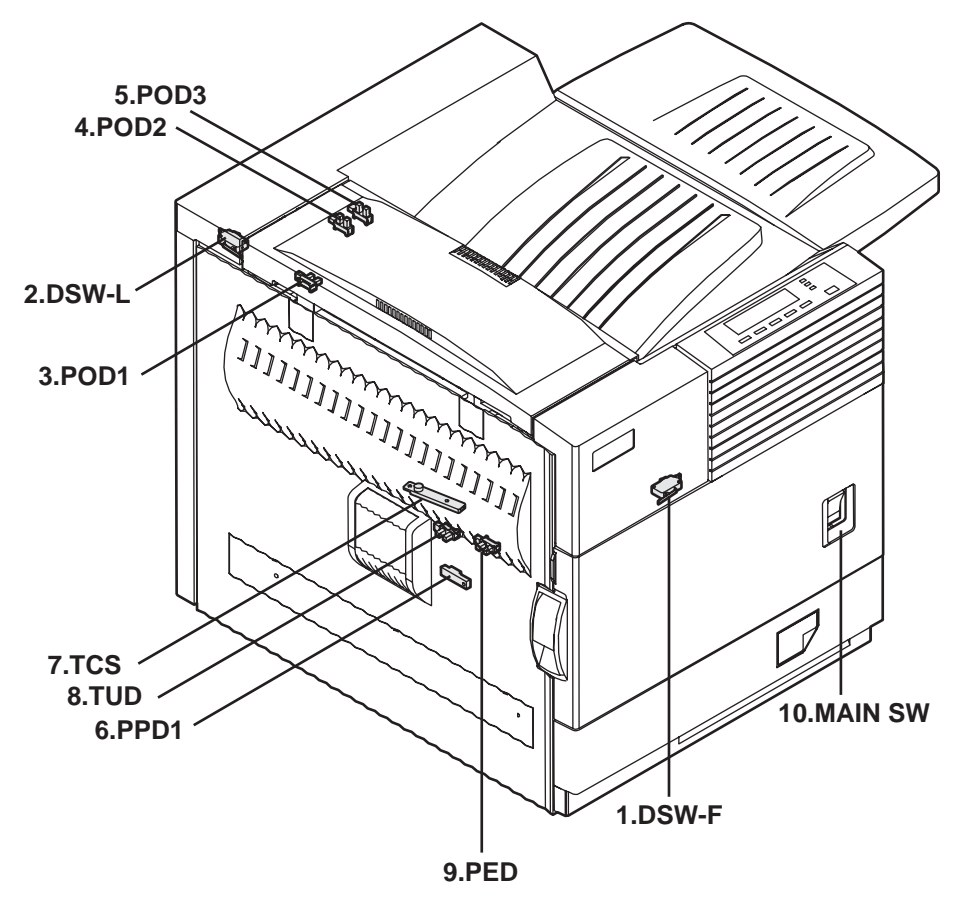

|    | Code    | Function/Operation                        | Active condition         |
|----|---------|-------------------------------------------|--------------------------|
| 1  | DSW-F   | Front door open/close detection           | H= Door open             |
| 2  | DSW-L   | Left door open/close detection            | H=Door open              |
| 3  | POD1    | Paper exit detection                      | L= Paper detection       |
| 4  | POD2    | Paper exit detection                      | L= Paper detection       |
| 5  | POD3    | Paper exit detection Full                 | L= Paper detection       |
| 6  | PPD1    | Paper transport detection                 | L= Paper detection       |
| 7  | TCS     | Toner concentration sensor                |                          |
| 8  | TUD     | Paper feed cassette upper limit detection | H= Upper limit detection |
| 9  | PED     | Paper feed cassette paper empty detection | L= Paper empty detection |
| 10 | MAIN SW | Power switch                              |                          |

## 6. PWB - Print Wire Board

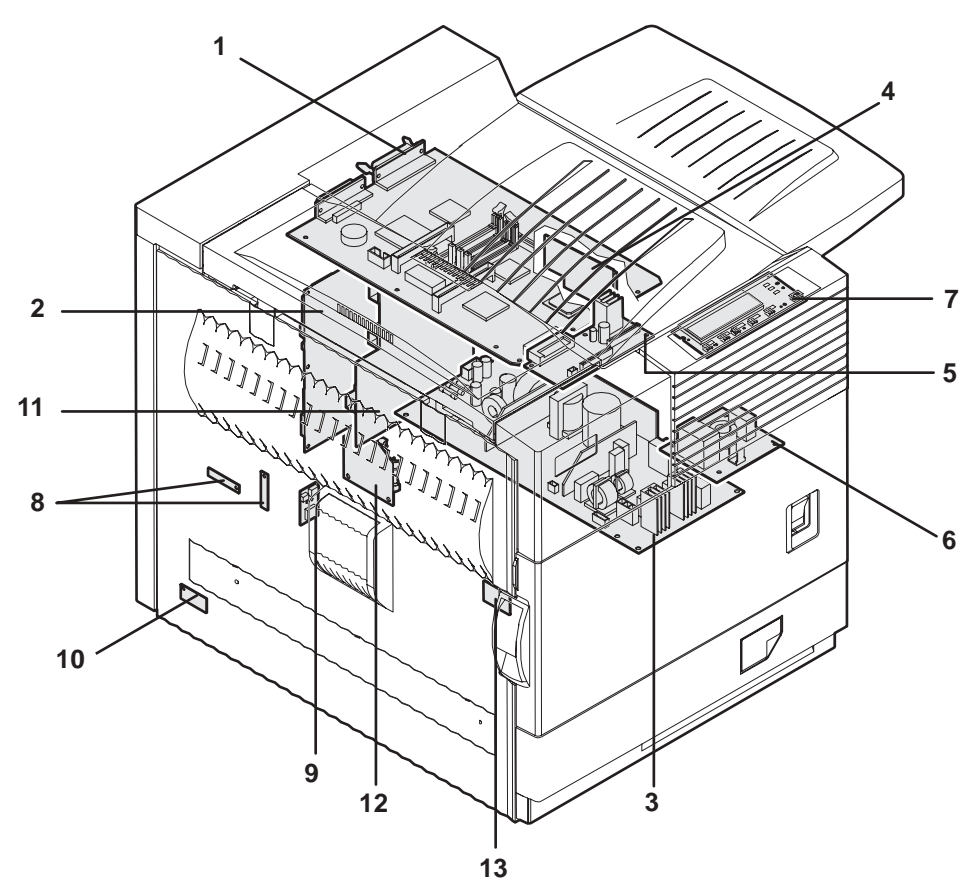

|    | Name                                           | Function/Operation                                                 |
|----|------------------------------------------------|--------------------------------------------------------------------|
| 1  | PRT controller                                 | Image process, image data communication control                    |
| 2  | PCU PWB                                        | Overall control of the machine and options                         |
| 3  | Power supply unit                              | DC power supply                                                    |
| 4  | LD PWB (Inside LSU)                            | Laser ON control (Inside LSU: LSU cannot be disassembled.)         |
| 5  | Mother PWB                                     | Signal interface between PCU and the controller                    |
| 6  | Filter PWB                                     | AC power input                                                     |
| 7  | Printer operation PWB                          | Key input, machine state display                                   |
| 8  | High voltage resistor PWB                      | High voltage load adjustment                                       |
| 9  | Cassette detection PWB                         | Paper cassette control                                             |
| 10 | Drawer PWB                                     | Fan control                                                        |
| 11 | High voltage PWB                               | High voltage power supply                                          |
| 12 | Fuse PWB                                       | Protects the machine when an abnormal amount of power is supplied. |
| 13 | Initial detection PWB (in the developing unit) | New DV cartridge detection                                         |

# 7. Motor, Clutch, Solenoid

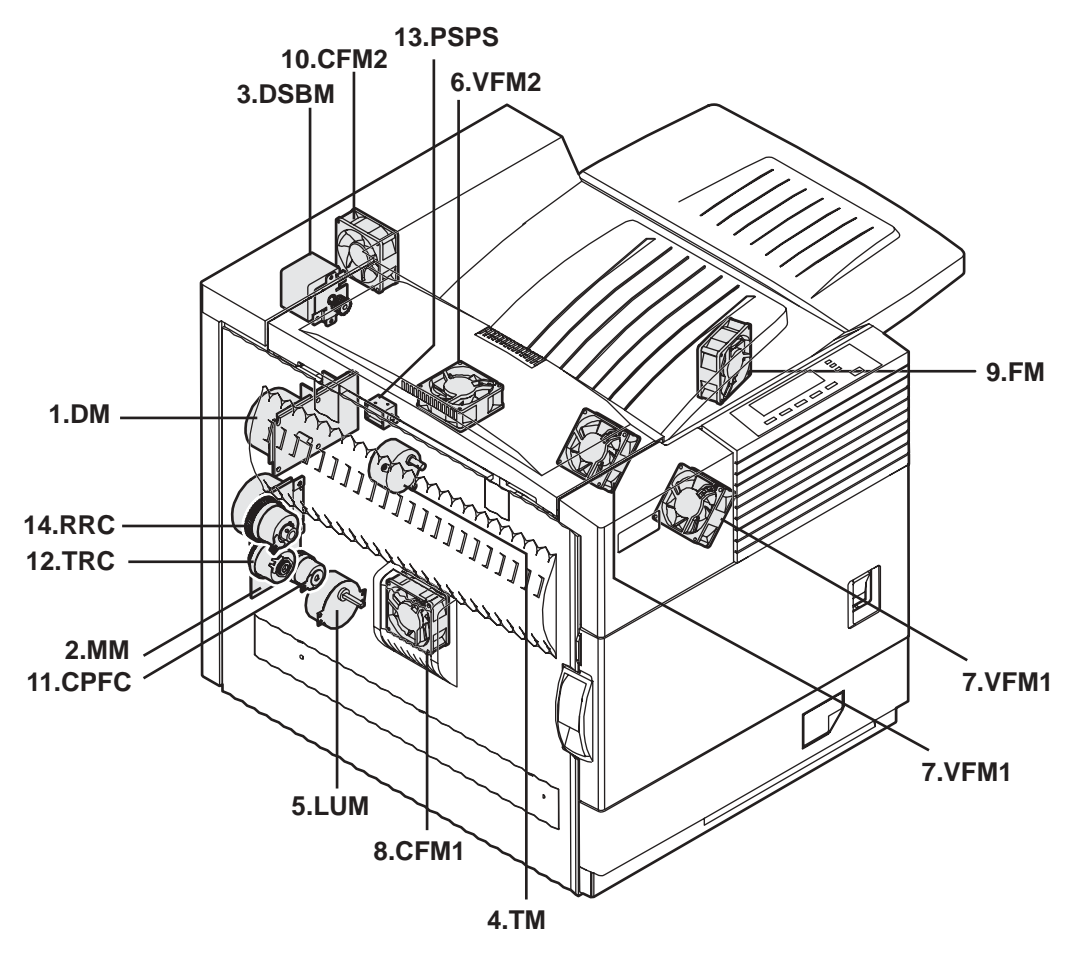

|    | Code | Function/Operation               | Туре              |
|----|------|----------------------------------|-------------------|
| 1  | DM   | Drum motor                       | Brushless motor   |
| 2  | MM   | Main motor                       | Brushless motor   |
| 3  | DSBM | Paper exit motor                 | Stepping motor    |
| 4  | ТМ   | Toner motor                      | Synchronous motor |
| 5  | LUM  | Lift-up motor                    | Synchronous motor |
| 6  | VFM2 | Heat exhaust fan motor           | Fan motor         |
| 7  | VFM1 | Cooling fan motor                | Fan motor         |
| 8  | CFM1 | Suction fan motor                | Fan motor         |
| 9  | FM   | Controller cooling fan motor     | Fan motor         |
| 10 | CFM2 | Ozone exhaust fan motor          | Fan motor         |
| 11 | CPFC | Paper cassette paper feed clutch |                   |
| 12 | TRC  | Paper transport clutch           |                   |
| 13 | PSPS | Separation solenoid              |                   |
| 14 | RRC  | Resist roller clutch             |                   |

# 1. Installing procedure flowchart

Because of the many available option units, there are many configuration possibilities. When installing option units, observe the following procedures for efficiency.

Some peripheral devices may have be installed as standard devices depending on the main unit model. To that end, some descriptions and illustrations may be different from your configuration.

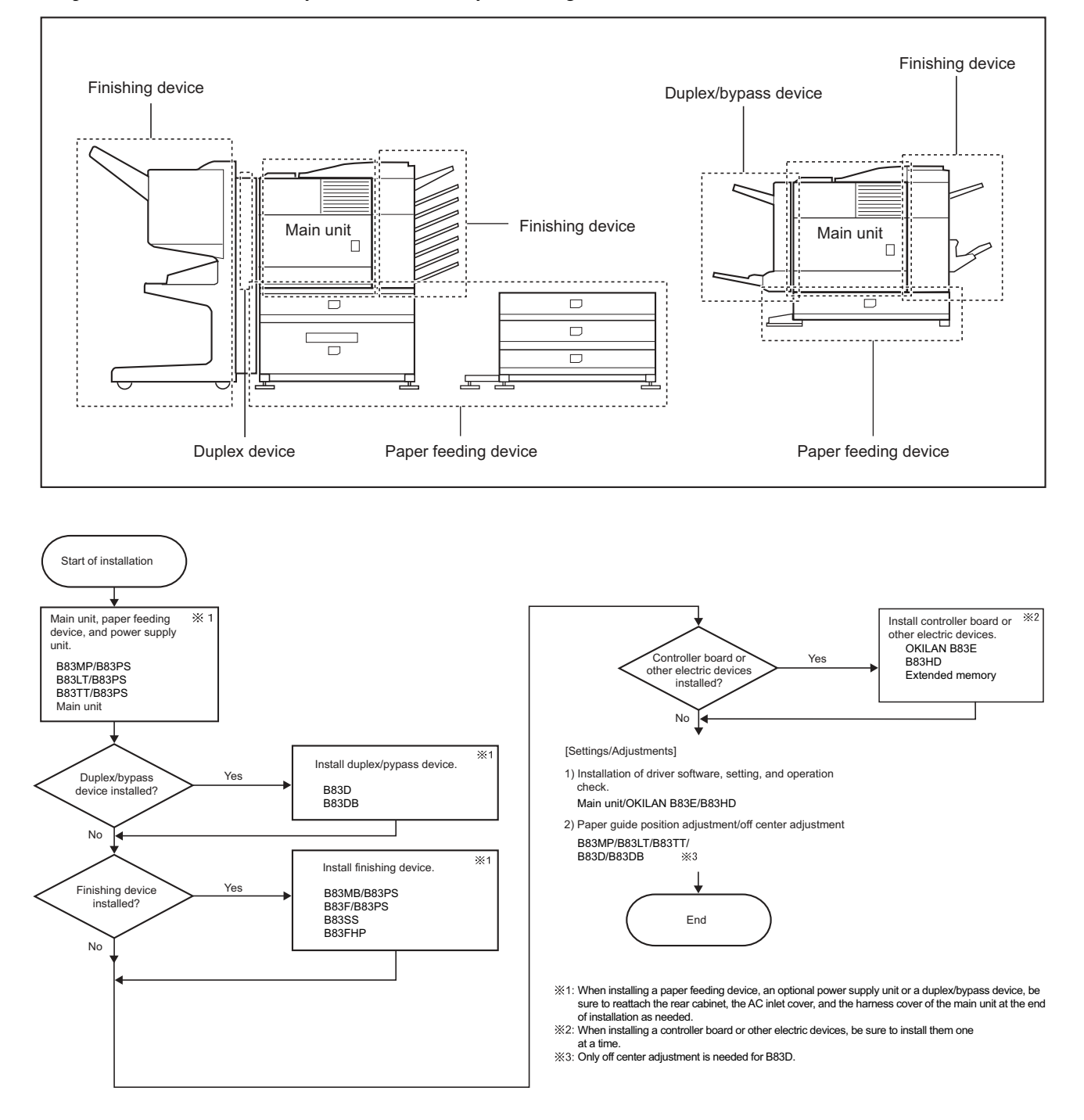

\* For installation of an option unit, refer to the Service Manual of the option unit.

# 2. Note for installation placement

Improper installation may damage this product. Please note the following during initial installation and whenever the machine is moved.

- 1. The machine should be installed near an accessible power outlet for easy connection.
- 2. Be sure to connect the power cord only to a power outlet that meets the specified voltage and current requirements. Also make certain the outlet is properly grounded.
  - For the power supply requirements, see the name plate of the main unit.
- 3. Do not install your machine in areas that are:
  - damp, humid, or very dusty
  - exposed to direct sunlight
  - poorly ventilated
  - subject to extreme temperature or humidity changes, e.g., near an air conditioner or heater.
- 4. Be sure to allow the required space around the machine for servicing and proper ventilation.

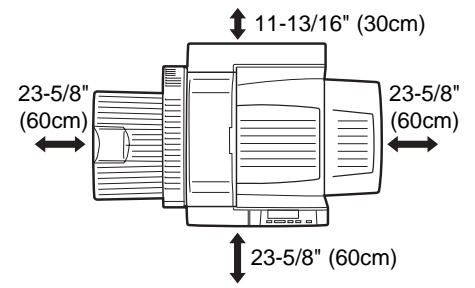

# 3. Check the parts included

| Maintenance card             |  |
|------------------------------|--|
| Drum / Toner cartridge       |  |
| Developer cartridge          |  |
| Printer CD-ROM               |  |
| Operation manual             |  |
| Delivery installation report |  |
| Guarantee card               |  |

(May not be included depending on the destination.)

# 4. Main Unit Installation procedure

## A. Remove the main unit from the carton

- Caution:Removal of this machine and carrying it must be always performed by two people.
- 1. Remove the cushioning materials from the right and left of the front side.

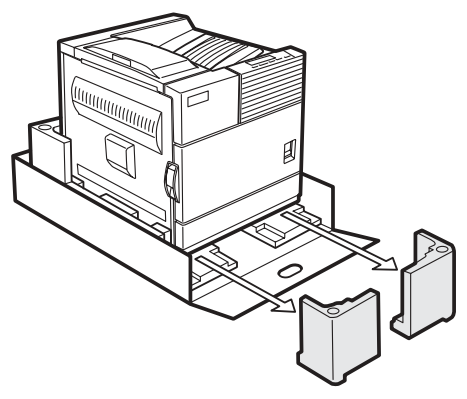

- 2. Remove the locking tape from the right and left sides of the tray. Then, remove the top of the carton and lower the plastic bag that covered the machine while the machine still sits on the carton base.
- 3. Remove the packing tape from the paper tray. Pull out the paper tray until it stops and remove it by tilting it upward.

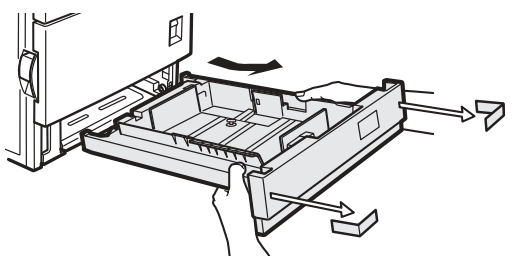

4. One person should lift the machine using empty front tray pocket while steadying the machine. The other person must lift using the lifting recess in the rear of the machine as shown in the illustration.

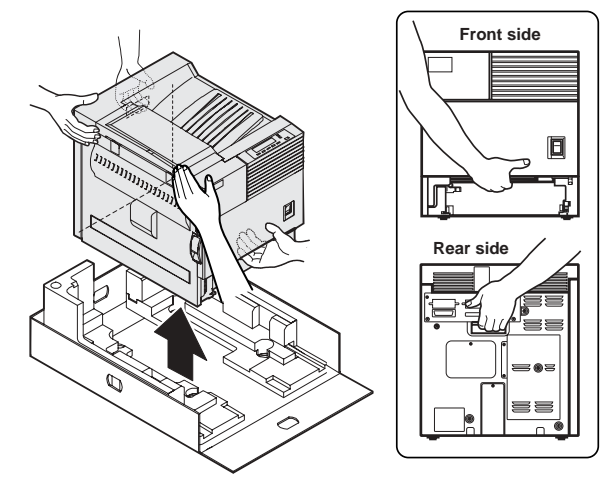

## B. Install the main unit.

Be sure to carry out this step after the paper feeding device has been connected to the main unit.

1. Remove the remainder of packing tape from the operation panel.

2. Raise the lever of the left door to unlock it and open the left door.

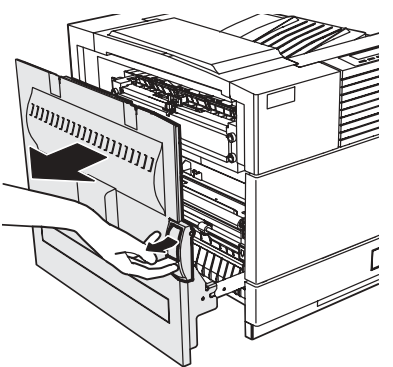

3. Open the front cover.

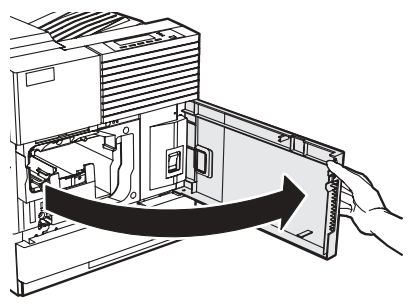

4. Rotate the developer unit lock lever down.

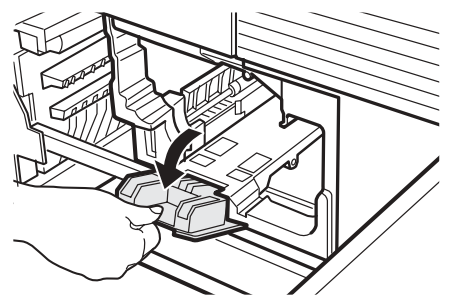

5. Remove the protective covering from the toner/drum cartridge.

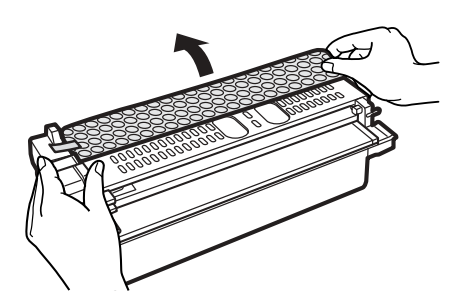

6. Shake the toner/drum cartridge horizontally approximately 5 times.

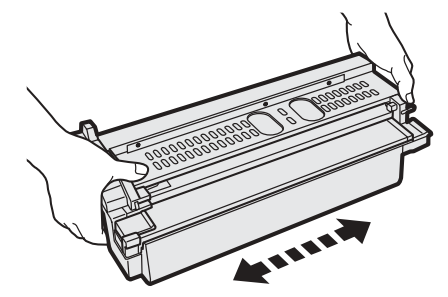

7. Insert the toner/drum cartridge into the main unit.

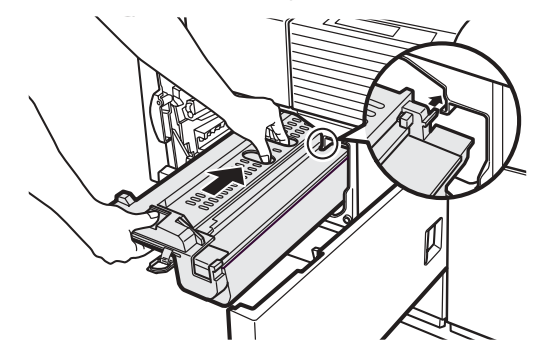

8. Remove the drum protective paper in the direction indicated by the arrow.

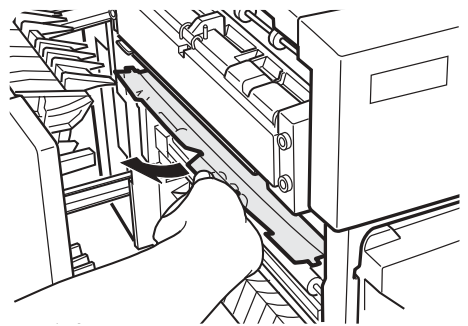

9. Remove the supplied developer cartridge from the packing case and remove the protective materials A and B.

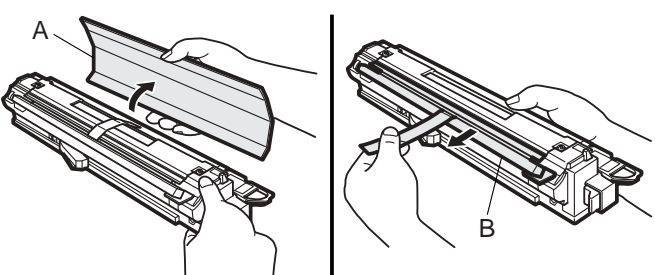

10. Shake the developer cartridge horizontally approximately 5 times and insert it into the machine.

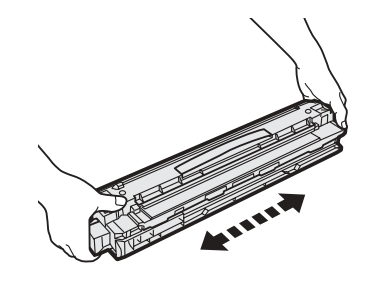

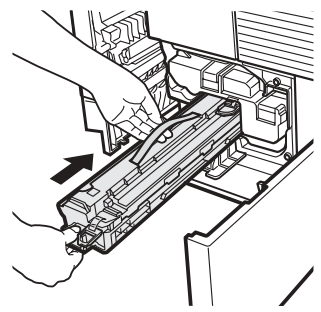

11. Remove the sealing tape from the toner/drum cartridge by pulling it in the direction indicated by the arrow.

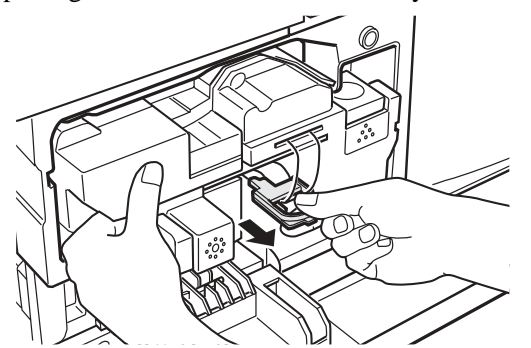

12. Remove the sealing tape from the developer cartridge in the direction indicated by the arrow.

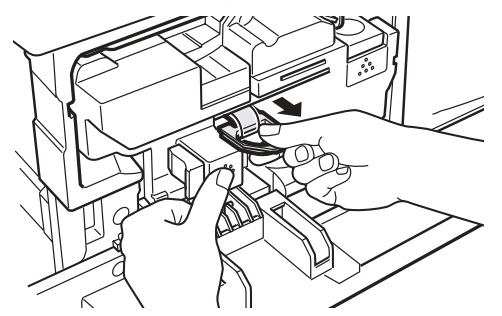

13. Return the developer unit lock to its original position.

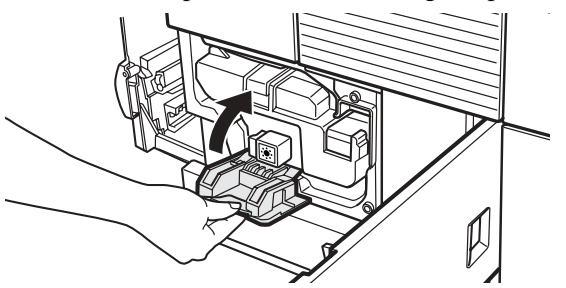

14. Close the front cover, gently.

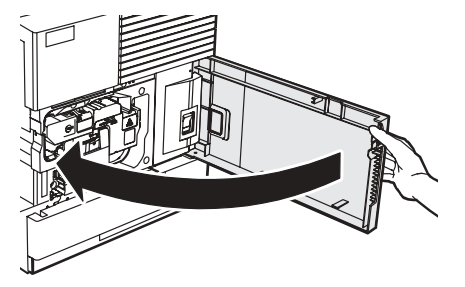

15. Apply pressure to the fusing roller. Raise the right and left levers of the fusing unit in the direction indicated by the arrow.

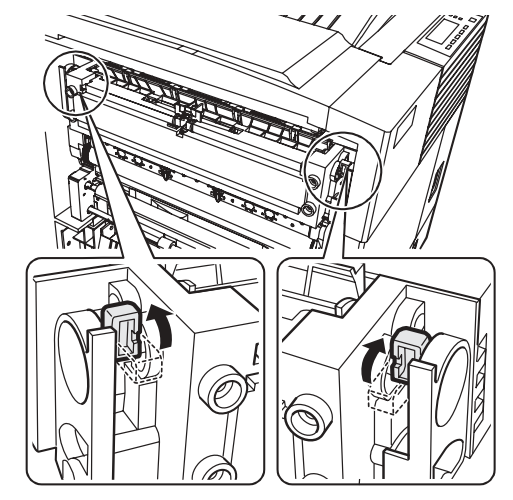

- 16. Close the left door.
- 17. Turn the lock pin a 1/4 turn and remove it while pressing down on the pressure plate. Remove the lock pin while holding down on the paper pressure plate and insert the paper tray into the main unit.

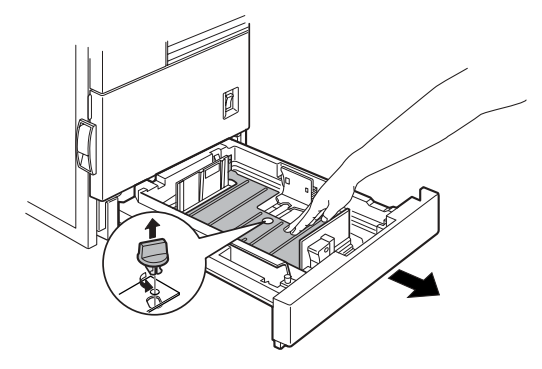

- C. Connecting the machine to a computer.
- 1. Connect the machine to the computer
  - a. When connecting to a parallel port the parallel interface of this machine conforms to IEEE STD 1284 1983. Use a commercially available shielded type parallel interface cable conforming to the specifications of both the machine and the computer.

The connector on this machine is a 36-pin Amphenol female connector.

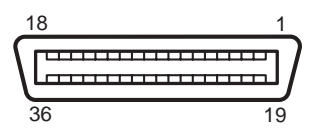

For the specifications of the connector on the computer, see the operation manual of the computer.

#### Parallel interface connector

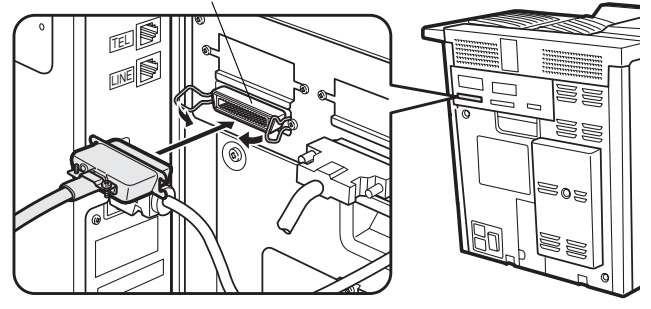

- b. When using this machine as a network printer a Print Server Card (Okilan B83E) is required to connect the machine to a network. See the separate installation manual for and also the manual contained in PDF format on the CD supplied with the print server card.
- \* If another peripheral device must be installed, carry out the following step at the end of the installation work.
- 2. Insert the power plug into an outlet.
- *Caution: If the outlet is also used for lighting fixtures, the lighting fixtures may flicker. Use an outlet that is not connected to lighting fixtures.*
- 3. Turn on the main switch of the main unit. Automatic level adjustment of toner density sensor will start and a message indicating [WARMING UP] will appear on the operation panel. After the level adjustment is complete, the ready indicator will light up.
- Caution: While automatic adjustment of the toner density sensor is being done, do not turn the power to the machine off. This will cause improper adjustment.

## D. Load paper.

1. Pull out the paper tray until it stops.

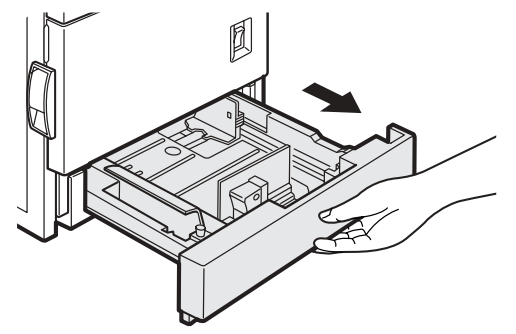

2. Load paper into the tray. Do not exceed the maximum height line. (Up to 500 sheets of Oki Data recommended paper can be loaded)

#### E. Check the printer operation

For installation of printer drivers, refer to the User's Guide (for printer operation and general information) supplied with the machine. After driver installation, execute a test print to ensure normal printing.

## F. Other options

For installation of the other options, refer to the Service Manual for each option.

#### Self Print of Setup Value

By using the self print mode (Pattern 98) of diag, the setup values and the jam history of the machine can be printed. Before maintenance and disassembly procedures, they must be printed in advance.

# 1. Maintenance System Table

#### A. Engine section

Maintenance cycle : 50K

| imes Check (Clean, replace, or adjust as necessary.) | ○ Clean | ▲ Replace | △ Adjust | ☆ Lubricate | $\Box$ Move position |
|------------------------------------------------------|---------|-----------|----------|-------------|----------------------|
|                                                      |         |           |          |             |                      |

| Unit name                  | Part name               | When calling | 50K | 100K | 150K | 200K | 250K | 300K | 350K | 400K | Remark                              |
|----------------------------|-------------------------|--------------|-----|------|------|------|------|------|------|------|-------------------------------------|
| Drum toner cartridge       |                         | $\times$     |     |      |      |      |      |      |      |      | User replacement.                   |
|                            |                         |              |     |      |      |      |      |      |      |      | The starter kit life is 15K         |
|                            |                         |              |     |      |      |      |      |      |      |      | Thereafter equivalent to 27K (778g) |
| Developer cartridge        |                         | ×            |     |      |      |      |      |      |      |      | User replacement.                   |
| 100K PM kit                | Transfer unit           | ×            |     |      |      |      |      |      |      |      |                                     |
|                            | Ozone filter            | ×            |     |      |      |      |      |      |      |      |                                     |
|                            | Paper dust removal unit | ×            |     |      |      |      |      |      |      |      |                                     |
| 200K PM kit                | Fusing unit             | ×            |     |      |      |      |      |      |      |      |                                     |
| Paper feed section         | Paper feed rollers      | 0            |     |      |      |      |      |      |      |      | Note 1                              |
|                            | Torque limiter          | ×            |     |      |      |      |      |      |      |      | Note 1                              |
| Transport section          | PS follower roller      | 0            |     |      |      |      |      |      |      |      |                                     |
| Paper exit reverse section | Transport rollers       | 0            |     |      |      |      |      |      |      |      |                                     |
|                            | Transport paper guide   | 0            |     |      |      |      |      |      |      |      |                                     |
| Drive section              | Specified position      | ☆            |     |      |      |      |      |      |      |      |                                     |
|                            | Belts                   | ×            |     |      |      |      |      |      |      |      |                                     |
| Image quality section      |                         | ×            |     |      |      |      |      |      |      |      |                                     |
| Other                      | Sensors                 | ×            |     |      |      |      |      |      |      |      |                                     |

Note 1:Replacement reference: Use the counter value of each paper feed port as the replacement reference. Paper feed roller/Torque limiter section: 80K or 2 years

#### **B.** Peripheral devices

| Option name   | Part name          | When<br>calling        | 50K  | 100K | 150K | 200K | 250K | 300K | 350K | 400K | Remark |                        |
|---------------|--------------------|------------------------|------|------|------|------|------|------|------|------|--------|------------------------|
| ADU           | Paper feed         | Paper feed rollers     | (O)X |      |      |      |      |      |      |      |        | Note 3                 |
| + Manual feed | separation section | Separation pad         | (O)X |      |      |      |      |      |      |      |        | Replace the whole set. |
|               |                    | Torque limiter         | (O)X |      |      |      |      |      |      |      |        | -                      |
|               | Transport section  | Transport rollers      | 0    |      |      |      |      |      |      |      |        |                        |
|               |                    | Transport paper guides | 0    |      |      |      |      |      |      |      |        |                        |
|               | Drive section      | Gears                  | ☆    |      |      |      |      |      |      |      |        | (Specified position)   |
|               |                    | Belts                  | ×    |      |      |      |      |      |      |      |        |                        |
|               | Other              | Sensors                | ×    |      |      |      |      |      |      |      |        |                        |

| Option name                                   | Part name                     |                        | When calling | 50K | 100K | 150K | 200K | 250K | 300K | 350K | 400K | Remark                                                                                   |
|-----------------------------------------------|-------------------------------|------------------------|--------------|-----|------|------|------|------|------|------|------|------------------------------------------------------------------------------------------|
| Drawer<br>(Multi stage, LCC)<br>Multi purpose | Paper feed separation section | Paper feed rollers     | (O)X         |     |      |      |      |      |      |      |      | Note 3                                                                                   |
|                                               |                               | Torque limiter         | (O)X         |     |      |      |      |      |      |      |      | Replace the whole set.                                                                   |
|                                               | Transport section             | Transport rollers      | 0            |     |      |      |      |      |      |      |      |                                                                                          |
|                                               |                               | Transport paper guides | 0            |     |      |      |      |      |      |      |      |                                                                                          |
|                                               | Drive section                 | Gears                  | ☆            |     |      |      |      |      |      |      |      | (Specified position)                                                                     |
|                                               |                               | Belts                  | ×            |     |      |      |      |      |      |      |      |                                                                                          |
|                                               | Other                         | Sensors                | ×            |     |      |      |      |      |      |      |      |                                                                                          |
| Finisher                                      | Transport section             | Transport rollers      | 0            |     |      |      |      |      |      |      |      |                                                                                          |
|                                               |                               | De-curler rollers      | (O)X         |     |      |      |      |      |      |      |      |                                                                                          |
|                                               |                               | Transport paper guides | 0            |     |      |      |      |      |      |      |      |                                                                                          |
|                                               | Drive section                 | Gears                  | ☆            |     |      |      |      |      |      |      |      | (Specified position)                                                                     |
|                                               |                               | Belts                  | ×            |     |      |      |      |      |      |      |      |                                                                                          |
|                                               | Other                         | Sensors                | ×            |     |      |      |      |      |      |      |      |                                                                                          |
|                                               |                               | Discharge brushes      | ×            |     |      |      |      |      |      |      |      |                                                                                          |
|                                               | Staple UN                     |                        |              |     |      |      |      |      |      |      |      | Replace the unit at 100K stapling.                                                       |
|                                               | Staple cartridge              |                        |              |     |      |      |      |      |      |      |      | User replacement for every 3000 pcs.                                                     |
| Mail-bin<br>stacker                           | Transport section             | Transport rollers      | 0            |     |      |      |      |      |      |      |      |                                                                                          |
|                                               |                               | Transport paper guides | 0            |     |      |      |      |      |      |      |      |                                                                                          |
|                                               | Drive section                 | Gears                  | ☆            |     |      |      |      |      |      |      |      | (Specified position)                                                                     |
|                                               |                               | Belts                  | ×            |     |      |      |      |      |      |      |      |                                                                                          |
|                                               | Other                         | Sensors                | ×            |     |      |      |      |      |      |      |      |                                                                                          |
|                                               |                               | Discharge brushes      | ×            |     |      |      |      |      |      |      |      |                                                                                          |
| Saddle finisher                               | Transport section             | Transport rollers      | 0            |     |      |      |      |      |      |      |      |                                                                                          |
|                                               |                               | Transport paper guides | 0            |     |      |      |      |      |      |      |      |                                                                                          |
|                                               | Drive section                 | Gears                  | ☆            |     |      |      |      |      |      |      |      | (Specified position)                                                                     |
|                                               |                               | Belts                  | ×            |     |      |      |      |      |      |      |      |                                                                                          |
|                                               | Other                         | Sensors                | ×            |     |      |      |      |      |      |      |      |                                                                                          |
|                                               |                               | Discharge brushes      | ×            |     |      |      |      |      |      |      |      |                                                                                          |
|                                               | Staple UN                     |                        |              |     |      |      |      |      |      |      |      | Replace UN<br>(including the staple unit<br>and the holder section)<br>at 100K stapling. |
|                                               | Staple cartridge              |                        |              |     |      |      |      |      |      |      |      | User replacement for every 5,000 pcs.                                                    |

Note 3:Replacement reference: Use the counter value of each paper feed port as the replacement reference. roller/Separation pad/Torque limiter section: 80K or 2 years

Paper feed

# 2. Disassembly and assembly

Note:

- When assembling, check that the flat cable and the harness connectors are securely connected.
- When connecting the flat cable, be careful not to break the pins.
- When installing the PWB unit and the memory module, use an earth band to prevent against breakage by static electricity.

## A. Exterior

Note: The numbers referenced in the pictures refer to the sequence in which parts are disassembled/reassembled.

1. Right cabinet/Right rear cabinet Remove the right cabinet, and then remove the right rear cabinet.

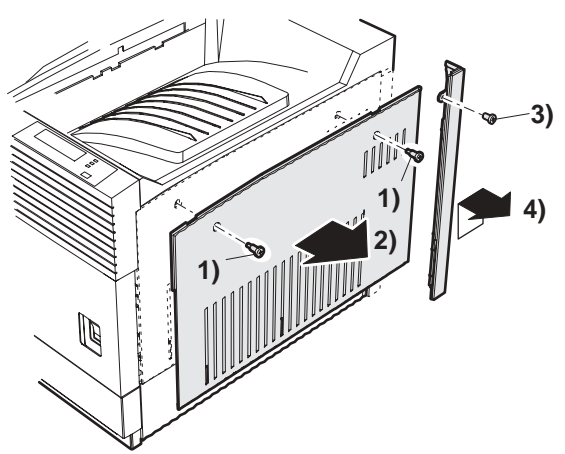

2. Rear cabinet.

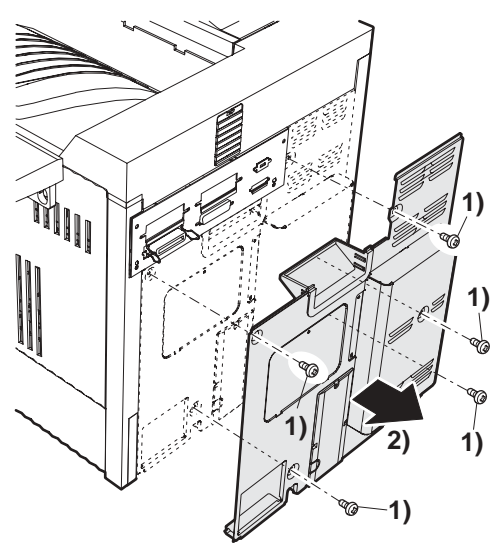

3. Left door unit.

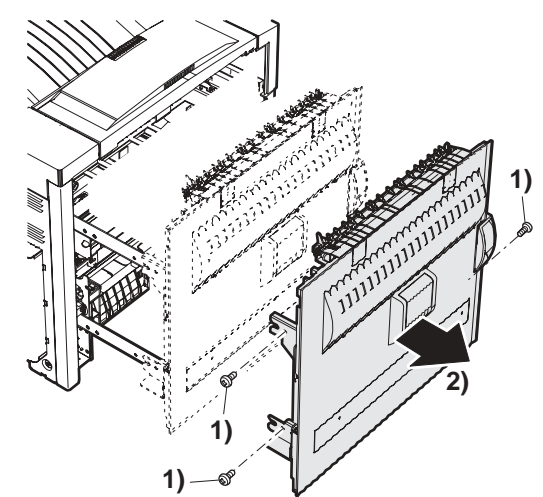

4. Paper exit upper cabinet/Front left upper cabinet/Left rear cabinet.

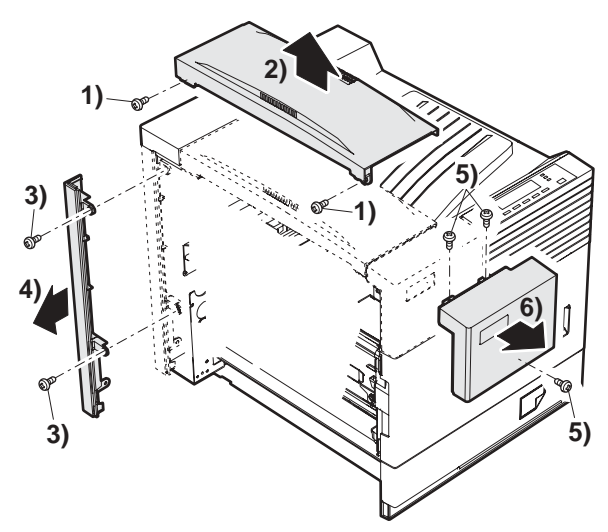

5. Upper cabinet/Operation panel/Front door.

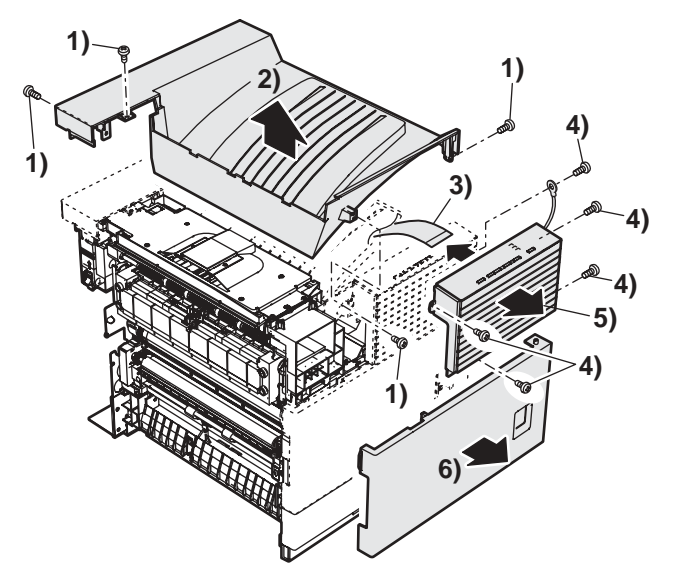

## B. Drum peripheral

1. Drum Toner cartridge

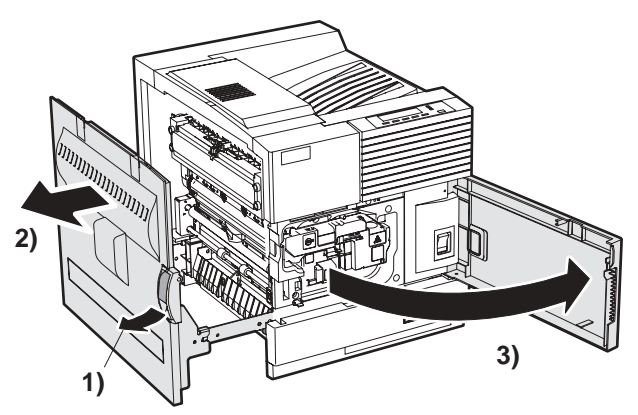

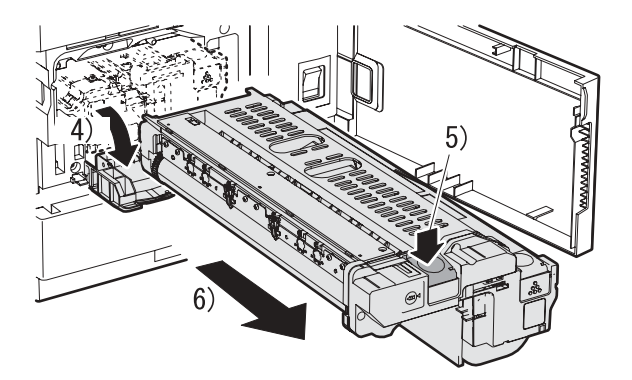

## C. Transfer roller unit

With the left door open, the transfer roller unit can be removed.

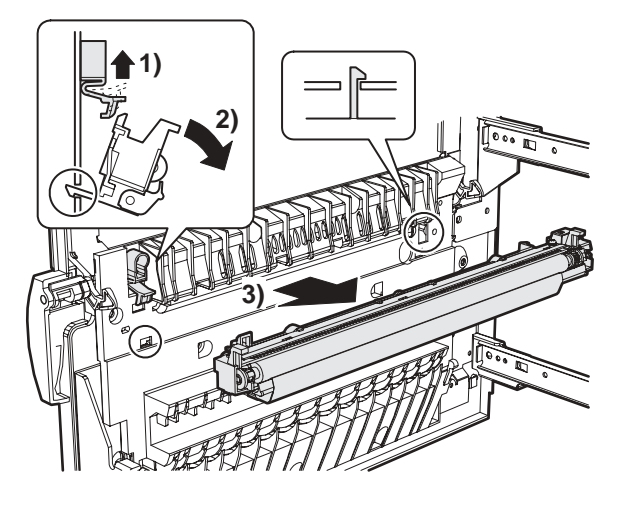

1. Discharge plate

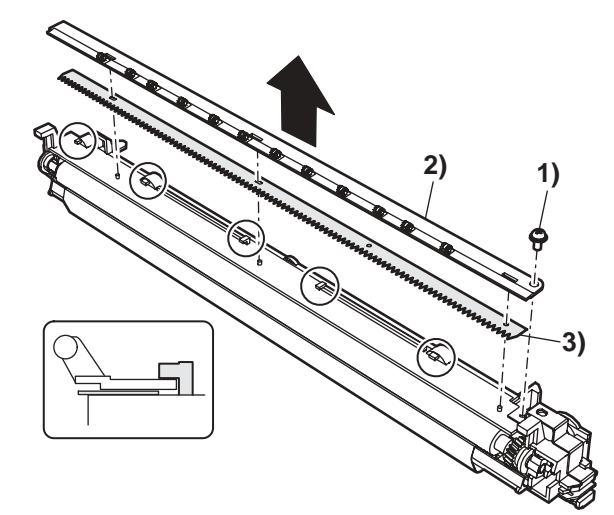

2. Transfer roller

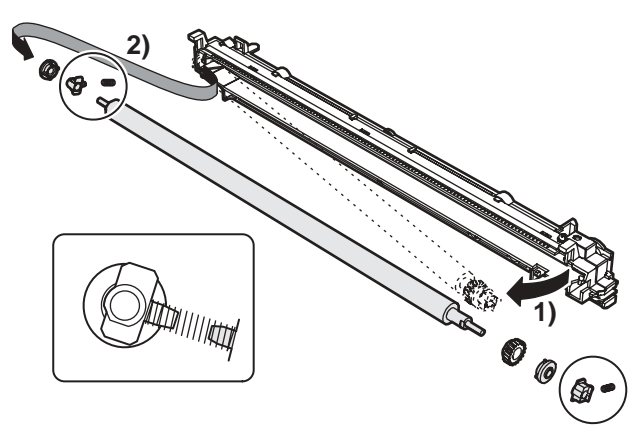

Note: When assembling, first assemble the front side and insert it into the case. Then install the rear side. That is an easy method of assembly.

## D. Fusing unit

With the left door open, the fusing unit can be removed.

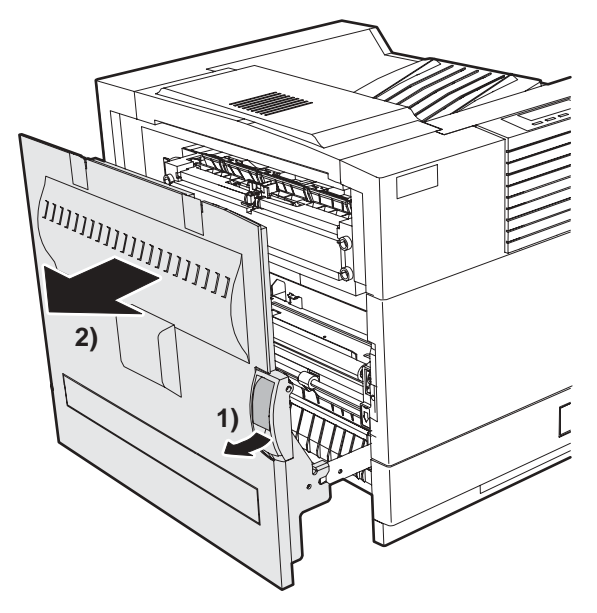

3. Lower heat roller.

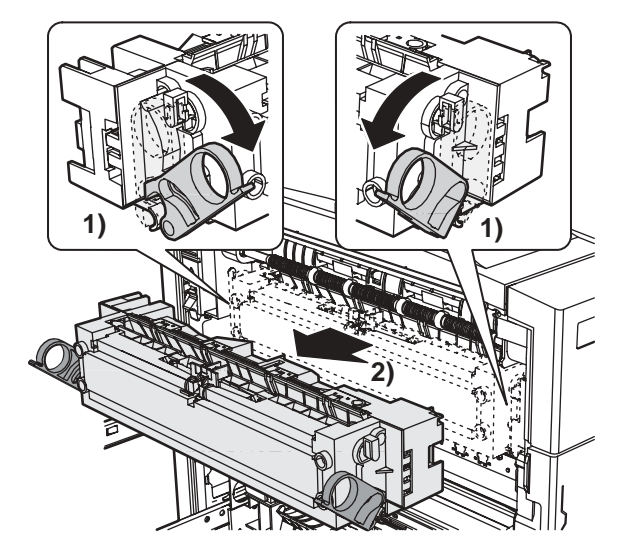

1. Lower separation pawl

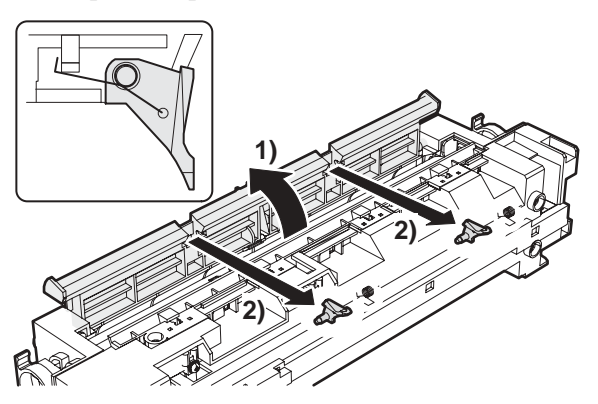

2. Upper separation pawl.

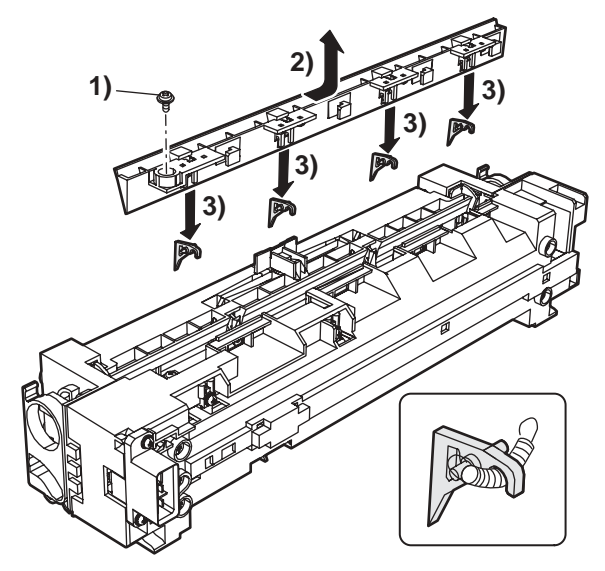

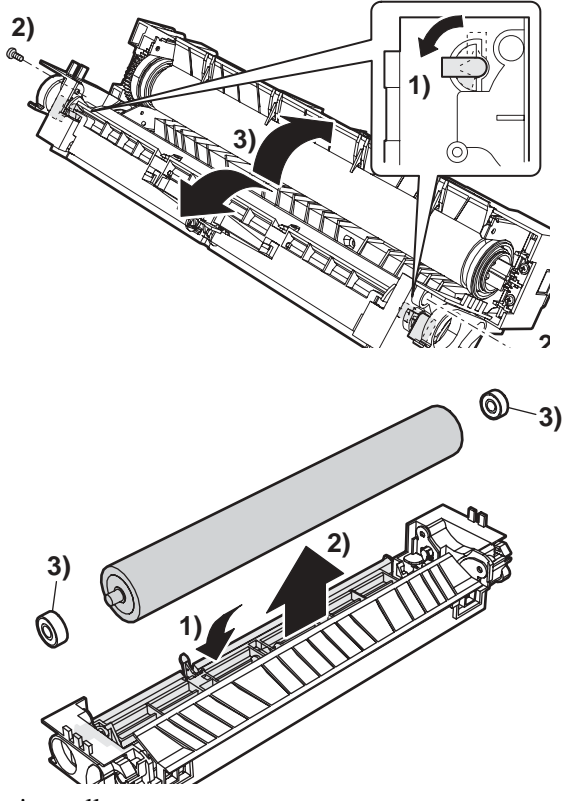

4. Cleaning roller.

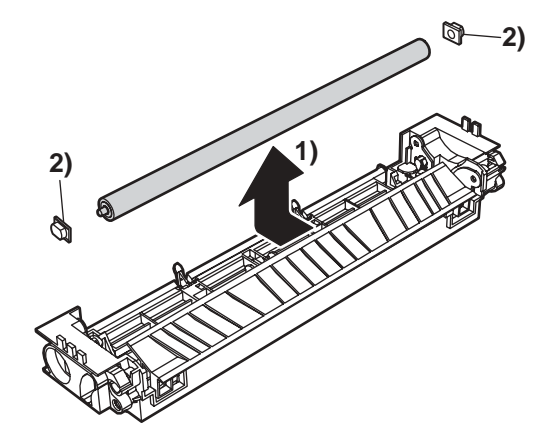

5. Heater lamp.

Be careful not to mistake the installation position of the heater lamp.

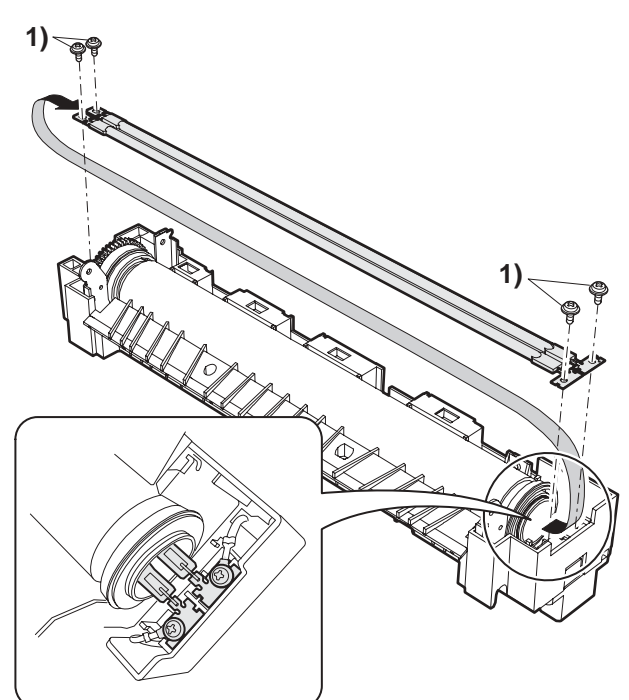

6. Upper heat roller.

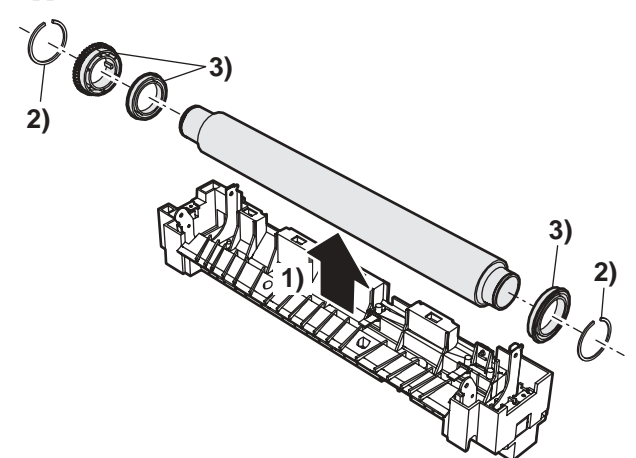

7. Thermistor.

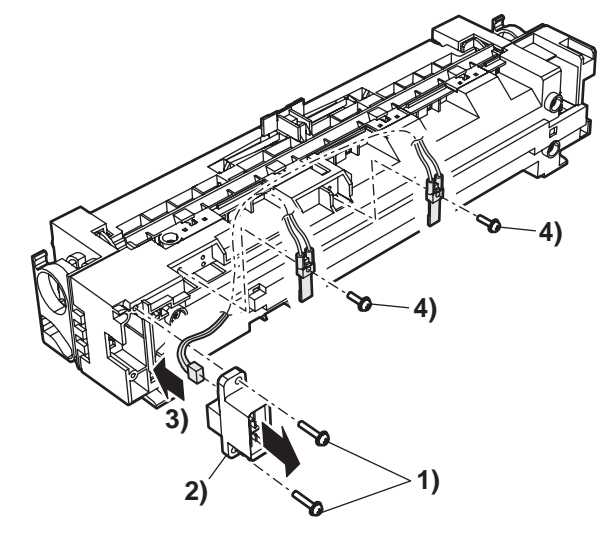

## E. Ozone filter

1. Ozone filter.

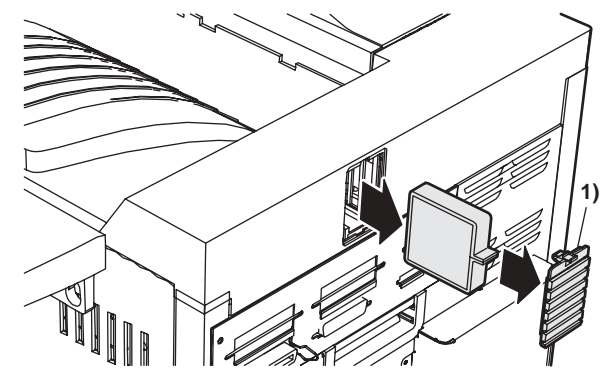

2. Ozone filter

Note: Not subject to maintenance. This part is not included in the PM kit.

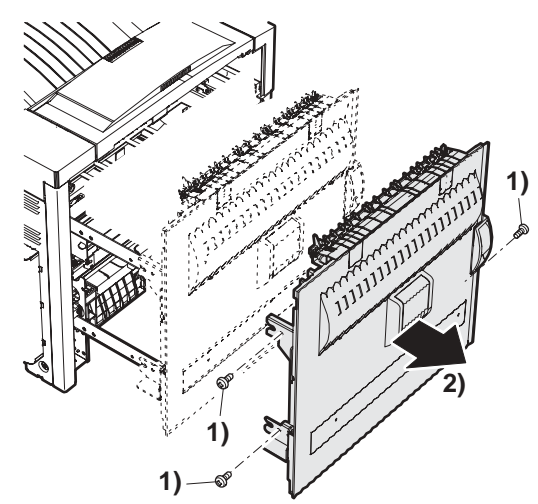

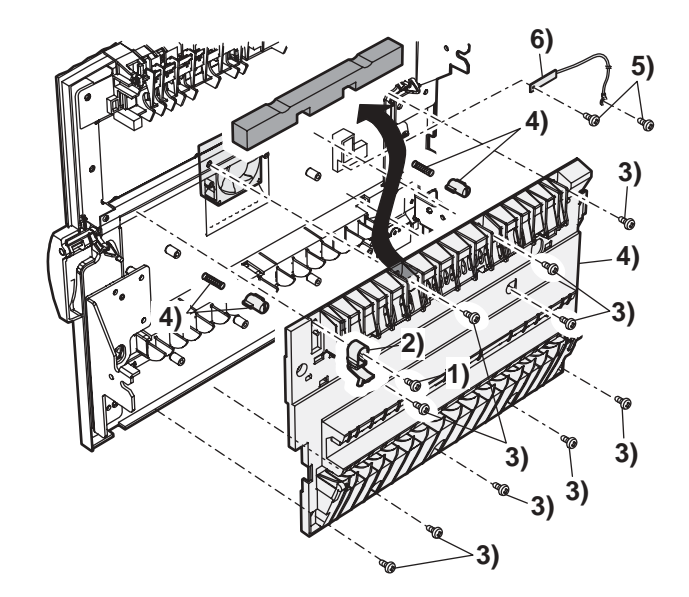

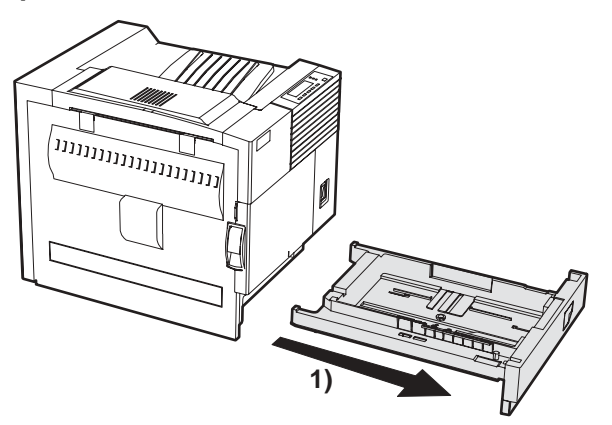

1. Paper guide.

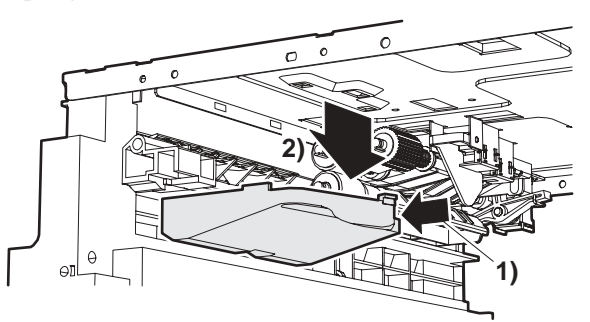

2. Separation roller/torque limiter.

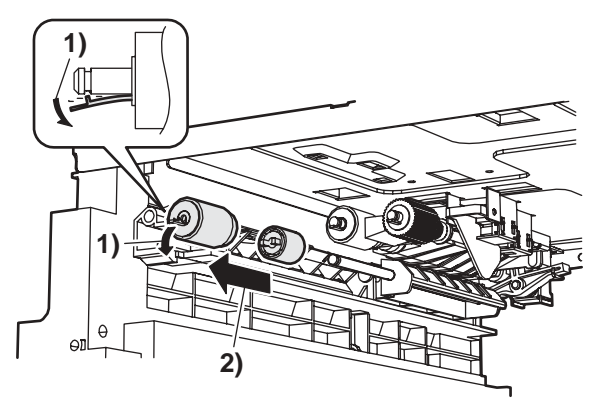

3. Pick-up roller/ paper feed roller.

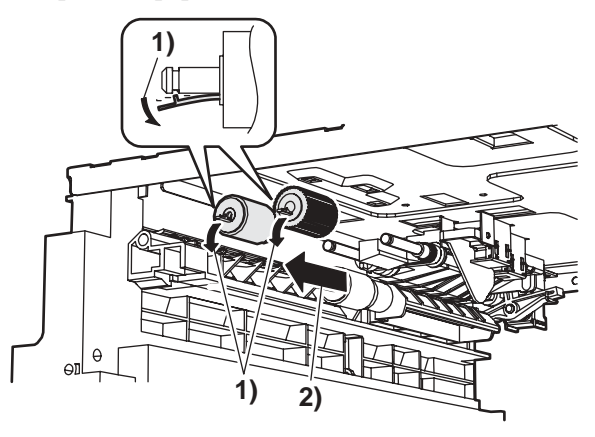

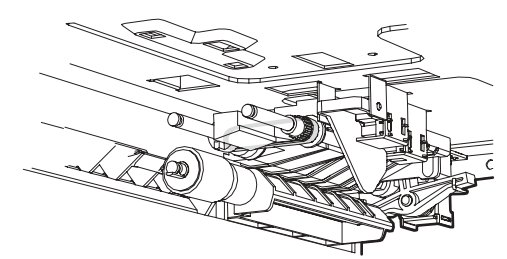

5. Upper limit sensor/paper empty sensor.

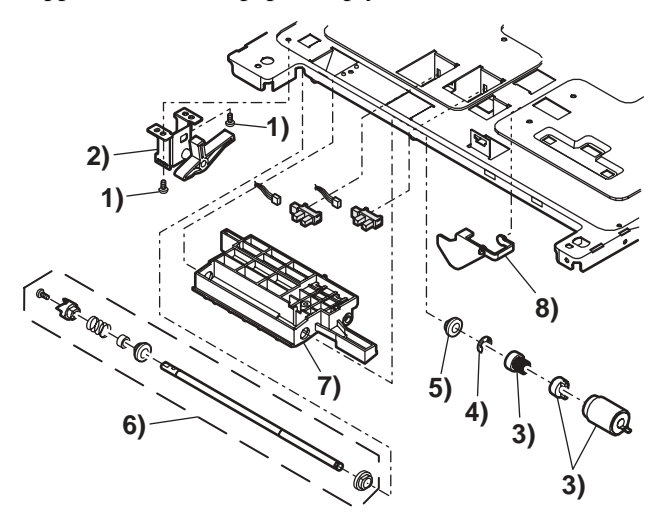

G. Paper dust removing unit

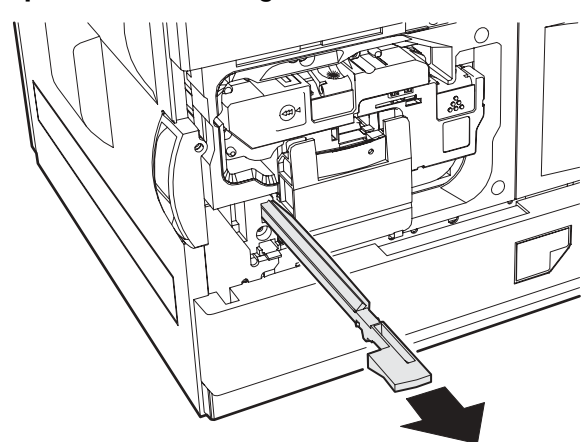

## H. Resist roller unit

Before removing this unit, remove the paper dust removing unit in advance.

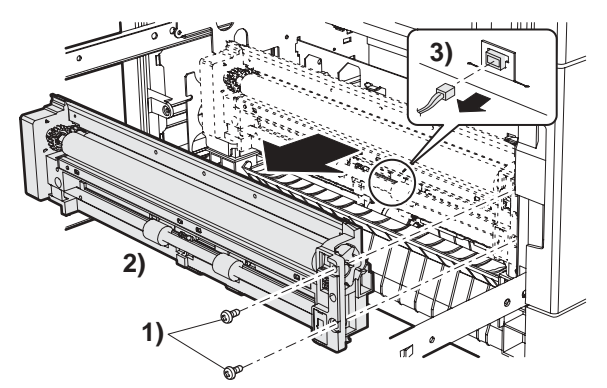

Note: That the harness is connected to the back of the unit.

4. Belt.

- 2. Resist sensor.

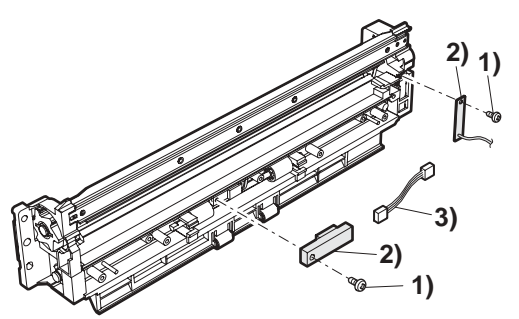

## I. Paper exit unit

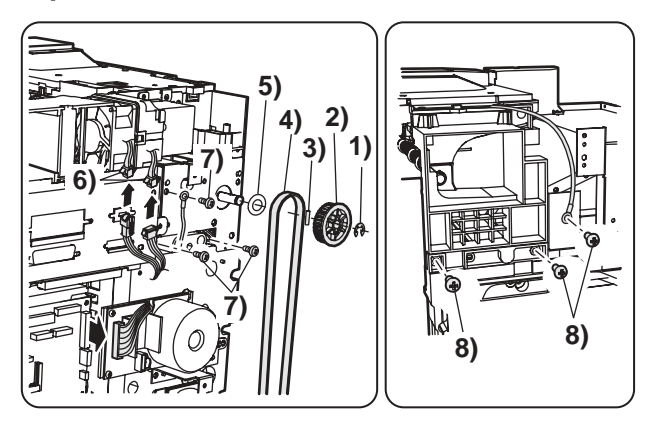

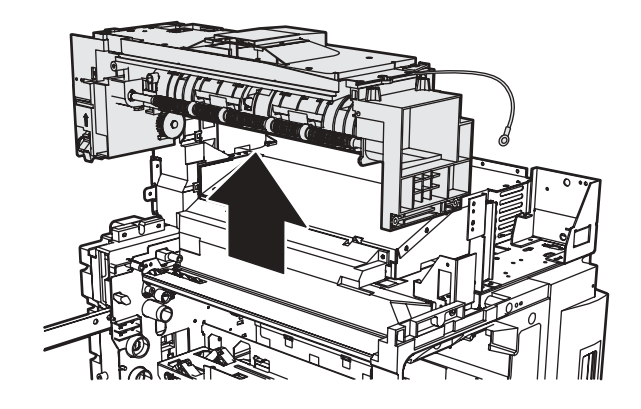

1. Paper exit upper paper guide unit.

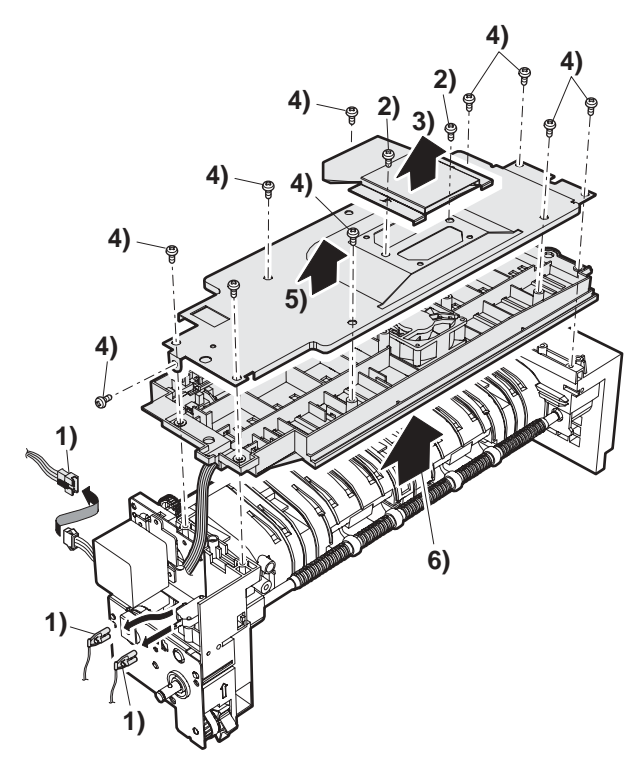

2. Paper exit sensor/switch-back sensor.

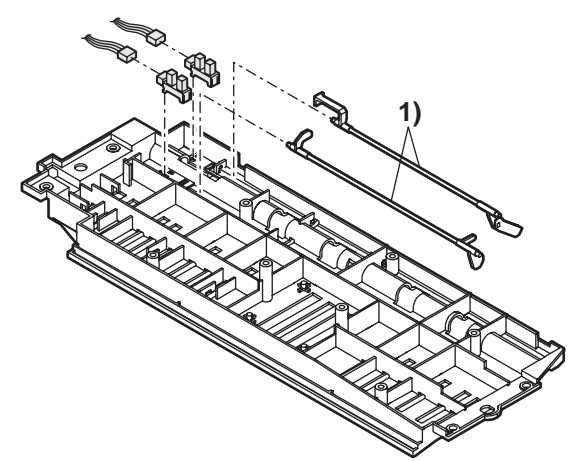

3. Paper exit sensor 2.

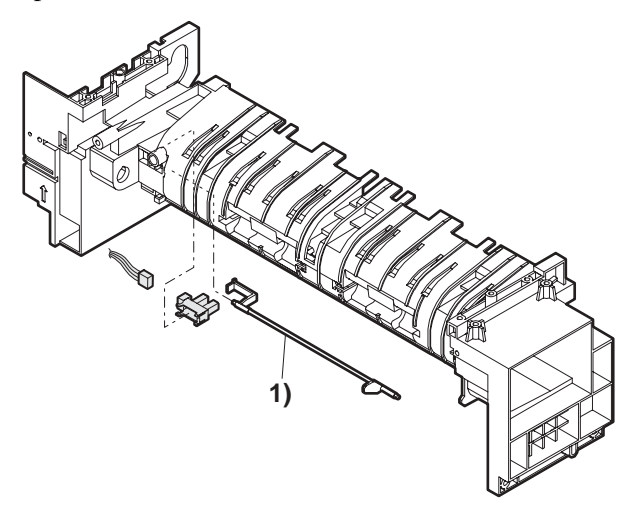

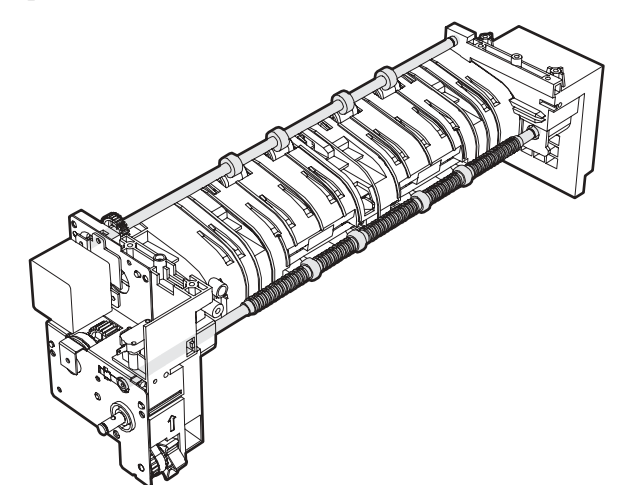

5. Paper exit motor.

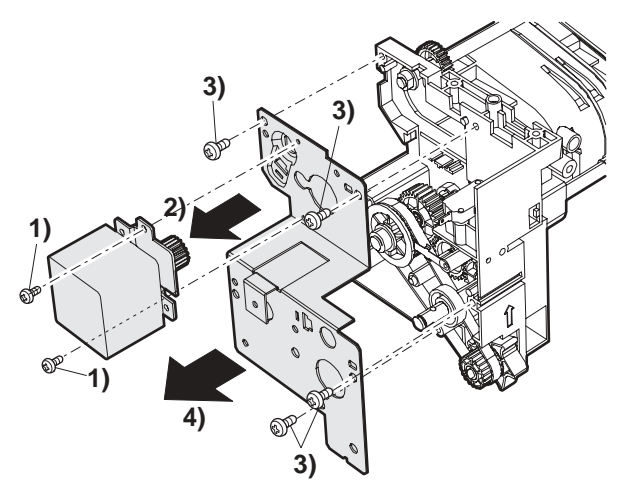

6. Paper exit drive section.

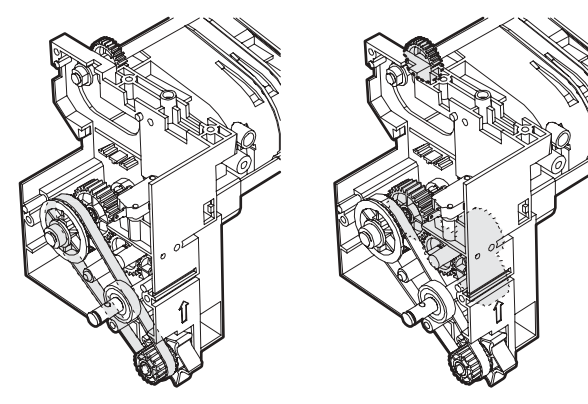

J. Main motor/drum motor

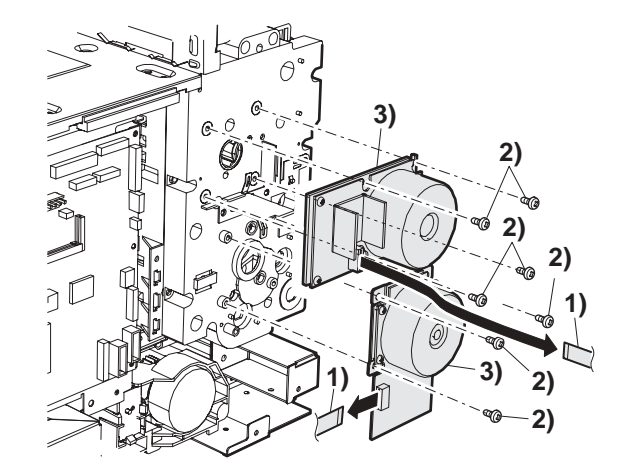

## K. PCU PWB

Note: When replacing the PCU PWB, remove the EEPROM from the PCU PWB and install it to a new PWB.

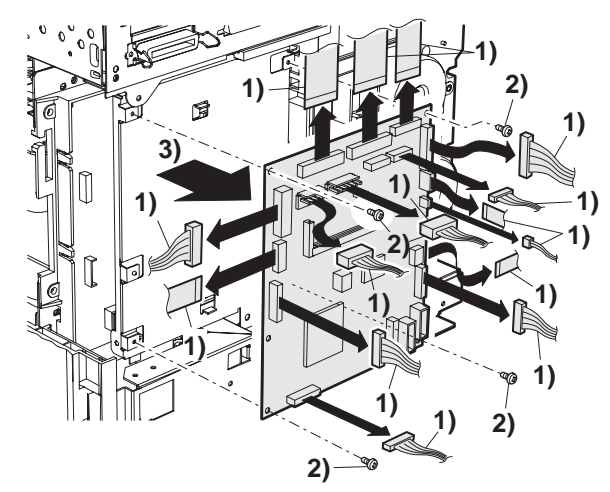

## L. PCU PWB base plate unit

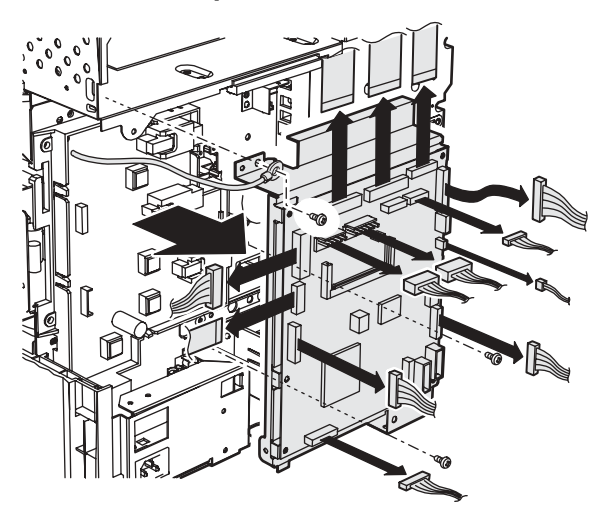

## M. Main drive unit

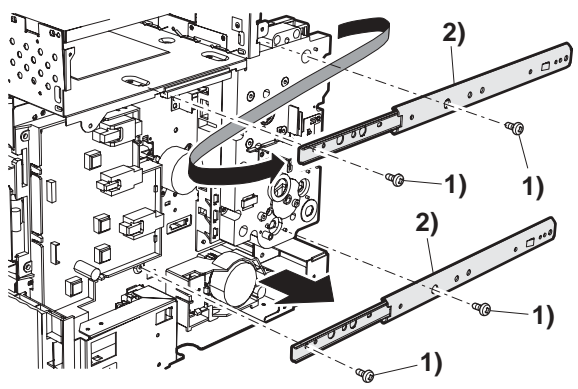

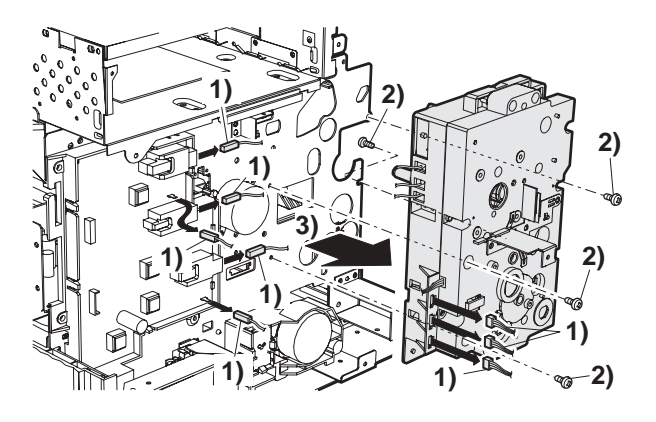

1. Drive gear.

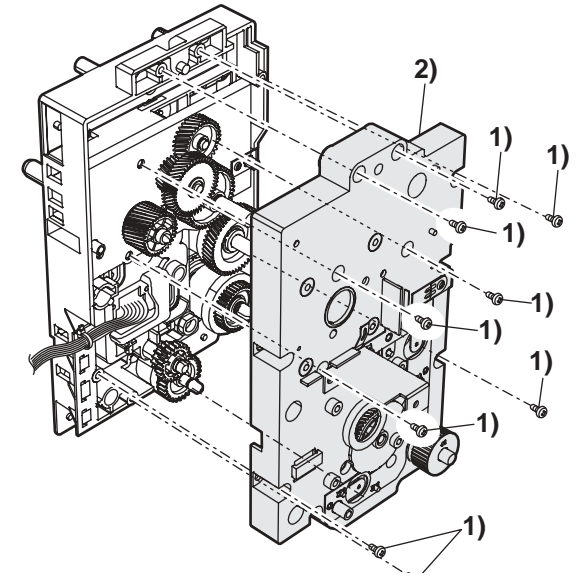

Remove the PS unit and apply grease to the bottom of the PS front roller section brake.

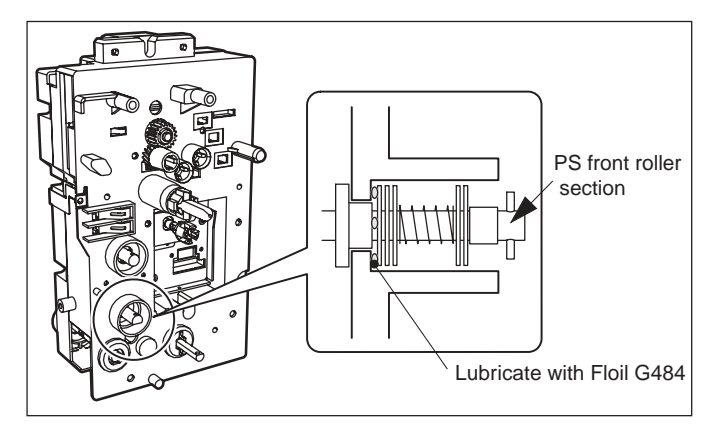

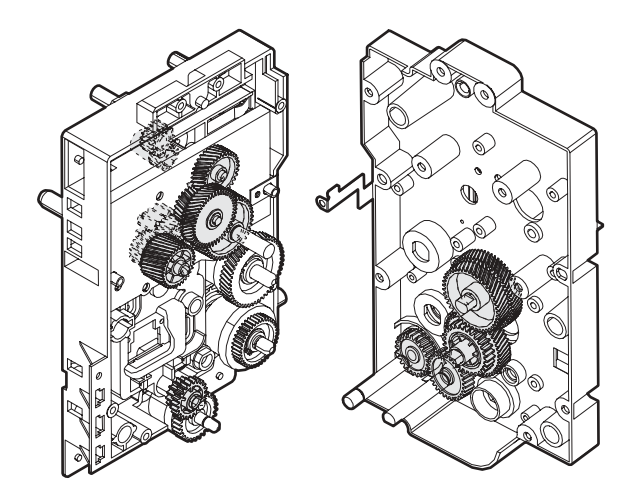

## 2. Clutch.

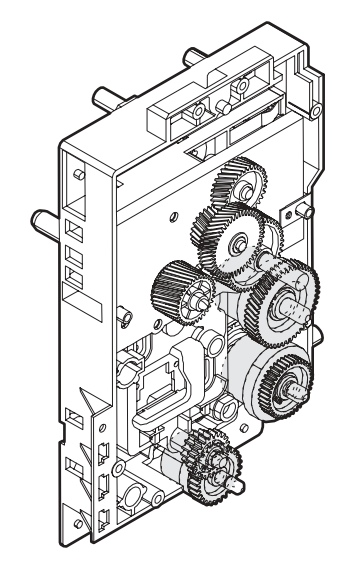

# N. High voltage PWB

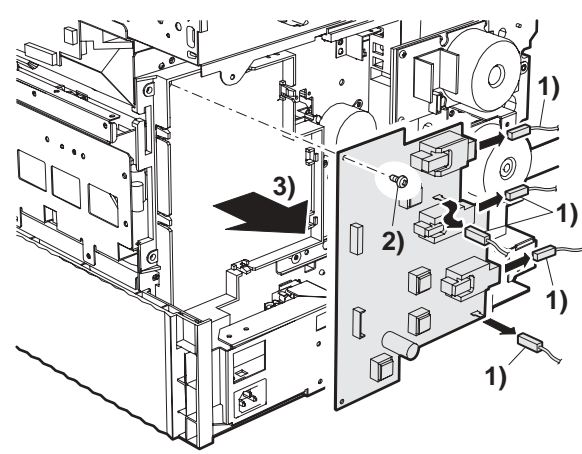

## O. Fuse PWB

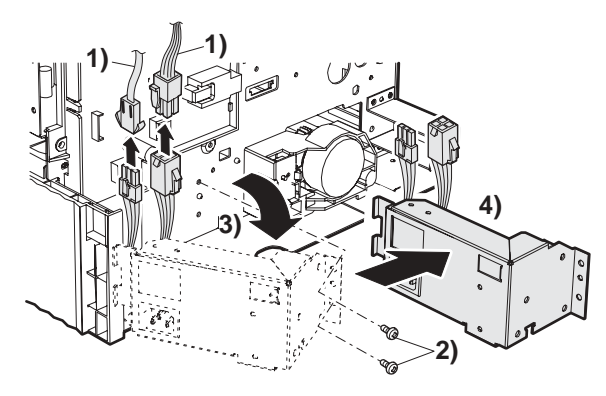

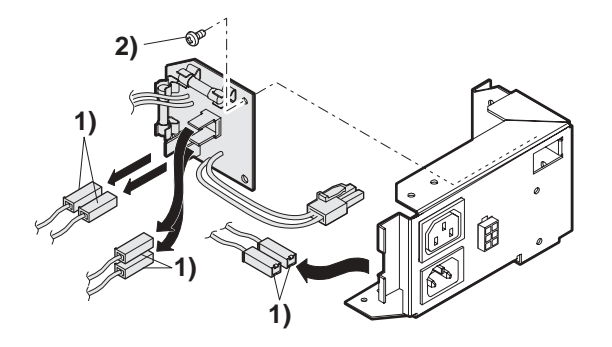

## P. Power unit peripheral

1. Power switch.

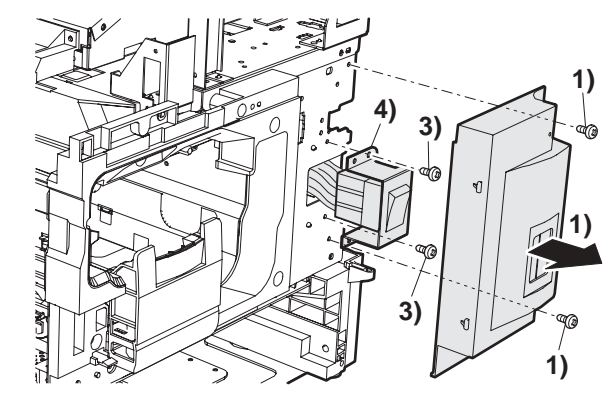

2. Power unit.

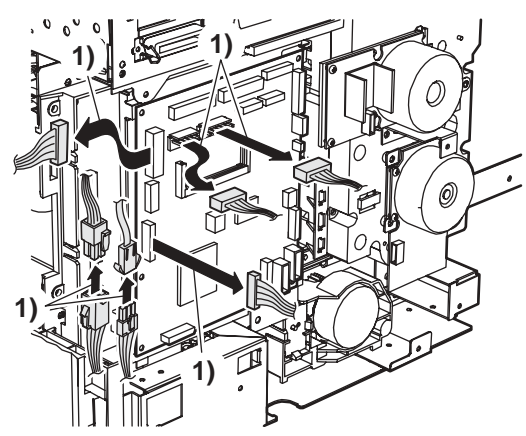

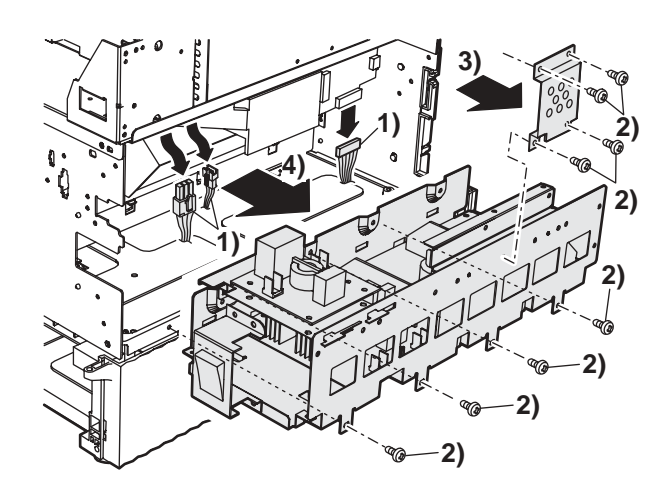

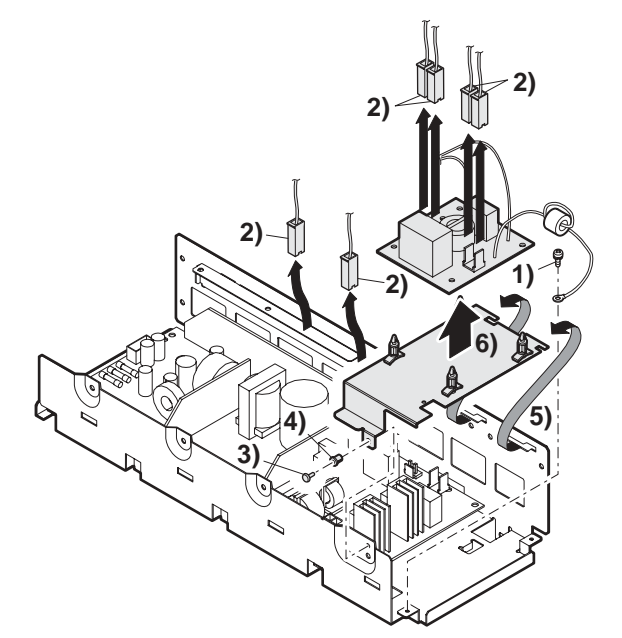

4. Power PWB.

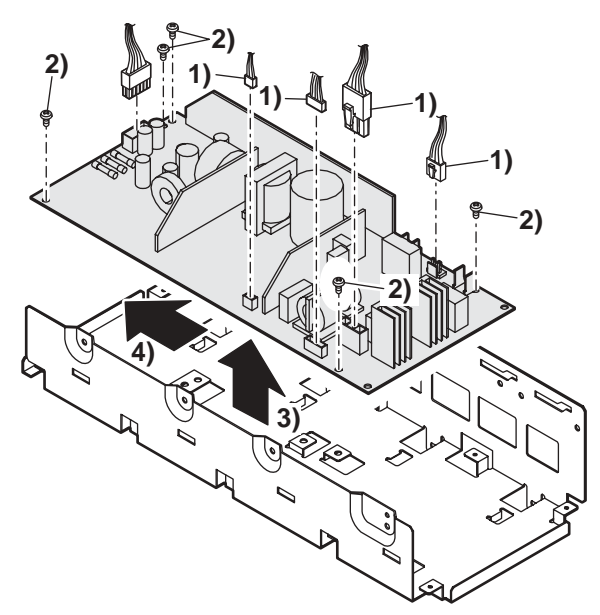

Q. Printer operation PWB

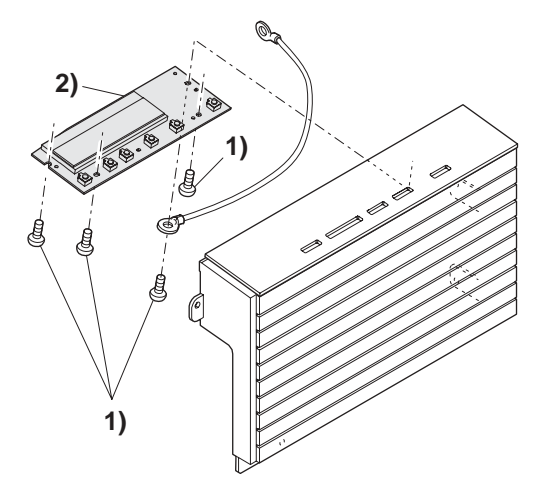

**R. Mother PWB** 

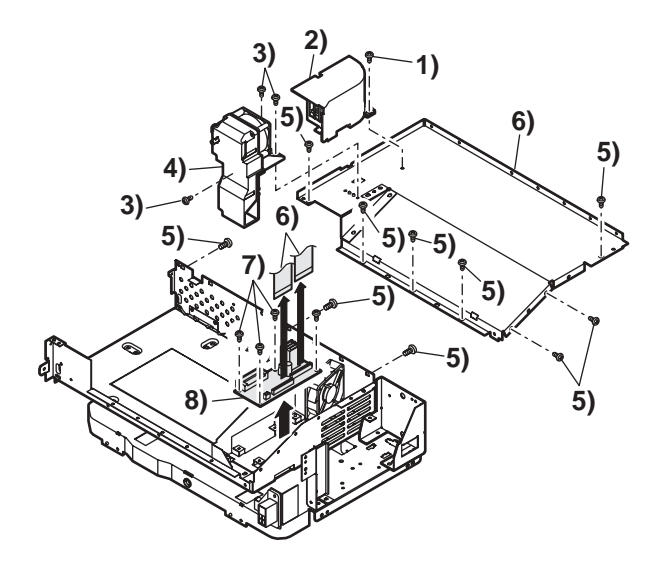

S. Laser unit

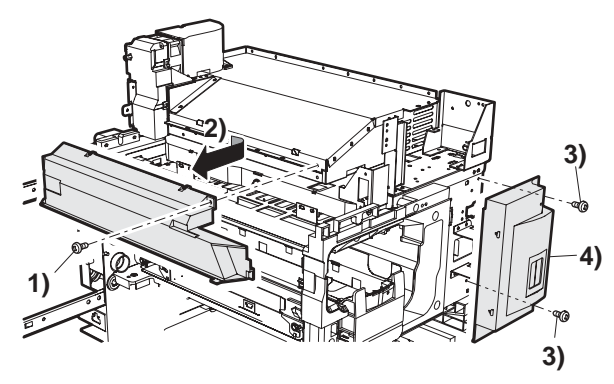

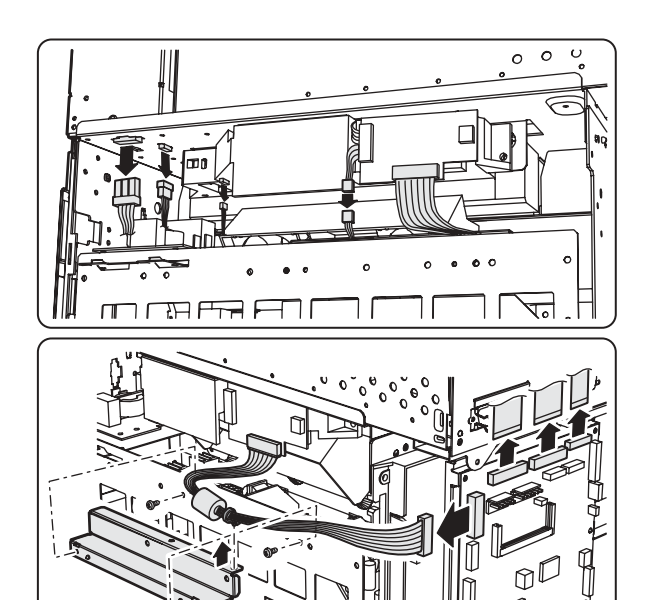
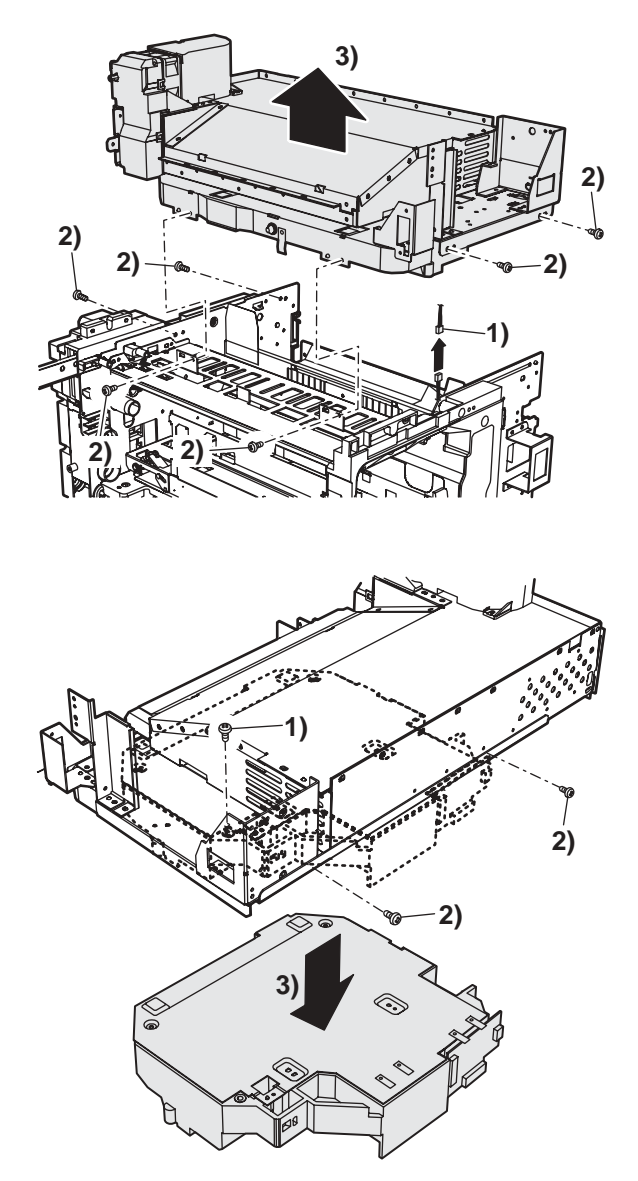

Note:When the LSU is disassembled, the LSU right angle adjustment is required.

#### T. Controller PWB

Remove two screws so that the controller PWB can be removed.

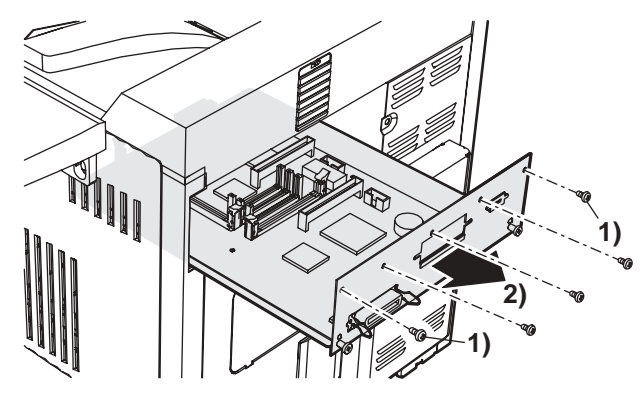

## 1. Function of each LED

|       | READY                       | DATA                                                       | ERROR                                                      |
|-------|-----------------------------|------------------------------------------------------------|------------------------------------------------------------|
| ON    | Print job reception enable  | When RIP-completed print data are stored in memory.        | When a trouble which can be canceled by the user occurred. |
| Flash |                             | When data are processed in the printer board (during RIP). | When a trouble which requires service call occurred.       |
| OFF   | Print job reception disable | Neither print data nor data under process are stored.      | No trouble                                                 |

\* RIP:Raster In Processor. Develops the print command into pixel information.

## 2. Outline of each mode

The menu groups are classified into five groups and are selected consecutively by pressing the **MENU** key. If the **OK** key is pressed when the desired menu screen is displayed, a message will appear to indicate the next required operation. In addition, there is the service diag mode used for a serviceman.

| READY.                                     | Job status screen<br>The message "WARMING UP" will be displayed when the power is turned on<br>and a list of the current job plus reserved jobs or a list of completed jobs will<br>be displayed on the job status screen. Examples of the various messages<br>which will be displayed are shown below.<br>(Display example)                                                                                                    |
|--------------------------------------------|----------------------------------------------------------------------------------------------------|
|                                            | WARMING UP. The printer is warming up.                                                                                                    |
|                                            | READY. The printer is ready to print.                                                                                                    |
|                                            | FROM TRAY # The printer is currently printing.                                                                                                    |
|                                            | CHANGE THE TONER<br>CARTRIDGE. Out of toner. Replace the toner<br>cartridge.                                                                                                    |
|                                            | PAPER JAM. A misfeed has occurred.                                                                                                    |
|                                            | ADD PAPER.* Out of paper. Load paper.                                                                                                    |
|                                            | <ul> <li>* [ADD PAPER] of status display<br/>When the status display shows [ADD PAPER], paper is required to<br/>complete a job in progress. In this case, printing of the job will be<br/>suspended until the required paper is added or another paper is<br/>selected (see "Setting the paper size and type").</li> <li>While a current job is suspended, the printer will print a reserved<br/>job if paper is available from another source for that job but will not<br/>print any other jobs.</li> </ul> |
| PRINT JOBS ON HOLD                         | <b>Print hold</b><br>If the job retention function is used from your computer, print data will<br>be stored in the printer as a hold job.<br>The job retention function can be used only if the printer is equipped<br>with a hard disk drive unit (B83HD).                                                                                                    |
| SET OPERATIONS<br>CONDITIONS<br>[MENU] key | Condition settings<br>The printer condition settings are used for basic printer settings.                                                                                                    |
|                                            | Custom settings<br>Custom settings are used to make settings based on use patterns.                                                                                                    |

# 3. Computer Client Settings

| Туре                          | Description                                                     | Remark                                                    |
|-------------------------------|-----------------------------------------------------------------|-----------------------------------------------------------|
| Setting by the printer driver | Changed and set according to the print form of each job.        |                                                           |
| Web menu                      | Used to set the work board functions from the Web browser (*1). | Only when the NIC<br>board (Okilan<br>B83E) is installed. |

\*1: Recommended Web browser Internet Explorer 4.0 or later, Netscape Navigator 4.0 or later

# 4. Printer environment setup

|               |                                   | Set value (Default)                                                                                             |
|---------------|-----------------------------------|----------------------------------------------------------------------------------------------------|
| Initial setup | Smoothing                         | YES* • NO                                                                                                    |
| -             | Number of copies                  | 1* ~ 999                                                                                                    |
|               | Print direction                   | Vertical* • Horizontal                                                                                          |
|               | Standard paper feed paper<br>size | A3 • B4 • A4* • B5 • A5<br>11" x 17" • 8.5" x 14" •<br>8.5" x 13" • 8.5" x 11" •<br>7.25" • 10.5" • 5.5" x 8.5" |
|               | Standard paper feed paper<br>type | Normal paper, printed paper,<br>recycled paper,<br>letter head paper,<br>punched paper, color paper             |
|               | Standard paper exit tray          | Differs depending on<br>installation of peripheral<br>devices. *1                                               |
|               | White paper print inhibition      | Inhibit / Allow*                                                                                                |
| SPDL setup    | PCL symbol set                    | See separate table                                                                                              |
| PS setup      |                                   | (PS error cause)<br>Print / not print *                                                                         |

## 5. PCL symbol set

| No. | Symbol set            |
|-----|-----------------------|
| 1   | Roman-8               |
| 2   | ISO 8859-1 Latin 1    |
| 3   | PC-8                  |
| 4   | PC-8 Danish/Norwegian |
| 5   | PC-850                |
| 6   | ISO 6 ASCII           |
| 7   | Legal                 |
| 8   | ISO 21 German         |
| 9   | ISO 17 Spanish        |
| 10  | ISO 69 French         |
| 11  | ISO 15 Italian        |
| 12  | ISO 60 Norwegian v1   |
| 13  | ISO 4 United Kingdom  |
| 14  | ISO 11 Swedish:names  |
| 15  | PC1004 (OS/2)         |
| 16  | DeskTop               |
| 17  | PS Text               |
| 18  | Microsoft Publishing  |
| 19  | Math-8                |
| 20  | PS Math               |
| 21  | Pi Font               |
| 22  | ISO 8859-2 Latin 2    |
| 23  | ISO 8859-9 Latin 5    |
| 24  | ISO 8859-10 Latin 6   |
| 25  | PC-852                |
| 26  | PC-775                |

| No. | Symbol set               |
|-----|--------------------------|
| 27  | PC Turkish               |
| 28  | MC Text                  |
| 29  | Windows 3.1 Latin 1      |
| 30  | Windows 3.1 Latin 2      |
| 31  | Windows 3.1 Latin 5      |
| 32  | Windows Baltic (not 3.1) |
| 33  | Windows 3.0 Latin 1      |
| 34  | Symbol                   |
| 35  | Wingdings                |

# 6. Key operator program

|                             |                             |                                   | Set value (Default)                       | Domark                 |  |
|-----------------------------|-----------------------------|-----------------------------------|-------------------------------------------|------------------------|--|
| key operator                | program - list              |                                   | Engine section LCD                        | – Remark               |  |
|                             | Auditing mode               |                                   | ON/OFF*                                   |                        |  |
|                             | Print per account           | Print per account display         | ON*/OFF                                   |                        |  |
|                             |                             | Print per account print           |                                           |                        |  |
| _                           | Reset account               |                                   |                                           |                        |  |
| Account                     | Account number control      | Enter new account number(5digits) |                                           |                        |  |
| control                     |                             | Delete account number             |                                           |                        |  |
|                             |                             | Change account number             |                                           |                        |  |
|                             |                             | Print account number              |                                           |                        |  |
|                             | No print if acc't # invalid |                                   | Yes/No*                                   |                        |  |
|                             | Auto power shut-off timer   |                                   | 15min/30min*/60min/120min/240min          |                        |  |
| Enorgy covo                 | Auto power shut-off         |                                   | Disable/Enable*                           |                        |  |
| Energy save                 | Preheat mode                |                                   | 15min*/30min/60min/120min/240min/None     |                        |  |
|                             | Toner save                  |                                   | ON/OFF*                                   | -                      |  |
| 0                           | Auto clear setting          |                                   | 15sec/30sec/60sec*/OFF                    | -                      |  |
| Operation                   | Message display time        |                                   | 3sec/6sec*/9sec/12sec                     | -                      |  |
| settings                    | Language setting            |                                   | American English/English*/French/Spanish  | Depends on destination |  |
|                             | Disable duplex unit         |                                   | Yes/No*                                   |                        |  |
|                             | Disable stapler unit        |                                   | Yes/No*                                   |                        |  |
|                             | Disable paper desk drawers  |                                   | Yes/No*                                   |                        |  |
|                             | Disable finisher            |                                   | Yes/No*                                   |                        |  |
| Device                      | Disable mail-bin stacker    |                                   | Yes/No*                                   |                        |  |
| settings                    | Saddle stitch adjust        | Paper size A4                     | -3.0mm~0.0mm*~3.0mm (0.1mm unit)          | With the saddle        |  |
|                             |                             | Paper size B4                     | -3.0mm~0.0mm*~3.0mm (0.1mm unit)          | finisher               |  |
|                             |                             | Paper size A4R                    | -3.0mm~0.0mm*~3.0mm (0.1mm unit)          | installed              |  |
|                             |                             | Paper size Ledger                 | -3.0mm~0.0mm*~3.0mm (0.1mm unit)          |                        |  |
|                             |                             | Paper size Letter-R               | -3.0mm~0.0mm*~3.0mm (0.1mm unit)          |                        |  |
| Print key                   |                             |                                   |                                           |                        |  |
| program list                |                             |                                   |                                           |                        |  |
|                             | Cat anda                    |                                   | 00000*                                    |                        |  |
| Key operator<br>code change | Set code                    |                                   | 00000*                                    |                        |  |
|                             | Default settings            | Print density level               | Normal*/DAKER/DARKEST/LIGHTEST/LIGHTER    |                        |  |
|                             |                             | Disable notice page printing      | Yes*/No                                   |                        |  |
|                             |                             | Disable test page printing        | Yes*/No                                   |                        |  |
|                             |                             | A4/LT auto select                 | ON/OFF*                                   |                        |  |
|                             | Interface settings          | Hexadecimal dump mode             | ON/OFF*                                   |                        |  |
|                             |                             | PDL for parallel port             | Auto*/PostScript/PCL                      |                        |  |
|                             |                             | PDL for network port              | Auto*/PostScript/PCL                      |                        |  |
|                             |                             | I/O timeout                       | 1sec~20sec*~999sec                        |                        |  |
|                             |                             | Port switching                    | Per job*/Timeout/Parallel OFF/Network OFF |                        |  |
| System                      | Network settings            | IP address setting                | IP address 000.000.000.000*               |                        |  |
| settings                    |                             |                                   | IP subnet mask 000.000.000.000*           |                        |  |
|                             |                             |                                   | IP gateway 000.000.000.000*               |                        |  |
|                             |                             | Enable TCP/IP                     | Yes*/No                                   |                        |  |
|                             |                             | Enable NetWare                    | Yes*/No                                   |                        |  |
|                             |                             | Enable Ether Talk                 | Yes*/No                                   |                        |  |
|                             |                             | Enable NetBEUI                    | Yes*/No                                   |                        |  |
|                             | T 111 12 (7)                | Reset the NIC                     |                                           |                        |  |
|                             | initialize/Store settings   | Restore factory defaults          |                                           |                        |  |
|                             |                             | Store current configuration       |                                           |                        |  |
|                             | DC2 average in a laid       | Restore configuration             |                                           |                        |  |
| Product key                 | FS5 expansion Kit           |                                   |                                           |                        |  |
| 2                           | E-mail alert and status     |                                   |                                           |                        |  |

# 7. Canceling a print job and deleting print data

#### To cancel a print job in progress and delete the print data:

- 1. Press the **BACK/CLEAR** key during printing. Printing will stop and a message asking for confirmation to delete the job will appear.
- 2. To delete the data, press the **OK** key.
- 3. To cancel deletion, press the **BACK/CLEAR** key. Printing will resume.

#### To delete print data of a reserved job:

- 1. Print data transmitted from computers will be stored in this printer (up to 99 jobs) and will be output sequentially.
- To delete print data of a reserved job before starting printing, press the [▲] or [♥] key to display the desired data in the message display.
- 3. If you press the **BACK/CLEAR** key at this time, a confirmation message for deletion will appear. To delete the data, press the **OK** key.
- 4. To cancel deletion, press the **BACK/CLEAR** key. Printing will resume.

## 8. Setting the paper size and type

When the paper size or type is changed in a paper tray, refer to the following procedure.

1. Press the **MENU** key repeatedly until "CUSTOM SETTINGS" appears in the message display.

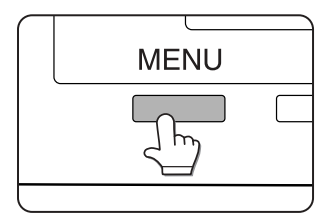

2. Press the **OK** key. When the **OK** key is pressed, "TRAY SETTING" will appear in the message display.

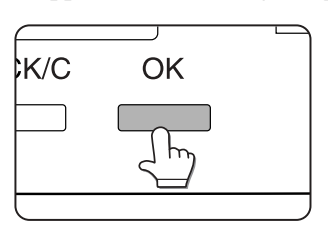

3. Press the **OK** key. When the [OK] key is pressed, the message shown below will appear in the message display.

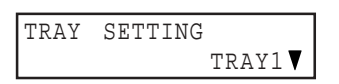

4. Select the desired paper tray. Press the [▲] or [▼] key repeatedly until the desired paper tray is indicated in the display.

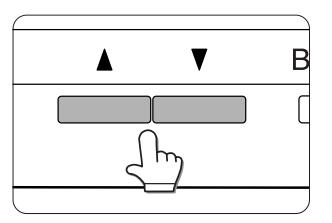

- 5. Press the **OK** key. The paper size and paper type of the tray selected in Step 4. will appear.
  - If TRAY 1 is selected in Step 4., the message shown below will appear in the display.

| LETTER |   |
|--------|---|
| PLAIN  | ▼ |

6. Press the [▼] key. If TRAY 1 is selected in Step 4., the message shown below will appear in the display.

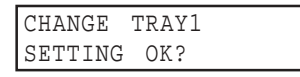

- 7. Press the OK key. To cancel the setting change, press the **BACK/C** key to return to Step 4.
  - Note: Special paper such as thick paper, transparency film, labels, and postcards can be set for tray 2 and the bypass tray. Envelopes can be set only for tray 2.
- Select the paper type that has been set in the tray. Press the [▲] or [♥] key repeatedly until the paper type that has been set appears.

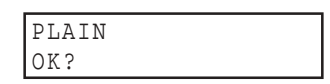

- 9. Press the **OK** key.
- 10. Ensure that the desired paper size is selected.
  - Press the [▲] or [▼] key repeatedly until the desired paper size appears.

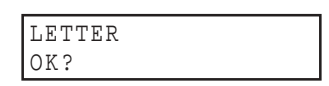

- Depending on the selected tray, a selection for "AUTO-AB" and "AUTO-INCH" may appear:
  - "AUTO-AB": Select when you have set AB system paper.
  - "AUTO-INCH": Select when you have set inch system paper.
- When the paper system is changed from the inch system to the AB system or vice versa, the paper type must be designated. Select the paper type; see the User Guide for further information.
- If you have set paper of non-standard size, select "NON STANDARD". This size can be selected when tray 2 or the bypass tray has been selected in step 4).
- 11. Press the **OK** key to terminate the setting.

# 9. Specifications of paper trays

| Tray                           |                                           | Tray No.<br>(tray<br>name) | Applicable                                                                               | e paper types                                                                                                    | Applicable paper sizes                                                                                                    | Paper weight                                  |
|--------------------------------|-------------------------------------------|----------------------------|------------------------------------------------------------------------------------------|----------------------------------------------------------------------------------------------------|----------------------------------------------------------------------------------------------------|-----------------------------------------------|
| Paper tray 1                   |                                           | Tray 1                     | Plain paper<br>(Refer to the                                                             | e next page for applicable papers.)                                                                                                    | 8-1/2 x 11, A4, B5                                                                                                    | 16 to 28 lbs. or<br>60 to 105g/m <sup>2</sup> |
| Multi purpose d<br>bypass tray | e drawer/ Tray 2/ Pl<br>bypass (R<br>tray |                            | <ul> <li>Plain paper</li> <li>(Refer to the next page for applicable papers.)</li> </ul> |                                                                                                    | <ul> <li>If "AUTO-INCH" is selected in setting the paper size and type, the following paper sizes can be used with the automatic detection function:</li> <li>11 x 17, 8-1/2 x 14, 8-1/2 x 11, 8-1/2 x 11R, 7-1/4 x 10-1/2, 5-1/2 x 8-1/2R</li> <li>If "AUTO-AB" is selected in setting the paper size and type, the following paper sizes can be used with the automatic detection function:</li> <li>A3, B4, A4, A4R, B5, B5R, A5R, 8-1/2 x 13</li> </ul> | 16 to 34 lbs. or<br>60 to 128g/m <sup>2</sup> |
|                                |                                           |                            | Special<br>paper<br>(Refer to<br>the next<br>page for<br>applicable<br>papers.)          | <ul> <li>Thick paper</li> <li>Labels, transparency film</li> </ul>                                                                                                    | <ul> <li>Non-standard sizes</li> <li>If "AUTO-INCH" is selected in setting the paper size and type, the following paper sizes can be used with the automatic detection function:<br/>8-1/2 x 11, 8-1/2 x 11R</li> <li>If "AUTO-AB" is selected in setting the paper size and type , the following paper sizes can be used with the automatic detection function:<br/>A4, A4R, B5, B5R</li> <li>Non-standard sizes smaller than 8-1/2 x 11 or A4</li> </ul>  | See the remarks<br>for special<br>paper       |
|                                |                                           |                            |                                                                                          | Postcard<br>Envelopes can only be fed from the<br>multi-purpose drawer. Applicable<br>paper stock weight for envelopes is 20<br>to 23 lbs. or 75 to 90g/m <sup>2</sup> | <ul> <li>Japanese official postcard</li> <li>Applicable standard size envelopes:<br/>COM-10, Monarch, DL, C5, ISO B5</li> <li>Non-standard size</li> </ul>                                                                                                    |                                               |
| Stand/3 x 500                  | Upper                                     | Tray 2                     | Same as mu                                                                               | lti purpose drawer                                                                                                    |                                                                                                    |                                               |
| sheet paper<br>drawer          | Middle<br>Lower                           | Tray 3<br>Tray 4           | Plain paper<br>(Refer to the                                                             | e next page for applicable papers.)                                                                                                    | <ul> <li>If "AUTO-INCH" is selected in setting the paper size and type, the following paper sizes can be used with the automatic detection function:<br/>11 x 17, 8-1/2 x 14, 8-1/2 x 11, 8-1/2 x 11R, 7-1/4 x 10-1/2, 5-1/2 x 8-1/2R</li> <li>If "AUTO-AB" is selected in setting the paper size and type, the following paper sizes can be used with the automatic detection function:</li> </ul>                                                         | 16 to 28 lbs. or<br>60 to 105g/m <sup>2</sup> |
|                                |                                           |                            |                                                                                          |                                                                                                    | A3, B4, A4, A4R, B5, B5R, A5R, 8-1/2 x 13                                                                                                    |                                               |
| Stand/ MPD &                   | Upper                                     | Tray 2                     | Same as mu                                                                               | lti purpose drawer                                                                                                    |                                                                                                    |                                               |
| 2000 sheet paper drawer        | Lower                                     | Tray 3                     | Plain paper<br>(Refer to the                                                             | e next page for applicable papers.)                                                                                                    | • 8-1/2 x 11, A4                                                                                                    | 16 to 28 lbs. or<br>60 to 105g/m <sup>2</sup> |

The specifications for types and sizes of paper for loading paper trays are shown below.

#### A. Applicable plain paper

For satisfactory results, plain paper must conform to the following requirement

|                                                                                                    | Paper in AB system                         | Paper in inch system     |
|----------------------------------------------------------------------------------------------------|--------------------------------------------|--------------------------|
|                                                                                                    | A5 to A3                                   | 5-1/2 x 8-1/2 to 11 x 17 |
| Plain paper                                                                                                    | 16 to 28 lbs. or 60 to 105g/m <sup>2</sup> |                          |
| Recycled, colored, pre-punched, pre-printed and letterhead papers must conform to the same conditions as above. |                                            | ove.                     |

#### B. Applicable special paper

For satisfactory results, special paper must conform to the following requirements.

|               | Туре                       | Remarks                                                                                                    |
|---------------|----------------------------|----------------------------------------------------------------------------------------------------|
|               | Thick paper                | • For 5-1/2 x 8-1/2 to 8-1/2 x 11 or A5 to A4 sizes, thick paper ranging from 16 to 34 lbs. or 60 to 128g/m <sup>2</sup> can be used.                                                                                       |
|               |                            | • For sizes larger than 8-1/2 x 11 or A4, thick paper ranging from 16 to 28 lbs. or 60 to 105g/m <sup>2</sup> can be used.                                                                                                  |
|               |                            | • Other thick papers Index stock (65 lbs. or 176g/m <sup>2</sup> ) can be used. Cover stock (110 lbs. or 200 to 205g/m <sup>2</sup> ) can be used but only for 8-1/2 x 11, A4 or smaller paper in the portrait orientation. |
| Special paper | Transparency film, labels, | Use Oki Data recommended paper. Do not use labels other than Oki Data recommended labels.                                                                                                    |
| Special paper | and tracing paper          | Doing so may leave adhesive residue in the printer, causing paper misfeeds, smudges on prints or other machine                                                                                                    |
|               |                            | trouble.                                                                                                    |
|               | Postcards                  | Japanese official postcards can be used.                                                                                                    |
|               | Envelopes                  | <ul> <li>Applicable standard envelopes: COM-10, Monarch, DL, C5, ISO B5</li> </ul>                                                                                                    |
|               |                            | <ul> <li>Envelopes can only be fed from the multi-purpose drawer.</li> <li>Applicable paper stock weight for envelopes is 20 to 23 lbs. or 75 to 90g/m<sup>2</sup>.</li> </ul>                                              |

## 10. Printing onto envelopes

- Do not use envelopes that have metal clasps, plastic snaps, string closures, windows, linings, self-adhesive patches or synthetic materials. Attempting to print on these may cause misfeeds, inadequate toner adherence or other problems.
- Envelopes of which the surface is not flat because of embossing may cause the prints to smudge.
- Under high humidity and temperature conditions, the glue flaps on some envelopes may become sticky and seal when printing.
- Use only envelopes which are flat and crisply folded. Curled or poorly formed envelopes may be poorly printed or may cause misfeeds.

#### A. Fusing unit pressure adjusting levers

When feeding envelopes from the multi purpose drawer, damage to the envelopes or smudges on prints may occur even if envelopes within specification are used. In this case, the problem may be reduced by shifting the fusing unit pressure adjusting levers from the normal position to the lower pressure position. Follow the procedure below.

- NOTE: Be sure to return the lever to the normal position when finished feeding envelopes. If not, inadequate toner adherence, paper misfeeds or other trouble may occur.
- 1. Unlatch the duplex module and slide it to the left. Unlatch the module and gently move the module away

from the machine. If the machine is not equipped with a duplex module, open the side cover similarly.

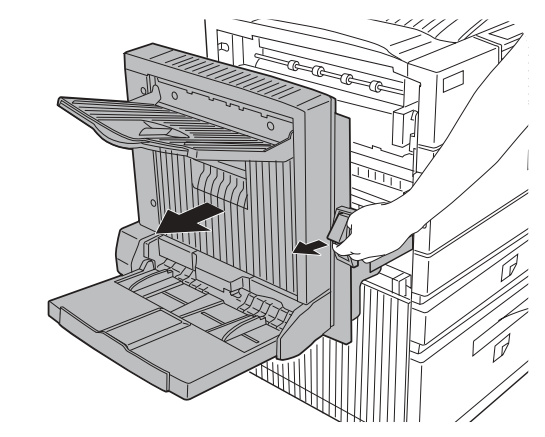

2. Lower the two fusing unit pressure adjusting levers marked A and B in the illustration.

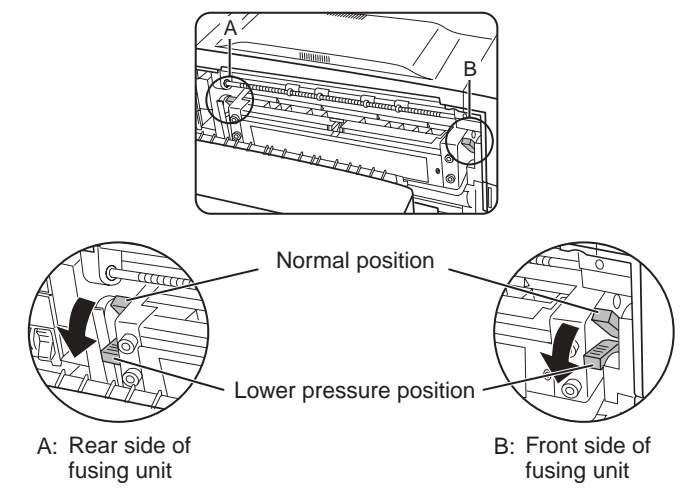

3. Gently close the duplex module. If the machine is not equipped with a duplex module, close the side cover.

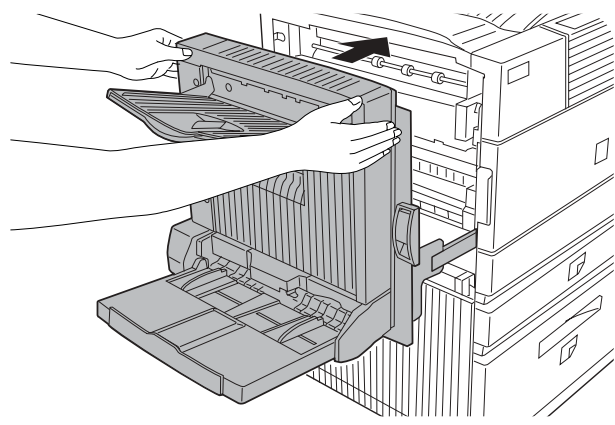

### 11. Loading transparency film

Be sure to load the transparency film with the white label side up. Make sure no image will be printed on the label. Printing on the label may cause smudges on prints. Transparency film must be set in the portrait orientation.

# [9] ADJUSTMENTS

|   |        | Contents of adjustment |                                                            |  |
|---|--------|------------------------|------------------------------------------------------------|--|
| 1 | Engine | А                      | LSU right-angle adjustment                                 |  |
|   |        | В                      | Print magnification ratio adjustment                       |  |
|   |        | С                      | Print off-center adjustment                                |  |
|   |        | D                      | Self print lead edge adjustment                            |  |
|   |        | Е                      | Void area adjustment                                       |  |
|   |        | F                      | Resist quantity adjustment                                 |  |
|   |        | G                      | Option paper feed tray paper guide adjustment              |  |
|   |        | Н                      | Option manual feed section paper guide position adjustment |  |

## 1. Engine

#### A. LSU right-angle adjustment

This adjustment is required in the following cases:

- When the LSU is replaced.
- When a distortion is produced in print. (Check with self print pattern "71".)

After completion of this adjustment, the following adjustments should be performed.

- Print off-center adjustment
- · Void area adjustment
- 1. Press and hold the **MENU** key and the **OK** key and turn on the power. "PCU DIAG MODE \*\*\*" is displayed.
  - Do not touch the keys for about 8 seconds after releasing fingers from the above keys.
- 2. Press the **MENU** key several times until "TEST PRINT" is displayed, and push the **OK** key to enter the test print mode.
- 3. Press the **MENU** key several times until "PRINT PATTERN" is displayed, and, using the arrow keys, select "71." Press the **OK** key to execute.
- 4. Press the **MENU** key several times until "CASSETTE" is displayed, and check with [▲] key that the paper for tray 1 is properly set for the destination.
  - AB series: "A4" is displayed
  - Inch series: LETTER is displayed.
- 5. Press the **OK** key to make the self-print. Review the output print.

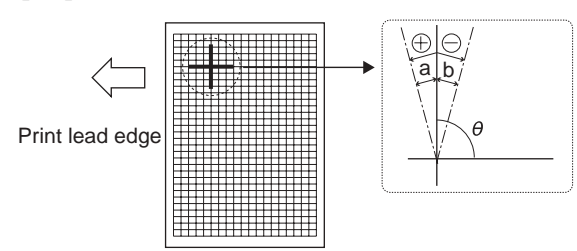

#### Right angle check method

1. Following the instructions above, make self-print of pattern 71.

- 2. Draw a line perpendicular to the sub scan direction (paper transport direction) with a square. The point of intersection of the perpendicular line and the horizontal line is regarded as the starting point.
- 3. Measure distance A (between the self-printed line and the perpendicular line drawn with a square) at a position of 220mm from the starting point.
- 4. Check that distance A satisfies the following specification.

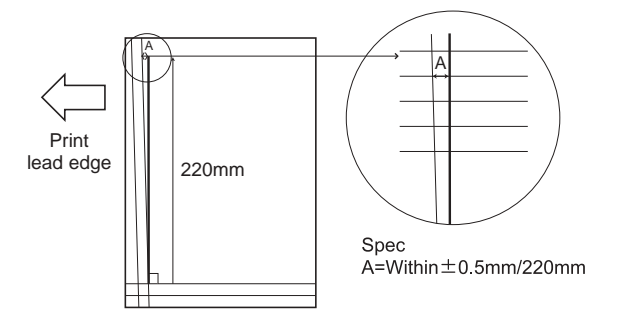

#### B. LSU manual adjustment

- 1. Loosen two fixing screws of the LSU unit (M4 screws which fix the LSU and the top plate).
- 2. Turn the adjustment screw on the upper side (on the back of the printer operation panel) clockwise or counterclockwise to adjust the height of the LSU front side.
- 3. After completion of the adjustment, tighten the two fixing screws of the LSU unit.
- 4. Print the grid pattern again and review for accuracy.
- 5. Repeat until the specification is satisfied.
- 6. After completion of adjustment, apply screw lock to the screws.

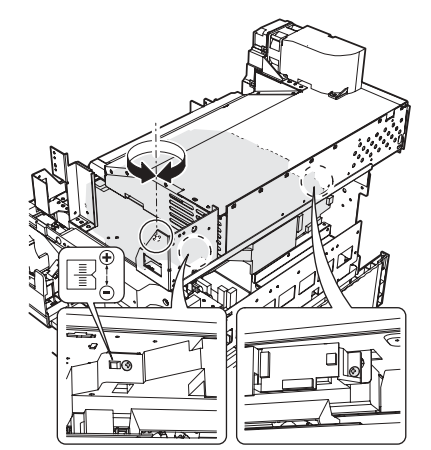

#### Specification

|                                | Measuring<br>point       | Specification                          | Set value                                                                            |
|--------------------------------|--------------------------|----------------------------------------|--------------------------------------------------------------------------------------|
| Print distortion<br>adjustment | Self print<br>pattern 71 | $\theta = 90^{\circ} \pm 0.13^{\circ}$ | <ul> <li>θ changes about</li> <li>0.25 degrees for 1 scale of adjustment.</li> </ul> |

#### C. Print off-center adjustment

This adjustment is performed in the following cases:

- When the center of print is misaligned. (Check with the self print pattern "1".)
- When the LSU is replaced.
- When the option paper feed unit or the automatic duplex unit is installed or replaced.

Before executing this adjustment, the following adjustments must have been completed.

- LSU right-angle adjustment
- After completion of this adjustment, the following adjustment must be performed.
- Void area adjustment
- 1. Press and hold the **MENU** key and the **OK** key and turn on the power. "PCU DIAG MODE \*\*\*" is displayed.
  - Do not touch the keys for about 8 seconds after releasing fingers from the above keys.
- 2. Press the **MENU** key several times until "TEST PRINT" is displayed, and push the **OK** key to enter the test print mode.
- 3. Make a print with "1."
- 4. Press MENU key several times to set all Voids to "35."
- 5. Press the **MENU** key several times until "T1 OFF CENTER ADJ" is displayed.
- 6. Press the **OK** key.
- 7. Review the print and use [▲] or [▼] key to adjust the value of "T1 OFF CENTER ADJ" so that the off-center value is within the specified range.
- 8. If the option paper feed unit or the automatic duplex unit is installed, make an adjustment for each unit.
  - \* When using the duplex unit, set DUPLEX to USE.

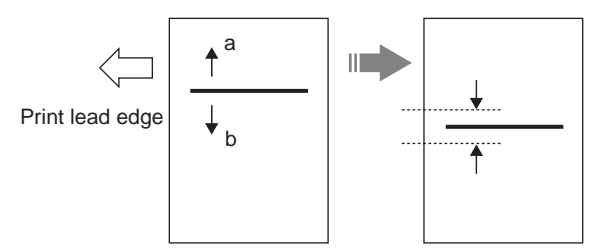

|                  | Measurement<br>reference | Specification | Set value    |               |
|------------------|--------------------------|---------------|--------------|---------------|
| Standard tray    | Output                   | 0 ±1.5mm      | Shift of     |               |
| self print off-  | pattern 1                |               | 0.1mm for    |               |
| center           | Center line              |               | set value 1. |               |
| (T1 OFF          |                          |               |              |               |
| CENTER ADJ)      |                          |               |              |               |
| No. 2 tray self  |                          |               |              | When the      |
| print off-center |                          |               |              | option paper  |
| (T2 OFF          |                          |               |              | feed unit is  |
| CENTER ADJ)      |                          |               |              | installed.    |
| No. 3 tray self  |                          |               |              |               |
| print off-center |                          |               |              |               |
| (T3 OFF          |                          |               |              |               |
| CENTER ADJ)      |                          |               |              |               |
| No. 4 tray self  |                          |               |              |               |
| print off-center |                          |               |              |               |
| (T4 OFF          |                          |               |              |               |
| CENTER ADJ)      |                          |               |              |               |
| Manual feed tray |                          | 0 ±1.5mm      |              | When the      |
| self print off-  |                          |               |              | option        |
| center           |                          |               |              | automatic     |
| (BPT OFF         |                          |               |              | duplex unit   |
| CENTER ADJ)      |                          |               |              | is installed. |
| ADU Self print   |                          |               |              |               |
| off-center       |                          |               |              |               |
| (ADU OFF         |                          |               |              |               |
| CENTER ADJ)      |                          |               |              |               |

- When the print line is shifted toward 'a' from the paper center, decrease the value.
- When the print line is shifted toward 'b' from the paper center, increase the value.

#### D. Self print lead edge adjustment

This adjustment is performed in the following cases:

- When the print start position is improper. (Check with the self print pattern "1".)
- When the LSU is replaced.
- Before executing this adjustment, the following adjustments must have been completed.
- LSU right-angle adjustment
- After completion of this adjustment, the following adjustment must be performed.
- Void area adjustment
- 1. Press and hold the **MENU** key and the **OK** key and turn on the power. "PCU DIAG MODE \*\*\*" is displayed.
  - Do not touch the keys for about 8 seconds after releasing fingers from the above keys.
- 2. Press the **MENU** key several times until "TEST PRINT" is displayed, and push the **OK** key to enter the test print mode.
- 3. Make a print with self print pattern "1."
- 4. Press MENU key several times to set all Voids to "35."
- 5. Press the **MENU** key several times until LEAD EDGE is displayed, and push the **OK** key.
- Check the print and use [▲] or [▼] key to adjust the value LEAD EDGE so that the distance shown in the figure below is within the specified range.

7. Check that the print lead edge is within the specified range.

#### **Specification**

|                                                      | Set position                                         | Specification                                                   | Set value                                                               |
|------------------------------------------------------|------------------------------------------------------|-----------------------------------------------------------------|-------------------------------------------------------------------------|
| Self print lead<br>edge<br>adjustment<br>(LEAD EDGE) | Print start position<br>A of the output<br>pattern 1 | A = 4.0mm or less<br>(Lead and tail<br>total: 8.0mm or<br>less) | Shift of 0.175mm<br>(35ppm) /<br>0.225mm<br>(45ppm) for set<br>value 1. |

- To increase the print lead edge, decrease the set value with [♥] key.
- To decrease the print lead edge, increase the set value with [▲] key.

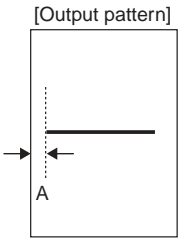

#### E. Void area adjustment

This adjustment is performed in the following cases:

- When the print start position is improper. (Check with the self print pattern "71".)
- When the LSU is replaced.
- Before executing this adjustment, the following adjustments must have been completed.
- LSU right-angle adjustment
- Print off-center adjustment
- 1. Press and hold the **MENU** key and the **OK** key and turn on the power. "PCU DIAG MODE \*\*\*" is displayed.
  - Do not touch the keys for about 8sec after releasing fingers from the above keys.
- 2. Press the **MENU** key several times until "TEST PRINT" is displayed, and push the **OK** key to enter the test print mode.
- 3. Make a print with self print pattern "71."
- 4. Press the **MENU** key several times until LEAD EDGE VOID is displayed, and push the **OK** key.
- 5. Review the print and use [▲] or [▼] key to adjust the value LEAD EDGE VOID so that the distance 'A' shown in the figure below is within the specified range.
- 6. Press the **MENU** key several times until TAIL EDGE VOID is displayed, and push the **OK** key to make a self print.
- 7. Review the self print and use [▲] or [▼] key to adjust the value of TAIL EDGE VOID so that the distance 'B' in the figure below is within the specified range.
- 8. Press the **MENU** key several times to display SIDE EDGE VOID, and push the **OK** key to make a self print.
- 9. Check the self print and use [▲] or [▼] key to adjust the value of SIDE EDGE VOID so that the total of distances 'C' and 'D' in the figure below is within the specified range.
- 10. Review that the lead edge is within the specified range.

#### Specification

|                  | Measuring<br>point | Specification          | Set value    |
|------------------|--------------------|------------------------|--------------|
| Lead edge void   | Output pattern     | A = 4.0mm or less      | Shift of     |
| adjustment       | 71 print void A    | (10tal of A and B = 0) | 0.1 mm for   |
| (LEAD EDGE VOID) |                    | o.onnin or less)       | set value 1. |
| Rear edge void   | Output pattern     | B = 4.0mm or less      |              |
| adjustment       | 71 print void B    | (Total of A and B =    |              |
| (TAIL EDGE VOID) |                    | 8.0mm or less)         |              |
| Side edge void   | Output pattern     | Total of C and D =     |              |
| adjustment       | 71 print void C-   | 8.0mm or less          |              |
| (SIDE EDGE VOID) | D                  |                        |              |

- To decrease the void quantity, decrease the set value with [▼] key.
- To increase the void quantity, increase the set value with [▲] key.

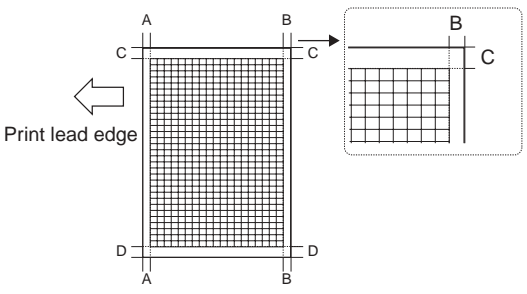

#### F. Resist quantity adjustment

This adjustment is performed in the following cases:

- When the void quantity is changed by the paper feed tray.
- When paper feed skew occurs.
- Before executing this adjustment, the following adjustments must have been completed.
- LSU right-angle adjustment
- Print off-center adjustment
- · Void area adjustment
- 1. Press and hold the **MENU** key and the **OK** key and turn on the power. "PCU DIAG MODE \*\*\*" is displayed.
  - Do not touch the keys for about 8sec after releasing fingers from the above keys.
- 2. Press the **MENU** key several times until "TEST PRINT" is displayed, and push the **OK** key to enter the test print mode.
- 3. Make a print with self print pattern "71" from each paper feed tray.
- 4. Press the **MENU** key several times until PAPER BUCKLE is displayed. Adjust the resist quantity so that paper is transported normally.

#### Factory setup

| 45PPM | BPT  | 55 |
|-------|------|----|
|       | T1   | 60 |
|       | T2   | 50 |
|       | DESK | 50 |
|       | ADU  | 50 |

## 1. Diag mode

The machine can be checked and tested with the following diag mode.

#### A. Entering Diag mode

1. With the power OFF, hold and press the **MENU** key and the **OK** key, and at the same time turn on the power.

#### **B.** Selecting Diag menus

- 1. Press the **MENU** key to change the diag menu.
- 2. Pressing OPERATION GUIDE key returns to the previous menu.
- 3. Press the **OK** key to execute the test.
- 4. Press  $[\blacktriangle]$  or  $[\blacktriangledown]$  key to go to the input menu.
- 5. Press the **BACK/C** key to return to the previous menu.

#### C. Canceling the Diag mode

1. Turn off the power to cancel the diag mode.

#### D. Diag mode list

| Menu                             | LCD display              |
|----------------------------------|--------------------------|
| Diag mode initial display        | PCU DIAG MODE #          |
| Sensor check mode                | SENSOR CHECK XX          |
| LSU test                         | LASER SYSTEM TEST        |
| LED/LCD test                     | LED/LCD TEST             |
| High voltage test                | HV TEST XXX              |
| Operation test mode              | LOAD TEST XX             |
| Auto developer adjustment        | AUTOMATIC DV ADJ.        |
| Laser output setup               | LASER OUTPUT SETUP (XXX) |
| Fusing temperature setup         | FUSER TEMP. SETTING X    |
| Process control value setup      | SLOW UP SETTING          |
| Paper feed size setup            | SIZE ADJUSTMENT X        |
| ICU print mode setup             | ICU PRINT MODE SET       |
| Test print                       | TEST PRINT XX            |
| Warm-up time display             | WARM UP TIME DISPLAY     |
| Counter display                  | COUNTER DISPLAY          |
| Counter clear                    | COUNTER CLEAR            |
| Trouble cancel                   | TROUBLE CANCEL X         |
| Paper feed tray size setup       | XXX SIZE SETUP           |
| Destination setup                | DESTINATION SETUP        |
| Paper feed tray paper type setup | TRAY DETECT TYPE xx      |
| CE mark setup                    | CE MARK SETTING          |
| A3 count mode setup              | COUNTUP MODE SETUP X     |
| Maintenance cycle setup          | MNT CYCLE SETUP          |
| Operation-at-life-over setup     | LIFE OVER SETTING        |
| Finisher jogger adjustment       | FINISHER JOGGER ADJ.     |
| Saddle stitch finisher setup     | CONSOLE FIN. SET X       |
| Trouble memory mode setup        | MEMORY MODE SETTING      |
| Last JAM code display            | LAST JAM CODE DISP       |
| System information display       | SYSTEM INFORMATION X     |
| Process control data display     | PROCESS DATA DISP X      |
| Port check                       | CENTRO PORT CHECK        |
| SELECT IN signal setup           | SELECT IN SIGNAL SET     |

#### E. Diag mode menu transition

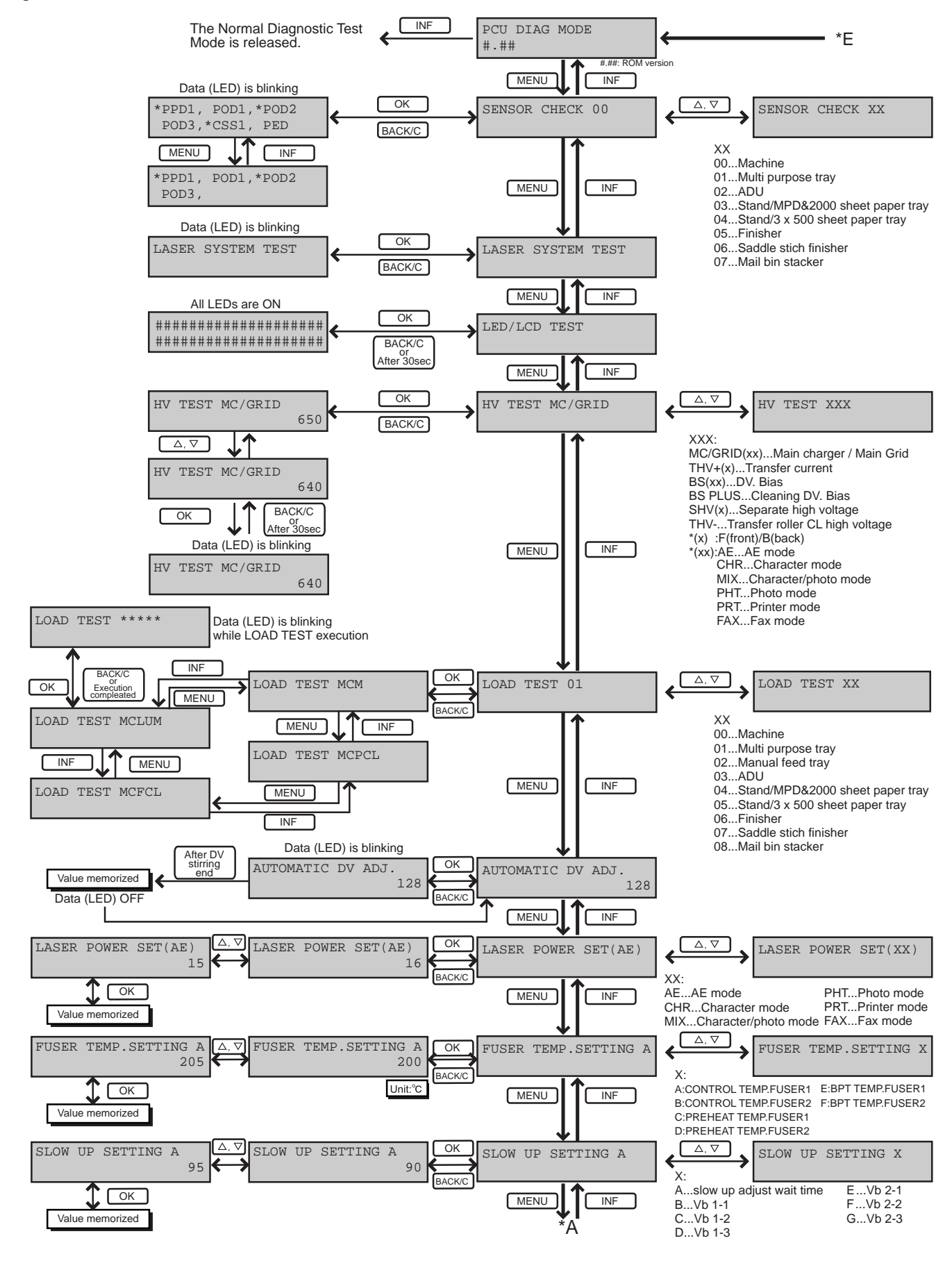

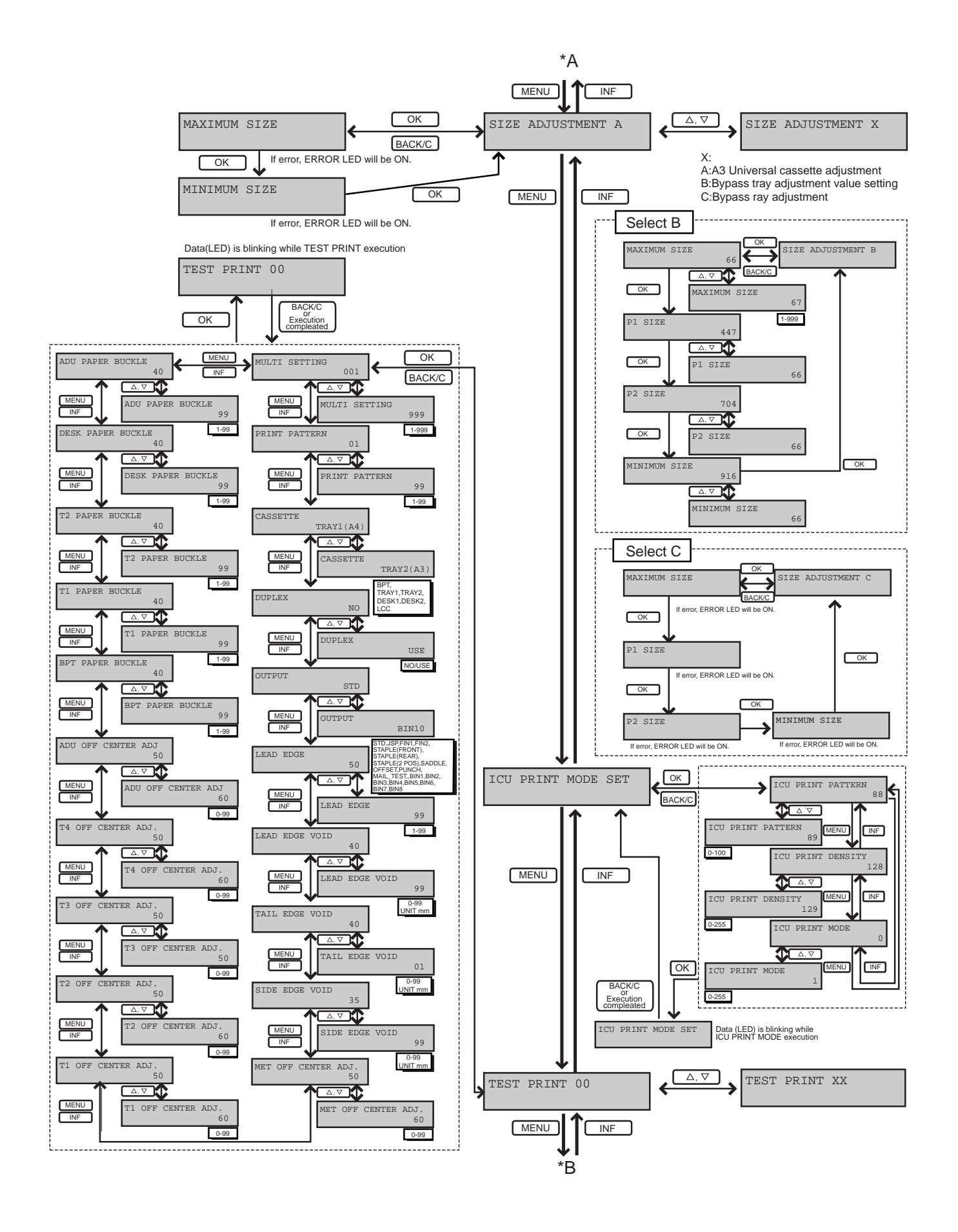

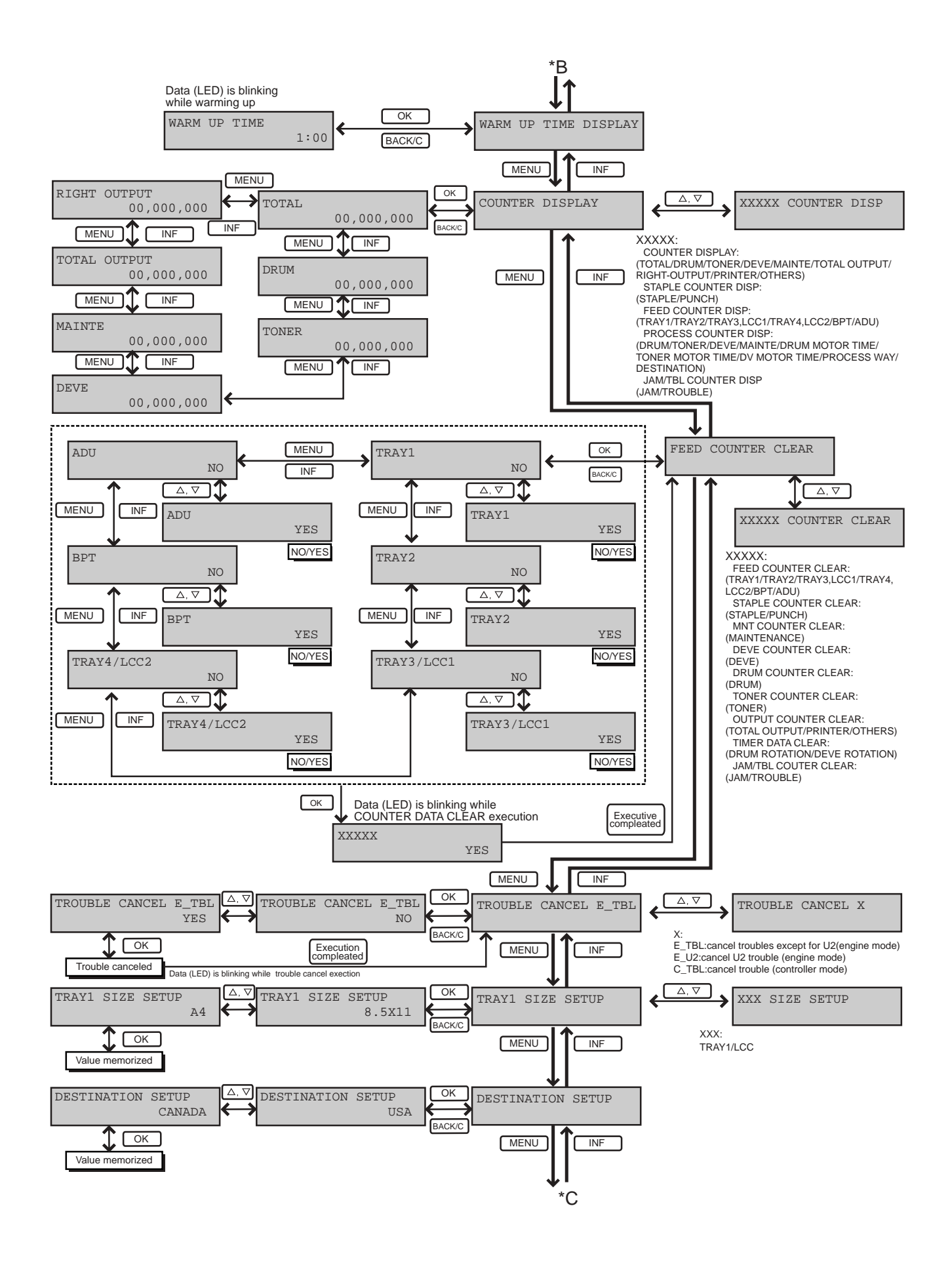

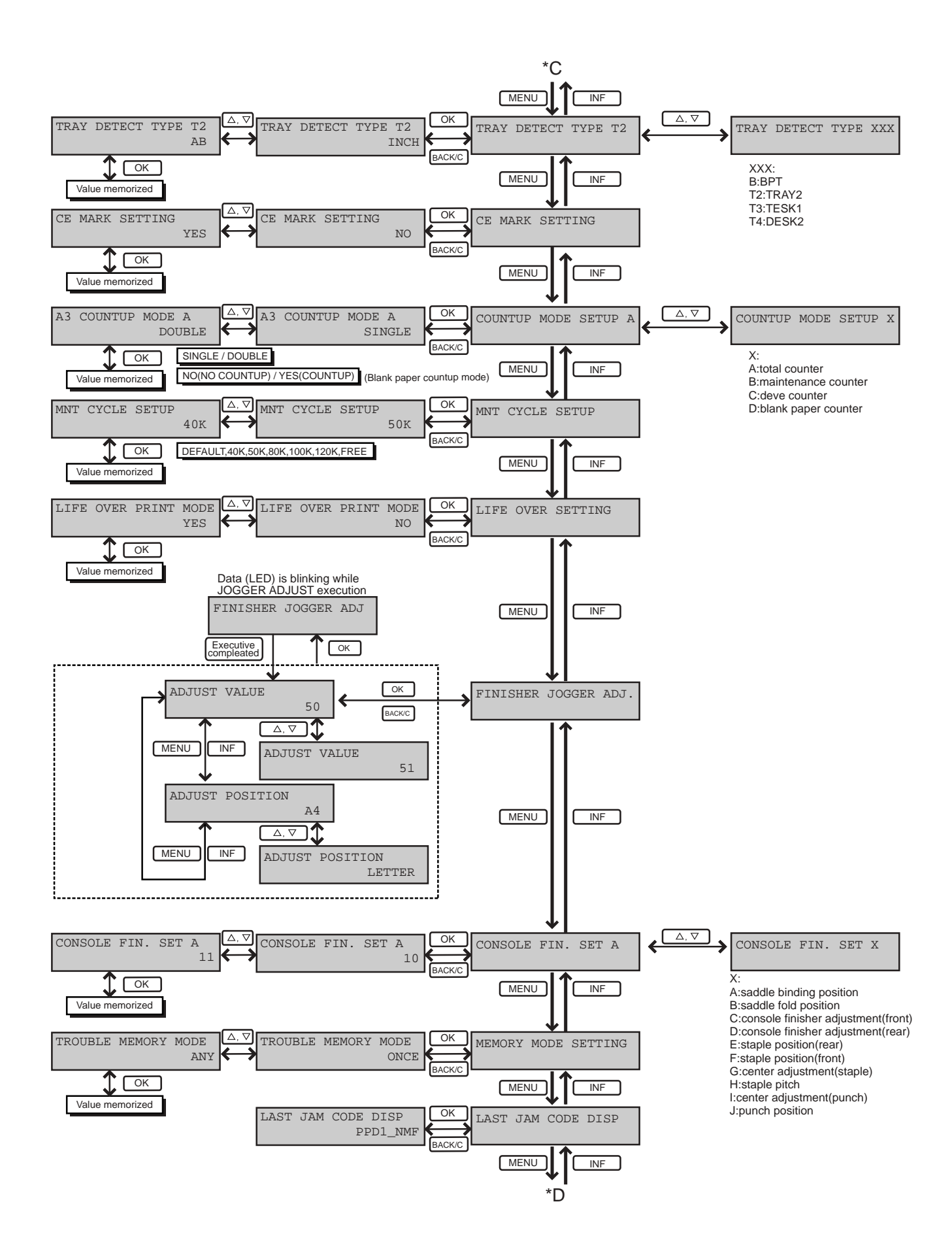

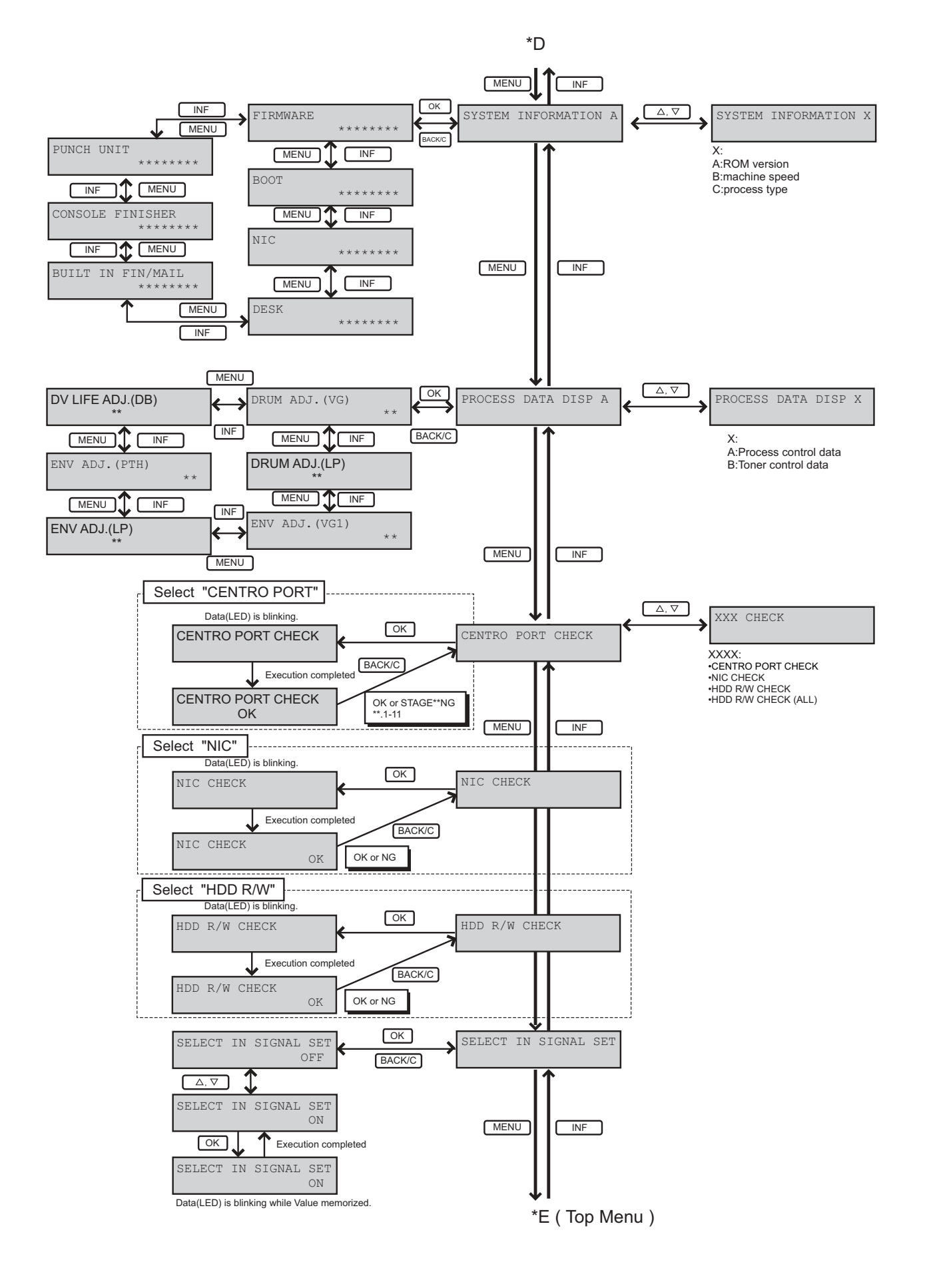

#### F. Diag mode

| Menu            | Content             |                                                                     |                   |                                  | Initial<br>value | Set<br>range |  |
|-----------------|---------------------|---------------------------------------------------------------------|-------------------|----------------------------------|------------------|--------------|--|
| PCU DIAG MODE # | Initial screen      | of the diag mode                                                    |                   |                                  |                  |              |  |
|                 | DOLL DIAG MODE      |                                                                     |                   |                                  |                  |              |  |
|                 |                     | PCU DIAG                                                            | MODE              |                                  |                  |              |  |
|                 |                     | #.##                                                                |                   |                                  |                  |              |  |
|                 | • To termina        | te the diag mode, turn off and on the p                             | ower.             |                                  |                  |              |  |
|                 | PCU ROM             | I number is displayed in the #.                                     |                   |                                  |                  |              |  |
| SENSOR CHECK XX |                     | t mode                                                              |                   |                                  |                  | _            |  |
|                 | Used to check t     | the sensors of the machine and the opti-                            | ons.              |                                  |                  |              |  |
|                 | (LCD display)       | T. T. T. T. T. T. T. T. T. T. T. T. T. T                            |                   |                                  |                  |              |  |
|                 |                     |                                                                     |                   |                                  |                  |              |  |
|                 |                     | LASER SYS                                                           | STEM TES          | ST                               |                  |              |  |
|                 |                     |                                                                     |                   |                                  |                  |              |  |
|                 |                     |                                                                     |                   |                                  |                  |              |  |
|                 | Pressing [ ]        | $\blacktriangle$ ] or [ $\checkmark$ ] key selects the sensor group | o for the Sensor  | r check mode.                    |                  |              |  |
|                 |                     | אם 1חסס*                                                            | ז∩ם∗ 1חר          | 2                                |                  |              |  |
|                 |                     |                                                                     |                   |                                  |                  |              |  |
|                 |                     | POD3, *C                                                            | SSI, PEI          |                                  |                  |              |  |
|                 | • Pressing th       | ne <b>OK</b> key starts the selected Sensor ch                      | eck.              |                                  |                  |              |  |
|                 | DATA (LE            | (D) blinks during the processing                                    |                   |                                  |                  |              |  |
|                 | • Using ME          | NU moves to the next sensor data.                                   |                   |                                  |                  |              |  |
|                 | • Pressing <b>B</b> | ACK/C key terminates the Sensor che                                 | ck Mode.          |                                  |                  |              |  |
|                 |                     |                                                                     |                   |                                  |                  |              |  |
|                 | (Selectable sen     | (Selectable sensor group)                                           |                   |                                  |                  |              |  |
|                 | 00 : machine        | •                                                                   |                   |                                  |                  |              |  |
|                 | PPD1                | Paper transport sensor 1                                            | DVCRUin           | DV unit initial detection        |                  |              |  |
|                 | POD1                | Paper exit sensor 1                                                 | DSWL              | Left door open sensor            |                  |              |  |
|                 | POD3                | Paper full sensor                                                   | ADU               | ADU detection                    |                  |              |  |
|                 | CSS1                | Cassette detection sensor                                           | MPF               | BPT detection                    |                  |              |  |
|                 | PED                 | Paper empty detection                                               | DSW_D             | ADU door open sensor             |                  |              |  |
|                 | 01 · Multi pu       | Cassette upper limit sensor                                         |                   |                                  | 1                |              |  |
|                 | MCSET               | MPT detection                                                       | MCSPD             | MPT remaining quantity detection | 1                |              |  |
|                 | MCDRS               | MPT side door open sensor                                           | MCLUD             | MPT upper limit sensor           |                  |              |  |
|                 | MCSS4               | MPT size detection 4                                                | MCPED             | MPT paper empty sensor           |                  |              |  |
|                 | MCSS3               | MPT size detection 3                                                | MCPPD<br>DBED1    | MPT transport detection          |                  |              |  |
|                 | MCSS2<br>MCSS1      | MPT size detection 2                                                | TPFD1             | MPT transport detection          |                  |              |  |
|                 | 02 : ADU/O          | peration panel                                                      |                   | <b>T</b>                         |                  |              |  |
|                 | MPLD1               | Length detection 1                                                  | KEYin             | Key input signal                 | i l              |              |  |
|                 | MPLS2               | BPT draw out sensor 2                                               | KEY1              | Key1                             |                  |              |  |
|                 | MPLS1               | BPT draw out sensor 1                                               | KEY2              | Key2                             |                  |              |  |
|                 | AINPD               | ADU paper entry detection                                           | KEY3              | Key3<br>Key4                     |                  |              |  |
|                 | APOD                | ADU paper exit detection                                            | KEY5              | Key5                             |                  |              |  |
|                 | APPDCP              | ADU transport detection 1                                           | KEY6              | Кеуб                             |                  |              |  |
|                 | APPD2               | ADU transport detection 2                                           |                   |                                  | 1                |              |  |
|                 | U3 : LCC des        | sk (B83LT)                                                          | CDD 1             | Transformer (1) 1 ( )            | 1                |              |  |
|                 | DKS                 | Tray detection sensor                                               | PED2              | Tray paper detection sensor 2    |                  |              |  |
|                 | LUD2                | Tray2 upper limit sensor                                            | PED1              | Tray paper detection sensor 2    |                  |              |  |
|                 | LUD1                | Tray1 upper limit sensor                                            | PFD3              | Paper transport sensor 3         |                  |              |  |
|                 | SPD2                | Tray2 remaining quantity detection                                  | PFD2              | Paper transport sensor 2         |                  |              |  |
|                 | When the speci      | ified sensor is active, " * "mark will an                           | pear before the s | sensor name.                     |                  |              |  |
|                 | r i i               | ,                                                                   |                   |                                  |                  | 1            |  |

|                | U  | ontent                                                      |                                                                                                    |                                                      |                                                                                                    | value | se<br>ra |
|----------------|----|-------------------------------------------------------------|----------------------------------------------------------------------------------------------------|------------------------------------------------------|----------------------------------------------------------------------------------------------------|-------|----------|
| ENSOR CHECK XX | SE | NSOR C                                                      | heck mode                                                                                                    |                                                      |                                                                                                    |       |          |
|                | Us | sed to che                                                  | ck the sensors of the machine and the options                                                                                                    | •                                                    |                                                                                                    |       |          |
|                |    |                                                             |                                                                                                    |                                                      |                                                                                                    |       |          |
|                | (S | electable :                                                 | sensor group)                                                                                                    |                                                      |                                                                                                    |       |          |
|                |    | 04 : 3 tray                                                 | y desk (B83TT)                                                                                                    |                                                      |                                                                                                    |       |          |
|                |    | DRS                                                         | Door open detection sensor                                                                                                    | PFD3                                                 | Paper transport sensor 3                                                                                                    |       |          |
|                |    | SPD2                                                        | Cassette2 remaining quantity detection                                                                                                    | CSS14                                                | Cassette1 paper rear edge detection sensor 4                                                                                                    |       |          |
|                |    | SPD1                                                        | Cassette1 remaining quantity detection                                                                                                    | CSS13                                                | Cassette1 paper rear edge detection sensor 3                                                                                                    |       |          |
|                |    | CSS24                                                       | Cassette2 paper rear edge detection sensor 4                                                                                                    | CSS12                                                | Cassette1 paper rear edge detection sensor 2                                                                                                    |       |          |
|                |    | CSS23                                                       | Cassette2 paper rear edge detection sensor 3                                                                                                    | CSS11                                                | Cassette1 paper rear edge detection sensor 1                                                                                                    |       |          |
|                |    | CSS22                                                       | Cassette2 paper rear edge detection sensor 2                                                                                                    | LUD1                                                 | Cassette1 upper limit sensor                                                                                                    |       |          |
|                |    | CSS21                                                       | Cassette2 paper rear edge detection sensor 1                                                                                                    | PED1                                                 | Cassette1 paper detection sensor                                                                                                    |       |          |
|                |    | LUD2                                                        | Cassette2 upper limit sensor                                                                                                    | PFD2                                                 | Paper transport sensor 2                                                                                                    |       |          |
|                |    | PED2                                                        | Cassette2 paper detection sensor                                                                                                    |                                                      |                                                                                                    |       |          |
|                |    | 05 : FINI                                                   | SHER (B83F)                                                                                                    |                                                      |                                                                                                    |       |          |
|                |    | STHP                                                        | Stapler HP detection                                                                                                    | PSHP                                                 | Pusher home position detection                                                                                                    |       |          |
|                |    | POD                                                         | Tray? exit paper detection                                                                                                    | PPD                                                  | Paper holding detection                                                                                                    |       |          |
|                |    | SCID                                                        | Staple compiler paper entry detection                                                                                                    | DSW2                                                 | Staple door open/close detection                                                                                                    |       |          |
|                |    | PID                                                         | Paper entry detection                                                                                                    | DSW1                                                 | Compiler jam cancel door detection                                                                                                    |       |          |
|                |    | T2PD                                                        | Tray2 paper detection                                                                                                    | 24VM                                                 | 24V detection                                                                                                    |       |          |
|                |    | T2DN                                                        | Tray2 lower limit sensor                                                                                                    | T1PF                                                 | Tray1 paper full detection                                                                                                    |       |          |
|                |    | T2UP                                                        | Tray2 upper limit sensor                                                                                                    | STSP                                                 | Stapler prepare detection                                                                                                    |       |          |
|                |    | JRHP                                                        | Jogger home position (rear)                                                                                                    | STLS                                                 | Staple detection                                                                                                    |       |          |
|                |    | JFHP                                                        | Jogger home position (front)                                                                                                    | STNC                                                 | Cartridge detection                                                                                                    |       |          |
|                |    | SCID2                                                       | Staple compiler paper entry detection 2                                                                                                    | DOPD                                                 | Relay unit door open detection                                                                                                    |       |          |
|                |    | STHP2                                                       | Staple Revolution HP detection 2                                                                                                    | MMLK                                                 | Main drive motor lock sensor                                                                                                    |       |          |
|                |    | STHP1                                                       | Staple Revolution HP detection 1                                                                                                    | SCPD                                                 | Staple compiler paper detection                                                                                                    |       |          |
|                |    | STUHP                                                       | Staple movement home position detection                                                                                                    |                                                      |                                                                                                    |       |          |
|                |    | 06 : SAD                                                    | DLE STITCH FINISHER (B83SS)                                                                                                    |                                                      |                                                                                                    |       |          |
|                |    | PE                                                          | Punch motor encoder                                                                                                    | SHPS                                                 | Slide home position sensor                                                                                                    |       |          |
|                |    | PSHPS                                                       | Punch side home position                                                                                                    | LE                                                   | Lift lock sensor                                                                                                    |       |          |
|                |    | PUC                                                         | Punch connection detection                                                                                                    | LLLS                                                 | Lift lower sensor                                                                                                    |       |          |
|                |    | PDS                                                         | Punch dust sensor                                                                                                    | ULS                                                  | Lift upper sensor                                                                                                    |       |          |
|                |    | PDSS4                                                       | Punch side sensor 4                                                                                                    | FE                                                   | Bookbinding clock sensor                                                                                                    |       |          |
|                |    | PDSS3                                                       | Punch side sensor 3                                                                                                    | FES                                                  | Bookbinding paper sensor                                                                                                    |       |          |
|                |    | PDSS2                                                       | Punch side sensor 2                                                                                                    | FRHPS                                                | Bookbinding roller HP sensor                                                                                                    |       |          |
|                |    | PDSS1                                                       | Punch side sensor 1                                                                                                    | FHPS                                                 | Bookbinding home position sensor                                                                                                    |       |          |
|                |    | PTS                                                         | Punch timing sensor                                                                                                    | FPS                                                  | Bookbinding position sensor                                                                                                    |       |          |
|                |    | SSS                                                         | Stapler safety switch                                                                                                    | SLS                                                  | Paper level sensor                                                                                                    |       |          |
|                |    | JS                                                          | Joint switch                                                                                                    | BES                                                  | Tray paper sensor                                                                                                    |       |          |
|                |    | FDSW                                                        | Front door switch                                                                                                    | OBHPS                                                | Exit belt home position sensor                                                                                                    |       |          |
|                |    | TCS                                                         | Upper cover sensor                                                                                                    | AS                                                   | Alignment tray sensor                                                                                                    |       |          |
|                |    | FDS                                                         | Front door sensor                                                                                                    | RJHPS                                                | Alignment home position sensor (rear)                                                                                                    |       |          |
|                |    | SPS                                                         | Self prime sensor                                                                                                    | FJHPS                                                | Alignment home position sensor (front)                                                                                                    |       |          |
|                |    | SUC                                                         | Stapler connection detection                                                                                                    | ARHPS                                                | Bundle roller home position sensor                                                                                                    |       |          |
|                |    | SS                                                          | Staple sensor                                                                                                    | PHPS                                                 | Paddle home position sensor                                                                                                    |       |          |
|                | 1  | STHPS                                                       | Stapler home position sensor                                                                                                    | ES                                                   | Entry sensor                                                                                                    |       |          |
|                |    | 07 : Mail                                                   | bin stacker (B83MB)                                                                                                    |                                                      |                                                                                                    |       |          |
|                |    |                                                             |                                                                                                    | PFD8                                                 | Tray paper exit sensor 8                                                                                                    |       |          |
|                |    | 24VM                                                        | 24V detection                                                                                                    |                                                      | <i>7</i> 1 1                                                                                                    |       | 1        |
|                |    | 24VM<br>DD1                                                 | Jam cancel door                                                                                                    | PFD7                                                 | Tray paper exit sensor 7                                                                                                    |       |          |
|                |    | 24VM<br>DD1<br>DOPD                                         | 24V detection       Jam cancel door       Relay unit door                                                                                                    | PFD7<br>PFD6                                         | Tray paper exit sensor 7       Tray paper exit sensor 6                                                                                                    |       |          |
|                |    | 24VM<br>DD1<br>DOPD<br>PPD5                                 | 24V detection         Jam cancel door         Relay unit door         Paper transport sensor 5                                                                                                    | PFD7<br>PFD6<br>PFD5                                 | Tray paper exit sensor 7<br>Tray paper exit sensor 6<br>Tray paper exit sensor 5                                                                                                    |       |          |
|                |    | 24VM<br>DD1<br>DOPD<br>PPD5<br>PPD4                         | 24V detection         Jam cancel door         Relay unit door         Paper transport sensor 5         Paper transport sensor 4                                                                                                    | PFD7<br>PFD6<br>PFD5<br>PFD4                         | Tray paper exit sensor 7         Tray paper exit sensor 6         Tray paper exit sensor 5         Tray paper exit sensor 4                                                                                                    |       |          |
|                |    | 24VM<br>DD1<br>DOPD<br>PPD5<br>PPD4<br>PPD3                 | 24V detection         Jam cancel door         Relay unit door         Paper transport sensor 5         Paper transport sensor 4         Paper transport sensor 3                                                                   | PFD7<br>PFD6<br>PFD5<br>PFD4<br>PFD3                 | Tray paper exit sensor 7         Tray paper exit sensor 6         Tray paper exit sensor 5         Tray paper exit sensor 4         Tray paper exit sensor 3                                                                   |       |          |
|                |    | 24VM<br>DD1<br>DOPD<br>PPD5<br>PPD4<br>PPD3<br>PPD2         | 24V detection         Jam cancel door         Relay unit door         Paper transport sensor 5         Paper transport sensor 4         Paper transport sensor 3         Paper transport sensor 2                                  | PFD7<br>PFD6<br>PFD5<br>PFD4<br>PFD3<br>PFD2         | Tray paper exit sensor 7         Tray paper exit sensor 6         Tray paper exit sensor 5         Tray paper exit sensor 4         Tray paper exit sensor 3         Tray paper exit sensor 2                                  |       |          |
|                |    | 24VM<br>DD1<br>DOPD<br>PPD5<br>PPD4<br>PPD3<br>PPD2<br>PPD1 | 24V detection         Jam cancel door         Relay unit door         Paper transport sensor 5         Paper transport sensor 4         Paper transport sensor 3         Paper transport sensor 2         Paper transport sensor 1 | PFD7<br>PFD6<br>PFD5<br>PFD4<br>PFD3<br>PFD2<br>PFD1 | Tray paper exit sensor 7         Tray paper exit sensor 6         Tray paper exit sensor 5         Tray paper exit sensor 4         Tray paper exit sensor 3         Tray paper exit sensor 2         Tray paper exit sensor 1 |       |          |

| Menu              | Content                                                                                                    |                                                                      |              |             |                |               | Initial<br>value | Set<br>range |
|-------------------|----------------------------------------------------------------------------------------------------|----------------------------------------------------------------------|--------------|-------------|----------------|---------------|------------------|--------------|
| LASER SYSTEM TEST | LASER System U                                                                                             | nit test.                                                            |              |             |                |               |                  |              |
|                   |                                                                                                    |                                                                      |              |             |                |               |                  |              |
|                   |                                                                                                    | LASER SYS                                                            | TEM TI       | EST         |                |               |                  |              |
|                   | Pressing OK I                                                                                              | key turns on the polygonal mirror and                                | l the laser. |             |                |               |                  |              |
|                   | • DATA (LED)                                                                                               | blinks during the processing                                         |              |             |                |               |                  |              |
|                   | When the poly                                                                                              | gonal mirror does not rotate and the                                 | cover is ope | en, ERROR I | LED lights up. |               |                  |              |
|                   | When the HSY                                                                                               | YNC is properly detected, READY li                                   | ghts up.     |             |                |               |                  |              |
| LED/LCD TEST      | LED/LCD display                                                                                            | r test.                                                              |              |             |                |               |                  |              |
|                   | Used to check the                                                                                          | lighting test of the operation panel Ll                              | ED and LCI   | Э.          |                |               |                  |              |
|                   |                                                                                                    |                                                                      | гст          |             |                |               |                  |              |
|                   |                                                                                                    |                                                                      | сот          |             |                |               |                  |              |
|                   |                                                                                                    |                                                                      |              |             |                |               |                  |              |
|                   | • Pressing <b>OK</b>                                                                                       | ev lights up the all LEDs.                                           |              |             |                |               |                  |              |
|                   | Test is termina                                                                                            | ated 30 seconds after, or can be termined                            | nated by pre | essing BACK | CKC key.       |               |                  |              |
|                   | (LCD display)                                                                                              | ,                                                                    |              | 8           |                |               |                  |              |
|                   |                                                                                                    |                                                                      |              |             |                |               |                  |              |
|                   |                                                                                                    |                                                                      |              |             |                |               |                  |              |
|                   |                                                                                                    |                                                                      |              |             |                |               |                  |              |
|                   |                                                                                                    |                                                                      |              |             |                |               |                  |              |
|                   | All LCD dots will                                                                                          | be "on" during the operation.                                        |              |             |                |               |                  |              |
| HV TEST XXX       | High voltage tes                                                                                           | t.                                                                   |              |             |                |               | Refer to         |              |
|                   | Used to perform th                                                                                         | Used to perform the output test from the high voltage PWB.           |              |             |                |               |                  |              |
|                   | (LCD display)                                                                                              | (LCD display)                                                        |              |             |                |               |                  |              |
|                   | HV TEST XXX                                                                                                |                                                                      |              |             |                |               |                  |              |
|                   |                                                                                                    |                                                                      |              |             |                |               |                  |              |
|                   |                                                                                                    |                                                                      |              |             |                |               |                  |              |
|                   | • Pressing $[\blacktriangle]$ or $[\blacktriangledown]$ key selects the high voltage unit for the testing. |                                                                      |              |             |                |               |                  |              |
|                   | Pressing OK I                                                                                              | • Pressing <b>OK</b> key can change the selected High voltage value. |              |             |                |               |                  |              |
|                   | • Using $[\blacktriangle]$ or $[\blacktriangledown]$ key changes the voltage.                              |                                                                      |              |             |                |               |                  |              |
|                   | Pressing OK I                                                                                              | • Pressing <b>OK</b> key starts the High voltage output.             |              |             |                |               |                  |              |
|                   | • DATA (LED)                                                                                               | blinks during the processing.                                        |              |             |                |               |                  |              |
|                   | After 30 secor                                                                                             | nds high voltage output is terminated.                               |              |             |                |               |                  |              |
|                   | Pressing BAC                                                                                               | K/C key terminates the High voltage                                  | e test.      |             |                |               |                  |              |
|                   | xxx                                                                                                    |                                                                      |              | Initial va  | lue            |               |                  |              |
|                   | MC/GPID (vv)                                                                                               | · Main charger / Grid bias test                                      |              | 645         |                |               | _                |              |
|                   | THV+(x)                                                                                                    | Transfer High voltage test                                           |              | 35PPM       | F · 220        | B · 267       | _                |              |
|                   | 111 V (X).                                                                                                 | Transfer Tilgir voltage test                                         |              | 45PPM       | F: 267         | B: 310        | -                |              |
|                   | BS(xx):                                                                                                    | Developer bias test /Volume                                          |              | 485         | 1.207          | 2.010         | _                |              |
|                   | BS PLUS:                                                                                                   | Developer bias test (cleaning mo                                     | de)          | 150         |                |               | _                |              |
|                   | SHV(x):                                                                                                    | separate high voltage test                                           | ,            | 35PPM       | F: 120         | B:120         | _                |              |
|                   |                                                                                                    |                                                                      |              | 45PPM       | F:160          | B:160         | -                |              |
|                   | THV-:                                                                                                    | transfer cleaning high voltage tes                                   | st           | 780         |                |               |                  |              |
|                   |                                                                                                    |                                                                      |              |             |                |               | _                |              |
|                   | X                                                                                                    |                                                                      |              | X           | 4.5.1          |               | _                |              |
|                   | F                                                                                                    | Cassette / Manual paper feed                                         | A            |             | AE mode        | e<br>1-       | _                |              |
|                   | D                                                                                                    | ADU Paper leed                                                       |              | nk<br>IV    | Toxt /Dho      | ic<br>to mode | _                |              |
|                   |                                                                                                    |                                                                      |              | HT          | Photo m        | ode           |                  |              |
|                   |                                                                                                    |                                                                      | PI           | RT          | Printer m      | node          |                  |              |
|                   |                                                                                                    |                                                                      |              | -           | i inter fi     |               | <b>-</b> ┛│      |              |
|                   |                                                                                                    |                                                                      |              |             |                |               |                  |              |

| Menu         | Content                                         |                                                                          |                |                                           | Initial<br>value | Set<br>range |  |  |  |
|--------------|-------------------------------------------------|--------------------------------------------------------------------------|----------------|-------------------------------------------|------------------|--------------|--|--|--|
| LOAD TEST XX | Load test me<br>Used to perfor<br>(LCD display) |                                                                          |                |                                           |                  |              |  |  |  |
|              |                                                 | LOAD TEST                                                                | XX             |                                           |                  |              |  |  |  |
|              |                                                 |                                                                          |                |                                           |                  |              |  |  |  |
|              | Pressing [                                      | • Pressing [ ] or [ ] key selects the LOAD group for the Load Test mode. |                |                                           |                  |              |  |  |  |
|              | Press the                                       | <b>OK</b> key to determine the load operation g                          | roup.          |                                           |                  |              |  |  |  |
|              | Press ME                                        | NU key to select the load to be tested.                                  |                |                                           |                  |              |  |  |  |
|              | Pressing                                        | OK key starts the selected Load Test.                                    |                |                                           |                  |              |  |  |  |
|              | • DATA (LI                                      | ED) blinks during the processing.                                        |                |                                           |                  |              |  |  |  |
|              | Pressing I                                      | BACK/C key terminates the Load Test Mo                                   | ode.           |                                           |                  |              |  |  |  |
|              | (Selectable Lo                                  | bads Group)                                                              |                |                                           |                  |              |  |  |  |
|              | HLPR                                            | Heater power relay                                                       | BS PHT         | Developing bias voltage                   |                  |              |  |  |  |
|              |                                                 | ficater power relay                                                      | D5_1111        | (photo mode)                              |                  |              |  |  |  |
|              | DCPR                                            | DC power relay                                                           | BS_MIX         | Developing bias voltage                   |                  |              |  |  |  |
|              |                                                 |                                                                          |                | (character/photo mode)                    |                  |              |  |  |  |
|              | MM                                              | Main motor                                                               | BS_CHR         | Developing bias voltage                   |                  |              |  |  |  |
|              | DM                                              | Drum motor                                                               | BS AE          | (character mode)                          |                  |              |  |  |  |
|              | DW                                              |                                                                          | DS_AE          | (auto mode)                               |                  |              |  |  |  |
|              | DSB_FW                                          | Stepping motor forward rotation                                          | FMHi           | Fun motor (high speed)                    |                  |              |  |  |  |
|              | DSB_RV                                          | Stepping motor reverse rotation                                          | FMLo           | Fun motor (low speed)                     |                  |              |  |  |  |
|              | TM                                              | Toner motor Paper feed clutch                                            | PSPS<br>VG_FAX | Separation pawl operation solenoid        |                  |              |  |  |  |
|              | ene                                             | raper reed clutch                                                        | VO_IAA         | (FAX mode)                                |                  |              |  |  |  |
|              | RRC                                             | Resist roller clutch                                                     | VG_PRT         | Main charger grid voltage                 |                  |              |  |  |  |
|              |                                                 |                                                                          |                | (printer mode)                            |                  |              |  |  |  |
|              | TRC                                             | Transport clutch                                                         | VG_PHT         | Main charger grid voltage                 |                  |              |  |  |  |
|              | EGS EIN                                         | Finisher gate solenoid                                                   | VG MIX         | (photo mode)<br>Main charger grid voltage |                  |              |  |  |  |
|              | 105_111                                         | i misier gate solenoid                                                   | VO_WIX         | (character/photo mode)                    |                  |              |  |  |  |
|              | TRC_DSK                                         | DESK Transport clutch                                                    | VG_CHR         | Main charger grid voltage (character      |                  |              |  |  |  |
|              |                                                 |                                                                          |                | mode)                                     |                  |              |  |  |  |
|              | LUM                                             | TRAY I Lift up motor                                                     | VG_AE          | Main charger grid voltage                 |                  |              |  |  |  |
|              | HL1                                             | Heater lamp (lower)                                                      | THV+ BACK      | Transfer charger output voltage           |                  |              |  |  |  |
|              |                                                 | r                                                                        |                | (back mode)                               |                  |              |  |  |  |
|              | HL2                                             | Heater lamp (upper)                                                      | THV+FRONT      | Transfer charger output voltage           |                  |              |  |  |  |
|              | DG DI UG                                        |                                                                          |                | (front mode)                              |                  |              |  |  |  |
|              | BS_PLUS                                         | Developing bias voltage (cleaning mode)                                  | THV-           | Transfer roller output voltage            |                  |              |  |  |  |
|              | BS FAX                                          | Developing bias voltage                                                  | SHV BACK       | Transfer roller output voltage            |                  |              |  |  |  |
|              | _ ~                                             | (FAX mode)                                                               |                | (AC) (back mode)                          |                  |              |  |  |  |
|              | BS_PRT                                          | Developing bias voltage                                                  | SHV_FRONT      | Transfer roller output voltage            |                  |              |  |  |  |
|              |                                                 | (printer mode)                                                           |                | (AC) (front mode)                         |                  |              |  |  |  |
|              | 01 : Multi p                                    | purpose tray                                                             |                |                                           |                  |              |  |  |  |
|              | MCM                                             | MP drive motor                                                           | MCFCL          | MP tray transport clutch                  |                  |              |  |  |  |
|              | 02 · Manua                                      | I feed tray                                                              | MCLUM          | MP day int up motor                       |                  |              |  |  |  |
|              | MPFS                                            | Manual paper solenoid                                                    | MSS            | Manual paper entry gate solenoid          |                  |              |  |  |  |
|              | MPFC                                            | Manual paper clutch                                                      |                |                                           |                  |              |  |  |  |
|              | 03 : ADU                                        |                                                                          |                |                                           |                  |              |  |  |  |
|              | ADMEN1                                          | ADU motor 1                                                              | DGS            | ADU entry gate solenoid                   |                  |              |  |  |  |
|              | ADMEN2                                          | ADU motor 2                                                              |                |                                           |                  |              |  |  |  |

| Menu              | Content                           |                                                      |                  |                                     | Initial<br>value | Set<br>range |
|-------------------|-----------------------------------|------------------------------------------------------|------------------|-------------------------------------|------------------|--------------|
| LOAD TEST XX      | Load test mod                     | 6                                                    |                  |                                     |                  | -            |
|                   | Used to perform                   | the operation test of the motors and clu             | ttches of the ma | chine and the options               |                  |              |
|                   | e seu to perform                  |                                                      |                  |                                     |                  |              |
|                   | (0.1                              |                                                      |                  |                                     |                  |              |
|                   | (Selectable Load                  | s Grope)                                             |                  |                                     |                  |              |
|                   | 04 : LCC desk                     | (B83LT)                                              |                  |                                     |                  |              |
|                   | TLUM2                             | LCC lift up motor 2                                  | TPCL2            | LCC paper feed clutch 2             |                  |              |
|                   | TLUM1                             | M1 LCC lift up motor 1 TPCL1 LCC paper feed clutch 1 |                  |                                     |                  |              |
|                   | L_MCLM                            | LCC multi lift up motor                              | L_MCPCL          | LCC multi paper feed clutch         |                  |              |
|                   | TPFCL                             | LCC transport clutch                                 | TMM              | LCC transport motor                 |                  |              |
|                   | 05:3 tray des                     | k (B83TT)                                            |                  |                                     |                  |              |
|                   | DLUM2                             | DESK lift up motor 2                                 | DPCL2            | DESK paper feed clutch 2            |                  |              |
|                   | DLUM1                             | DESK lift up motor 1                                 | DPCL1            | DESK paper feed clutch 1            |                  |              |
|                   | D_MCLM                            | DESK multi lift up motor                             | D_MPCL           | DESK multi paper feed clutch        |                  |              |
|                   | DPFCL                             | DESK transport clutch                                | DMM              | DESK transport motor                |                  |              |
|                   | 06 : FINISHE                      | R (B83F)                                             |                  |                                     |                  |              |
|                   | T2S                               | TRAY2 solenoid                                       | STUM             | Staple movement motor               |                  |              |
|                   | T2OM                              | Paper exit motor                                     | MM               | Main drive motor                    |                  |              |
|                   | SPS                               | Stopper solenoid                                     | EVM              | Elevator motor                      |                  |              |
|                   | SCRS                              | Roller pressure Release solenoid                     | STM              | Staple motor                        |                  |              |
|                   | PPS                               | Rear edge holding solenoid                           | JRM              | Jogger motor (rear)                 |                  |              |
|                   | SCGS                              | Compiler gate solenoid                               | JFM              | Jogger motor (front)                |                  |              |
|                   | STTM                              | Staple revolution motor                              | PSM              | Pusher motor                        |                  |              |
|                   | 07 : SADDLE                       | STITCH FINISHER (B83SS)                              |                  |                                     |                  |              |
|                   | FFC                               | Fold clutch                                          | FRJM             | Alignment motor (rear)              |                  |              |
|                   | FPSM                              | Punch side motor                                     | FFJM             | Alignment motor (front)             |                  |              |
|                   | FPNM                              | Punch motor                                          | FAM              | Bundle exit motor                   |                  |              |
|                   | FLM                               | Shift motor                                          | FPM              | Paddle motor                        |                  |              |
|                   | FFSM                              | Stapler motor                                        | FFM              | Transport motor                     |                  |              |
|                   | FSM                               | Slide motor                                          |                  |                                     |                  |              |
|                   | 08 : Mail bin s                   | stacker (B83MB)                                      |                  |                                     |                  |              |
|                   | MMM                               | Main drive motor                                     | MGSOL4           | Gate solenoid 4                     |                  |              |
|                   | MGSOL1                            | Gate solenoid 1                                      | MGSOL5           | Gate solenoid 5                     |                  |              |
|                   | MGSOL2                            | Gate solenoid 2                                      | MGSOL6           | Gate solenoid 6                     |                  |              |
|                   | MGSOL3                            | Gate solenoid 3                                      | MGSOL7           | Gate solenoid 7                     |                  |              |
| AUTOMATIC DV ADJ. | Automatic DV                      | adjustment.                                          |                  |                                     | 118              |              |
|                   | Note: Befor                       | re execution of this mode, be sure t                 | o clear the dev  | veloping counter and the developing |                  |              |
|                   | Used to perform                   | the auto developer adjustment.                       |                  |                                     |                  |              |
|                   | (LCD display)                     | I J                                                  |                  |                                     |                  |              |
|                   |                                   |                                                      |                  |                                     |                  |              |
|                   |                                   | AUIOMAIIC                                            | DV ADU           | •                                   |                  |              |
|                   |                                   |                                                      |                  |                                     |                  |              |
|                   | Pressing the                      | OK key starts the automatic DV adjus                 | tment.           |                                     |                  |              |
|                   | <ul> <li>Toner control</li> </ul> | l sensor value is displayed in the LCD               | during the oper  | ation.                              |                  |              |
|                   | DATA (LED                         | ) blinks during the processing                       |                  |                                     |                  |              |
|                   | When adjust                       | ment error occurred, ERROR LED lig                   | hts up.          |                                     |                  |              |
|                   | Adjustment                        | value is memorized after 2 minutes DV                | stirring.        |                                     |                  |              |
|                   | Pressing <b>DA</b>                | <b>CK/C</b> key terminates the adjustment <b>n</b>   | ode              |                                     |                  |              |
|                   | · Tressing DA                     | Cisi C Key terminates the aujustillent in            | iode.            |                                     |                  |              |

| Menu                                   | Content                                                                                    |                                       |        |              | Initial<br>value | Set<br>range |
|----------------------------------------|--------------------------------------------------------------------------------------------|---------------------------------------|--------|--------------|------------------|--------------|
| LASER OUTPUT                           | Laser output setup.                                                                        | Refer to                              |        |              |                  |              |
| SETUP (XXX)                            | Used to set the laser output v                                                             | alue.                                 |        |              | the text.        |              |
|                                        | Note: Do not change t                                                                      | he factory setup on the laser output. |        |              |                  |              |
|                                        | (LCD display)                                                                              |                                       |        |              |                  |              |
|                                        | LASER POWER SET(XX)                                                                        |                                       |        |              |                  |              |
|                                        | <ul> <li>Pressing [▲] or [▼] ke</li> </ul>                                                 | y selects the LASER OUTPUT SETUP      | mode.  |              |                  |              |
|                                        | • Pressing <b>OK</b> key starts the laser output setup.                                    |                                       |        |              |                  |              |
|                                        | • Using [▲] or [▼] key o                                                                   | changes the value.                    |        |              |                  |              |
|                                        | Pressing OK key memory                                                                     | rizes the value.                      |        |              |                  |              |
|                                        | • Pressing <b>BACK/C</b> key t                                                             | erminates the setting.                |        |              |                  |              |
|                                        | XX                                                                                         |                                       | 45PPM  |              |                  |              |
|                                        | AE                                                                                         | AE mode                               | 104    |              |                  |              |
|                                        | CHR                                                                                        | Text mode                             | 104    |              |                  |              |
|                                        | MIX                                                                                        | Text/Photo mode                       | 104    |              |                  |              |
|                                        | PHT                                                                                        | Photo mode                            | 104    |              |                  |              |
|                                        | PRT                                                                                        | Printer mode                          | 104    |              |                  |              |
|                                        | FAX                                                                                        | Fax mode                              | 104    |              |                  |              |
| FUSER control<br>temperature setting X | Fuser control Temperature setting.<br>Used to set the fusing temperature.<br>(LCD display) |                                       |        |              |                  |              |
|                                        |                                                                                            | FUSER TEMP.SETT                       | 'ING X |              |                  |              |
|                                        | • Using [▲] or [▼] key s                                                                   | select the thermistor.                |        |              |                  |              |
|                                        | Pressing OK key starts t                                                                   | he setting.                           |        |              |                  |              |
|                                        | • Using [▲] or [▼] key o                                                                   | changes the value.                    |        |              |                  |              |
|                                        | Pressing <b>OK</b> key memory                                                              | rizes the value.                      |        |              |                  |              |
|                                        | Pressing BACK/C key t                                                                      | erminates the setting.                |        |              |                  |              |
|                                        | X:                                                                                         |                                       | 1      | nitial value |                  |              |
|                                        | A: con                                                                                     | trol temperature FUSER 1              | 1      | 190          |                  |              |
|                                        | B: con                                                                                     | trol temperature FUSER 2              | 1      | 190          |                  |              |
|                                        | C: preh                                                                                    | neat temperature FUSER 1              | 1      | 150          |                  |              |
|                                        | D: preł                                                                                    | neat temperature FUSER 2              | 1      | 150          |                  |              |
|                                        | E: Byp                                                                                     | ass tray control temperature FUSER 1  | 2      | 200          |                  |              |
|                                        | F: Byp                                                                                     | ass tray control temperature FUSER 2  | 2      | 200          |                  |              |

| Menu              | Content                                                                                                    |                                                                                                    |                       |            |          | Initial<br>value | Set<br>range |  |  |
|-------------------|----------------------------------------------------------------------------------------------------|----------------------------------------------------------------------------------------------------|-----------------------|------------|----------|------------------|--------------|--|--|
| SLOW UP SETTING   | Process control value setti                                                                                                    | ng.                                                                                                    |                       |            |          | Refer to         | _            |  |  |
|                   | Used to set the process control value.                                                                                                    |                                                                                                    |                       |            |          |                  |              |  |  |
|                   |                                                                                                    | CT OW TID C                                                                                            |                       |            |          |                  |              |  |  |
|                   |                                                                                                    | STOM OF 2                                                                                              | EIIING A              |            |          |                  |              |  |  |
|                   |                                                                                                    |                                                                                                    |                       |            |          |                  |              |  |  |
|                   | • Using [▲] or [▼] key sel                                                                                                    | ect the process control v                                                                              | alue.                 |            |          |                  |              |  |  |
|                   | • Pressing <b>OK</b> key starts the                                                                                                    | • Pressing $OK$ law starts the setting                                                                 |                       |            |          |                  |              |  |  |
|                   | • Using [ <b>A</b> ] or [ <b>W</b> ] key ch                                                                                                    | anges the value                                                                                        |                       |            |          |                  |              |  |  |
|                   | • Pressing <b>OK</b> key memoriz                                                                                                    | anges the value                                                                                        |                       |            |          |                  |              |  |  |
|                   | Pressing <b>BACK/C</b> key terr                                                                                                    | minates the setting                                                                                    |                       |            |          |                  |              |  |  |
|                   | X.                                                                                                    |                                                                                                    |                       |            |          |                  |              |  |  |
|                   | Δ.                                                                                                    | slow up adjust wait t                                                                                  | ime                   |            |          |                  |              |  |  |
|                   | B.                                                                                                    | Vb1-1                                                                                                  | line                  | 50         |          |                  |              |  |  |
|                   | <u>C</u> .                                                                                                    | Vb1-2                                                                                                  |                       | 50         |          |                  |              |  |  |
|                   | D:                                                                                                    | Vb1-3                                                                                                  |                       | 50         |          |                  |              |  |  |
|                   | E:                                                                                                    | Vb2-1                                                                                                  |                       | 15         |          |                  |              |  |  |
|                   | F.                                                                                                    | Vb2-2                                                                                                  |                       | 15         |          |                  |              |  |  |
|                   | G:                                                                                                    | Vb2-3                                                                                                  |                       | 15         |          |                  |              |  |  |
|                   |                                                                                                    |                                                                                                    |                       |            |          |                  |              |  |  |
| SIZE adjustment X | SIZE adjustment                                                                                                    |                                                                                                    |                       |            |          | Refer to         |              |  |  |
|                   | Used to perform the size detect                                                                                                    | Used to perform the size detection adjustment of the optional universal tray and the manual feed tray. |                       |            |          |                  |              |  |  |
|                   | (LCD display)                                                                                                    |                                                                                                    |                       |            |          |                  |              |  |  |
|                   |                                                                                                    | SIZE ADJU                                                                                              | STMENT X              |            |          |                  |              |  |  |
|                   |                                                                                                    |                                                                                                    |                       |            |          |                  |              |  |  |
|                   |                                                                                                    |                                                                                                    |                       |            |          |                  |              |  |  |
|                   | Using [▲] or [▼] key select t                                                                                                    | he tray.                                                                                               |                       |            |          |                  |              |  |  |
|                   | Pressing <b>OK</b> key enters the adj                                                                                                    |                                                                                                    |                       |            |          |                  |              |  |  |
|                   | (Selectable modes)                                                                                                    |                                                                                                    |                       |            |          |                  |              |  |  |
|                   | X:                                                                                                    |                                                                                                    |                       |            |          |                  |              |  |  |
|                   | A:                                                                                                    |                                                                                                    | Multi purpose tray    | adjustment |          |                  |              |  |  |
|                   | B:                                                                                                    |                                                                                                    | Bypass tray setting   | r          |          |                  |              |  |  |
|                   | C:                                                                                                    |                                                                                                    | Bypass tray adjust    | ment       |          |                  |              |  |  |
|                   |                                                                                                    |                                                                                                    |                       |            |          |                  |              |  |  |
|                   | Select A                                                                                                    | Select A                                                                                               |                       |            |          |                  |              |  |  |
|                   | Pressing OK key starts the                                                                                                    | adjustment                                                                                             |                       |            |          |                  |              |  |  |
|                   | 2 Narrow the guide to the MIN                                                                                                    | MUM position                                                                                           |                       |            |          |                  |              |  |  |
|                   | Pressing <b>OK</b> key starts the                                                                                                    | adjustment                                                                                             |                       |            |          |                  |              |  |  |
|                   | Pressing <b>BACK/C</b> key terr                                                                                                    | ningtes the setting                                                                                    |                       |            |          |                  |              |  |  |
|                   | Select B                                                                                                    | innates the setting.                                                                                   |                       |            |          |                  |              |  |  |
|                   | • Pressing <b>OK</b> key displa                                                                                                    | vs the adjustment value                                                                                |                       | M          | ax : 66  |                  |              |  |  |
|                   | • Using [ • ] and [ •] ke                                                                                                    | ys the adjustment value.                                                                               |                       | P1         | · 447    |                  |              |  |  |
|                   | = Osing [ ] and [ ] keep sets the set of the set of | eys changes the value.                                                                                 |                       | i i i      | . 704    |                  |              |  |  |
|                   | Pressing <b>OK</b> key sets the                                                                                                    | te changes of the value,                                                                               | and moves to the next | t mode. P2 | .: /04   |                  |              |  |  |
|                   | • Pressing BACK/C key                                                                                                    | terminates the setting.                                                                                |                       | M          | IN : 916 |                  |              |  |  |
|                   | Select C                                                                                                    | MIM position                                                                                           |                       |            |          |                  |              |  |  |
|                   | 1. Widen the guide to the MAXIMUM position.                                                                                                    |                                                                                                    |                       |            |          |                  |              |  |  |
|                   | 2 Guide to the P1 paper guide t                                                                                                    | augustinent.                                                                                           |                       |            |          |                  |              |  |  |
|                   | 2. Guide to the P1 paper guide position.                                                                                                    |                                                                                                    |                       |            |          |                  |              |  |  |
|                   | 3 Guide to the P2 paper guide .                                                                                                    | augustinent.                                                                                           |                       |            |          |                  |              |  |  |
|                   | • Pressing <b>OK</b> key starts the                                                                                                    | adjustment                                                                                             |                       |            |          |                  |              |  |  |
|                   | 4 Narrow the guide to the MIN                                                                                                    | MUM position                                                                                           |                       |            |          |                  |              |  |  |
|                   | Pressing OK key starts the                                                                                                    | adjustment                                                                                             |                       |            |          |                  |              |  |  |
|                   | Pressing BACK/C Low tor                                                                                                    | ninates the setting                                                                                    |                       |            |          |                  |              |  |  |
|                   | - I tessing DACK/C key left                                                                                                    | minates the setting.                                                                                   |                       |            |          |                  | 1            |  |  |

| Menu               | Content                                                                                                    | Initial<br>value | Set<br>range |
|--------------------|----------------------------------------------------------------------------------------------------|------------------|--------------|
| ICU PRINT MODE SET | ICU print mode setting.<br>Used to set the print patterns which are to be used in "TEST PRINT". The set patterns can be printed with "Print<br>Pattern "99".<br>(LCD display)                                                                                                    |                  |              |
|                    | ICU PRINT MODE SET                                                                                                    |                  |              |
|                    | <ul> <li>Press OK key to start the setup mode.</li> <li>Press MENU key to shift to the next item.</li> <li>Pressing MENU moves to the next item</li> <li>Using [▲] and [♥] keys changes the mode.</li> <li>Pressing BACK/C key releases the print mode set.</li> <li>Pressing OK key starts the print mode set.</li> </ul> |                  |              |
|                    | DATA (LED) blinks during the print mode set execution.      Initial value      ICU PRINT PATTERN : Test print pattern (0~99)      ICU PRINT DENSITY : Print density (0~255)      ICU PRINT MODE : Mode setting (0~255)      0                                                                                              |                  |              |
|                    | 7       6       5       4       3       2       1       0         1       1       Toner save ON       0       ALL OFF         1       1       Smoothing ON       1       Toner save ON         1       1       Harf tone ON       2       Smoothing ON         Reserve       4       Harf tone ON       1                  |                  |              |

| Menu          | Content                                                                                                    |                                                           |                 |                                                        |  |  |  |  |  |  |  |
|---------------|----------------------------------------------------------------------------------------------------|-----------------------------------------------------------|-----------------|--------------------------------------------------------|--|--|--|--|--|--|--|
| TEST PRINT XX | Printing Tes                                                                                                    |                                                           |                 |                                                        |  |  |  |  |  |  |  |
|               | Used to perfor                                                                                                    | rm self-printing under the set conditions, an             | nd to adjust an | nd check the engine set value.                         |  |  |  |  |  |  |  |
|               | TEST PRINT 00                                                                                                    |                                                           |                 |                                                        |  |  |  |  |  |  |  |
|               | TEDI FRIMI 00                                                                                                    |                                                           |                 |                                                        |  |  |  |  |  |  |  |
|               |                                                                                                    |                                                           |                 |                                                        |  |  |  |  |  |  |  |
|               | Pressing [ 🔺 ]                                                                                                    |                                                           |                 |                                                        |  |  |  |  |  |  |  |
|               | XX (select the                                                                                                    | X (select the number changed to decimal.)                 |                 |                                                        |  |  |  |  |  |  |  |
|               | 7 6 5 4 3 2 1 0                                                                                                    |                                                           |                 |                                                        |  |  |  |  |  |  |  |
|               | 1 : No Jam detection                                                                                                    |                                                           |                 |                                                        |  |  |  |  |  |  |  |
|               | 1 : No Fuser Control<br>1 : No warm up cycle<br>1 : No Developer detection                                                 |                                                           |                 |                                                        |  |  |  |  |  |  |  |
|               |                                                                                                    |                                                           |                 |                                                        |  |  |  |  |  |  |  |
|               |                                                                                                    |                                                           |                 |                                                        |  |  |  |  |  |  |  |
|               | Aging mode:                                                                                                    |                                                           |                 |                                                        |  |  |  |  |  |  |  |
|               | Set value                                                                                                    | Mode                                                      | Set value       | Mode                                                   |  |  |  |  |  |  |  |
|               | XX                                                                                                    |                                                           | XX              |                                                        |  |  |  |  |  |  |  |
|               | 0                                                                                                    | No jam detection                                          | 10              | Aging mode + No jam detection                          |  |  |  |  |  |  |  |
|               | 2                                                                                                    | No fusing control                                         | 18              | Aging mode + No fusing control                         |  |  |  |  |  |  |  |
|               | 3                                                                                                    | No fusing control + No jam detection                      | 19              | Aging mode + No fusing control                         |  |  |  |  |  |  |  |
|               |                                                                                                    |                                                           |                 | + No jam detection                                     |  |  |  |  |  |  |  |
|               | 4                                                                                                    | No warm-up cycle                                          | 20              | Aging mode + No warm-up cycle                          |  |  |  |  |  |  |  |
|               | 5                                                                                                    | No warm-up cycle + No Jam detection                       | 21              | + No warm-up cycle No jam detection                    |  |  |  |  |  |  |  |
|               | 6                                                                                                    | No warm-up cycle + No fusing control                      | 22              | Aging mode + No warm-up cycle<br>+ No fusing detection |  |  |  |  |  |  |  |
|               | 7                                                                                                    | No warm-up cycle + No fusing control                      | 23              | Aging mode + No warm-up cycle                          |  |  |  |  |  |  |  |
|               |                                                                                                    | + No jam detection                                        |                 | + No fusing detection<br>+ No jam detection            |  |  |  |  |  |  |  |
|               | 8                                                                                                    | No DV detection                                           | 24              | Aging mode + No DV detection                           |  |  |  |  |  |  |  |
|               | 9                                                                                                    | No DV detection + No jam detection                        | 25              | Aging mode + No DV detection<br>+ No jam detection     |  |  |  |  |  |  |  |
|               | 10                                                                                                    | No DV detection + No fusing control                       | 26              | Aging mode + No DV detection<br>+ No fusing control    |  |  |  |  |  |  |  |
|               | 11                                                                                                    | No DV detection + No fusing control                       | 27              | Aging mode + No DV detection                           |  |  |  |  |  |  |  |
|               |                                                                                                    | + No jam detection                                        |                 | + No fusing control<br>+ No jam detection              |  |  |  |  |  |  |  |
|               | 12                                                                                                    | No DV detection + No warm-up cycle                        | 28              | Aging mode + No DV detection<br>+ No warm-up cycle     |  |  |  |  |  |  |  |
|               | 13                                                                                                    | No DV detection + No warm-up cycle                        | 29              | Aging mode + No DV detection                           |  |  |  |  |  |  |  |
|               |                                                                                                    | + No jam detection                                        |                 | + No warm-up cycle<br>+ No jam detection               |  |  |  |  |  |  |  |
|               | 14                                                                                                    | No DV detection + No warm-up cycle<br>+ No fusing control | 30              | Aging mode + No DV detection<br>+ No warm-up cycle     |  |  |  |  |  |  |  |
|               | 15                                                                                                    | No DV detection + No warm up quale                        | 21              | + No fusing control                                    |  |  |  |  |  |  |  |
|               | 15                                                                                                    | + No fusing control + No jam detection                    | 51              | + No warm-up cycle                                     |  |  |  |  |  |  |  |
|               |                                                                                                    |                                                           |                 | + No fusing control                                    |  |  |  |  |  |  |  |
|               |                                                                                                    |                                                           |                 | + No jam detection                                     |  |  |  |  |  |  |  |
|               | example: If yo                                                                                                    | ou need "Aging mode" only, select "16".                   |                 |                                                        |  |  |  |  |  |  |  |
|               | If yo                                                                                                    | ou need "Aging mode" and "No jam detection                | on", select "17 | 7".                                                    |  |  |  |  |  |  |  |
|               | Pressing                                                                                                    | <b>OK</b> key displays the setting menu for printi        | ng test.        |                                                        |  |  |  |  |  |  |  |
|               | Pressing                                                                                                    | MENU moves to the next item                               |                 |                                                        |  |  |  |  |  |  |  |
|               | <ul> <li>Using [▲] and [♥] keys changes the mode.</li> <li>Pressing PACK/C key releases the printing mean mode.</li> </ul> |                                                           |                 |                                                        |  |  |  |  |  |  |  |
|               | Pressing                                                                                                    | <b>OK</b> starts the printing test.                       | out.            |                                                        |  |  |  |  |  |  |  |
|               | • DATA (L                                                                                                    | ED) blinks during the TEST PRINT execut                   | ion.            |                                                        |  |  |  |  |  |  |  |

| Menu          | Content                                | Initial<br>value                            | Set<br>range                                                                                                    |                                                                                                    |                  |                    |  |  |  |
|---------------|----------------------------------------|---------------------------------------------|----------------------------------------------------------------------------------------------------|----------------------------------------------------------------------------------------------------|------------------|--------------------|--|--|--|
| TEST PRINT XX | Printing Test<br>Used to perform self- | printing under the set co                   | nditions, and to adjust and check t                                                                                                    | he engine set value.                                                                                   |                  | Refer to the text. |  |  |  |
|               | Selection Menu:                        | Selection Menu:                             |                                                                                                    |                                                                                                    |                  |                    |  |  |  |
|               | LCD display                            | Content                                     | Set value                                                                                                    |                                                                                                    | Initial<br>value |                    |  |  |  |
|               | MULTI SETTING                          | Continuous print<br>quantity setup          | 001 - 999                                                                                                    |                                                                                                    |                  |                    |  |  |  |
|               | PRINT PATTERN                          | Test print pattern                          | 1 - 99 (94 - 97 for production on                                                                                                    |                                                                                                    |                  |                    |  |  |  |
|               |                                        |                                             | 40 : White copy                                                                                                    |                                                                                                    |                  |                    |  |  |  |
|               |                                        |                                             | 64 : All Black copy                                                                                                    |                                                                                                    |                  |                    |  |  |  |
|               |                                        |                                             | 70 : Scale pattern                                                                                                    |                                                                                                    |                  |                    |  |  |  |
|               |                                        |                                             | 71 : Grid pattern                                                                                                    |                                                                                                    |                  |                    |  |  |  |
|               |                                        |                                             | 75 : ID: BG pattern<br>87 : Test image pattern                                                                                                    |                                                                                                    |                  |                    |  |  |  |
|               |                                        |                                             | 98 : List of the setup values                                                                                                    |                                                                                                    |                  |                    |  |  |  |
|               |                                        |                                             | 99 : Patterns set in ICU Print Mo                                                                                                    | de set.                                                                                                |                  |                    |  |  |  |
|               | CASSETTE                               | Cassette selection                          | BPT: Manual paper feed tray<br>TRAY1: No. 1 tray (STD)<br>TRAY2: No. 2 tray                                                                                                    | DESK1: No. 3 tray<br>DESK2: No. 4 tray<br>LCC: LCC tray                                                |                  |                    |  |  |  |
|               | DUPLEX                                 | Duplex setup                                | NO/USE                                                                                                    |                                                                                                    | NO               |                    |  |  |  |
|               | Ουτρυτ                                 | Paper exit,<br>finishing<br>method setup    | STD: Standard paper exit tray<br>JSP:<br>FIN1: Finisher Top<br>FIN2: Finisher Second<br>STAPLE (F): Staple front<br>STAPLE (R): Staple rear<br>STAPLE (2POS): Staple<br>2 positions | SADLE: Saddle<br>OFFSET: Offset<br>PUNCH: Punch<br>MAIL_TEST<br>BIN1: No. 1<br>~<br>bin-BIN8: No.8 bin | STD              |                    |  |  |  |
|               | LEAD EDGE                              | Lead edge                                   | 0 - 99 (mm)                                                                                                    |                                                                                                    | 50               |                    |  |  |  |
|               | LEAD EDGE<br>VOID                      | Lead edge void setup                        | 0 - 99 (mm)                                                                                                    |                                                                                                    | 35               |                    |  |  |  |
|               | TAIL EDGE<br>VOID                      | Rear edge void setup                        | 0 - 99 (mm)                                                                                                    |                                                                                                    | 35               |                    |  |  |  |
|               | SIDE EDGE<br>VOID                      | Side edge void setup                        | 0 - 99 (mm)                                                                                                    |                                                                                                    | 35               |                    |  |  |  |
|               | T1 PAPER<br>BUCKLE                     | Tray 1<br>resist quantity setup             | 0 - 99                                                                                                    |                                                                                                    | 45PPM:<br>60     |                    |  |  |  |
|               | T2 PAPER<br>BUCKLE                     | Tray 2<br>resist quantity setup             | 0 - 99                                                                                                    |                                                                                                    | 45PPM:<br>50     |                    |  |  |  |
|               | DESK PAPER<br>BUCKLE                   | Desk<br>resist quantity setup               | 0 - 99                                                                                                    |                                                                                                    | 45PPM:<br>50     |                    |  |  |  |
|               | BPT PAPER<br>BUCKLE                    | Manual feed resist<br>quantity adjustment   | 0 - 99                                                                                                    |                                                                                                    | 45PPM:<br>55     |                    |  |  |  |
|               | ADU PAPER<br>BUCKLE                    | Auto duplex resist<br>quantity setup        | 0 - 99                                                                                                    |                                                                                                    | 45PPM:<br>50     |                    |  |  |  |
|               | BPT OFF<br>CENTER ADJ                  | Manual feed tray<br>off-center adjustment   | 0 - 99                                                                                                    |                                                                                                    | 50               |                    |  |  |  |
|               | T1 OFF CENTER<br>ADJ                   | Tray 1<br>of-center adjustment              | 0 - 99                                                                                                    |                                                                                                    | _                |                    |  |  |  |
|               | T2 OFF CENTER<br>ADJ                   | A3 universal tray<br>off-center adjustment  | 0 - 99                                                                                                    |                                                                                                    |                  |                    |  |  |  |
|               | T3 OFF CENTER<br>ADJ                   | Desk 1 tray/LCC1<br>off-center adjustment   | 0 - 99                                                                                                    |                                                                                                    |                  |                    |  |  |  |
|               | T4 OFF CENTER<br>ADJ                   | Desk 2 tray/LCC2<br>off-center adjustment   | 0 - 99                                                                                                    |                                                                                                    |                  |                    |  |  |  |
|               | ADU OFF<br>CENTER ADJ                  | Duplex off-center<br>adjustment value setup | 0 - 99                                                                                                    |                                                                                                    |                  |                    |  |  |  |

| Menu                    | Content                                                                                                    |                                            |                   |                             | Initial<br>value | Set<br>range |  |
|-------------------------|----------------------------------------------------------------------------------------------------|--------------------------------------------|-------------------|-----------------------------|------------------|--------------|--|
| WARM UP TIME<br>DISPLAY | Warm up time disp<br>Used to display the w<br>(LCD display)                                                                                                    |                                            |                   |                             |                  |              |  |
|                         |                                                                                                    | WARM UP I                                  | 'IME DISPLAY      |                             |                  |              |  |
|                         | <ul><li> Pressing OK key</li><li> Pressing BACK/</li></ul>                                                                                                    |                                            |                   |                             |                  |              |  |
| COUNTER DATA<br>DISPLAY | Counter data display.<br>Used to display each counter value.<br>(LCD display)<br>COUNTER DISPLAY<br>• Pressing the [▲] or [▼] key selects the counter group for the counter display mode. |                                            |                   |                             |                  |              |  |
|                         | Pressing OK key     Using MENU m     Pressing BACK/                                                                                                    |                                            |                   |                             |                  |              |  |
|                         | COUNTER DISP                                                                                                    |                                            |                   |                             |                  |              |  |
|                         |                                                                                                    | Total print quantity                       | DRUM              | Drum counter                |                  |              |  |
|                         | DRUM                                                                                                    | Drum counter                               | TONER             | Toper counter               |                  |              |  |
|                         | TONER                                                                                                    | Toner counter                              | DEVE              | Developing counter          |                  |              |  |
|                         | DEVE                                                                                                    | Developing counter                         | MAINTE            | Maintenance counter         |                  |              |  |
|                         | MAINTE                                                                                                    | Maintenance counter                        | DRUM MOTOR TIME   | Drum motor drive time       |                  |              |  |
|                         | TOTAL OUTPUT                                                                                                    | Copy counter     (Effective paper counter) | TONER MOTOR TIME  | Toner supply time           |                  |              |  |
|                         | RIGHT-OUTPUT                                                                                                    | Right paper exit counter                   | DV MOTOR TIME     | Developing motor drive time |                  |              |  |
|                         | PRINTER                                                                                                    | Printer counter                            | PROCESS WAY       | Process system              |                  |              |  |
|                         | OTHERS                                                                                                    | Others                                     |                   | A SRU3 : BTA-A              |                  |              |  |
|                         | STAPLE COUTN                                                                                                    | ER DISP.                                   |                   | B SRU3 : BTA-B              |                  |              |  |
|                         | STAPLE                                                                                                    | Staple counter                             |                   | C SRU3 : BTA-B              |                  |              |  |
|                         | PUNCH                                                                                                    | Punch counter                              | _                 | D SRU3 : BTA-B              |                  |              |  |
|                         | FEED COUNTER                                                                                                    | DISP.                                      |                   | E SRU3 : BIA-B              |                  |              |  |
|                         |                                                                                                    | Paper feed tray 1 counter                  | _                 | F SKU3: BIA-B               |                  |              |  |
|                         |                                                                                                    | Paper feed tray 2 counter                  | _                 | U SRUS : BIA-B              |                  |              |  |
|                         |                                                                                                    | Paper leed tray 5 counter                  | _                 | I SELIZ DIA-D               |                  |              |  |
|                         | LCC2/IKAI4                                                                                                    | or paper feed trav 4 counter               |                   | I SKUS. DIA-D               |                  |              |  |
|                         | BPT                                                                                                    | Manual paper feed counter                  | _                 | J SRU3 : BTA-B              |                  |              |  |
|                         | ADJ                                                                                                    | Duplex counter                             | _                 | K SRU3 : BTA-B              |                  |              |  |
|                         |                                                                                                    | *                                          | DESTINATION       | Destination                 |                  |              |  |
|                         |                                                                                                    |                                            |                   | 1 SRU-OTHER                 |                  |              |  |
|                         |                                                                                                    |                                            |                   | 2 SRU-JAPAN                 |                  |              |  |
|                         |                                                                                                    |                                            |                   | 3 CRU                       |                  |              |  |
|                         |                                                                                                    |                                            | JAM/TBL COUNTER D | ISP                         |                  |              |  |
|                         |                                                                                                    |                                            | JAM               | Jam counter                 |                  |              |  |
|                         |                                                                                                    |                                            | TROUBLE           | Trouble counter             |                  |              |  |
|                         |                                                                                                    |                                            |                   | ·                           |                  |              |  |

| Menu                  | Content                                                                     |                                   |                  |                                |                       |                                           |   | Set<br>range |
|-----------------------|-----------------------------------------------------------------------------|-----------------------------------|------------------|--------------------------------|-----------------------|-------------------------------------------|---|--------------|
| COUNTER DATA<br>CLEAR | Counter<br>Used to c                                                        |                                   |                  |                                |                       |                                           |   |              |
|                       | (LCD dis                                                                    |                                   |                  |                                |                       |                                           |   |              |
|                       | XXXXX COUNTER CLEAR                                                         |                                   |                  |                                |                       |                                           |   |              |
|                       |                                                                             |                                   |                  |                                |                       |                                           |   |              |
|                       |                                                                             |                                   |                  |                                |                       |                                           |   |              |
|                       | • Press                                                                     |                                   |                  |                                |                       |                                           |   |              |
|                       | Press                                                                       | sing OK key                       | displays         | the counter clear group.       |                       |                                           |   |              |
|                       | • Usin                                                                      | g MENU m                          | oves to the      | e next mode                    |                       |                                           |   |              |
|                       | • Press                                                                     | sing the $[ \blacktriangle ]$     | or [♥] K         | leys changes the YES or NO.    |                       |                                           |   |              |
|                       | Press     Press                                                             | sing <b>OK</b> key                | C key ter        | counter data clear mode.       | r modo                |                                           |   |              |
|                       | • ries                                                                      |                                   |                  |                                |                       |                                           |   |              |
|                       | COUNT                                                                       |                                   |                  |                                |                       |                                           |   |              |
|                       | FEEI                                                                        | COUNTE                            | RCLEAR           |                                | DEVE COUNTER          | CLEAR                                     |   |              |
|                       | TRA                                                                         | Y1                                | Paper fe         | eed trav 1 counter             | DEVE                  | Developing counter                        | - |              |
|                       | TRA                                                                         | Y2                                | Paper fe         | eed tray 2 counter             | DRUM COUNTER          | R CLEAR                                   | r |              |
|                       | LCC                                                                         | 1/TRAY3                           | Paper fe         | ed tray 3 counter              | DRUM                  | Drum counter                              |   |              |
|                       | LCC                                                                         | 1/TRAY4                           | LCC1 o           | r paper ray tray 4 counter     | TONER COUNTE          | R CLEAR                                   |   |              |
|                       | BPT                                                                         |                                   | Manual           | paper feed counter             | TONER                 | Toner counter                             |   |              |
|                       | ADU                                                                         |                                   | Duplex           | counter                        | OUTPUT COUNT          | ER CLEAR                                  |   |              |
|                       | STAF                                                                        | 'LE COUNT                         | ER CLEA          | AR                             | TOTAL OUTPUT          | Copy counter                              |   |              |
|                       | STAR                                                                        | л F                               | Staple c         | counter                        | PRINTER               | (Effective paper counter) Printer counter | _ |              |
|                       | PUN                                                                         | PUNCH Pun                         |                  | counter                        | OTHERS                | Others                                    |   |              |
|                       | MNT                                                                         | COUNTER                           | CLEAR            |                                | TIMER DATA CLI        | EAR                                       | - |              |
|                       | MEN                                                                         | TENANCE                           | Mainter          | nance counter                  | DRUM ROTATION         | N Drum motor RPM                          |   |              |
|                       |                                                                             |                                   | _                |                                | DEVE ROTATION         |                                           |   |              |
|                       |                                                                             |                                   |                  |                                | JAM/TBL COUNT         |                                           |   |              |
|                       |                                                                             |                                   |                  |                                | JAM                   | Jam counter                               |   |              |
|                       |                                                                             |                                   |                  |                                | TROUBLE               | Trouble counter                           |   |              |
| TROUBLE CANCEL X      | Trouble<br>Used to c<br>(LCD dis                                            | cancel<br>ancel a troub<br>splay) | ble code.        |                                |                       |                                           |   |              |
|                       | TROUBLE CANCEL X                                                            |                                   |                  |                                |                       |                                           |   |              |
|                       | Press                                                                       | sing the [ <b>A</b> ]             | lor[ <b>▼</b> ]k | xev selects the trouble cancel | mode.                 |                                           |   |              |
|                       | • Press                                                                     | sing <b>OK</b> key                | start the        | trouble cancel mode.           |                       |                                           |   |              |
|                       | • Usin                                                                      | $g[\mathbf{A}]$ and $[$           | ▼] keys (        | changes the YES or NO.         |                       |                                           |   |              |
|                       | Pressing OK key starts the trouble cancel mode                              |                                   |                  |                                |                       |                                           |   |              |
|                       | <ul> <li>Pressing BACK/C key terminates the trouble cancel mode.</li> </ul> |                                   |                  |                                |                       |                                           |   |              |
|                       | X:                                                                          |                                   |                  |                                |                       |                                           |   |              |
|                       |                                                                             | E-TBL                             |                  | Cancel troubles except for U   | J2 in the engine mode |                                           |   |              |
|                       |                                                                             | E-U2                              |                  | Cancel U2 trouble in the en    | gine mode.            |                                           |   |              |
|                       | C-TBL Cancel trouble in the controller.                                     |                                   |                  |                                |                       |                                           |   |              |

| Menu                   | Content                                                                                                    | Initial<br>value                  | Set<br>range                       |
|------------------------|----------------------------------------------------------------------------------------------------|-----------------------------------|------------------------------------|
| XXX SIZE SETUP         | Tray size setting.         Used to set the paper size on No. 1 paper feed tray and the LCC tray.         (LCD display)         XXX       SIZE                                                                                                    | inch<br>8.5"x1<br>1"              | Tray 1<br>A4<br>B5<br>8.5"x1<br>1" |
| DESTINATION SETUP      | <ul> <li>Pressing the [▲] or [♥] key selects the tray.</li> <li>Pressing OK key displays the tray size.</li> <li>Using [▲] and [♥] keys changes the tray size.</li> <li>Pressing OK key sets the change of the tray size.</li> <li>Pressing BACK/C key terminates the setting.</li> </ul> XXX: <ul> <li>TRAY1</li> <li>TRAY1</li> <li>TRAY1</li> <li>LCC</li> <li>LCC</li> </ul> Destination setup. Used to perform the destination setup. (LCD display) DESTINATION SETUP • Pressing the [▲] or [♥] key selects the destination. • Pressing OK key displays the destination. • Using [▲] and [♥] key schanges the destination.                                                                                                    | AB<br>A4                          | LCC<br>A4<br>8.5"x1<br>1"          |
| TRAY DETECT<br>TYPE xx | <ul> <li>Pressing OK key sets the change of the destination.</li> <li>Pressing BACK/C key terminates the setting.</li> </ul> Tray detect type setting. Used to select between the AB series and the inch series for size detection of each paper feed tray. (LCD display)                                                                                                    |                                   | AB<br>INCH                         |
| CE MARK SETTING        | TRAY DETECT TYPE XXX         • Pressing the [▲] or [▼] key selects the tray.         • Pressing OK key displays the destination.         • Using [▲] and [▼] keys changes the destination.         • Pressing OK key sets the change of the destination.         • Pressing BACK/C key terminates the setting.         XX:         B:       BPT         T2:       Multi purpose tray         T3:       Desk tray1         T4:       Desk tray2         CE mark setting.         Used to set the operation mode conforming to the CE mark.         (LCD display)         CE MARK SETTING         • Pressing OK key start the setting.         • Using [▲] and [▼] keys changes the YES or NO.         • Pressing OK key start the setting.         • Using [▲] and [▼] keys changes the YES or NO. | Yes<br>(Europe)<br>No<br>(Others) | YES<br>NO                          |

| Menu              | Content                                                                                |                                | Initial<br>value | Set<br>range  |
|-------------------|----------------------------------------------------------------------------------------|--------------------------------|------------------|---------------|
| COUNTUP MODE      | Countup mode setup                                                                     |                                |                  |               |
| SETUP             | 1.Used to set the count-up mode of A3 (11 x 17) paper.                                 |                                | A ~ C            | A ~ C         |
|                   | 2.Used to set whether to perform count-up of blank paper.                              |                                | Double           | Single        |
|                   | (LCD display)                                                                          |                                | Double           | Double        |
|                   | COUNTUP MODE                                                                           | E SETUP X                      |                  | Double        |
|                   |                                                                                        | D                              | D                |               |
|                   | • Pressing the [▲] or [▼] key selects the counter mode.                                |                                | No               | No            |
|                   | • Pressing <b>OK</b> key starts the setting.                                           |                                | (Japan,          | (No-          |
|                   | • Using $[\blacktriangle]$ and $[\blacktriangledown]$ keys changes the countup number. |                                | AUS)             | Count         |
|                   | • Pressing <b>OK</b> key memorizes the countup number.                                 | Yes                            | Up)              |               |
|                   | • Pressing <b>BACK/C</b> key terminates the setting.                                   |                                | (Others)         | Yes           |
|                   | X:                                                                                     |                                |                  | (Count<br>Up) |
|                   | A: total cou                                                                           | nter A3(11X17) countup mode.   |                  | - F/          |
|                   | B: mainte c                                                                            | ounter A3(11X17) countup mode. |                  |               |
|                   | C: deve cou                                                                            | nter A3(11X17) countup mode.   |                  |               |
|                   | D: blank pa                                                                            | per countup mode.              |                  |               |
| MNT CYCLE SETUP   | Maintenance cycle setun                                                                |                                | Default          |               |
|                   | Sets the maintenance cycle.                                                            |                                |                  | DCK           |
|                   | Caution: This function is not include.                                                 |                                | Default          |               |
|                   |                                                                                        |                                | 40K<br>50K       |               |
|                   | (LCD display)                                                                          |                                | 80K              |               |
|                   | MNT CYCLE SI                                                                           | סוזייי                         |                  | 100K          |
|                   | MAI CICLE 51                                                                           |                                |                  | 120K          |
|                   |                                                                                        |                                |                  | FREE          |
|                   | • Pressing <b>OK</b> key displays the maintenance cycle.                               |                                |                  |               |
|                   | • Using [ <b>A</b> ] and [ <b>V</b> ] keys changes the maintenance cycl                |                                |                  |               |
|                   | • Pressing <b>OK</b> key sets the change of the maintenance cyc                        | le                             |                  |               |
|                   | <ul> <li>Pressing BACK/C key terminates the setting.</li> </ul>                        |                                |                  |               |
| LIFE OVER SETTING | Life over setting                                                                      |                                | Yes              |               |
|                   | Set to stop printing when the developer life is over.                                  |                                |                  |               |
|                   | (LCD display)                                                                          |                                |                  | YES           |
|                   |                                                                                        |                                |                  | NO            |
|                   | LIFE OVER SI                                                                           | ETTING                         |                  |               |
|                   |                                                                                        |                                |                  |               |
|                   |                                                                                        |                                |                  |               |
|                   | • Pressing <b>UK</b> key start the setting.                                            |                                |                  |               |
|                   | • Using $[\blacktriangle]$ and $[\blacktriangledown]$ keys changes the YES or NO.      |                                |                  |               |
|                   | • Pressing <b>OK</b> key memorizes the life over mode.                                 |                                |                  |               |
|                   | <ul> <li>Pressing BACK/C key terminates the setting.</li> </ul>                        |                                |                  |               |

| Menu               | Content                                                                           |                                             |                                                     |     |  | Initial<br>value | Set<br>range |  |
|--------------------|-----------------------------------------------------------------------------------|---------------------------------------------|-----------------------------------------------------|-----|--|------------------|--------------|--|
| FINISHER JOGGER    | Finisher                                                                          | jogger adjustme                             | ent.                                                |     |  | 50               |              |  |
| ADJ.               | Adjusts th                                                                        |                                             |                                                     |     |  |                  |              |  |
|                    | For detail                                                                        |                                             |                                                     |     |  |                  |              |  |
|                    | (LCD dis                                                                          |                                             |                                                     |     |  |                  |              |  |
|                    |                                                                                   |                                             | EINICHED TOCCED ADT                                 |     |  |                  |              |  |
|                    |                                                                                   |                                             | FINISHER UUGGER ADU.                                |     |  |                  |              |  |
|                    |                                                                                   |                                             |                                                     |     |  |                  |              |  |
|                    | • Drease                                                                          | the <b>OV</b> have to die                   | alow the finisher is seen adjustment value          |     |  |                  |              |  |
|                    | • Fless                                                                           | $\sim [ \land ] \sim [ - ] ]$               | play the missier jogger adjustment value.           |     |  |                  |              |  |
|                    | • Using                                                                           | g [ ] or [ ] key                            | changes the value.                                  |     |  |                  |              |  |
|                    | • Press                                                                           | s the MENU key to                           | display the adjustment value.                       |     |  |                  |              |  |
|                    | • Press                                                                           | s [▲] or [▼] key t                          | o change the value.                                 |     |  |                  |              |  |
|                    | <ul> <li>Press</li> </ul>                                                         | sing <b>OK</b> key starts                   | the finisher jogger adjustment.                     |     |  |                  |              |  |
|                    | • DAT.                                                                            | A (LED) blinks du                           | ring the processing.                                |     |  |                  |              |  |
|                    | Press                                                                             |                                             |                                                     |     |  |                  |              |  |
| CONSOLE FIN. SET X | Saddle s                                                                          | stitch finisher se                          | etting.                                             |     |  | Refer to         |              |  |
|                    | Performs                                                                          | the adjustments of                          | the Saddle stitch finisher (B83SS).                 |     |  | the text.        |              |  |
|                    | For detail                                                                        | s, refer to the Serv                        | ice Manual of the B83SS.                            |     |  |                  |              |  |
|                    | (LCD dis                                                                          |                                             |                                                     |     |  |                  |              |  |
|                    |                                                                                   |                                             |                                                     |     |  |                  |              |  |
|                    |                                                                                   |                                             | CONSOLE FIN. SET X                                  |     |  |                  |              |  |
|                    |                                                                                   |                                             |                                                     |     |  |                  |              |  |
|                    |                                                                                   |                                             |                                                     |     |  |                  |              |  |
|                    | <ul> <li>Press</li> </ul>                                                         |                                             |                                                     |     |  |                  |              |  |
|                    | Press                                                                             |                                             |                                                     |     |  |                  |              |  |
|                    | • Using                                                                           |                                             |                                                     |     |  |                  |              |  |
|                    | Press                                                                             |                                             |                                                     |     |  |                  |              |  |
|                    | Press                                                                             |                                             |                                                     |     |  |                  |              |  |
|                    | X: Initial value                                                                  |                                             |                                                     |     |  |                  |              |  |
|                    | A:                                                                                |                                             | saddle binding position                             | 200 |  |                  |              |  |
|                    | B:                                                                                |                                             | saddle fold position                                | 200 |  |                  |              |  |
|                    | C:                                                                                |                                             | saddle stitch finisher adjustment (front)           | 10  |  |                  |              |  |
|                    | D:                                                                                |                                             | saddle stitch finisher adjustment (rear)            | 10  |  |                  |              |  |
|                    | E:                                                                                |                                             | staple position (rear)                              | 100 |  |                  |              |  |
|                    | F:                                                                                |                                             | staple position (front)                             | 100 |  |                  |              |  |
|                    | G:                                                                                |                                             | center adjustment (staple)                          | 100 |  |                  |              |  |
|                    | H:                                                                                |                                             | staple pitch                                        | 50  |  |                  |              |  |
|                    | I:                                                                                |                                             | center adjustment (punch)                           | 50  |  |                  |              |  |
|                    | J:                                                                                |                                             | punch position                                      | 50  |  |                  |              |  |
|                    |                                                                                   |                                             |                                                     |     |  | 0                |              |  |
| TROUBLE MEM.       | Trouble                                                                           | memory mode s                               | etting.                                             |     |  | Once             |              |  |
| MODE SET           | Sets the s                                                                        | toring method of d                          | ata into memory in case of a trouble.               |     |  |                  | ONCE         |  |
|                    | (LCD dis                                                                          | play)                                       |                                                     |     |  |                  | ANY          |  |
|                    |                                                                                   |                                             | MEMORY MODE SETTING                                 |     |  |                  |              |  |
|                    |                                                                                   |                                             | MEMORI MODE DEFFING                                 |     |  |                  |              |  |
|                    |                                                                                   |                                             |                                                     |     |  |                  |              |  |
|                    | • Press                                                                           | • Pressing <b>OK</b> low starts the setting |                                                     |     |  |                  |              |  |
|                    | • Usin                                                                            |                                             |                                                     |     |  |                  |              |  |
|                    | • Using $[ \blacktriangle ]$ and $[ \blacktriangledown ]$ keys changes the value. |                                             |                                                     |     |  |                  |              |  |
|                    | • Pressing <b>OK</b> key memorizes the value.                                     |                                             |                                                     |     |  |                  |              |  |
|                    | • Press                                                                           | sing <b>DAUR/U</b> Key                      | terminates the setting.                             |     |  |                  |              |  |
|                    |                                                                                   | Set value                                   | Operation                                           |     |  |                  |              |  |
|                    |                                                                                   | ONCE                                        | The same trouble as the previous one is not stored. |     |  |                  |              |  |
|                    |                                                                                   | ANY                                         | Any trouble is stored unconditionally.              |     |  |                  |              |  |

| Menu               | Content         | Content                                                           |          |                          |  |  |  |  |  |
|--------------------|-----------------|-------------------------------------------------------------------|----------|--------------------------|--|--|--|--|--|
| LAST JAM CODE DISP | Last jam code   | ast jam code display.                                             |          |                          |  |  |  |  |  |
|                    | Used to display | the final jam history.                                            |          |                          |  |  |  |  |  |
|                    | (LCD display)   |                                                                   |          |                          |  |  |  |  |  |
|                    |                 | LAST JAM (                                                        |          |                          |  |  |  |  |  |
|                    | Pressing OF     | essing <b>OK</b> key enters the last jam code display mode.       |          |                          |  |  |  |  |  |
|                    | Pressing BA     | Pressing BACK/C key terminates the last jam code display mode.    |          |                          |  |  |  |  |  |
|                    | NONE            | No jam. Also used when canceling a MPFD_ND1 MPFD not-reaching jam |          |                          |  |  |  |  |  |
|                    |                 | jam.                                                              |          | (Desk tray 1 paper)      |  |  |  |  |  |
|                    | NONE            | No jam. Also used when canceling a                                | MPFD_ND2 | MPFD not-reaching jam    |  |  |  |  |  |
|                    |                 | jam.                                                              |          | (Desk tray 2 paper)      |  |  |  |  |  |
|                    | TRAY2           | Tray 2 paper feed jam                                             | MPFD_NTD | MPFD not-reaching jam    |  |  |  |  |  |
|                    |                 | (MPFD not-reaching)                                               |          | (Tandem desk tray paper) |  |  |  |  |  |
|                    | MPFD_ST2        | MPFD remaining jam                                                | MPFD_SD2 | MPFD remaining jam       |  |  |  |  |  |
|                    |                 | (Machine tray 2 paper)                                            |          | (Desk tray 2 paper)      |  |  |  |  |  |
|                    | MPFD_SD1        | MPFD remaining jam                                                | MPFD_STD | MPFD remaining ham       |  |  |  |  |  |
|                    |                 | (Desk tray 1 paper)                                               |          | (Tandem desk paper)      |  |  |  |  |  |
|                    |                 |                                                                   |          |                          |  |  |  |  |  |

|             | Content           |                                         |                                        |                                        | value |  |
|-------------|-------------------|-----------------------------------------|----------------------------------------|----------------------------------------|-------|--|
| M CODE DISP | Last jam code     | display.                                |                                        |                                        |       |  |
|             | Used to display t | he final jam history.                   |                                        |                                        |       |  |
|             | PPD1_NMF          | PPD1 not-reaching jam                   | PPD1_ND2                               | PPD1 not-reaching jam                  |       |  |
|             |                   | (Manual feed tray paper)                |                                        | (Desk tray 2 paper)                    |       |  |
|             | TRAY1             | Tray 1 paper feed jam                   | PPD1_NTD                               | PPD1 not-reaching jam                  |       |  |
|             |                   | (PPD1 not-reaching)                     |                                        | (Tandem desk paper)                    |       |  |
|             | PPD1_NT2          | PPD1 not-reaching jam                   | PPD1_NAD                               | PPD1 not-reaching jam                  |       |  |
|             |                   | (Machine tray 2 paper)                  |                                        | (ADU re-feed paper)                    |       |  |
|             | PPD1_ND1          | PPD1 not-reaching jam                   |                                        |                                        |       |  |
|             |                   | (Desk tray 1 paper)                     |                                        |                                        |       |  |
|             | PPD1_SMF          | PPD1 remaining jam                      | PPD1_SD2                               | PPD1 remaining jam                     |       |  |
|             |                   | (Manual feed tray paper)                |                                        | (Desk tray 2 paper)                    |       |  |
|             | PPD1_ST1          | PPD1 remaining jam                      | PPD1_STD                               | PPD1 remaining jam                     |       |  |
|             |                   | (Machine tray 1 paper)                  |                                        | (Tandem desk paper)                    |       |  |
|             | PPD1_ST2          | PPD1 remaining jam                      | PPD1_SAD                               | PPD1 remaining jam                     |       |  |
|             |                   | (Machine tray 2 paper)                  |                                        | (ADU re-feed paper)                    |       |  |
|             | PPD1_SD1          | PPD1 remaining jam                      |                                        |                                        |       |  |
|             |                   | (Desk tray 1 paper)                     |                                        |                                        |       |  |
|             | PPD1_PRI          | PPD1 jam                                | POD2_N                                 | POD2 not-reaching jam                  |       |  |
|             |                   | (Image ready complete is not sent       |                                        |                                        |       |  |
|             |                   | from the ICU.)                          |                                        |                                        |       |  |
|             | POD1_N            | POD1 not-reaching jam                   | POD2_SR                                | POD2 remaining jam                     |       |  |
|             |                   |                                         |                                        | (When discharging paper to the right   |       |  |
|             |                   |                                         |                                        | side of the machine.)                  |       |  |
|             | POD1_S            | POD1 remaining jam                      | POD2_SL                                | POD2 remaining jam                     |       |  |
|             |                   |                                         |                                        | (When discharging paper to the left    |       |  |
|             |                   |                                         |                                        | side of the machine.)                  |       |  |
|             | AINPD_N           | ADU paper entry sensor not-reaching     | APPD1_S                                | ADU transport sensor 1 remaining       |       |  |
|             | AINPD S           | ADU paper entry sensor remaining        | APPD2 N                                | ADU transport sensor 2                 |       |  |
|             |                   | iam                                     | / III D2_IV                            | not-reaching iam                       |       |  |
|             |                   | J                                       |                                        | (During ADU transport)                 |       |  |
|             | APOD N            | ADU paper exit sensor not-reaching      | APPD2 S                                | ADU transport sensor 2 remaining       |       |  |
|             |                   | jam                                     |                                        | jam (During ADU transport)             |       |  |
|             | APOD_S            | ADU paper exit sensor remaining jam     | BPT                                    | Manual feed tray paper feed jam        |       |  |
|             |                   |                                         |                                        | (APPD2 not-reaching)                   |       |  |
|             | APPD1_N           | ADU transport sensor 1                  | APPD2                                  | ADU transport sensor 2 remaining       |       |  |
|             |                   | not-reaching jam                        | _SMF                                   | jam (Manual paper feed tray paper)     |       |  |
|             | DESK2             | Dask troy 2 monor food ism              | DDED2 ND2                              | DDED2 not mashing ism                  |       |  |
|             | DESK2             | (DDED2 ( ) )                            | DPFD2_ND2                              | DFFD2 not-reaching jam                 |       |  |
|             | DDED2 SD2         | (DPFD3 not-reaching)                    | DDED2 CD1                              | (Desk tray 2 paper)                    |       |  |
|             | DPFD5_SD2         | DPPD3 remaining jam                     | DPFD2_SD1                              | DFFD2 remaining jain                   |       |  |
|             | DECK1             | (Desk tray 2 paper)                     | DDED1 CD1                              | (Desk tray 1 paper)                    |       |  |
|             | DESKI             | Desk tray i paper leed jam              | DPFD2_SD2                              | DFFD2 remaining jain                   |       |  |
|             |                   | (DPFD2 not-reaching)                    |                                        | (Desk tray 2 paper)                    |       |  |
|             | TTP AV2           | Tandem tray 2 paper feed iam            | TPED2                                  | TPED2 not reaching iam                 |       |  |
|             | IIKAI2            | (TDED2 and marching)                    | NTD2                                   | (Tandam trans 2 namer)                 |       |  |
|             | TDED2             | (IPFD3 not-reaching)                    | TPED2                                  | (Tandem tray 2 paper)                  |       |  |
|             | STD2              | (Tandam tang 2 and )                    | STD1                                   |                                        |       |  |
|             | _51D2             | (Tandem tray 2 paper)                   | _DID1<br>TRED2                         | (Tandem tray 1 paper)                  |       |  |
|             | TIKATI            | (TDED2 and marching)                    | STD2                                   | (Tandam trans 2 namer)                 |       |  |
|             |                   | (IPFD2 not-reaching)                    | _5102                                  | (Tandem tray 2 paper)                  |       |  |
|             | FPID N            | Build-in finisher PID not-reaching iam  | FPPD S                                 | Build-in finisher PPD remaining jam    |       |  |
|             | FPID S            | Build-in finisher PID remaining iam     | FSCPD N                                | Build-in finisher SCPD                 |       |  |
|             |                   | Juin                                    | ······································ | not-reaching jam                       |       |  |
|             | FSCID_N           | Build-in finisher SCID not-reaching jam | FSCPD_S                                | Build-in finisher SCPD remaining jam   |       |  |
|             | FSCID_S           | Build-in finisher SCID remaining jam    | FPOD_N                                 | Build-in finisher POD not-reaching jam |       |  |
|             | FSCID2_N          | Build-in finisher SCID2                 | FPOD_S                                 | Build-in finisher POD remaining jam    |       |  |
|             |                   | not-reaching jam                        |                                        |                                        |       |  |
|             | I LESCID? S       | Build in tinisher SCID7 remaining       | 1                                      |                                        | 1     |  |

1

| Menu               | Con                                                              | itent                           |                                                                                               |                                               |                               |                                                                                                    | Initial<br>value | Set<br>range |
|--------------------|------------------------------------------------------------------|---------------------------------|-----------------------------------------------------------------------------------------------|-----------------------------------------------|-------------------------------|----------------------------------------------------------------------------------------------------|------------------|--------------|
| LAST JAM CODE DISP | Last jam code display.<br>Used to display the final jam history. |                                 |                                                                                               |                                               |                               |                                                                                                    |                  |              |
|                    | FF                                                               | ES_N                            | Saddle stitch finisher<br>(FES) not-reaching ja                                               | entry port sensor                             | FSTPL                         | Saddle stitch finisher staple jam                                                                                    |                  |              |
|                    | FE                                                               | ES_S                            | Saddle stitch finisher<br>(FES) remaining jam                                                 | entry port sensor                             | FPNCH                         | Saddle stitch finisher punch jam<br>(The puncher does not end punching.)                                             |                  |              |
|                    | FF                                                               | FPS_N                           | Saddle stitch finisher f<br>(The saddle does not a<br>position sensor (FFPS                   | not-reaching jam<br>reach the folding<br>S).) | FDOP                          | Saddle stitch finisher door open jam<br>(The front door/joint/upper cover is<br>opened during paper passing or after |                  |              |
|                    | FF                                                               | FPS_S                           | Saddle stitch finisher s<br>jam<br>(The folding position<br>does not turn off.)               | saddle remaining<br>sensor (FFPS)             |                               | process.)                                                                                                    |                  |              |
|                    | PI                                                               | ID_N                            | Mail box PID not-rea                                                                          | ching jam                                     | MPPD3_N                       | Mail box MPPD3 not-reaching jam                                                                                      |                  |              |
|                    | M<br>M                                                           | ID_S<br>IPPD1_N<br>IPPD1_S      | Mail box PID remaining jam<br>Mail box MPPD1 not-reaching jam<br>Mail box MPPD1 remaining jam |                                               | MPPD3_S<br>MPPD4_N<br>MPPD4_S | Mail box MPPD3 remaining jam<br>Mail box MPPD4 not-reaching jam<br>Mail box MPPD4 remaining jam                      |                  |              |
|                    | M<br>M                                                           | IPPD2_N<br>IPPD2_S              | Mail box MPPD2 not<br>Mail box MPPD2 ren                                                      | -reaching jam<br>naining jam                  | MPPD5_N<br>MPPD5_S            | Mail box MPPD5 not-reaching jam<br>Mail box MPPD5 remaining jam                                                      |                  |              |
| SYSTEM             | Curel                                                            |                                 | -tion diautou                                                                                 |                                               |                               |                                                                                                    |                  |              |
| INFORMATION X      | Use to display the machine information.<br>(LCD display)         |                                 |                                                                                               |                                               |                               |                                                                                                    |                  |              |
|                    |                                                                  |                                 |                                                                                               |                                               |                               |                                                                                                    |                  |              |
|                    | •                                                                | Pressing the Pressing <b>OK</b> | $[\blacktriangle]$ or $[\blacktriangledown]$ key select                                       | ts the group.                                 |                               |                                                                                                    |                  |              |
|                    | •                                                                | Using MENI<br>Pressing BA(      | U moves to the next ite<br>CK/C key terminates t                                              | m.<br>he system inform                        | ation                         |                                                                                                    |                  |              |
|                    | Mod                                                              | de group is:                    |                                                                                               | ,                                             |                               |                                                                                                    |                  |              |
|                    | Σ                                                                | X:                              |                                                                                               |                                               |                               |                                                                                                    |                  |              |
|                    | A: ROM version                                                   |                                 |                                                                                               |                                               |                               |                                                                                                    |                  |              |
|                    | E                                                                | B:                              | machine speed                                                                                 |                                               |                               | 45PPM<br>35PPM                                                                                                    |                  |              |
|                    | C                                                                | 2:                              |                                                                                               | process type                                  |                               | SRU (Others)                                                                                                    |                  |              |
|                    |                                                                  |                                 |                                                                                               |                                               |                               | CRU                                                                                                    |                  |              |
| Menu                    | Content                                                                                                    | Initial<br>value | Set<br>range |
|-------------------------|----------------------------------------------------------------------------------------------------|------------------|--------------|
| PROCESS DATA<br>DISPLAY | Process control data display.<br>(LCD display)                                                                                              |                  |              |
|                         | PROCESS DATA DISP                                                                                                    |                  |              |
|                         |                                                                                                    |                  |              |
|                         | • Pressing the $[\blacktriangle]$ or $[\blacktriangledown]$ key selects the group.                                                          |                  |              |
|                         | <ul> <li>Pressing OK key displays the process control data.</li> <li>Using MENU moves to the next item</li> </ul>                           |                  |              |
|                         | <ul> <li>Pressing BACK/C key terminates the process control data display mode.</li> </ul>                                                   |                  |              |
|                         | Group is:                                                                                                    |                  |              |
|                         | X:                                                                                                    |                  |              |
|                         | A: process control data                                                                                                    |                  |              |
|                         | B: toner control data                                                                                                    |                  |              |
| XXX CHECK.              | Controller port check.<br>Used to check the interface port (Centro/NICS) of the controller PWB.<br>(LCD display)                            |                  |              |
|                         | CENTRO PORT CHECK NIC CHECK                                                                                                    |                  |              |
|                         | • Pressing the [ ] or [ ] key selects the port check mode.                                                                                  |                  |              |
|                         | • Pressing <b>OK</b> key starts the port check.                                                                                             |                  |              |
|                         | • Pressing <b>BACK/C</b> key terminates the port check mode.                                                                                |                  |              |
|                         | CENTRO PORT CHECK CENTRO PORT CHECK                                                                                                    |                  |              |
|                         | NIC CHECK         NIC CHECK (network interface card check)           HDD R/W CHECK         HDD operation check (read/write) (Partial check) |                  |              |
|                         | HDD R/W CHECK (ALL)         HDD operation check (read/write) (All area check)                                                               |                  |              |
| SELECT IN SIGNAL<br>SET | Select in signal setting.<br>Used to set ON/OFF of the select IN signal of the parallel interface.                                          | ON               | ON           |
|                         |                                                                                                    |                  | OFF          |
|                         | SELECT IN SIGNAL SET                                                                                                    |                  |              |
|                         | • Pressing <b>OK</b> low starts the select in signal setting mode                                                                           |                  |              |
|                         | <ul> <li>Using the [▲] and [▼] keys changes the ON or OFF.</li> </ul>                                                                       |                  |              |
|                         | • Pressing <b>OK</b> key starts the select in signal setting.                                                                               |                  |              |
|                         | • Pressing <b>BACK/C</b> key terminates the select in signal setting mode.                                                                  |                  |              |

# [11] ERROR CODES

### 1. Error codes list

| Erro<br>cod | or<br>les | Contents                                | Remark                             | Error<br>detection |  |
|-------------|-----------|-----------------------------------------|------------------------------------|--------------------|--|
| C1          | 00        | MC error                                |                                    | PCU                |  |
| E7          | 02        | Laser error                             |                                    | PCU                |  |
|             | 03        | HDD error                               | With HDD<br>installed              | Controller         |  |
|             | 06        | Decode error                            |                                    | Controller         |  |
|             | 50        | LSU connection error                    |                                    | PCU                |  |
| F1          | 00        | Finisher communication error            | With Finisher<br>installed         | PCU                |  |
|             | 08        | Finisher staple shift motor error       | With Finisher installed            | PCU                |  |
|             | 10        | Finisher stapler motor error            | With Finisher installed            | PCU                |  |
|             | 11        | Finisher bundle exit motor error        | With Finisher installed            | PCU                |  |
|             | 15        | Finisher lift motor error               | With Finisher<br>installed         | PCU                |  |
|             | 19        | Finisher alignment motor error FRONT    | With Finisher<br>installed         | PCU                |  |
|             | 20        | Finisher alignment motor error          | With Finisher installed            | PCU                |  |
|             | 80        | Finisher 24V power supply error         | With Finisher installed            | PCU                |  |
|             | 87        | Finisher staple rotation motor error    | With Finisher installed            |                    |  |
| F1          | 00        | Mail bin stacker communication error    | With Mail bin stacker installed    | PCU                |  |
|             | 02        | Mail bin stacker main drive motor error | With Mail bin<br>stacker installed | PCU                |  |
|             | 12        | Mail bin stacker gate error             | With Mail bin<br>stacker installed | PCU                |  |
|             | 80        | Mail bin stacker 24V power supply error | With Mail bin<br>stacker installed | PCU                |  |

| Error<br>codes |    | Contents                                                    | Remark                                      | Error<br>detection |
|----------------|----|-------------------------------------------------------------|---------------------------------------------|--------------------|
| F1             | 03 | Saddle stitch finisher paddle motor error                   | With Saddle<br>Stitch Finisher<br>installed | PCU                |
|                | 06 | Saddle stitch finisher slide motor error                    | With Saddle<br>Stitch Finisher<br>installed | PCU                |
|                | 10 | Saddle stitch finisher stapler motor error                  | With Saddle<br>Stitch Finisher<br>installed | PCU                |
|                | 11 | Saddle stitch finisher bundle exit motor error              | With Saddle<br>Stitch Finisher<br>installed | PCU                |
|                | 15 | Saddle stitch finisher lift motor<br>error                  | With Saddle<br>Stitch Finisher<br>installed | PCU                |
|                | 19 | Saddle stitch finisher alignment<br>motor error FRONT       | With Saddle<br>Stitch Finisher<br>installed | PCU                |
|                | 20 | Saddle stitch finisher alignment motor error                | With Saddle<br>Stitch Finisher<br>installed | PCU                |
|                | 30 | Saddle stitch finisher<br>communication error               | With Saddle<br>Stitch Finisher<br>installed | PCU                |
|                | 31 | Saddle stitch finisher fold sensor<br>error                 | With Saddle<br>Stitch Finisher<br>installed | PCU                |
|                | 32 | Saddle stitch finisher punch unit communication error       | With Saddle<br>Stitch Finisher<br>installed | PCU                |
|                | 33 | Saddle stitch finisher punch side register motor error      | With Saddle<br>Stitch Finisher<br>installed | PCU                |
|                | 34 | Saddle stitch finisher punch motor error                    | With Saddle<br>Stitch Finisher<br>installed | PCU                |
|                | 35 | Saddle stitch finisher punch side register sensor error     | With Saddle<br>Stitch Finisher<br>installed | PCU                |
|                | 36 | Saddle stitch finisher punch timing sensor error            | With Saddle<br>Stitch Finisher<br>installed | PCU                |
|                | 37 | Saddle stitch finisher backup RAM error                     | With Saddle<br>Stitch Finisher<br>installed | PCU                |
|                | 38 | Saddle stitch finisher punch backup RAM error               | With Saddle<br>Stitch Finisher<br>installed | PCU                |
|                | 81 | Saddle stitch finisher transport motor error                | With Saddle<br>Stitch Finisher<br>installed | PCU                |
| F2             | 00 | Toner concentration sensor open                             |                                             | PCU                |
|                | 02 | Toner supply abnormality                                    |                                             | PCU                |
|                | 04 | Improper cartridge<br>(Destination error, life cycle error) |                                             | PCU                |
|                | 05 | CRUM error                                                  |                                             | PCU                |
| 1              | 39 | Process thermistor breakdown                                |                                             | PCU                |

| Error<br>codes |    | Contents                                                | Remark                            | Error<br>detection |
|----------------|----|---------------------------------------------------------|-----------------------------------|--------------------|
| F3             | 12 | Tray 1 lift-p error                                     |                                   | PCU                |
|                | 22 | Tray 2 lift-up error                                    | Multi-purpose                     | PCU                |
|                |    | (Multi-purpose tray)                                    | tray                              |                    |
| H2             | 00 | Thermistor open (HL1)                                   |                                   | PCU                |
|                | 01 | Thermistor open (HL2)                                   |                                   | PCU                |
| H3             | 00 | Heat roller high temperature                            |                                   | PCU                |
|                |    | detection (HL1)                                         |                                   |                    |
|                | 01 | Heat roller high temperature detection (HL2)            |                                   | PCU                |
| H4             | 00 | Heat roller low temperature detection (HL1)             |                                   | PCU                |
|                | 01 | Heat roller low temperature detection (HL2)             |                                   | PCU                |
| H5             | 01 | 5-time continuous POD1                                  |                                   | PCU                |
|                |    | not-reaching JAM detection                              |                                   |                    |
| L4             | 01 | Main motor lock detection                               |                                   | PCU                |
|                | 02 | Drum motor lock detection                               |                                   | PCU                |
| L6             | 10 | Polygon motor lock detection                            |                                   | PCU                |
| L8             | 01 | No full-wave signal                                     |                                   | PCU                |
|                | 02 | Full-wave signal width                                  |                                   | PCU                |
|                |    | abnormality                                             |                                   |                    |
| U6             | 00 | Desk/LCC communication error                            | With Paper feed<br>desk installed | PCU                |
|                | 01 | Desk/LCC1CS lift-up error (Multi-                       | With Paper feed                   | PCU                |
|                |    | purpose tray)                                           | desk installed                    |                    |
|                | 02 | Desk2 CS lift-up error/LCC1 lift-                       | With Paper feed                   | PCU                |
|                |    | up error                                                | desk installed                    |                    |
|                | 03 | Desk3 CS lift-up error/LCC2 lift-<br>up error           | With Paper feed desk installed    | PCU                |
|                | 10 | Desk/LCC transport motor error                          | With Paper feed<br>desk installed | PCU                |
| EE             | EL | Auto developer adjustment error<br>(Over-toner)         | Only during<br>DIAG               | PCU                |
|                | EU | Auto developer adjustment error<br>(Under-toner)        | Only during<br>DIAG               | PCU                |
| F9             | 02 | Centro port check error                                 |                                   | Controller         |
|                | 03 | NIC port check error                                    |                                   | Controller         |
| U2             | 00 | EEPROM read/write error<br>(Controller)                 |                                   | Controller         |
|                | 11 | Counter check sum error<br>(Controller EEPROM)          |                                   | Controller         |
|                | 12 | Adjustment value check sum error<br>(Controller EEPROM) |                                   | Controller         |
|                | 90 | PCU section EEPROM read/write                           |                                   | PCU                |
|                |    | error                                                   |                                   |                    |
|                | 91 | PCU section memory sum check error                      |                                   | PCU                |
| PF             |    | RIC copy inhibit command                                |                                   | Controller         |
|                |    | reception                                               |                                   |                    |
| СН             |    | Door open (CH ON)                                       |                                   | PCU                |
|                | 00 | No developer cartridge                                  |                                   | PCU                |
|                | 01 | No toner cartridge                                      |                                   | PCU                |
|                |    | Auditor not ready                                       |                                   | Controller         |
| PC             |    | Personal counter not installed                          |                                   | Controller         |

## 2. Details of error codes

| MAIN | SUB |                     |                                                                  |
|------|-----|---------------------|------------------------------------------------------------------|
| C1   | 00  | Content             | MC error                                                         |
|      |     | Detail              | Main charger output abnormality<br>(Output open)                 |
|      |     |                     | Error signal is outputted from the high voltage transformer.     |
|      |     | Cause               | The main charger is not installed properly                       |
|      |     | Cuuse               | The main charger is not assembled properly                       |
|      |     |                     | Disconnection of connector of high voltage                       |
|      |     |                     | transformer.                                                     |
|      |     |                     | High voltage harness disconnection or breakage.                  |
|      |     | Check and<br>remedy | Use the diag mode or DIAG to check the main charger output.      |
|      |     |                     | Check for disconnection of the main charger.                     |
|      |     |                     | Replace the high voltage unit.                                   |
| E7   | 02  | Content             | Laser error                                                      |
|      |     | Detail              | BD signal from LSU is kept OFF, or ON.                           |
|      |     | Cause               | The connector of LSU or the harness in LSU is                    |
|      |     |                     | disconnected or broken.                                          |
|      |     |                     | The polygon motor does not rotate normally.                      |
|      |     |                     | The laser home position sensor in LSU is shifted.                |
|      |     |                     | The proper voltage is not supplied to the power line for laser   |
|      |     |                     | Laser emitting diode error                                       |
|      |     |                     | PCU PWB error                                                    |
|      |     |                     | Controller PWB error                                             |
|      |     | Check and           | Check for disconnection of the LSU connector                     |
|      |     | remedy              | Lice DIAG (SIM 61.1) to check I SU operation                     |
|      |     |                     | Check that the polygon motor rotates normally or                 |
|      |     |                     | not.                                                             |
|      |     |                     | Check light emission of laser emitting diode.                    |
|      |     |                     | Replace the LSU unit.                                            |
|      |     |                     | Replace the PCU PWB.                                             |
|      |     |                     | Replace the Controller PWB.                                      |
| E7   | 03  | Content             | HDD error                                                        |
|      |     | Detail              | HDD does not operate properly in the machine with HDD installed. |
|      |     | Cause               | HDD is not installed properly to the Controller PWB.             |
|      |     |                     | HDD does not operate properly in the Controller PWB.             |
|      |     |                     | Controller PWB error                                             |
|      |     | Check and<br>remedy | Check installation of HDD to the Controller PWB.                 |
|      |     |                     | Check connection of the harness of HDD to the Controller PWB.    |
|      |     |                     | Use DIAG (SIM 62-2, -3) to check read/write of HDD.              |
|      |     |                     | Check HDD and Controller PWB. If bad, then replace               |
|      | 50  | Content             | LSU connection error                                             |
|      |     | Detail              | An LSU which does not conform to the machine                     |
|      |     | Cause               | PCU PWB error                                                    |
|      |     |                     | LSU error                                                        |
|      |     | Check and           | Check LSU PWB. Check PCU PWB.                                    |
|      |     | remedy              | Check connection of the connector and the                        |
|      |     |                     | harness between PCU and LSU.                                     |
|      |     |                     |                                                                  |

| MAIN | SUB |                     |                                                                                                    |
|------|-----|---------------------|----------------------------------------------------------------------------------------------------|
| F1   | 00  | Content             | Finisher (B83F) communication error                                                                  |
|      |     | Detail              | Communication cable test error after turning on the power or exiting from DIAG.                      |
|      |     |                     | Communication error with the finisher                                                                |
|      |     | Cause               | Improper connection or disconnection of connectors and harness between the machine and the finisher. |
|      |     |                     | Finisher control PWB error                                                                           |
|      |     |                     | Control PWB (PCU) error                                                                              |
|      |     |                     | Malfunction by noises                                                                                |
|      |     | Check and           | Canceled by turning OFF/ON the power.                                                                |
|      |     | remedy              | Check connectors and harness in the communication line.                                              |
|      |     |                     | Replace the finisher control PWB or PCU PWB.                                                         |
|      | 08  | Content             | Finisher (B83F) staple shift motor error                                                             |
|      |     | Detail              | Staple motor drive error                                                                             |
|      |     | Cause               | Motor lock                                                                                           |
|      |     |                     | Motor rpm abnormality                                                                                |
|      |     |                     | Overcurrent to the motor                                                                             |
|      |     |                     | Finisher control PWB error                                                                           |
|      |     | Check and<br>remedy | Use DIAG (SIM3-3) to check operations of the staple motor.                                           |

| MAIN | SUB |                  |                                                     |
|------|-----|------------------|-----------------------------------------------------|
| F1   | 10  | Content          | Finisher (B83F) stapler motor error                 |
|      |     | Detail           | Stapler motor operation abnormality                 |
|      |     | Cause            | Motor lock                                          |
|      |     |                  | Motor rpm abnormality                               |
|      |     |                  | Overcurrent to the motor                            |
|      |     |                  | Finisher control PWB error                          |
|      |     | Check and        | Use DIAG (SIM3-3) to check the motor                |
|      |     | remedy           | operation. If diagnostic check reveals the motor is |
|      | 11  | Content          | Einicher (B83E) bundle avit motor error             |
|      | 11  | Detail           | Bundle exit motor operation abnormality             |
|      |     | Cause            | Motor lock                                          |
|      |     | Cuuse            | Motor rpm abnormality                               |
|      |     |                  | Overcurrent to the motor                            |
|      |     |                  | Finisher control PWB error                          |
|      |     | Check and        | Use DIAG (SIM3-3) to check the motor                |
|      |     | remedy           | operation. If diagnostic check reveals the motor is |
|      |     |                  | bad, then replace motor.                            |
|      | 15  | Content          | Finisher (B83F) lift motor error                    |
|      |     | Detail           | Lift motor operation abnormality                    |
|      |     | Cause            | Motor lock                                          |
|      |     |                  | Motor rpm abnormality                               |
|      |     |                  | Overcurrent to the motor                            |
|      | 10  | <i>a</i>         | Finisher control PWB error                          |
|      | 19  | Content          | Finisher (B83F) front alignment motor error         |
|      |     | Detail           | Front alignment motor operation abnormality         |
|      |     | Cause            | Motor rom abnormality                               |
|      |     |                  | Overeurrent to the motor                            |
|      |     |                  | Einisher control PWB error                          |
|      |     | Check and        | Use DIAG (SIM3-3) to check the motor                |
|      |     | remedy           | operation. If diagnostic check reveals the motor is |
|      |     |                  | bad, then replace motor.                            |
|      | 20  | Content          | Finisher (B83F) rear alignment motor error          |
|      |     | Detail           | Rear alignment motor operation abnormality          |
|      |     | Cause            | Motor lock                                          |
|      |     |                  | Motor rpm abnormality                               |
|      |     |                  | Overcurrent to the motor                            |
|      |     | <u> </u>         | Finisher control PWB error                          |
|      |     | Check and remedy | Use DIAG (SIM3-3) to check the motor                |
|      |     | remeay           | bad, then replace motor.                            |
|      | 80  | Content          | Finisher (B83F) power abnormality                   |
|      |     | Detail           | The 24V power is not supplied to the finisher       |
|      |     |                  | PWB.                                                |
|      |     | Cause            | Improper connection or disconnection of             |
|      |     |                  | Finisher control PWB error                          |
|      |     |                  | Power unit error                                    |
|      |     | Check and        | Use DIAG (SIM3-2) to check the sensor               |
|      |     | remedy           |                                                     |
|      | 87  | Content          | Finisher (B83F) staple rotation motor error         |
|      |     | Detail           | Front staple rotation motor error                   |
|      |     | Cause            | Motor lock                                          |
|      |     |                  | Motor rpm abnormality                               |
|      |     |                  | Overcurrent to the motor                            |
|      |     |                  | Finisher control PWB error                          |
|      |     | Check and        | Use DIAG (SIM3-3) to check the motor                |
|      |     | remedy           | operation. If diagnostic check reveals the motor is |
|      |     |                  | bau, men replace motor.                             |

| MAIN | SUB |           |                                                                                                    |
|------|-----|-----------|----------------------------------------------------------------------------------------------------|
| F1   | 00  | Content   | Mail-bin stacker (B83MB)                                                                                                    |
|      |     |           | communication error                                                                                                    |
|      |     | Detail    | Communication cable test error after turning on                                                                                       |
|      |     |           | the power or exiting from DIAG.                                                                                                    |
|      |     |           | Communication error with the Mail-bin stacker.                                                                                        |
|      |     | Cause     | Improper connection or disconnection of                                                                                               |
|      |     |           | connector and harness between the machine and                                                                                         |
|      |     |           | the Mail-bin stacker.                                                                                                    |
|      |     |           | Mail-bin stacker control PWB error                                                                                                    |
|      |     |           | Control PWB (PCU) error                                                                                                    |
|      |     | <u> </u>  | Malfunction by noises                                                                                                    |
|      |     | Check and | Canceled by turning OFF/ON the power.                                                                                                 |
|      |     | Tenneuy   | Check harness and connector in the                                                                                                    |
|      |     |           | Replace the Mail_bin stacker PWB or PCU PWB                                                                                           |
|      | 02  | Content   | Mail bin stacker (B\$3MB)                                                                                                    |
|      | 02  | Content   | transport motor abnormality                                                                                                    |
|      |     | Detail    | Transport motor abiormanty                                                                                                    |
|      |     | Causa     | Motor lock                                                                                                    |
|      |     | Cause     | Motor rpm abnormality                                                                                                    |
|      |     |           | Oversurrent to the motor                                                                                                    |
|      |     |           | Mail hin stacker control DWP error                                                                                                    |
|      |     | Chook and | Use DIAG (SIM2 21) to sheak the transport                                                                                             |
|      |     | remedy    | motor operation                                                                                                    |
|      | 12  | Content   | Mail-bin stacker (B83MB) gate error                                                                                                   |
|      |     | Detail    | Gate operation abnormality                                                                                                    |
|      |     | Cause     | Gate lock                                                                                                    |
|      |     | Cuuse     | Mail-bin stacker control PWB error                                                                                                    |
|      |     | Check and | Use DIAG (SIM3-21) to check the transport gate                                                                                        |
|      |     | remedy    | operation.                                                                                                    |
|      | 80  | Content   | Mail-bin stacker (B83MB)                                                                                                    |
|      |     |           | power abnormality                                                                                                    |
|      |     | Detail    | The 24V power is not supplied to the Mail-bin stacker PWB.                                                                            |
|      |     | Cause     | Improper connection or disconnection of connector and harness                                                                         |
|      |     |           | Mail-bin stacker control PWB error                                                                                                    |
|      |     |           | Power unit (B83PS) error                                                                                                    |
|      |     | Check and | Use DIAG (SIM3-20) to check the sensor                                                                                                |
|      |     | remedy    | operation.                                                                                                    |
| F1   | 03  | Content   | Saddle stitch finisher (B83SS)                                                                                                    |
|      |     |           | paddle motor error                                                                                                    |
|      |     | Detail    | Paddle motor operation abnormality                                                                                                    |
|      |     | Cause     | Motor lock                                                                                                    |
|      |     |           | Motor rpm abnormality                                                                                                    |
|      |     |           | Overcurrent to the motor                                                                                                    |
|      |     |           | Saddle stitch finisher control PWB error                                                                                              |
|      |     | Check and | Use DIAG (SIM3-3) to check the motor                                                                                                  |
|      |     | remedy    | operation.                                                                                                    |
|      | 06  | Content   | Saddle stitch finisher (B83SS)                                                                                                    |
|      |     |           | slide motor error                                                                                                    |
|      |     | Detail    | Slide motor operation abnormality                                                                                                    |
|      | 1   | Cause     | Motor lock                                                                                                    |
| 1    |     |           |                                                                                                    |
|      |     |           | Motor rpm abnormality                                                                                                    |
|      |     |           | Motor rpm abnormality<br>Overcurrent to the motor                                                                                     |
|      |     |           | Motor rpm abnormality<br>Overcurrent to the motor<br>Saddle stitch finisher control PWB error                                         |
|      |     | Check and | Motor rpm abnormality<br>Overcurrent to the motor<br>Saddle stitch finisher control PWB error<br>Use DIAG (SIM3-3) to check the motor |

| MAIN | SUB |                     |                                                                                   |
|------|-----|---------------------|-----------------------------------------------------------------------------------|
| F1   | 10  | Content             | Saddle stitch finisher (B83SS)                                                    |
|      |     |                     | stapler motor error                                                               |
|      |     | Detail              | Stapler motor operation abnormality                                               |
|      |     | Cause               | Motor lock                                                                        |
|      |     |                     | Motor rpm abnormality                                                             |
|      |     |                     | Overcurrent to the motor                                                          |
|      |     |                     | Saddle stitch finisher control PWB error                                          |
|      |     | Check and<br>remedy | Use DIAG (SIM3-3) to check the motor                                              |
|      | 11  | Content             | Saddle stitch finisher (B83SS)                                                    |
|      |     | content             | bundle exit motor error                                                           |
|      |     | Detail              | Bundle exit motor operation abnormality                                           |
|      |     | Cause               | Motor lock                                                                        |
|      |     |                     | Motor rpm abnormality                                                             |
|      |     |                     | Overcurrent to the motor                                                          |
|      |     |                     | Saddle stitch finisher control PWB error                                          |
|      |     | Check and           | Use DIAG (SIM3-3) to check the motor                                              |
|      |     | remedy              | operation.                                                                        |
|      | 15  | Content             | Saddle stitch finisher (B83SS) lift motor error                                   |
|      |     | Detail              | Lift motor operation abnormality                                                  |
|      |     | Cause               | Motor lock                                                                        |
|      |     |                     | Motor rpm abnormality                                                             |
|      |     |                     | Overcurrent to the motor                                                          |
|      |     | Chook and           | Saddle stitch infisher control PWB erfor                                          |
|      |     | remedy              | operation.                                                                        |
|      | 19  | Content             | Saddle stitch finisher (B83SS)                                                    |
|      |     |                     | front alignment motor error                                                       |
|      |     | Detail              | Front alignment motor operation abnormality                                       |
|      |     | Cause               | Motor lock                                                                        |
|      |     |                     | Motor rpm abnormality                                                             |
|      |     |                     | Overcurrent to the motor                                                          |
|      |     |                     | Saddle stitch finisher control PWB error                                          |
|      |     | Check and           | Use DIAG (SIM3-3) to check the motor                                              |
|      | 20  | Content             | operation.                                                                        |
|      | 20  | Content             | rear alignment motor error                                                        |
|      |     | Detail              | Rear alignment motor operation abnormality                                        |
|      |     | Cause               | Motor lock                                                                        |
|      |     |                     | Motor rpm abnormality                                                             |
|      |     |                     | Overcurrent to the motor                                                          |
|      |     |                     | Saddle stitch finisher control PWB error                                          |
|      |     | Check and           | Use DIAG (SIM3-3) to check the motor                                              |
|      |     | remedy              | operation.                                                                        |
|      | 30  | Content             | Saddle stitch finisher (B83SS)                                                    |
|      |     | <b>D</b>            | communication error                                                               |
|      |     | Detail              | Communication cable test error after turning on<br>the power or exiting from DIAG |
|      |     |                     | Communication error with the saddle stitch                                        |
|      |     |                     | finisher                                                                          |
|      |     | Cause               | Improper connection or disconnection of                                           |
|      |     |                     | connector and harness between the machine and                                     |
|      |     |                     | the saddle stitch finisher.                                                       |
|      |     |                     | Saucie stitch infisher control PWB error                                          |
|      |     |                     | Control F w D (FCU) effor<br>Malfunction by poices                                |
|      |     | Check and           | Canceled by turning OFE/ON the power                                              |
|      |     | remedy              | Check connectors and harness in the                                               |
|      |     | -                   | communication line.                                                               |
|      |     |                     | Replace the saddle stitch finisher control PWB or                                 |
|      |     |                     | PCU PWB.                                                                          |

| MAIN | SUB |                     |                                                                              |
|------|-----|---------------------|------------------------------------------------------------------------------|
| F1   | 31  | Content             | Saddle stitch finisher (B83SS)                                               |
|      |     |                     | fold sensor error                                                            |
|      |     | Detail              | Sensor input value abnormality                                               |
|      |     | Cause               | Sensor breakage                                                              |
|      |     |                     | harness breakage                                                             |
|      |     |                     | Saddle stitch finisher control PWB error                                     |
|      |     | Check and<br>remedy | Use DIAG (SIM3-2) to check the sensor operation.                             |
|      | 32  | Content             | Communication error between the saddle stitch                                |
|      |     |                     | finisher (B83SS)<br>and the punch unit (B83FHP).                             |
|      |     | Detail              | Communication err between the saddle stitch finisher and the punch unit.     |
|      |     | Cause               | Improper connection or disconnection of                                      |
|      |     |                     | connector and harness between the saddle stitch finisher and the punch unit. |
|      |     |                     | Saddle stitch finisher control PWB error                                     |
|      |     |                     | Control PWB (PCU) error                                                      |
|      |     |                     | Malfunction by noise                                                         |
|      |     | Check and           | Canceled by turning OFF/ON the power.                                        |
|      |     | remedy              | Check connectors and harness in the communication line.                      |
|      |     |                     | Replace the saddle stitch finisher control PWB.                              |
|      | 33  | Content             | Saddle stitch finisher (B83SS)                                               |
|      |     |                     | punch (B83FHP) side registration motor error                                 |
|      |     | Detail              | Punch side registration motor operation                                      |
|      |     | ~                   | abnormality                                                                  |
|      |     | Cause               | Motor lock                                                                   |
|      |     |                     | Motor rpm abnormality                                                        |
|      |     |                     | Overcurrent to the motor                                                     |
|      |     | Charle and          | Saddle stitch finisher control PWB error                                     |
|      |     | remedy              | operation.                                                                   |
|      | 34  | Content             | Saddle stitch finisher (B83SS)                                               |
|      |     |                     | punch (B83FHP) motor error                                                   |
|      |     | Detail              | Punch motor operation abnormality                                            |
|      |     | Cause               | Motor lock                                                                   |
|      |     |                     | Motor rpm abnormality                                                        |
|      |     |                     | Overcurrent to the motor                                                     |
|      |     | <i>a</i> 1 1        | Saddle stitch finisher control PWB error                                     |
|      |     | Check and<br>remedy | Use DIAG (SIM3-3) to check the motor                                         |
|      | 35  | Content             | Saddle stitch finisher (B83SS)                                               |
|      | 55  | content             | punch (B83FHP) side registration sensor error                                |
|      |     | Detail              | Sensor input value abnormality                                               |
|      |     | Cause               | Sensor breakage                                                              |
|      |     |                     | Harness disconnection                                                        |
|      |     |                     | Saddle stitch finisher control PWB error                                     |
|      |     | Check and           | Use DIAG (SIM3-2) to check the sensor                                        |
|      |     | remedy              | operation.                                                                   |
|      | 36  | Content             | Saddle stitch finisher (B83SS)                                               |
|      |     |                     | punch (B83FHP) timing sensor error                                           |
|      |     | Detail              | Sensor input value abnormality                                               |
|      |     | Cause               | Sensor breakage                                                              |
|      |     |                     | Harness disconnection                                                        |
|      |     |                     | Saddle stitch finisher control PWB error                                     |
|      |     | Check and           | Use DIAG (SIM3-2) to check the sensor                                        |
|      |     | remedy              | operation.                                                                   |

| MAIN | SUB |           |                                                    |
|------|-----|-----------|----------------------------------------------------|
| F1   | 37  | Content   | Saddle stitch finisher (B83SS)                     |
|      |     |           | backup RAM error                                   |
|      |     | Detail    | Backup RAM contents are disturbed.                 |
|      |     | Cause     | Saddle stitch finisher control PWB error           |
|      |     |           | Malfunction by noise                               |
|      |     | Check and | Replace the saddle stitch finisher control PWB.    |
|      | 38  | Content   | Saddle stitch finisher (B83SS)                     |
|      | 50  | content   | punch (B83FHP) backup RAM error                    |
|      |     | Detail    | Punch unit backup RAM contents are disturbed.      |
|      |     | Cause     | Punch control PWB error                            |
|      |     |           | Malfunction by noise                               |
|      |     | Check and | Replace the punch control PWB.                     |
|      |     | remedy    |                                                    |
|      | 81  | Content   | Saddle stitch finisher transport motor abnormality |
|      |     | Detail    | Transport motor error                              |
|      |     | Cause     | Motor lock                                         |
|      |     |           | Motor rpm abnormality                              |
|      |     |           | Overcurrent to the motor                           |
|      |     |           | Saddle stitch finisher control PWB error           |
|      |     | Check and | Use DIAG (SIM3-3) to check the motor               |
| F2   | 00  | Content   | Toper control sensor abnormality                   |
| 12   | 00  | Detail    | Toner control sensor output open                   |
|      |     | Cause     | Connector harness error                            |
|      |     | Cuuse     | Connector disconnection                            |
|      |     | Check and | Check connection of the toner control sensor.      |
|      |     | remedy    | Check connection of connector and harness to the   |
|      |     |           | main PWB.                                          |
|      |     |           | Check for disconnection of harness.                |
|      | 02  | Content   | Toner supply abnormality                           |
|      |     | Detail    | Toner control sensor output value becomes under-   |
|      |     | G         | toner too earlier.                                 |
|      |     | Cause     | Connector harness error                            |
|      |     |           | The tener control sensor error                     |
|      |     | Check and | Check connection of the connector in the toner     |
|      |     | remedy    | motor section.                                     |
|      |     | -         | Check connection of connector and harness to the   |
|      |     |           | main PWB.                                          |
|      |     |           | Check for disconnection of harness.                |
|      |     |           | Toner control sensor output check DIAG (SIM25-     |
|      |     |           | 1)<br>Domovo the tener contridee cool              |
|      | 04  | Content   | Improper cartridge (life cycle error, etc.)        |
|      | 04  | Detail    | An improper process cartridge is inserted          |
|      |     | Cause     | IC chip error                                      |
|      |     |           | Improper cartridge                                 |
|      |     | Check and | Insert a proper cartridge.                         |
|      |     | remedy    |                                                    |
|      | 05  | Content   | DRUM error                                         |
|      |     | Detail    | Communication with IC chip cannot be made.         |
|      |     | Cause     | IC chip error                                      |
|      |     |           | Improper cartridge                                 |
|      |     | Check and | Check IC Chip                                      |
|      |     | remedy    | Reseat cartridge properly.                         |
|      |     |           | If wrong cartridge, insert proper cartridge.       |

| MAIN | SUB        |           |                                                                                   |
|------|------------|-----------|-----------------------------------------------------------------------------------|
| F2   | 39         | Content   | Process thermistor error                                                          |
|      |            | Detail    | Process thermistor open                                                           |
|      |            | Cause     | Process thermistor error                                                          |
|      |            |           | Process thermistor harness disconnection                                          |
|      |            |           | PCU PWB error                                                                     |
|      |            | Check and | Check connection of harness and connector of the                                  |
|      |            | remedy    | process thermistor.                                                               |
|      |            |           | Check PCU PWB.                                                                    |
| F3   | 12         | Content   | Machine no. 1 tray lift-up error                                                  |
|      |            | Detail    | PED does not turn ON in the specified time.                                       |
|      |            |           | LUD does not turn ON in the specified time.                                       |
|      |            | Cause     | PED/LUD error                                                                     |
|      |            |           | No. 1 tray lift-up error                                                          |
|      |            |           | Check connection of harness between the PCVU                                      |
|      |            |           | PWB, lift-up unit, and paper feed unit.                                           |
|      |            | Check and | Check PED, LUD, and their harness and                                             |
|      |            | remedy    | Charle the life are unit                                                          |
|      | 22         | Contont   | Check the lift-up unit.                                                           |
|      | 22         | Dotail    | MCDED does not type ON in the second time                                         |
|      |            | Detail    | MCPED does not turn ON in the specified time.                                     |
|      |            | C         | MCLUD does not turn ON in the specified time.                                     |
|      |            | Cause     | MCPED/MCLUD error                                                                 |
|      |            |           | Multi purpose tray int-up motor error                                             |
|      |            |           | harness disconnection I the PCU PwB, the lift-<br>up unit and the paper feed unit |
|      |            | Check and | Check MCPED PCLUD and their harness and                                           |
|      |            | remedy    | connectors.                                                                       |
|      |            |           | Check the lift-up unit.                                                           |
| H2   | 00…        | Content   | thermistor open                                                                   |
|      | HL1        |           | Fusing unit not installed                                                         |
|      | (RT        | Detail    | Thermistor is open.                                                               |
|      | H1)        |           | (An input voltage of 2.92V or above is detected.)                                 |
|      |            |           | Fusing unit not installed                                                         |
|      | 01         | Cause     | Thermistor error                                                                  |
|      | HL2        |           | Control PWB error                                                                 |
|      | (KI<br>H2) |           | Fusing section connector disconnection                                            |
|      | 112)       |           | AC power error                                                                    |
|      |            |           | Fusing unit not installed                                                         |
|      |            | Check and | Check harnesses and connectors from the                                           |
|      |            | remedy    | thermistor to the control PWB.                                                    |
|      | 0.0        |           | Use DIAG (SIM14) to clear the self diag display.                                  |
| H3   | 00…<br>ш 1 | Content   | Fusing section high temperature error                                             |
|      |            | Detail    | 1 ne rusing temperature exceeds 467.6 °F $(242^{\circ}C)$                         |
|      | (K1<br>H1) |           | (242 C).<br>(An input voltage of 0.27V or above is detected.)                     |
|      | )          | Cause     | thermistor error                                                                  |
|      | 01         |           | Control PWB error                                                                 |
|      | HL2        |           | Fusing section connector disconnection                                            |
|      | (RT        |           | AC power error                                                                    |
|      | H2)        | Check and | Use DIAG (SIM5-2) to check the heater lamp                                        |
|      |            | remedy    | Blinking operation.                                                               |
|      |            |           | If the heater lamp blinks normally.                                               |
|      |            |           | Check the thermistor and its harness                                              |
|      |            |           | Check the thermistor input circuit in the control                                 |
|      |            |           | PWB.                                                                              |
|      |            |           | If the heater lamp keep lighting:                                                 |
|      |            |           | Check the AC PWB and the lamp control circuit                                     |
|      |            |           | in the control PWB.                                                               |
|      |            | 1         |                                                                                   |

| MAIN | SUB       |            |                                                                                   |
|------|-----------|------------|-----------------------------------------------------------------------------------|
| H4   | 00…       | Content    | Fusing section low temperature error                                              |
|      | HL1       | Detail     | The set temperature is not reached within the                                     |
|      | (RT       |            | specified time (normally 3 min) when warming                                      |
|      | H1)       |            | up or resetting from pre-heating.                                                 |
|      | 01        |            | Under the ready state.<br>(An input voltage of $1.21$ V or below is detected 5    |
|      | 01<br>HL2 |            | times continuously.)                                                              |
|      | (RT       | Cause      | thermistor error                                                                  |
|      | H2)       |            | Heater lamp error                                                                 |
|      |           |            | Control PWB error                                                                 |
|      |           |            | Thermostat error                                                                  |
|      |           |            | AC power error                                                                    |
|      |           | <u>(1)</u> | Interlock switch error                                                            |
|      |           | Check and  | Use DIAG (SIM5-2) to check the heater lamp                                        |
|      |           | Temedy     | Blinking operation.                                                               |
|      |           |            | Check the thermister and its herness                                              |
|      |           |            | Check the thermistor input circuit in the control                                 |
|      |           |            | PWB.                                                                              |
|      |           |            | If the heater lamp does not light:                                                |
|      |           |            | Check for heater lamp disconnection and                                           |
|      |           |            | thermostat disconnection.                                                         |
|      |           |            | Check the interlock switch.                                                       |
|      |           |            | check the AC PWB and the lamp control circuit<br>in the control PWB               |
|      |           |            | Use DIAG (SIM14) to cancel the error                                              |
| H5   | 01        | Content    | 5-time continuous POD1 not-reaching jam                                           |
|      |           |            | detection                                                                         |
|      |           | Detail     | 5-time continuous POD1 not-reaching jam                                           |
|      |           | ~          | detection                                                                         |
|      |           | Cause      | A fusing section jam is not properly removed.                                     |
|      |           |            | POD1 sensor error or harness disconnection                                        |
|      |           |            | Improper installation of fusing unit                                              |
|      |           | Check and  | Check jam paper in the fusing section. (winding,                                  |
|      |           | remedy     | etc.)                                                                             |
|      |           |            | Check POD1 sensor harness, and check                                              |
|      |           |            | installation the fusing unit.                                                     |
| I.4  | 01        | Content    | Use DIAG (SIM14) to cancel the error.                                             |
| L4   | 01        | Detail     | The motor lock signal is detected for 1 5sec                                      |
|      |           | Detail     | during rotation of the main motor.                                                |
|      |           | Cause      | main motor error                                                                  |
|      |           |            | Check connection of harness between the PCU                                       |
|      |           |            | PWB and the main motor.                                                           |
|      |           | <u> </u>   | Control circuit error                                                             |
|      |           | remedy     | Ose DIAG (SIM25-1) to check the main motor                                        |
|      |           | renneay    | Check harness and connector between the PCU                                       |
|      |           |            | PWB and the main motor.                                                           |
|      | 02        | Content    | Drum motor lock detection                                                         |
|      |           | Detail     | The motor lock signal is detected for 1.5sec<br>during rotation of the drum motor |
|      |           | Cause      | Drum motor error                                                                  |
|      |           | cuuse      | Improper connection of harness between the PCU                                    |
|      |           |            | PWB and the drum motor.                                                           |
|      |           |            | Control circuit error                                                             |
|      |           | Check and  | Use DIAG (SIM25-1) to check the drum motor                                        |
|      |           | remedy     | operation.                                                                        |
|      |           |            | PWB and the drum motor                                                            |
|      |           |            |                                                                                   |

| MAIN | SUB |            |                                                                    |
|------|-----|------------|--------------------------------------------------------------------|
| L6   | 10  | Content    | Polygon motor lock detection                                       |
|      |     | Detail     | It is judged that the polygon motor lock signal is not outputted.  |
|      |     |            | Lock signal is checked in the interval of 10sec                    |
|      |     |            | after starting the polygon motor, and it is judged                 |
|      |     |            | that the polygon motor does not rotate normally.                   |
|      |     | Cause      | The LSU connector or harness in the LSU is disconnected or broken. |
|      |     |            | Polygon motor error                                                |
|      |     | Check and  | Use DIAG (SIM61-1) to check the polygon motor                      |
|      |     | remedy     | operation.                                                         |
|      |     |            | Check connector and harness connection.                            |
| 1.0  | 01  | Contont    | Replace LSU.                                                       |
| Lð   | 01  | Dotoil     | Full wave signal is not detected                                   |
|      |     | Causa      | The DCU DWP connector or the power unit                            |
|      |     | Cause      | harness is disconnected or broken                                  |
|      |     |            | PCU PWB error                                                      |
|      |     |            | Power unit error                                                   |
|      |     | Check and  | Check connection of the harness and connector                      |
|      |     | remedy     | Replace PCU PWB                                                    |
|      |     |            | Replace the power unit                                             |
|      | 02  | Content    | Full wave signal width abnormality                                 |
|      | 02  | Detail     | It is judged as frequency abnormality of full wave                 |
|      |     | Detail     | signal.                                                            |
|      |     | -          | above or 42.5Hz or below)                                          |
|      |     | Cause      | The connector or harness of the PCU PWB and                        |
|      |     |            | the power PWB is disconnected.                                     |
|      |     |            | PCU PWB error                                                      |
|      |     | Chaols and | Power unit error Check compaction of the hormose and compactor     |
|      |     | remedy     | Perplace the PCU PWP                                               |
|      |     |            | Peoplace the power unit                                            |
| U6   | 00  | Content    | Desk/LCC communication error                                       |
| 00   | 00  | Detail     | Desk/LCC communication error                                       |
|      |     | Detail     | Communication cable test error after turning on                    |
|      |     |            | the power or exiting DIAG.                                         |
|      |     | Cause      | Improper connection or disconnection of                            |
|      |     |            | connector and harness                                              |
|      |     |            | Desk control PWB error                                             |
|      |     |            | Control PWB (PCU) error                                            |
|      |     |            | Malfunction by noise                                               |
|      |     | Check and  | Canceled by turning OFF/ON the power.                              |
|      |     | remedy     | Check connection of the harness and connector in                   |
|      |     | -          | the communication line.                                            |
|      | 01  | Content    | Desk/LCC No. 1 tray lift-up error                                  |
|      |     | Detail     | Desk/LCC No. 1 tray lift-up error                                  |
|      |     | Cause      | Sensor error                                                       |
|      |     |            | Desk control PWB error                                             |
|      |     |            | Gear breakage                                                      |
|      |     |            | Litt-up motor error                                                |
|      |     | Check and  | Use DIAG (SIM4-2) to check the lift-up sensor                      |
|      |     | remeay     | Use DIAC (SIM4 2) to shark the lift we rester                      |
|      |     |            | operation.                                                         |
|      | 1   | 1          | <b>I</b>                                                           |

| WAIN | SUB |                     |                                                                                 |
|------|-----|---------------------|---------------------------------------------------------------------------------|
| U6   | 02  | Content             | Desk No. 2 tray/LCC1 lift-up error                                              |
|      |     | Detail              | Desk No. 2 tray/LCC lift-up error                                               |
|      |     | Cause               | Sensor error                                                                    |
|      |     |                     | Desk control PWB error                                                          |
|      |     |                     | Gear breakage                                                                   |
|      |     |                     | Lift-up motor error                                                             |
|      |     | Check and remedy    | Use DIAG (SIM4-2) to check the lift-up sensor detection.                        |
|      |     |                     | Use DIAG (SIM4-3) to check the lift-up motor operation.                         |
|      | 03  | Content             | Desk No. 3 tray/LCC2 lift-up error                                              |
|      |     | Detail              | Desk no. 3 tray lift-up error                                                   |
|      |     | Cause               | Sensor error                                                                    |
|      |     |                     | Desk control PWB error                                                          |
|      |     |                     | Gear breakage                                                                   |
|      |     |                     | Lift-up motor error                                                             |
|      |     | Check and<br>remedy | Use DIAG (SIM4-2) to check the lift-up sensor detection.                        |
|      |     |                     | Use DIAG (SIM4-3) to check the lift-up motor                                    |
|      |     |                     | operation.                                                                      |
|      | 10  | Content             | Desk/LCC transport motor error                                                  |
|      |     | Detail              | Desk/LCC transport motor operation error                                        |
|      |     | Cause               | Motor lock                                                                      |
|      |     |                     | Motor rpm abnormality                                                           |
|      |     |                     | Overcurrent to the motor                                                        |
|      |     |                     | Desk control PWB error                                                          |
|      |     | Check and<br>remedy | Use DIAG (SIM4-3) to check the transport motor operation.                       |
| EE   | EL  | Content             | Auto developer adjustment error                                                 |
|      |     |                     | (Over-toner)                                                                    |
|      |     | Detail              | The sample data is of 68 or below when auto developer adjustment is performed.  |
|      |     | Cause               | Toner concentration sensor error                                                |
|      |     |                     | Charging voltage, developing voltage                                            |
|      |     |                     | abnormality                                                                     |
|      |     |                     | Insufficient toner concentration                                                |
|      |     |                     | Developing unit error                                                           |
|      |     |                     | PCU PWB error                                                                   |
|      |     | Check and           | Use DIAG (SIM25-2) to perform auto developer                                    |
|      | EU  | remedy              | adjustment.                                                                     |
|      | EU  | Content             | (Under-toner)                                                                   |
|      |     | Detail              | The sample data is of 168 or above when auto developer adjustment is performed. |
|      |     | Cause               | Insufficient toner concentration                                                |
|      |     |                     | Charging voltage, developing voltage abnormality                                |
|      |     |                     | Insufficient toner concentration                                                |
|      |     |                     | Developing unit error                                                           |
|      |     |                     | PCU PWB error                                                                   |
|      |     | Check and remedy    | Use DIAG (SIM25-2) to perform auto developer adjustment.                        |

| MAIN | SUB           |                  |                                                 |
|------|---------------|------------------|-------------------------------------------------|
| F9   | F9 02 Content |                  | PRT Centro port check error                     |
|      |               | Detail           | Controller Centro port error                    |
|      |               | Cause            | Centro port error                               |
|      |               |                  | Controller PWB error                            |
|      |               | Check and remedy | Replace the Controller PWB.                     |
|      | 03            | Content          | NIC port check error                            |
|      |               | Detail           | NIC port check error                            |
|      |               | Cause            | NIC port error                                  |
|      |               |                  | NIC PWB error                                   |
|      |               |                  | Controller PWB error                            |
|      |               | Check and        | Replace the NIC PWB.                            |
|      |               | remedy           | Replace the Controller PWB.                     |
| U1   | 01            | Content          | Battery abnormality                             |
|      |               | Detail           | Backup SRAM battery voltage fall                |
|      |               | Cause            | Battery life                                    |
|      |               |                  | Battery circuit abnormality                     |
|      |               | Check and        | Check that the battery voltage is about 2.5V or |
|      |               | remedy           | above.                                          |
|      |               |                  | Check the battery circuit.                      |

| MAIN | SUB |            |                                               |
|------|-----|------------|-----------------------------------------------|
| U2   | 00  | Content    | EEPROM read/write error (Controller)          |
|      |     | Detail     | EEPROM write error                            |
|      |     | Cause      | EEPROM error                                  |
|      |     |            | EEPROM is not initialized.                    |
|      |     |            | Controller PWB EEPROM access circuit error    |
|      |     | Check and  | Check that EEPROM is properly inserted.       |
|      |     | remedy     | Save the counter/adjustment values with the   |
|      |     |            | DIAG simulation.                              |
|      |     |            | Use DIAG (SIM16) to cancel U2 error.          |
|      |     |            | Replace the Controller PWB.                   |
|      | 11  | Content    | Counter check sum error (Controller)          |
|      |     | Detail     | Counter data area check sum error             |
|      |     | Cause      | EEPROM error                                  |
|      |     |            | Control circuit error by noise                |
|      |     |            | Controller PWB EEPROM access circuit error    |
|      |     | Check and  | Check that EEPROM is properly inserted.       |
|      |     | remedy     | Save the counter/adjustment values with the   |
|      |     |            | DIAG Simulation.                              |
|      |     |            | Dise DIAG (SIM16) to cancel 02 error.         |
|      | 12  | Contont    | Adjustment value check sum error (Controller) |
|      | 12  | Detail     | Adjustment data area check sum error          |
|      |     | Causa      | EEPPOM error                                  |
|      |     | Cause      | Control circuit error by poise                |
|      |     |            | Controller PWB FEPROM access circuit error    |
|      |     | Check and  | Check that EEPROM is properly inserted        |
|      |     | remedy     | Save the counter/adjustment values with the   |
|      |     |            | DIAG simulation.                              |
|      |     |            | Use DIAG (SIM16) to cancel U2 error.          |
|      |     |            | Replace the Controller PWB.                   |
|      | 90  | Content    | EEPROM read/write error (PCU)                 |
|      |     | Detail     | PCU EEPROM write error                        |
|      |     | Cause      | EEPROM error                                  |
|      |     |            | EEPROM is not initialized.                    |
|      |     |            | PCU PWB EEPROM access circuit error           |
|      |     | Check and  | Check that EEPROM is properly inserted.       |
|      |     | remedy     | Save the counter/adjustment values with the   |
|      |     |            | DIAG simulation.                              |
|      |     |            | Use DIAG (SIM16) to cancel U2 error.          |
|      |     | ~          | Replace the Controller PWB.                   |
|      | 91  | Content    | Memory check sum error (PCU)                  |
|      |     | Detail     | PCU memory check sum error                    |
|      |     | Cause      | EEPROM error                                  |
|      |     |            | EEPROM is not initialized.                    |
|      |     |            | PCU PWB EEPROM access circuit error           |
|      |     | Charlennel | Uninitialized E2PROM installed.               |
|      |     | remedy     | Check that EEPKOW is properly inserted.       |
|      |     | Terricay   | DIAG simulation                               |
|      |     |            | Use DIAG (SIM16) to cancel U2 error           |
|      |     |            | Replace the Controller PWB                    |
|      | 1   |            |                                               |

### 3. Operation Errors

| A. Condition-dependent Errors where the machine ca | an be repaired |
|----------------------------------------------------|----------------|
|----------------------------------------------------|----------------|

|                                                     | ludament   | Frror                  | Repair-possible mode              |                |               |
|-----------------------------------------------------|------------|------------------------|-----------------------------------|----------------|---------------|
| Error                                               | block      | code                   | Copy read<br>(interruption, etc.) | Print          | List print    |
| (AE error)                                          | -          | L9                     | $\triangle 2$                     | 0              | 0             |
| (ADU error)                                         | PCU        | U4                     | $\triangle 3$                     | ∆3             | ∆3            |
| Staple error                                        | PCU        | F1(10)                 | △4                                | $\triangle 4$  | △4            |
| Paper feed tray error                               | PCU        | F3, U6<br>(Desk)       | △5                                | △5             | $\triangle 5$ |
| (Process control error)                             | PCU        |                        | $\triangle 6$                     | $\triangle 6$  | ∆6            |
| PCU section errors<br>(Motor, fusing, etc.)         | PCU        |                        | X                                 | Х              | Х             |
| After-work error                                    | PCU        |                        | $\triangle 9$                     | ∆9             | ∆9            |
| Laser error                                         | PCU        | E7<br>(02 only),<br>L6 | X                                 | Х              | X             |
| HDD error                                           | Controller | E7 (03)                | Х                                 | Х              | Х             |
| PCU communication error                             | Controller | E7 (90)                | Х                                 | Х              | Х             |
| Printer port error                                  | Controller | F9                     | 0                                 | $\triangle 11$ | 0             |
| Backup battery voltage fall                         | Controller | U1 (01)                | 0                                 | 0              | 0             |
| Memory error<br>(Expansion RAM not installed, etc.) | Controller | U2<br>(00, 11, 12)     | X                                 | Х              | Х             |
| External communication invalid (RIC)                | Controller | U7, PF                 | Х                                 | Х              | Х             |
| Image memory error, decode error                    | Controller | E7(01, 06)             | Х                                 | Х              | Х             |

O: Operation possible

X: Operation impossible

 $\triangle$ : Operation possible depending on conditions

 $\triangle$  1:Operation possible in the OC mode

 $\triangle$  2:Operation possible in the manual mode

 $\triangle$  3:Single mode only

 $\triangle$  4:Operation possible except for the staple mode

 $\triangle$  5:Operation possible except for the error tray

 $\triangle$  6:Operation possible if the image can be limited

 $\triangle$  8:Original/list print possible after reception

 $\triangle$  9:Operation possible except for the error paper exit section

 $\triangle$  10:Operation possible by use of memory only

 $\triangle$  11:Operation possible if the used port (NIC, Centro) is normal

#### **B. Error mode process**

| Machine operation                | Operation except for the error mode are possible (READY).                                                                                                    |  |
|----------------------------------|----------------------------------------------------------------------------------------------------|--|
| possible depending on conditions | For the error mode, only setup is allowed. The displayed message indicates that operations are impossible. (NOT READY in this case.)                                                                                                    |  |
|                                  | (Display)                                                                                                    |  |
|                                  | A dialog is shown in case of an error. For the mode where operations are possible, the <b>OK</b> button is added to the message. For the mode where operations are impossible, the <b>OK</b> button is not shown, and the process to cancel is indicated. |  |
| Machine operation is impossible  | The error display is always shown, and all setup operations are invalid.                                                                                                    |  |

#### C. Writing to the error memory

In this series, the simulation (diag) allows you to select if the same error is written to the error memory when it occurs. If the DIAG simulation is set as above, when any error occurs, its log is written to the error memory. DIAG (SIM 26-35)

0: The same error as the previous one is not recorded. (Default)

1: When an error occurs, it is written to the error memory without exception.

# [12] PART NUMBERS

### 1. Exterior

| No. | Parts<br>Code | Description                |
|-----|---------------|----------------------------|
| 1   | 55084801      | Printer Operation PWB unit |
| 2   | 50608901      | Operation Key              |
| 3   | 55506801      | Operation Filter           |

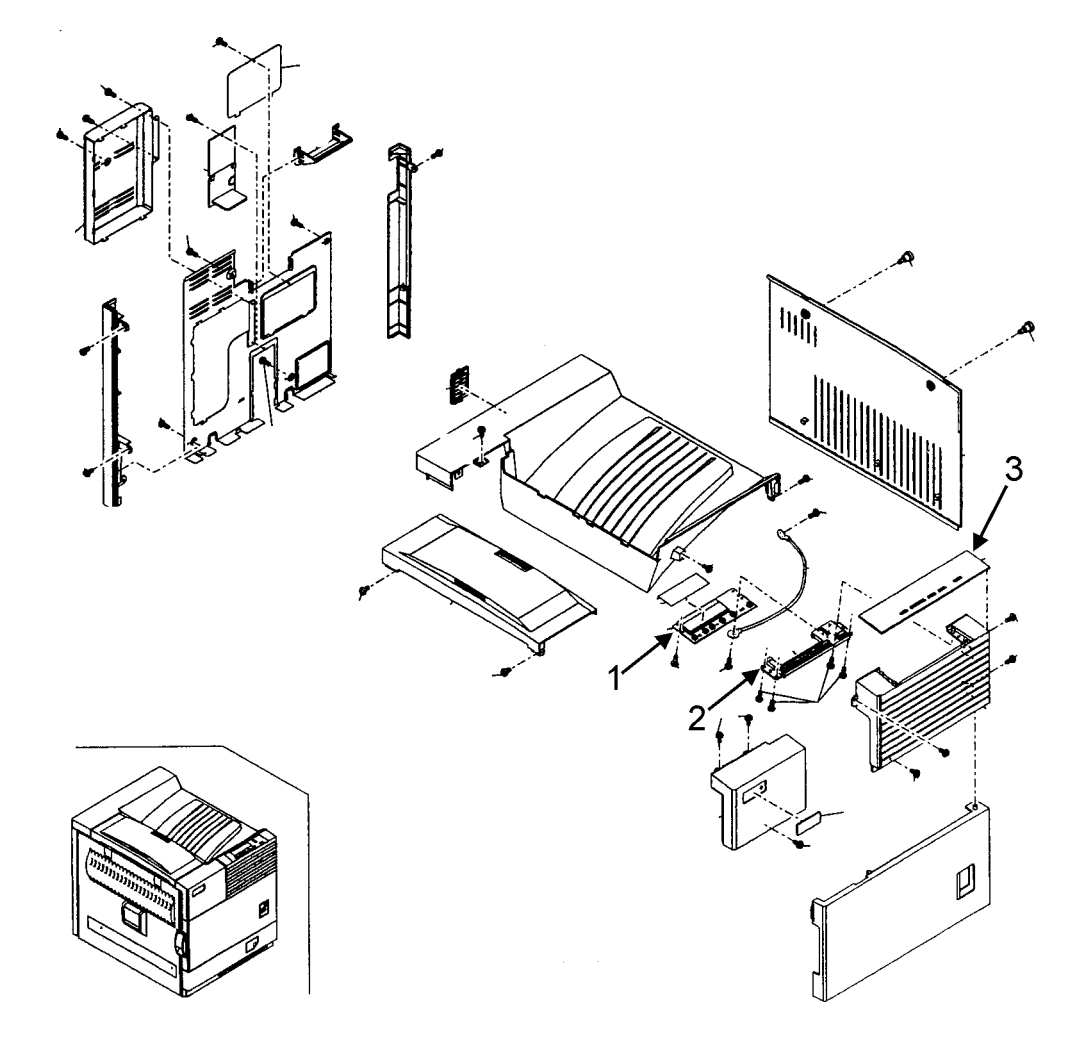

### 2. Left Door Unit

| No. | Parts<br>Code | Description                                |
|-----|---------------|--------------------------------------------|
| 1   | 55084901      | Drawer PWB                                 |
| 2   | 55085001      | High Voltage Resister PWB                  |
| 3   | 50933801      | Reverse Gate Spring                        |
| 4   | 55506601      | Ozone Filter                               |
| 5   | 53080201      | Left Door Unit - Everything pictured below |

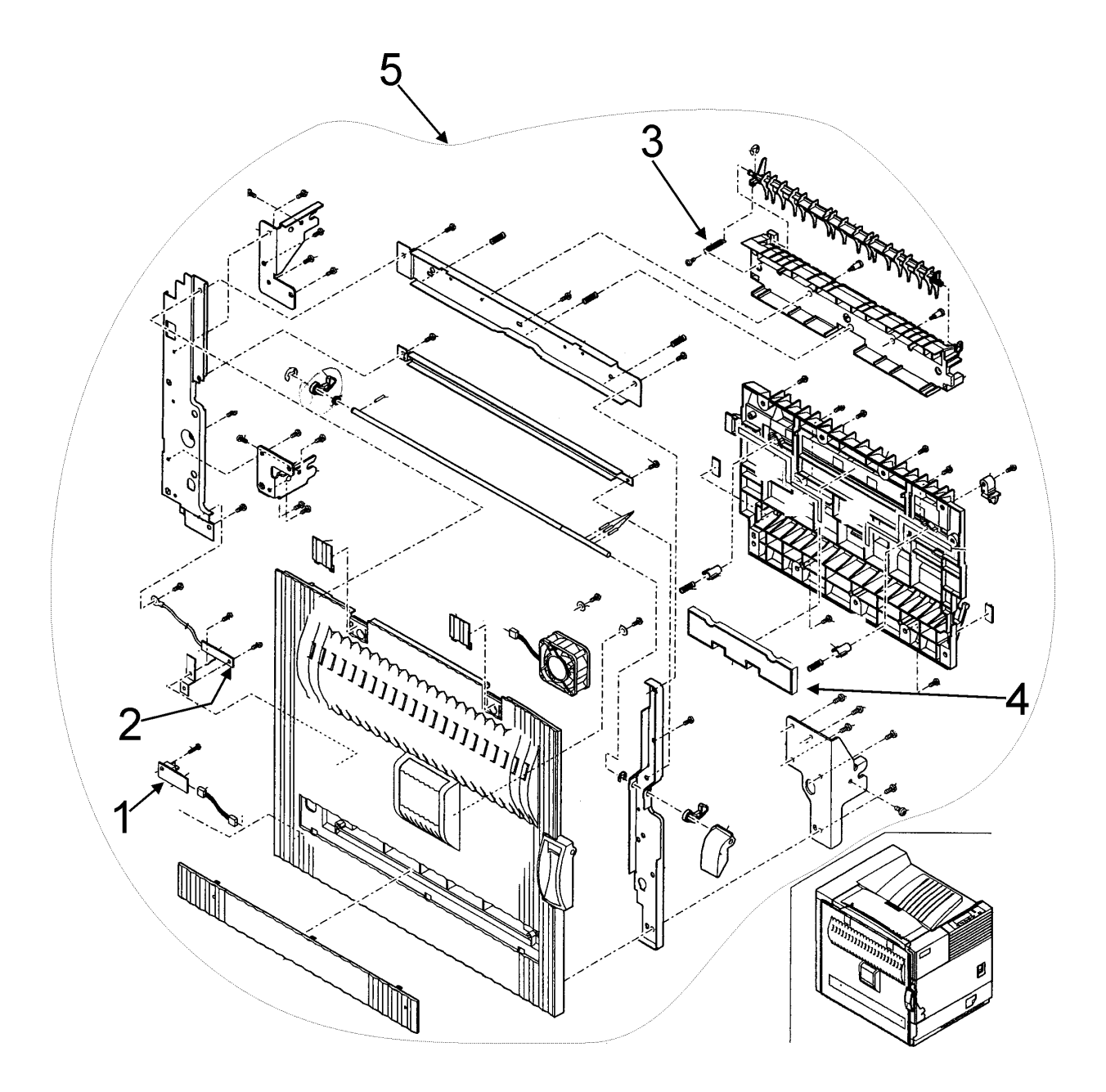

### 3. PS Roller Unit

| No. | Parts<br>Code | Description                                |
|-----|---------------|--------------------------------------------|
| 1   | 50413701      | PS Follower Roller                         |
| 2   | 50933301      | PS Pressure Spring                         |
| 3   | 51610101      | PS Follower Roller Bearing                 |
| 4   | 51242001      | PS Follower Gear                           |
| 5   | 51242101      | PS Gear                                    |
| 6   | 50413801      | PS Roller                                  |
| 7   | 50709901      | Transfer Follower Collar                   |
| 8   | 50933401      | PS Front Pressure Spring                   |
| 9   | 55085001      | High Voltage Resister PWB PS               |
| 10  | 50933501      | TC Spring                                  |
| 11  | 56733101      | PPD Harness                                |
| 12  | 55627601      | LED (GP2A200L)                             |
| 13  | 51610201      | Bearing                                    |
| 14  | 50413901      | PS Front Roller                            |
| 15  | 50414001      | PS Roller Unit - Everything pictured below |

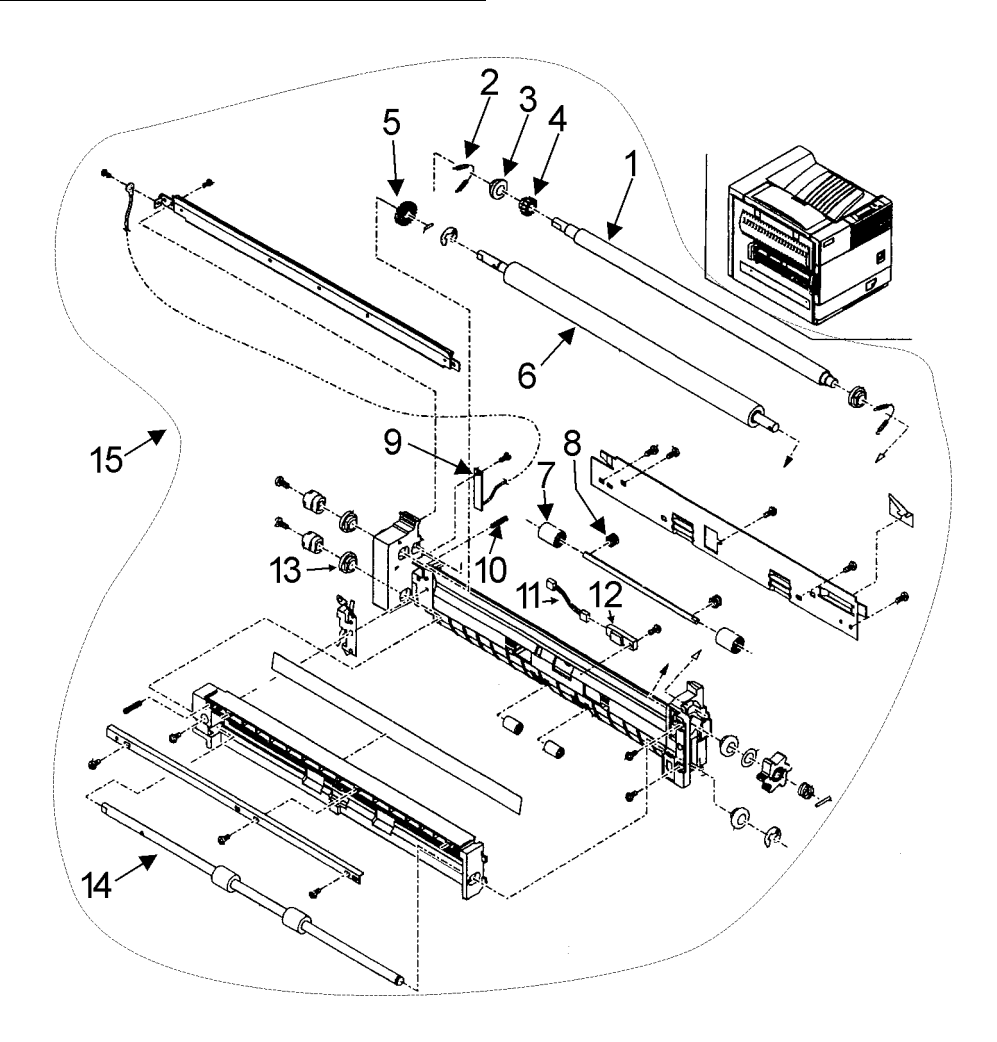

#### 4. Main Drive Unit

| No. | Parts<br>Code | Description                                 |
|-----|---------------|---------------------------------------------|
| 1   | 50225201      | Main Drive Unit - Everything pictured below |

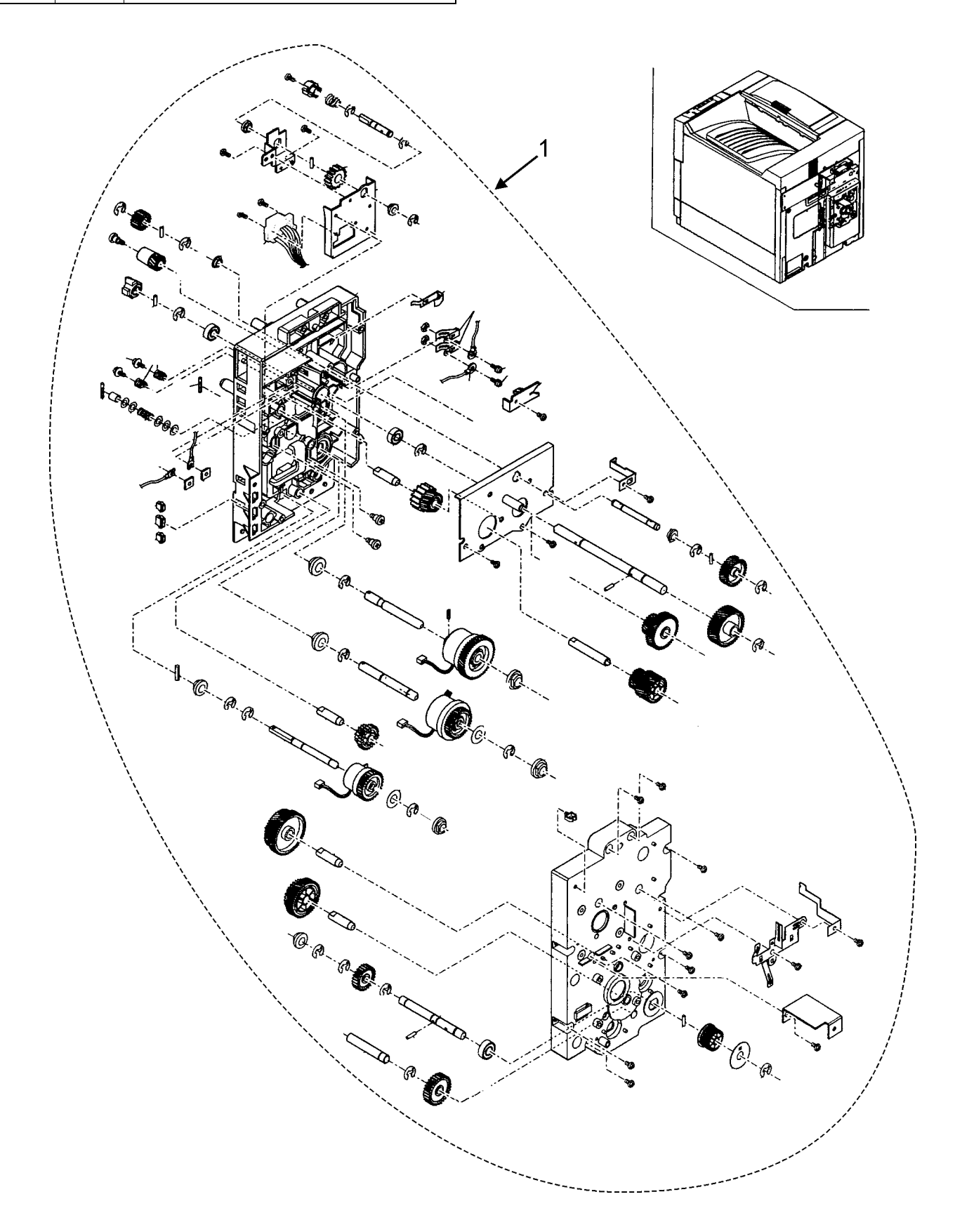

### 5. TC Unit

| No. | Parts<br>Code | Description                               |
|-----|---------------|-------------------------------------------|
| 1   | 50414101      | Transfer Roller                           |
| 2   | 51610301      | TR Bearing                                |
| 3   | 51242201      | TR Gear                                   |
| 4   | 51610401      | TR Bearing                                |
| 5   | 53352001      | Starling                                  |
| 6   | 5022501       | Transfer Unit - Everything pictured below |

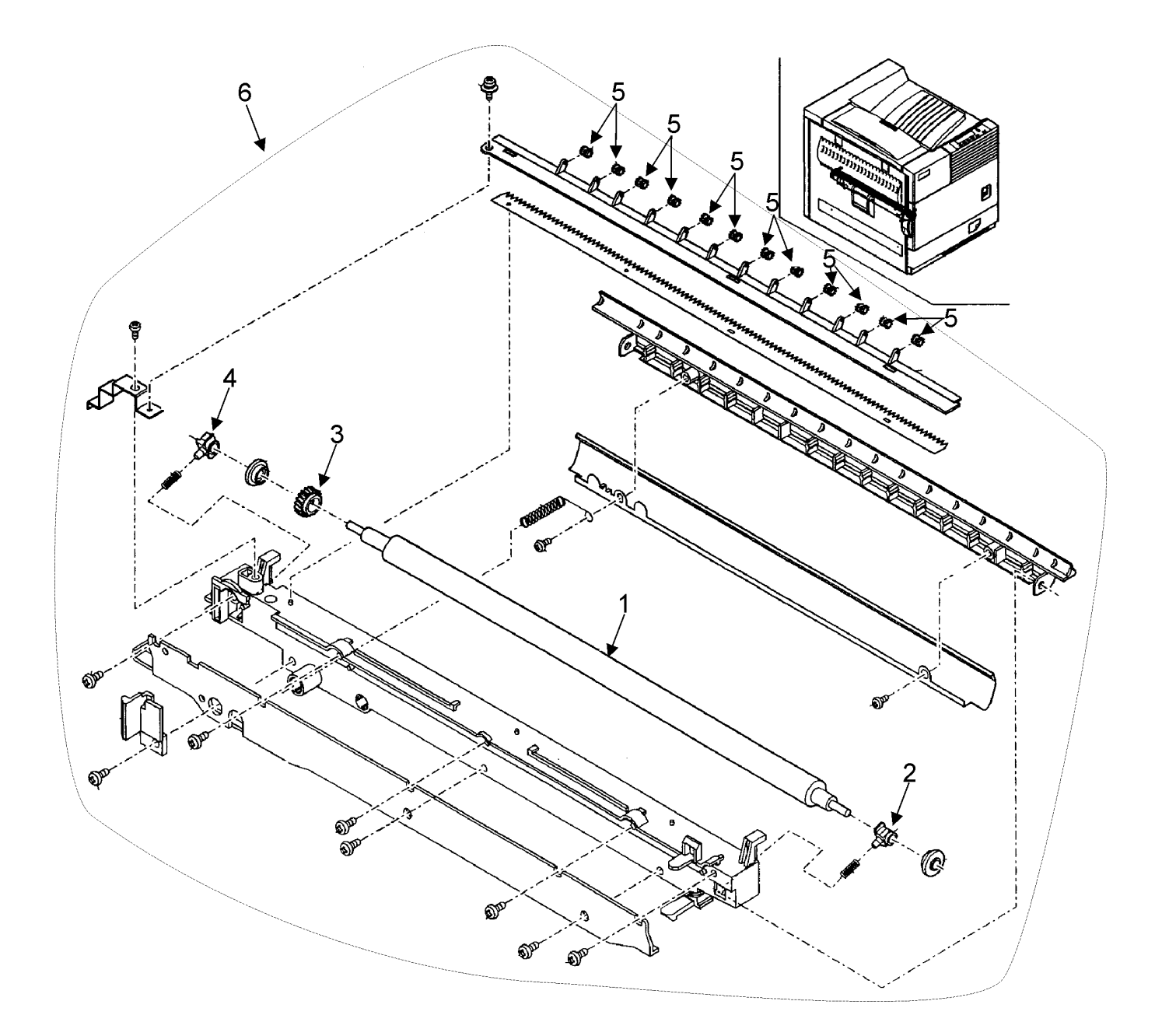

# 6. Cassette Paper Feeder

| No. | Parts<br>Code | Description                                        |
|-----|---------------|----------------------------------------------------|
| 1   | 56733201      | Cassette Detect Interface Harness                  |
| 2   | 53351901      | PE Actuator                                        |
| 3   | 55627701      | LED                                                |
| 4   | 51242301      | Pickup Roller Pulley                               |
| 5   | 50414301      | Pickup Roller                                      |
| 6   | 51305501      | Belt                                               |
| 7   | 50414201      | Paper Feed Separation Roller                       |
| 8   | 55628101      | Separator Roller Torque Limiter                    |
| 9   | 51500401      | Oneway Coupling                                    |
| 10  | 51242401      | Paper Feed Roller Pulley                           |
| 11  | 51610501      | Bearing                                            |
| 12  | 51500501      | Paper Feed Coupling                                |
| 13  | NA            | Cassette Paper Feeder - Not offered as an assembly |

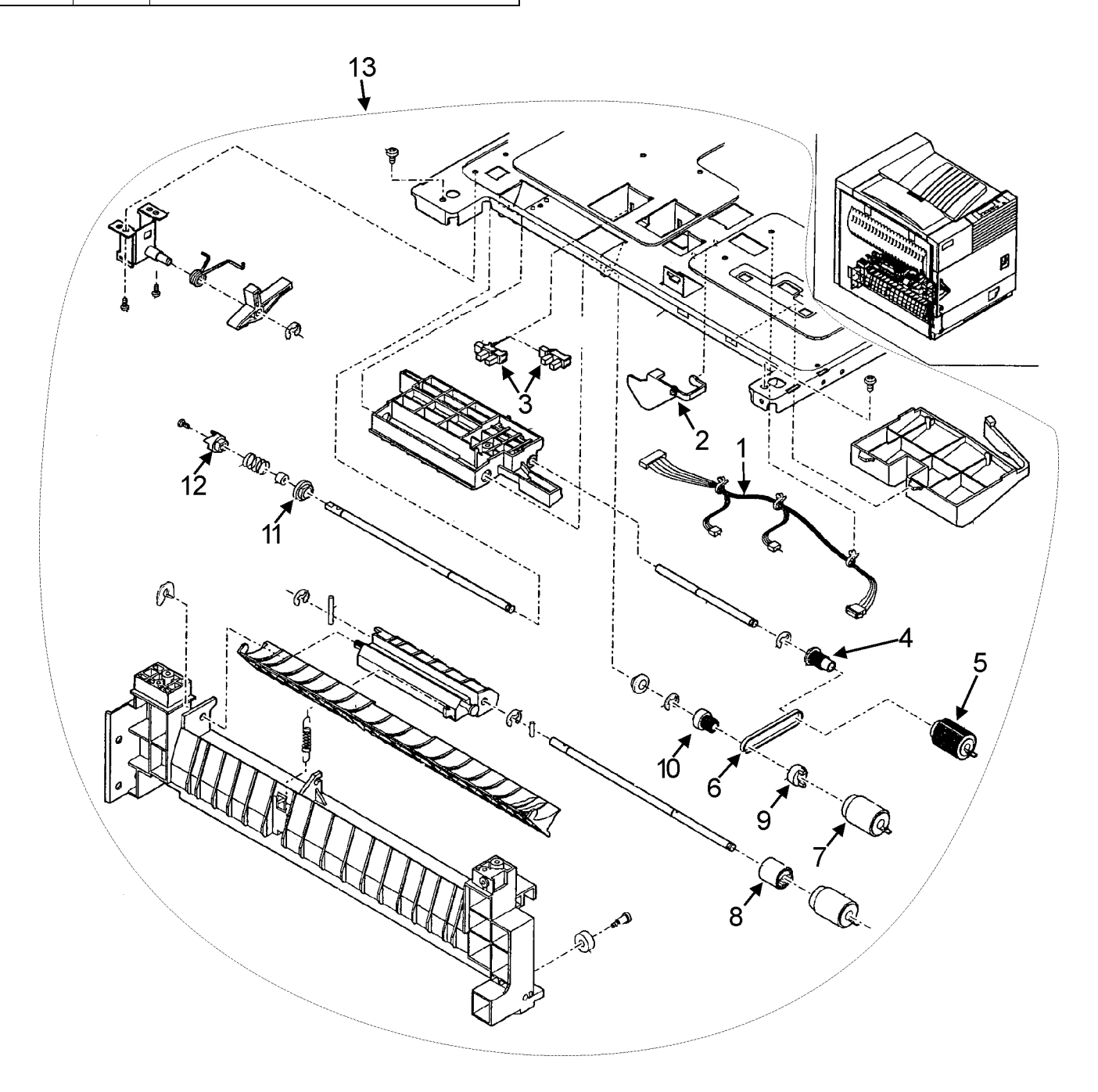

# 7. Fusing Unit

| No. | Parts<br>Code | Description                                      |
|-----|---------------|--------------------------------------------------|
| 1   | 50224901      | Fusing Unit Assembly - Everything Pictured Below |

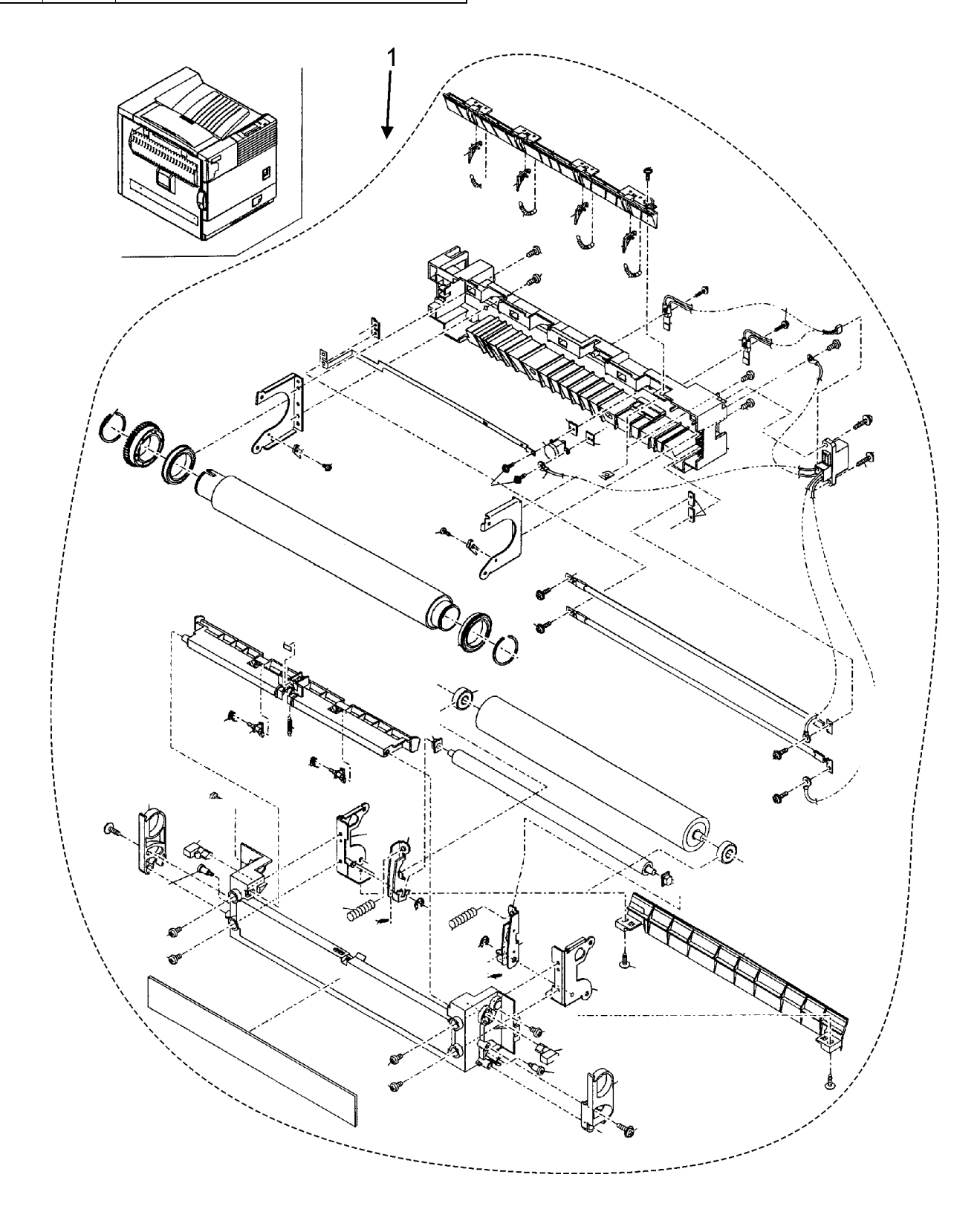

# 8. Delivery Turn Over Unit

| No. | Parts<br>Code | Description                |
|-----|---------------|----------------------------|
| 1   | 55628001      | LED (GP1A73A)              |
| 2   | 50414701      | Paper Exit Follower Roller |
| 3   | 50414801      | Exit Paper Roller          |
| 4   | 51242601      | Paper Exit Gear            |
| 5   | 51611001      | PF Bearing                 |
| 6   | 50414901      | Fusing Roller Rear         |
| 7   | 51242701      | Gear 24T                   |
| 8   | 51242801      | Fusing Drive Gear          |
| 9   | 51242901      | Oneway Gear                |
| 10  | 51305601      | Belt                       |
| 11  | 51243001      | Pulley                     |

| No. | Parts<br>Code | Description                                         |
|-----|---------------|-----------------------------------------------------|
| 12  | 51611101      | Bearing                                             |
| 13  | 51243101      | Idle Gear                                           |
| 14  | 51243201      | Oneway Gear                                         |
| 15  | 51305701      | Belt                                                |
| 16  | 56733401      | Paper Exit Harness                                  |
| 17  | 56213801      | Door Switch Spring                                  |
| 18  | 56733501      | Sensor Harness                                      |
| 19  | 56516101      | Paper Exit Motor                                    |
| 20  | 51305801      | Discharge Brush                                     |
| 21  | 56733601      | Paper Exit Earth Harness                            |
| 22  | 50225201      | Paper Exit Reverse Unit - Everything Pictured Below |

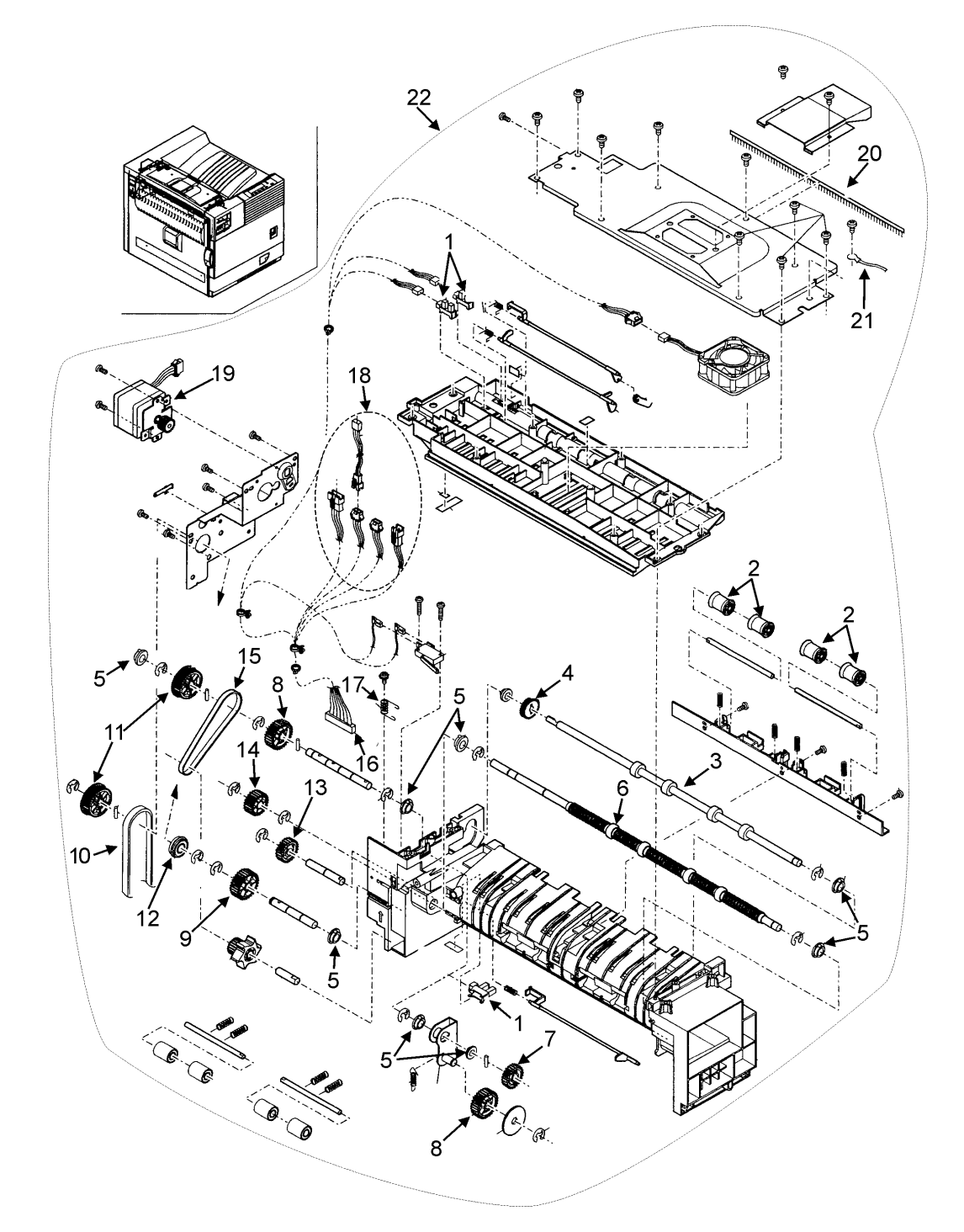

### 9. MC Unit

| No. | Parts<br>Code | Description                         |
|-----|---------------|-------------------------------------|
| 1   | 50128301      | MC Unit - Everything pictured below |

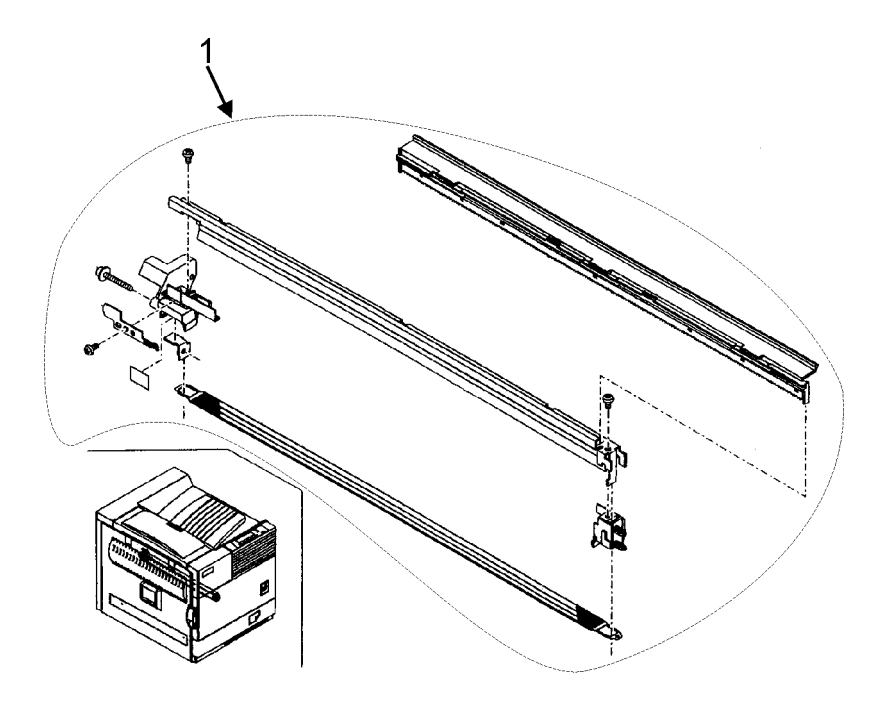

# 10. Printer Cartridge and Developer Cartridge

| No. | Parts<br>Code | Description         |
|-----|---------------|---------------------|
| 1   | 56115001      | Printer Cartridge   |
| 2   | 57100101      | Developer Cartridge |

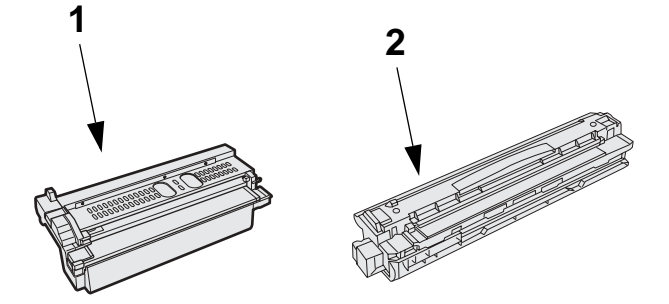

### **11. Controller Box Unit**

| No. | Parts<br>Code | Description              |
|-----|---------------|--------------------------|
| 1   | 55085501      | Printer Interface FCC    |
| 2   | 55085601      | OPE Interface FFC        |
| 3   | 55085701      | Mother Board Unit        |
| 4   | 56733701      | DSW Interface Harness    |
| 5   | 50225301      | LSU Unit                 |
| 6   | 56733801      | Fusing Interface Harness |
| 7   | 55085101      | Print Control PWB Unit   |
| 8   | 55506801      | Coil                     |
| 9   | 55506701      | Ozone Filter             |

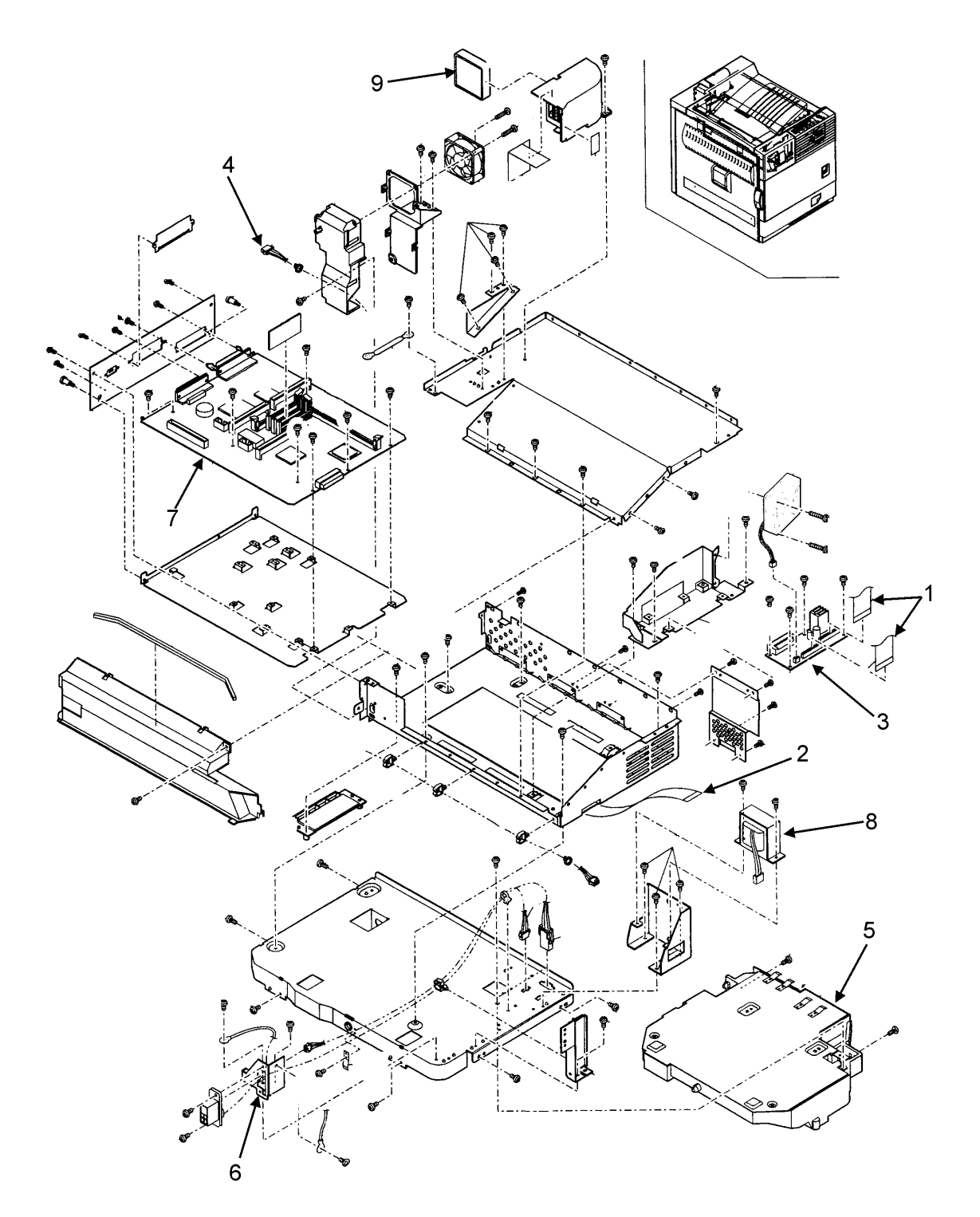

## 12. Power Supply Unit

| No. | Parts<br>Code | Description            |
|-----|---------------|------------------------|
| 1   | 56416901      | AC/DC Power Supply PWB |
| 2   | 55085201      | Filter PWB             |
| 3   | 56213901      | Switch                 |

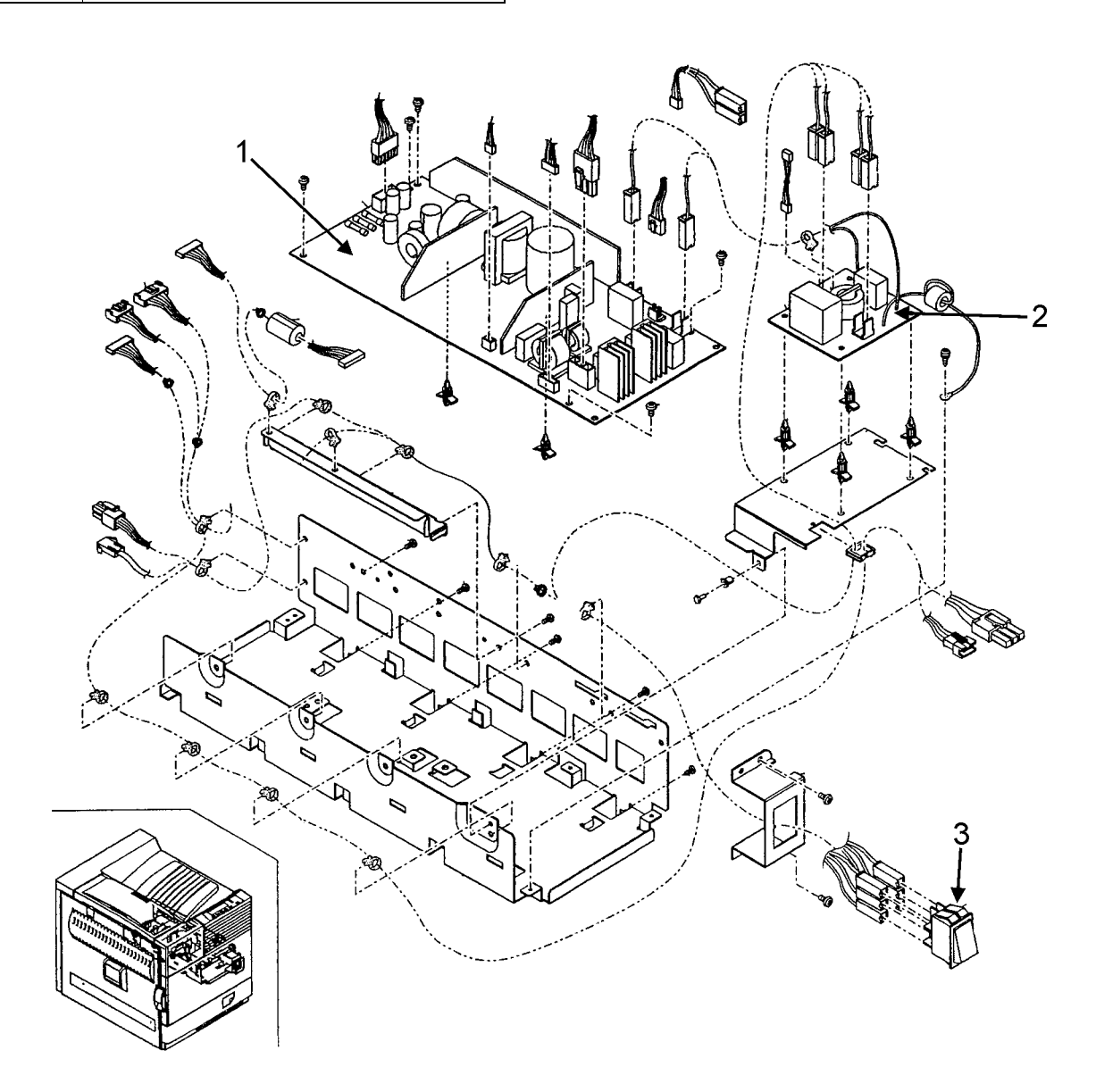

### 13. Rear Frame Section 1

| No. | Parts<br>Code | Description                   |
|-----|---------------|-------------------------------|
| 1   | 56734701      | DSWF Harness                  |
| 2   | 56213801      | Door Switch                   |
| 3   | 51027801      | DV Guide Assembly             |
| 4   | 53607901      | Paper Powder Remove Case Unit |

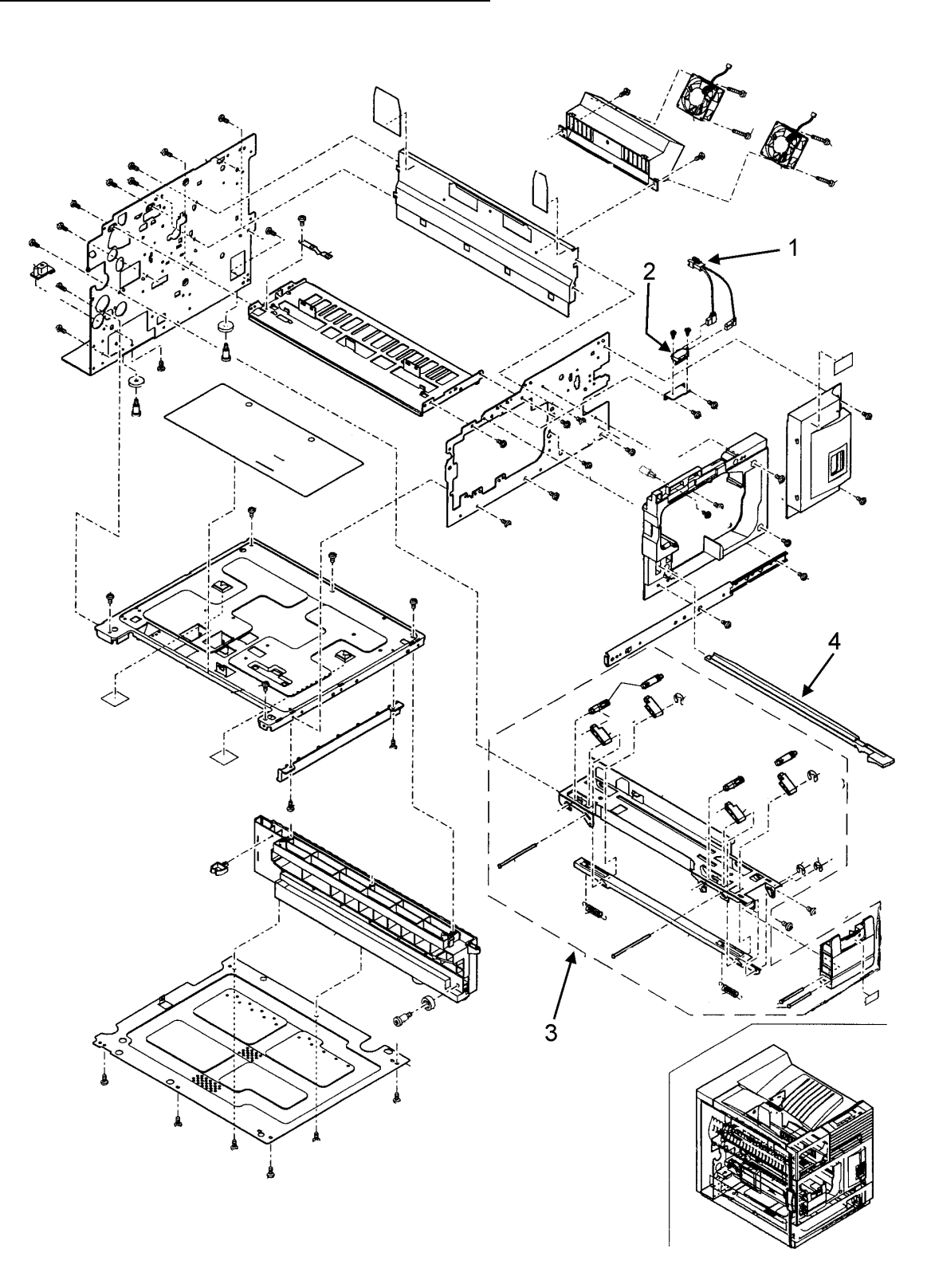

### 14. Rear Frame Section 2

| No. | Parts<br>Code | Description                  |
|-----|---------------|------------------------------|
| 1   | 56516601      | Separator Pawl Solenoid      |
| 2   | 56516701      | Drum Motor                   |
| 3   | 56516801      | Main Motor                   |
| 4   | 56734501      | Main Drive Interface Harness |
| 5   | 55085401      | PCU PWB Unit                 |
| 6   | 56307701      | Fuse PWB                     |
| 7   | 55085801      | HV Interface                 |
| 8   | 56516401      | Drum Motor Interface         |
| 9   | 56516501      | Main Motor Interface         |
| 10  | 56734601      | Hopper Interface Harness     |
| 11  | 51027701      | Inlet Fixing Plate           |

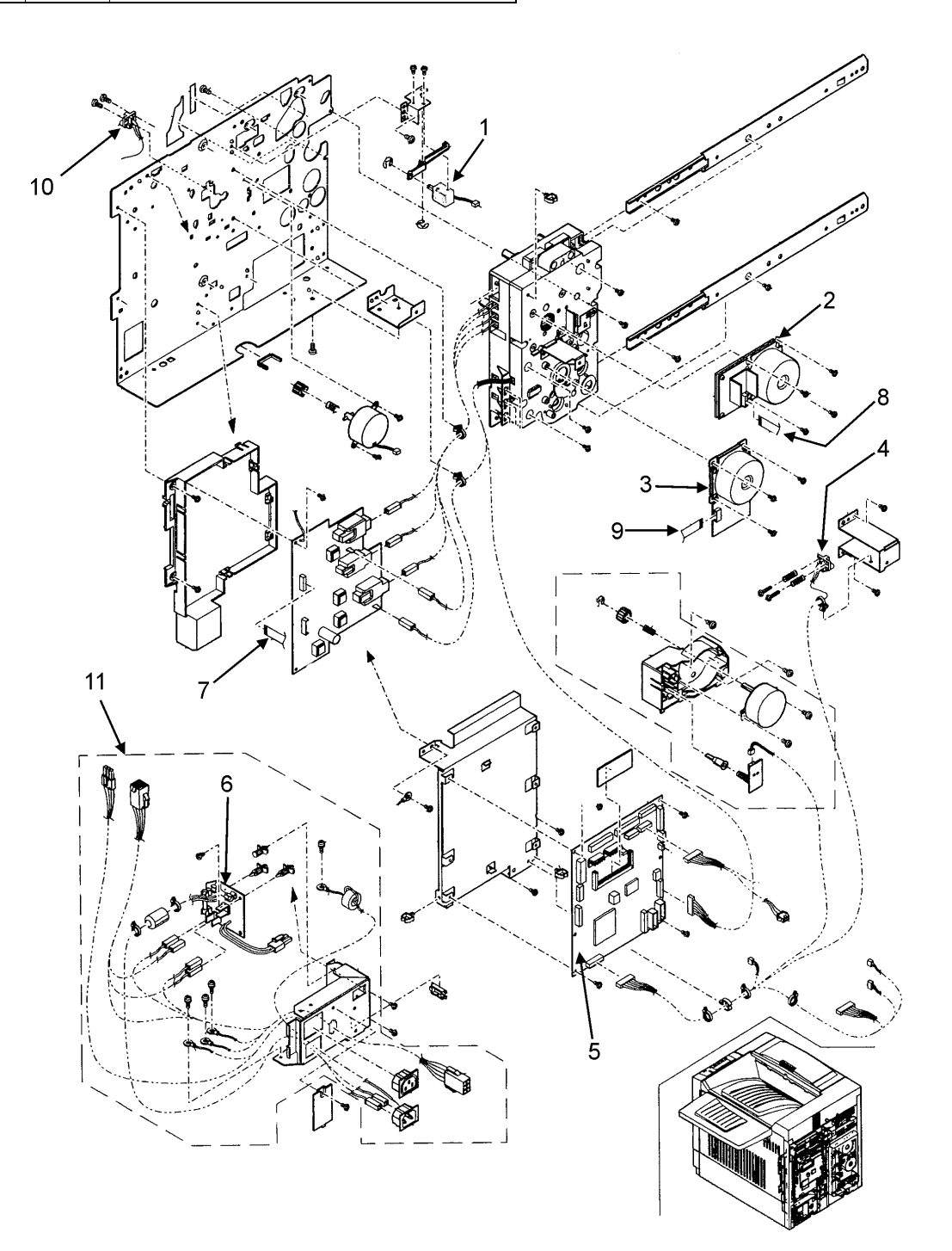

#### 15. Cassette Unit

| No. | Parts<br>Code | Description                               |
|-----|---------------|-------------------------------------------|
| 1   | 50128301      | Cassette Unit - Everything Pictured Below |

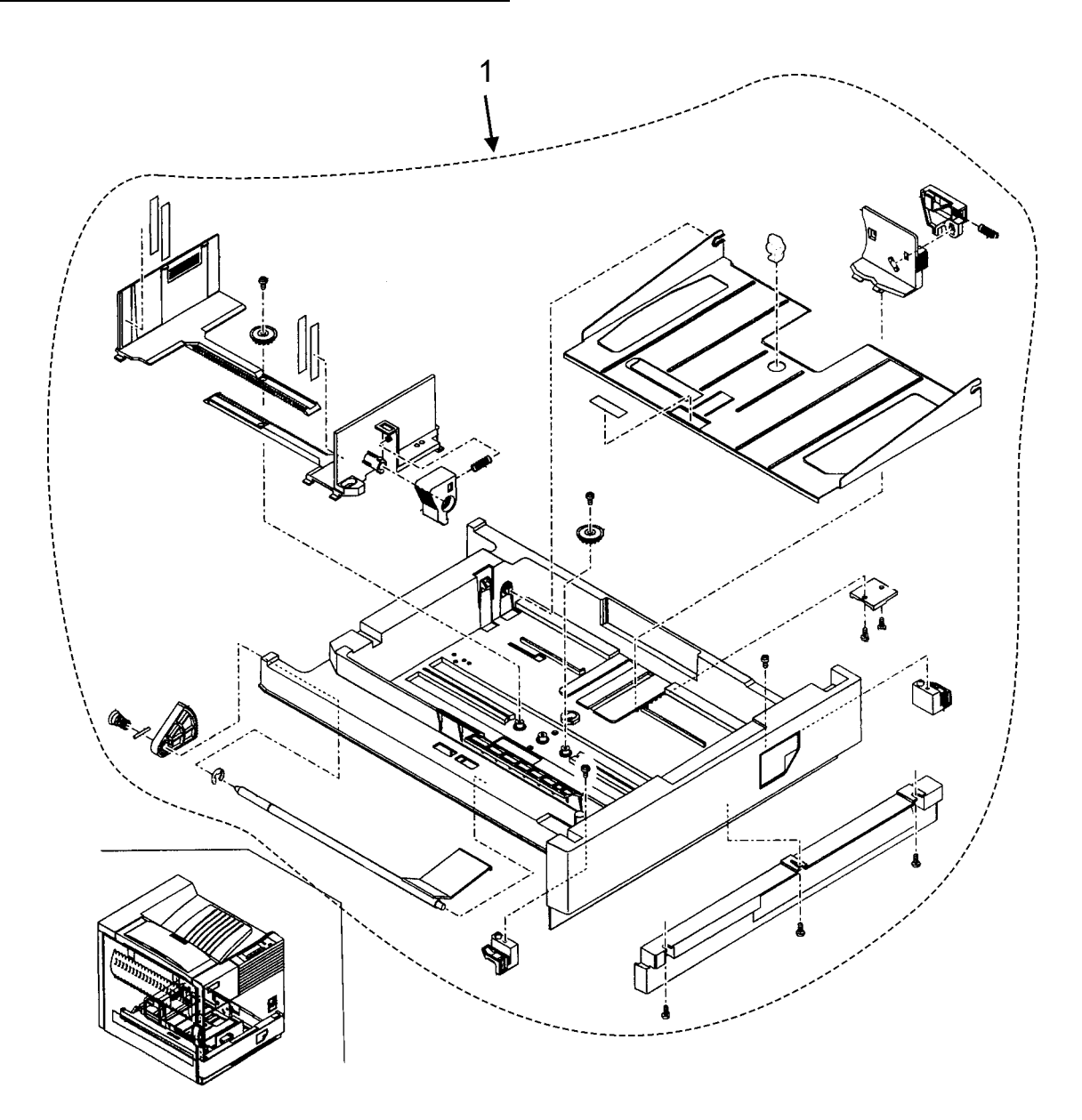

#### 16. RSPL Part Number List

| Part #   | Description                   |
|----------|-------------------------------|
| 50128201 | CASSETTE: UNIT                |
| 50128301 | ASSY: MECHANISM CONTROL UNIT  |
| 50224901 | FUSING UNIT                   |
| 50225001 | FUSING UNIT                   |
| 50225101 | DRIVE: MAIN UNIT              |
| 50225201 | ASSY: PAPER EXIT REVERSE UNIT |
| 50225301 | SCANNER: LASER UNIT           |
| 50225401 | ASSY: TRANSFER UNIT           |
| 50413701 | ROLLER: PS FOLLOWER           |
| 50413801 | ROLLER: PS                    |
| 50413901 | ROLLER: PS FRONT              |
| 50414001 | ROLLER: PS GUIDE UNIT         |
| 50414101 | ROLLER: TRANSFER              |
| 50414201 | ROLLER: PAPER FEED SEPARATION |
| 50414401 | ROLLER PRESSURE WELDING       |
| 50414701 | ROLLER: PAPER EXIT FOLLOWER   |
| 50414901 | ROLLER: FUSING REAR           |
| 50416901 | SENSOR: SF PAPER IN           |
| 50419301 | SENSOR: ADU PAPER STOP        |
| 50608901 | KEY: OPERATION                |
| 50709901 | COLLAR: TRANSFER FOLLOWER     |
| 50933401 | SPRING: PS PRESSURE           |
| 50933801 | SRPING: REVERSE GATE          |
| 51027701 | PLATE: INLET FIXING UNIT 100V |
| 51027702 | PLATE: INLET FIXING UNIT 200V |
| 51027801 | GUIDE: DV                     |
| 51242001 | GEAR: PS FOLLOWER             |
| 51242101 | GEAR: PS                      |
| 51242201 | GEAR: TR                      |
| 51242301 | PULLEY: PICKUP ROLLER         |
| 51242501 | GEAR: FUSING 48T              |
| 51242601 | GEAR: PAPER EXIT 30T          |
| 51242801 | GEAR: FUSING DRIVE            |
| 51242901 | GEAR: ONE WAY 30T             |
| 51243001 | PULLEY: S3M-E5T               |
| 51243101 | GEAR: IDLE 24T                |
| 51243201 | GEAR: ONE WAY 24T             |

| Part #   | Description                 |
|----------|-----------------------------|
| 51305501 | BELT: 55MLL3.2              |
| 51305601 | BELT                        |
| 51305701 | BELT                        |
| 51305801 | BRUSH: DISCHARGE            |
| 51500401 | COUPLING: ONE WAY           |
| 51500501 | COUPLING: PAPER FEED        |
| 51500601 | COUPLING: HOPPER            |
| 51610101 | BEARING: FOLLOWER ROLLER    |
| 51610301 | BEAR: TR F                  |
| 51610401 | BEARING: TR R               |
| 51610501 | BEARING: FOLLOWER ROLLER    |
| 51610901 | BEARING                     |
| 51611001 | BEARING: PF (F8X12X5 16X)   |
| 53080201 | COVER: SIDE ASSY (LEFT)     |
| 53351901 | ACTUATOR PE                 |
| 53352001 | ROLLER: DISCHARGE PLATE     |
| 53607901 | CASE: PAPER POWDER REMOVE   |
| 54335701 | RESISTOR: MPT VARIABLE      |
| 55084801 | PCB: PRINTER OPERATION UNIT |
| 55084901 | PCB: DRAWER                 |
| 55085001 | PCB: HIGH VOLTAGE RESISTOR  |
| 55085101 | PCB: PRINT CONTROL UNIT     |
| 55085201 | PCB: FILTER                 |
| 55085301 | PCB: FILTER                 |
| 55085401 | PCB: PCU UNIT               |
| 55085501 | PCB: FFC PRINTER INTERFACE  |
| 55085601 | PCB: OPE INTERFACE FFC      |
| 55085701 | PCB: MAIN UNIT              |
| 55085801 | PCB: FFC (HV INTERFACE)     |
| 55087801 | PWB: MPF WIDTH DETECT       |
| 55506601 | FILTER: OZONE               |
| 55506701 | FILTER: OZONE               |
| 55506801 | FILTER: OZONE               |
| 55627601 | LED: GSP2A200L              |
| 55627701 | LED                         |
| 55627701 | LED: GP1A73A                |
| 55628001 | LED: GP1A73A                |
| 55628101 | REGULATOR: SEPARATOR TORQUE |
| 55628201 | INTERRUPTER: PHOTO          |

| Part #   | Description                   |
|----------|-------------------------------|
| 55628301 | CLUTCH 4K W                   |
| 55628401 | CLUTCH 5K B                   |
| 55628601 | SENSOR: PHOTO                 |
| 55946301 | IC: EES041400P                |
| 55946401 | IC: EEP64                     |
| 55946801 | VС                            |
| 55946901 | VС                            |
| 55947101 | I/C                           |
| 55947501 | PCB: LED UNIT                 |
| 56115001 | PRINT CARTRIDGE               |
| 56213801 | SWITCH: DOOR                  |
| 56213801 | SWITCH: DOOR                  |
| 56213901 | SWITCH                        |
| 56214301 | SWITCH: MICRO                 |
| 56307701 | FUSE: PCB 100M (100V SERIES)  |
| 56307801 | FUSE: PCB 200 M (200V SERIES) |
| 56307901 | FUSE: 15A 250V (100 SERIES)   |
| 56308001 | FUSE: 10A 240V (200 SERIES)   |
| 56308101 | FUSE: FBT6.3 AC125V 6.3A      |
| 56308201 | FUSE: FBT4 AC125V 4A          |
| 56308301 | FUSE: T4A H/250V              |
| 56308401 | FUSE: 215 6.3A                |
| 56416901 | POWER SUPPLY: AC/DC 100       |
| 56417001 | POWER SUPPLY AC/DC 200        |
| 56417101 | TRANSFORMER: HIGH VOLTAGE     |
| 56516001 | FAN                           |
| 56516101 | MTOR: PAPER EXIT              |
| 56516201 | FAN                           |
| 56516301 | MOTOR: TONER                  |
| 56516401 | MOTOR: DRUM I/F FFC           |
| 56516501 | MOTOR: MAIN I/F FFC           |
| 56516601 | SOLENOID: SEPARATOR PAWL      |
| 56516701 | MOTOR: DRUM                   |
| 56516801 | SOLENOID: MOTOR MAIN 45       |
| 56516901 | MOTOR: DRIVE UNIT ASSY        |
| 56517401 | SOLENOID: ADU GATE            |
| 56517801 | MOTOR: TRANSPORT SFN          |
| 56518001 | SOLENOID: SF PAPER EXIT       |
| 56518101 | SOLENOID: PRESSURE            |

| Part #   | Description                     |
|----------|---------------------------------|
| 56518201 | SOLENOID: SF PAPER FIXING       |
| 56518301 | SOLENOID: STOPPER               |
| 56518401 | MOTOR: SF JOGER                 |
| 56518501 | MOTOR: SF PAPER IN              |
| 56518601 | MOTOR: ADU TRANSPORT LOWER      |
| 56518701 | SOLENOID: PADDLER               |
| 56518801 | MOTOR: STEPPING                 |
| 56518901 | MOTOR: DC                       |
| 56519001 | MOTOR                           |
| 56519101 | MOTOR                           |
| 56519201 | MOTOR: STEPPING                 |
| 56519301 | MOTOR: STEPPING                 |
| 56519901 | MOTOR: ADU TRANSPORT            |
| 56520001 | MOTOR: ADU COOLING FAN          |
| 56733001 | HARNESS: LEFT DOOR INTERFACE    |
| 56733101 | HARNESS: PPD                    |
| 56733201 | HARNESS: CASSETTE DETECT INTER. |
| 56733401 | HARNESS: LEFT DOOR INTERFACE    |
| 56733501 | HARNESS: SENSOR                 |
| 56733601 | HARNES: PAPER EXIT EARTH        |
| 56733701 | HARNESS: DSW I/F                |
| 56733801 | HARNESS: FUSING INTERFACE       |
| 56733901 | HARNESS: MSW INTERFACE 100V     |
| 56734101 | HARNESS: 100 AC/DC              |
| 56734201 | HARNESS: 200 AC/DC              |
| 56734301 | HARNESS                         |
| 56734401 | HARNESS: FILTER IF              |
| 56734501 | HARNESS: MAIN DRIVE I/F         |
| 56734601 | HARNESS: HOPPER I/F             |
| 56734701 | HARNESS: DSWF                   |
| 56738001 | HARNESS: SF RELAY UNIT          |
| 57100101 | DEVELOPER                       |

### 1. PCU self print

Use this mode to print using only the PCU data and the firmware, without using the printer controller. This allows you isolate PCU and controller trouble.

#### A. Self Print Procedure

- 1. Remove the printer controller and remove the rear cabinet.
- 2. Short CN22 on the PCU PWB.
- 3. While pressing **MENU** key and **OK** key together, turn on the power to the main unit.
- 4. When the power is turned on, push the orange SW1 switch on the side of the PWB to reset the PCU.

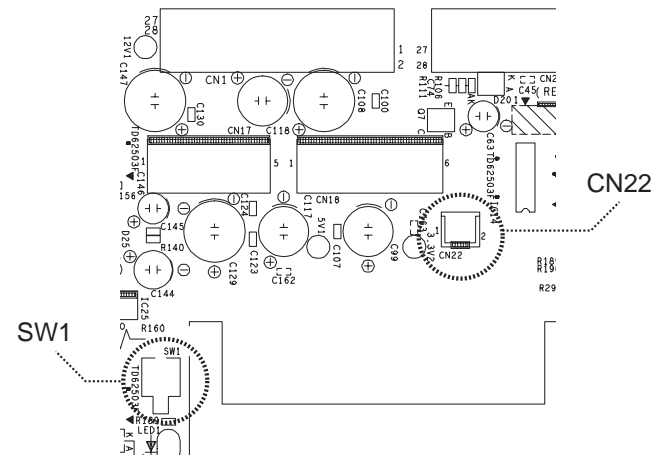

- 5. The machine is now operating in the Diag mode.
- 6. Press MENU key to select the self-print mode.
- 7. Select the self-print pattern to 1 40, and execute the operation.
  - Self-print patterns 1 40 are formed in the PCU. Do not select any others.
- 8. if the self-print successfully occurs, then the PCU is functioning normally and the trouble occurs elsewhere.

### 2. Flash ROM Update for PWB

#### A. Required for updating Flash ROM:

- Core Printer Machine
- PC (operating on MS-DOS mode)
- Printer cable (Parallel)
- Firmware for upgrade (XXXX.SFU file)
- Firmware transfer software (FCOPY.EXE)
- Flash ROM for written PCU (When PCU version is upgraded)

#### B. Update procedure

- 1. Turn off the power.
- 2. Remove the PWB controller.
- 3. Switch the jumper wires shown in Fig. 1.

• In the case of printer control PWB

| JP-2 | VCCW | $\Gamma \rightarrow H$ |
|------|------|------------------------|
| JP-4 | DIAG | $OFF \rightarrow ON$   |

- 4. Remove the Flash ROM from the PWB by pressing the tab at the end of the module. The Flash ROM will pop up for easy removal.
- 5. Insert the new Flash ROM by pressing evenly and firmly until it snaps into place.
- 6. Install the controller PWB back into the printer.
- 7. Connect the PC and the machine with the printer cable and power on the unit.
- 8. The machine will boot into BOOT mode and the following message is displayed.

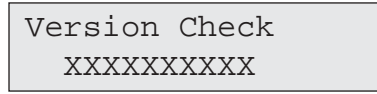

- 9. Select the following display screen with MENU key, and press OK key.
  - Rewriting the flash ROM inserted to an empty socket

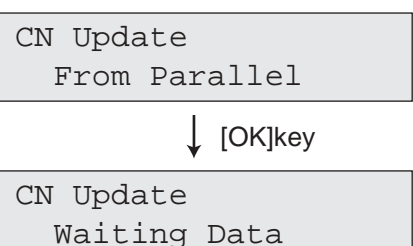

• Rewriting the controller Flash ROM

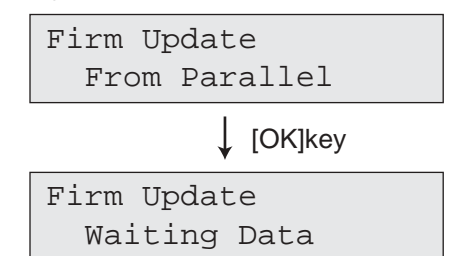

- 10. Power on the PC. Locate the directory and the file name of the \*.SFU file.
- 11. Open an MS-DOS Command Prompt and enter the command below and execute. The file is then written. FCOPY XXXX.SFU (XXXX.SFU: File name)

12. When the data is received, the display shows the following. The data LED also blinks.

Rewriting the flash ROM inserted to an empty socket

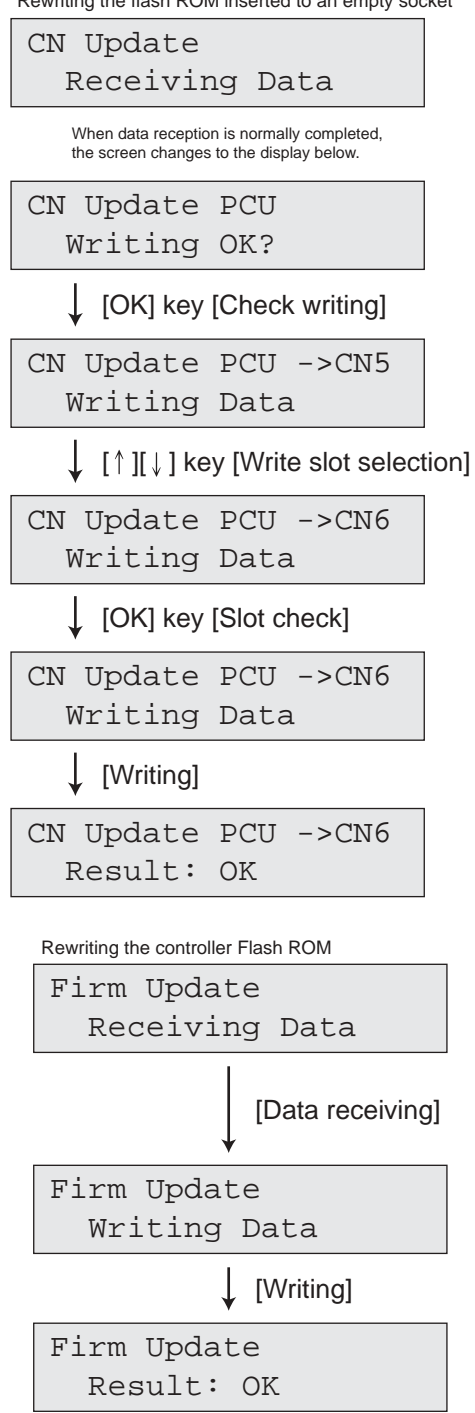

13. When data reception completes normally, the display shows the following. The data LED turns off.

Rewriting the flash ROM inserted to an empty socket

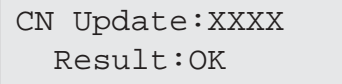

Rewriting the controller Flash ROM

Firm Update:XXXX Result:OK

14. If data reception does not complete normally, the display shows the following. Also, the error LED blinks.

Rewriting the flash ROM inserted to an empty socket

CN Update:XXXX Result:NG

Rewriting the controller Flash ROM

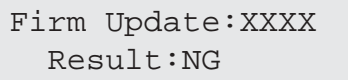

If this happens, turn off the power and repeat procedures from step 7.

- 15. When data reception is completed normally, turn off the power and pull out the control PWB.
- 16. Remove the flash ROM from the socket, and replace it to the original PWB.
- 17. Replace the jumper wire of the control PWB to the original position.
  - In the case of printer control PWB

| JP-2 | VCCW | $H \rightarrow L$    |
|------|------|----------------------|
| JP-4 | DIAG | $ON \rightarrow OFF$ |

18. Install the control PWB.

#### Table 1 Control PWB Jumper-PIN

#### Printer control PWB

| Jumper switching<br>function | The mark printed<br>on PWB |     | Function |        |      |         |
|------------------------------|----------------------------|-----|----------|--------|------|---------|
| BOOT program start           | DIAG                       | JP4 | ON       |        | OFF* |         |
| Flash write<br>(Control-PWB) | VCCW                       | JP2 | Н        | enable | L*   | protect |
| Battery ON/OFF               | BATTERY                    | JP5 | ON*      |        | OFF  |         |
| no use                       | SW1                        | JP3 | Н        |        | L*   |         |

\* Default setting

Fig.1

#### Printer control PWB

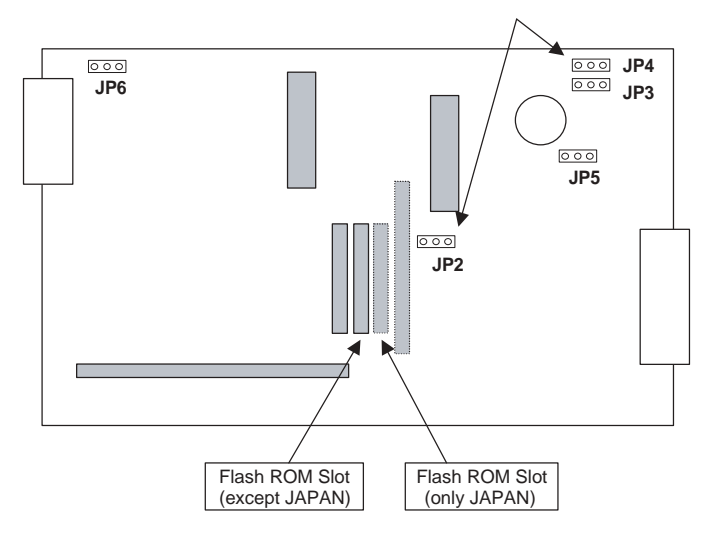

#### C. Supplement

When the controller flash ROM upgrade procedure is not completed normally due to a power OFF trouble, etc. the printer may not power on.

In this occurs, the upgrade procedure has failed and has incorrectly written over the controller boot ROM and the Controller ROM. Replace both ROMS. When servicing, therefore, be sure to carry those two ROMs.